Ministerstvo financií SR

| Manuál č.:       | 2/2011 - M                                                                                                    |
|------------------|----------------------------------------------------------------------------------------------------|
| Verzia :         | 1.1                                                                                                    |
| Vecné zameranie: | Manuál k automatickému spracovaniu údajov k nezrovnalostiam a iným typom vrátenia<br>v systéme ISUF                  |
| Vydáva:          | Odbor systémových analýz a účtovníctva<br>Sekcia európskych a medzinárodných záležitostí<br>Ministerstvo financií SR |
| Určené pre:      | platobnú jednotku, certifikačný orgán                                                                                |
| Počet príloh:    |                                                                                                    |
| Dátum vydania:   | 16.8.2012                                                                                                    |
| Dátum platnosti: | 16.8.2012                                                                                                    |
| Vypracoval:      |                                                                                                    |
|                  | Ing. Eva Benovič<br>vedúca oddelenia účtovníctva / garant ISUF za nezrovnalosti                                      |
| Schválila:       | Mgr. Marcela Zubriczká<br>generálna riaditeľka sekcie európskych a medzinárodných záležitostí                        |
|                  |                                                                                                    |
|                  |                                                                                                    |
|                  |                                                                                                    |
|                  |                                                                                                    |
|                  |                                                                                                    |

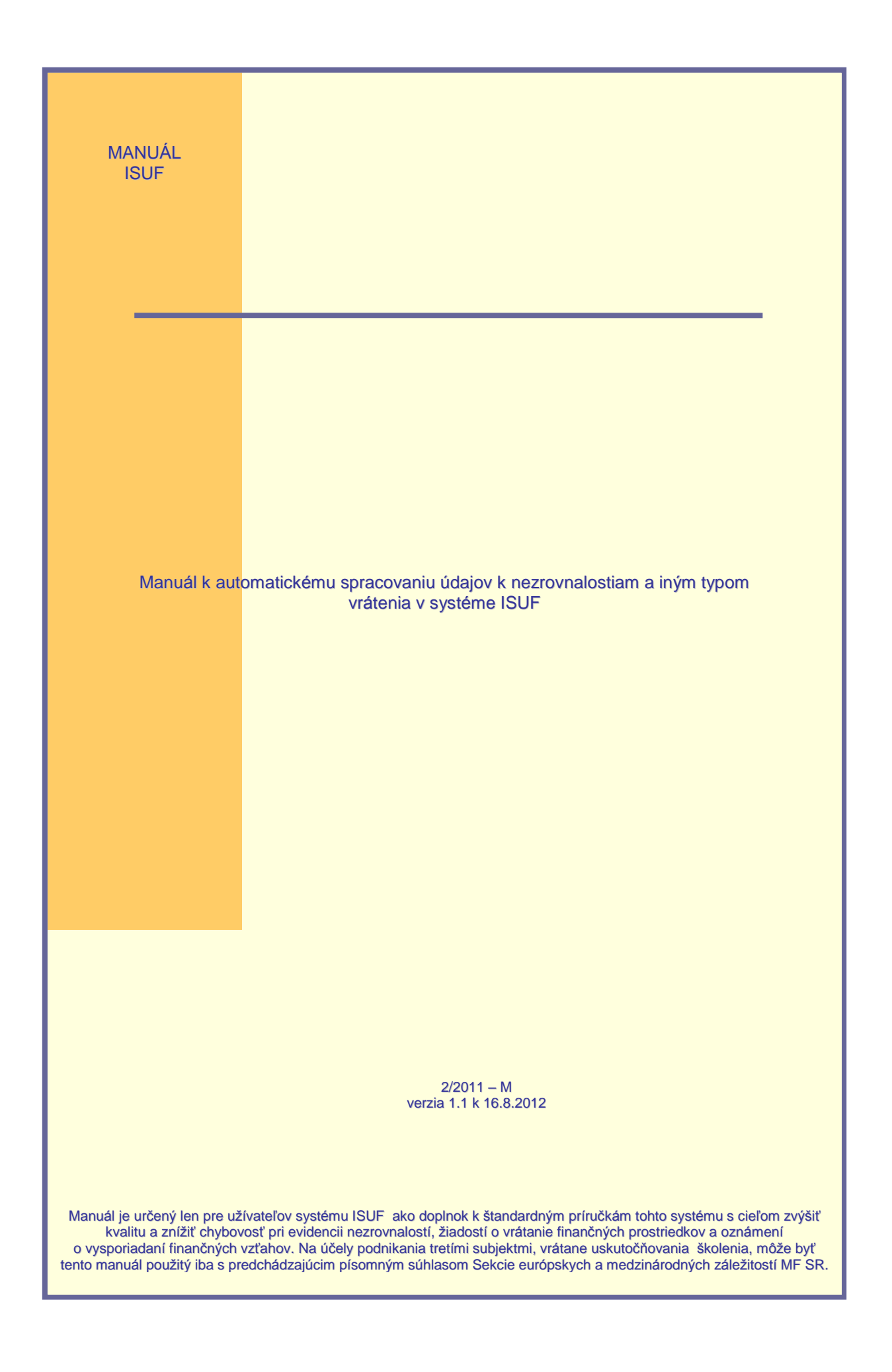

# OBSAH

| 1 |                                                                                             | 5             |
|---|---------------------------------------------------------------------------------------------|---------------|
|   | 1.1 Cieľ                                                                                    |               |
|   | 1.1.1 Aktualizácia manuálu 2/2010 – M k evidencii nezrovnalostí, žiadostí o vrátenie        |               |
|   | finančných prostriedkov a oznámení o vysporiadaní finančných vzťahov v systémoch ITM        | S             |
|   | a ISLIE v programovom období 2007 - 2013                                                    | 5             |
|   | 1 1 2 Aktualizácia manuálu 2/2011 – M k automatickému spracovaniu údajov                    |               |
|   | k pozrovpoloctiom a iným typom vrátenia v svetéma ISUE                                      | 5             |
|   | 12 Strathy                                                                                  | 5<br>5        |
|   | 1.2 Onidiny                                                                                 | J<br>e        |
|   |                                                                                             | 0             |
| 2 |                                                                                             | 0<br>7        |
| 2 |                                                                                             | ······ /<br>7 |
|   | 2.1 Vratenie nezrovnalosti                                                                  |               |
|   | 2.2 Vratenie nezuctovanej zalonovej platov                                                  |               |
|   | 2.3 Vratenie nezuctovaneno predfinancovania                                                 |               |
|   | 2.4 Vratenie v sulade so zmluvou o NFP                                                      |               |
|   | 2.5 Vratenie prostriedkov vo vyske prijmu vytvoreneho z projektu                            |               |
|   | 2.6 Vrátenie výnosov z prostriedkov SR                                                      | 7             |
|   | 2.7 Vrátenie mylnej platby                                                                  | 7             |
|   | 2.8 Zmluvné pokuty                                                                          | 7             |
| _ | 2.9 Vrátenie do 40 EUR.                                                                     | 7             |
| 3 | S KNIHA DLŹNIKOV V ISUF                                                                     | 9             |
| 4 | Evidencia vrátení v ISUF                                                                    | 9             |
|   | 4.1 Rozdiely v evidencii nezrovnalostí a iných typov vrátení                                | 9             |
| 5 | 5 EVIDENCIA NEZROVNALOSTÍ V ISUF V ÚČTOVNOM OKRUHU PJ A CO                                  | 11            |
|   | 5.1 Spracovanie rezervačného dokladu v ISUF v účtovnom okruhu PJ a CO                       | 11            |
|   | 5.2 Automatické spracovanie pohľadávky v ISUF                                               | 16            |
|   | 5.3 Učtovanie o príjme finančných prostriedkov z nezrovnalosti                              | 19            |
|   | 5.3.1 Učtovanie o príjme finančných prostriedkov z nezrovnalosti – platobná jednotka        | 19            |
|   | 5.3.2 Učtovanie o príjme finančných prostriedkov z nezrovnalosti – certifikačný orgán       | 21            |
|   | 5.3.2.1 Učtovanie o príjme finančných prostriedkov z nezrovnalosti cez splátkový kaleno     | dár –         |
|   | certifikačný orgán                                                                          | 22            |
|   | 5.3.2.2 Postup účtovania prevodu finančných prostriedkov z účtu pre nezrovnalosti a vr      | átené         |
|   | finančné prostriedky na účet programu                                                       | 22            |
|   | 5.4 Nezrovnalosť vrátená z iniciatívy prijímateľa v účtovnom okruhu PJ a CO                 | 23            |
|   | 5.5 Projektová nezrovnalosť                                                                 | 27            |
|   | 5.6 Nezrovnalosť k programovej štruktúre                                                    | 27            |
|   | 5.6.1 Nezrovnalosť bez dopadu na výkaz výdavkov na EK                                       |               |
|   | 5.6.2 Nezrovnalosť s dopadom na výkaz výdavkov na EK                                        | 30            |
|   | 5.7 Postup účtovania nezrovnalosti voči EK a jej zrušenie na CO                             | 34            |
| 6 | INÉ DÔVODY VRÁTENIA                                                                         | 37            |
|   | 6.1 Vrátenie nezúčtovanej zálohovej platby, predfinancovania od prijímateľa KPPP, KPPS      | 37            |
|   | 6.1.1 Vrátenie na základe ŽoVFP                                                             | 37            |
|   | 6.1.2 Vrátenie finančných prostriedkov z iniciatívy P                                       | 41            |
|   | 6.1.3 Postup k účtovaniu centových rozdielov v ISUF v súvislosti s rozdielmi medzi ITM      | Sa            |
|   | ISUF pri vrátení nezúčtovanej časti ZP/PR                                                   | 42            |
|   | 6.1.3.1 Prípad kedy vrátenie od prijímateľa je nižšie na konkrétnom zdroji (EU, ŠR) ako     | je            |
|   | vykazovaný zostatok v ISUF                                                                  |               |
|   | 6.1.3.2 V prípade, že vrátenie od prijímateľa je vyššie na konkrétnom zdroji (EU, ŠR) ak    | (o je         |
|   | vykazovaný zostatok v ISUF                                                                  |               |
|   | 6.2 Vrátenie nezúčtovanej zálohovej platby, predfinancovania od prijímateľa KPPR transferom | 44            |
|   | 6.2.1 Vrátenie na základe ŽoVFP                                                             | 44            |
|   | 6.2.2 Vrátenie z iniciatívy prijímateľa                                                     |               |
|   | 6.3 Vrátenie finančných prostriedkov v súlade so zmluvou o NFP od prijímateľa KPPP, KPPS    | 50            |
|   | 6.3.1 Vrátenie finančných prostriedkov na základe ŽoVFP                                     | 50            |
|   | 6.3.2 Vrátenie z iniciatívy P                                                               |               |
|   | 6.4 Vrátenie príspevku vo výške príjmu z projektu                                           |               |
|   | 6.4.1 Postup účtovania pohľadávky na PJ                                                     |               |
|   | 6.4.2 Postup účtovania príjmu prostriedkov na bankový účet PJ                               |               |
|   | 6.4.3 Postup účtovania pohľadávky na CO                                                     |               |
|   |                                                                                             |               |

|   | 6.4.4     | Postup účtovania príjmu prostriedkov na bankový účet CO                            | 62     |
|---|-----------|------------------------------------------------------------------------------------|--------|
|   | 6.5 Príje | em výnosov z prostriedkov štátneho rozpočtu v systéme ISUF                         | 65     |
|   | 6.5.1     | Príjem peňažných prostriedkov z výnosov z prostriedkov ŠR od prijímateľa na príjmo | νý     |
|   | účet P    | J                                                                                  | 66     |
|   | 6.5.2     | Prevod peňažných prostriedkov z príjmového účtu PJ na iný príjmový účet PJ, ak PJ  |        |
|   | prijala   | prostriedky na nesprávny účet                                                      | 67     |
|   | 6.6 Post  | tupy účtovania centového vyrovnania vo všetkých prípadoch vrátenia na PJ a CO      | 69     |
|   | 6.6.1     | Príjem nižší ako bola požiadavka na vrátenie (pohľadávka) - príjem na výdavkový úč | ćet 69 |
|   | 6.6.2     | Príjem vyšší ako bola požiadavka na vrátenie (pohľadávka)- príjem na výdavkový úč  | et.69  |
|   | 6.6.3     | Príjem nižší ako bola požiadavka na vrátenie (pohľadávka) - príjem na príjmový úče | t 70   |
|   | 6.6.4     | Príjem vyšší ako bola požiadavka na vrátenie (pohľadávka)- príjem na príjmový účet | 71     |
|   | 6.6.5     | Príjem vyšší ako bola požiadavka na vrátenie (pohľadávka) na CO – odpočet zo ŽoF   | 'na    |
|   | EK        | 71                                                                                 |        |
|   | 6.6.6     | Príjem vyšší ako bola požiadavka na vrátenie (pohľadávka) na CO – odvod do štátne  | eho    |
|   | rozpoč    | Śtu                                                                                | 72     |
|   | 6.6.7     | Príjem nižší ako bola požiadavka na vrátenie (pohľadávka) na CO                    | 72     |
|   | 6.7 Post  | tup účtovania storna (odúčtovania) pohľadávky                                      | 72     |
|   | 6.7.1     | Storno (odúčtovanie) pohľadávky v rámci bežného roka                               | 72     |
|   | 6.7.2     | Odúčtovanie pohľadávky cez roky                                                    | 73     |
|   | 6.8 Post  | tup účtovania zmluvných pokút v systéme ISUF                                       | 74     |
|   | Postup    | o účtovania uplatnenia zmluvnej pokuty u prijímateľa na PJ                         | 74     |
|   | 6.9 Post  | tup účtovania vrátenia do 40 EUR v systéme ISUF                                    | 76     |
| 7 | EVIDEN    | NCIA VRÁTENIA ROZPOČTOVÝM OPATRENÍM V ISUF                                         | 80     |
|   | 7.1 ELU   | R vrátenia k ŽoP ZP/PR                                                             | 82     |
|   | 7.2 ELU   | R vrátenia k ŽoP PP                                                                | 86     |
|   | 7.3 Vrát  | enie aktiváciou ELURu interného rozpočtového opatrenia                             | 90     |
| 8 | Práca     | s transakciami pri účtovaní nezrovnalostí a vrátení                                | 91     |
|   | 8.1 Zozr  | nam transakcií                                                                     | 91     |
|   | 8.2 Tran  | nsakcia ZKD_BV                                                                     | 91     |
| _ | 8.3 Tran  | nsakcia Y_UFO_58000073 – Prehľad nezrovnalostí a vratiek                           | 94     |
| 9 | KNIHA     | DLZNIKOV V BW SYSTÉME                                                              | 96     |

# 1 VŠEOBECNÝ ÚVOD

# 1.1 Cieľ

Cieľom manuálu je poskytnúť komplexný popis postupu vrátenia finančných prostriedkov od prijímateľa vo vzťahu k evidencii údajov v informačnom systéme ISUF. Manuál dopĺňa informácie, ktoré sú uvedené v metodickom usmernení Ministerstva financií SR 16/2008-U a príručke užívateľa ITMS a ISUF z pohľadu súvisiacich procesov t. j. popisuje jednotlivé zmeny stavu nezrovnalosti, resp. vysporiadania finančných prostriedkov od prvej evidencie v systéme ITMS až po následné spracovanie v systéme ISUF. Dôraz sa kladie na správnosť a úplnosť evidencie údajov v systémoch ITMS a ISUF tak, aby Slovenská republika bola schopná na základe výstupných zostáv z ITMS a ISUF vypracovať výkaz výdavkov na EK upravený o neoprávnené výdavky.

Manuál je určený pre platobnú jednotku a certifikačný orgán MF SR.

Spôsob evidencie nezrovnalostí v rámci –príslušného manuálu v systéme ISUF je odlišný od evidencie údajov v programovom období 2004 – 2006. Najvýraznejšou zmenou je automatické spracovanie údajov z titulu pohľadávky voči prijímateľovi v systéme ISUF, ktoré predpokladá správnu evidenciu údajov v systéme ITMS a kvalitnú spoluprácu riadiaceho orgánu a platobnej jednotky.

# 1.1.1 Aktualizácia manuálu 2/2010 – M k evidencii nezrovnalostí, žiadostí o vrátenie finančných prostriedkov a oznámení o vysporiadaní finančných vzťahov v systémoch ITMS a ISUF v programovom období 2007 - 2013

Cieľom aktualizácie manuálu 2/2010, v rámci ktorej vznikol manuál 1/2011 zameraný na spracovanie nezrovnalostí a vrátení v systéme ISUF, je spracovanie všetkých typov (dôvodov) vrátenia a doplnenie manuálu 2/2010 – M o ďalšie typy vrátení ako aj o podrobnejšie informácie k spracovaniu vrátení v účtovnom systéme ISUF:

- ✓ Rozšírenie kapitoly 8.2 o možnosti preväzbenia "iných dokladov" na OoVFV
- Doplnenie kapitoly 6.5 manuálneho účtovania výnosov z prostriedkov ŠR
- ✓ Doplnenie kapitoly vrátenia N z vlastnej iniciatívy 5.4
- ✓ Doplnenie kapitoly vrátenia nezúčtovanej ZP / predfinancovania transferom od KPPR 6.2
- ✓ Doplnenie postupu účtovania centových rozdielov 6.1.3
- ✓ Doplnenie postupu storna pohľadávok cez roky 6.7
- ✓ Doplnenie kapitoly 6.4 vrátenia príspevku vo výške príjmu z projektu
- V Úprava a zvýraznenie preväzbenia podsúvahy k VZ, EU a SR zdrojom na rezervačný doklad pri manuálnom účtovaní
- ✓ Doplnenie kapitoly vrátenia do 166 EUR 6.6

# 1.1.2 Aktualizácia manuálu 2/2011 – M k automatickému spracovaniu údajov k nezrovnalostiam a iným typom vrátenia v systéme ISUF

Cieľom aktualizácie manuálu 2/2011 je úprava názvu a doplnenie manuálu o ďalšie typy vrátení ako aj o upresnenie postupov k spracovaniu vrátení v účtovnom systéme ISUF:

- Úprava kapitoly 3 Kniha dlžníkov v ISUF
- ✓ Úprava kapitoly 4.1 Rozdiely v evidencii nezrovnalostí a iných typov vrátení
- Úprava kapitoly 5.1 Spracovanie rezervačného dokladu v ISUF
- Doplenenie kapitoly 5.3.2.2 Postup účtovania prevodu finančných prostriedkov z účtu pre nezrovnalosti a vrátené finančné prostriedky na účet programu
- ✓ Odstránenie kapitoly 6.6. Postupy účtovania vrátenia do 166 EUR
- Doplnenie kapitoly 6.6 Postupy účtovania centového vyrovnania vo všetkých prípadoch vrátenia
- ✓ Doplnenie kapitoly 6.8. Postup účtovania zmluvných pokút v systéme ISUF
- ✓ Doplnenie kapitoly 6.9 Postup účtovania vrátenia do 40 EUR v systéme ISUF
- ✓ Doplnenie kapitoly 9 Kniha dlžníkov v BW systéme

# 1.2 Skratky

| со    | Certifikačný orgán                          |
|-------|---------------------------------------------|
| BW    | Výkazníctvo                                 |
| EK    | Európska komisia                            |
| ELÚR  | Evidenčný list úprav rozpočtu               |
| EÚ    | Európska únia                               |
| ISUF  | Informačný systém účtovania fondov          |
| ITMS  | IT monitorovací systém                      |
| MU    | Metodické usmernenie                        |
| OoVFV | Oznámenie o vysporiadaní finančných vzťahov |
| OP    | Operačný program                            |
| Р     | Prijímateľ                                  |
| PJ    | Platobná jednotka                           |
| RO    | Riadiaci orgán                              |
| ROP   | Regionálny operačný program                 |
|       |                                             |

| SFK   | Správa finančnej kontroly                       |
|-------|-------------------------------------------------|
| SORO  | Sprostredkovateľský orgán pod riadiacim orgánom |
| SŽoP  | Súhrnná žiadosť o platbu                        |
| SFR   | Systém finančného riadenia                      |
| VZ    | Vlastný zdroj                                   |
| ŽoVFP | Žiadosť o vrátenie finančných prostriedkov      |
| ZP    | Zálohová platby                                 |
| PR    | Predfinancovanie                                |

# 1.3 Zoznam použitých transakcií

| FBL3NZoznam jednotlivých položiek účtov HKFBL5NZoznam jednotlivých položiek odberateľaZKD_BVPreväzbenie OoVFVFB03Prehľad dokladuFMV3Zobrazenie predpokladaného príjmu | FB01<br>F-51<br>FBL3N<br>FBL5N<br>ZKD_BV<br>FB03<br>FMV3 | Založenie dokladu<br>Preúčtovanie s vyrovnaním<br>Zoznam jednotlivých položiek účtov HK<br>Zoznam jednotlivých položiek odberateľa<br>Preväzbenie OoVFV<br>Prehľad dokladu<br>Zobrazenie predpokladaného príjmu |
|----------------------------------------------------------------------------------------------------|----------------------------------------------------------|----------------------------------------------------------------------------------------------------|
|----------------------------------------------------------------------------------------------------|----------------------------------------------------------|----------------------------------------------------------------------------------------------------|

# 1.4 Verzia

| Dátum aktualizácie | Verzia                     |
|--------------------|----------------------------|
|                    | 1.0 - zverejnenie manuálu  |
| 16.8.2012          | 1.1 – aktualizácia manuálu |

# 2 ZÁSADY PRI EVIDENCII JEDNOTLIVÝCH TYPOV (DÔVODOV) VRÁTENIA

Prvá evidencia jednotlivých typov vrátenia je v ITMS, kde používateľ vyberá z možností, ktoré mu systém ITMS ponúka. Pre každý typ (dôvod) vrátenia platia určité špecifiká, ktoré sú podrobne rozpísané v usmernení č. 16/2008 – U a v manuáli č. 2/2010 – M. Podľa toho aký typ vrátenia je použitý v ITMS, zakladajú sa doklady v ISUF. Z toho dôvodu výber typu vrátenia je najdôležitejšou zásadou pri evidencii v ITMS a následne v ISUF.

Preto rozlišujeme nižšie uvedené typy (dôvody) vrátenia:

# 2.1 Vrátenie nezrovnalosti

Dôvod "vrátenie nezrovnalosti" je možné použiť len v prípade, ak ide o vrátenie prostriedkov v sume neoprávnených výdavkov z titulu zistenej nezrovnalosti. ŽoVFP, resp. OoVFV musí mať priradený kód N v ITMS. V ISUF je každá nezrovnalosť účtovaná pod OHK znakom "I", čo predstavuje účet 378111.

# 2.2 Vrátenie nezúčtovanej zálohovej platby

Uvedený dôvod vrátenia sa používa len vo väzbe na zálohovú platbu. Hlavnou zásadou evidencie údajov v ITMS je, že k tomuto dôvodu vrátania nie je možné priradiť kód N. V tomto prípade je v ITMS použitá ŽoVFP s OoVFV, resp. iba OoVFV v prípade vrátenia z vlastnej iniciatívy P. Keďže zálohová platba nie je poskytovaná na konkrétne výdavky prijímateľa, poskytnutím zálohovej platby nedochádza k čerpaniu podľa položiek rozpočtu projektu, preto ani vrátenie prostriedkov cez OoVFV sa nerozpisuje v ITMS podľa položiek rozpočtu. V ITMS je nevyhnutné pri tomto dôvode vrátenia priradiť k ŽoVFP/OoVFV žiadosť o platbu typu zálohová platba. V ISUF je každé vrátenie nezúčtovanej zálohovej platby účtované pod OHK znakom "6" čo predstavuje účet 378110.

#### 2.3 Vrátenie nezúčtovaného predfinancovania

Uvedený dôvod vrátenia sa používa len vo väzbe na poskytnuté predfinancovanie. Hlavnou zásadou evidencie v ITMS je, že k tomuto dôvodu vrátania nie je možné priradiť kód N. V tomto prípade je v ITMS použitá ŽoVFP s OoVFV, resp. iba OoVFV v prípade vrátenia z vlastnej iniciatívy P. Pri tomto dôvode vrátenia je v rámci evidencie v ITMS kód poskytnutého predfinancovania povinným údajom. V ISUF je každé vrátenie nepoužitého predfinancovania účtované pod OHK znakom "6" čo predstavuje účet 378110.

# 2.4 Vrátenie v súlade so zmluvou o NFP

Uvedený dôvod vrátenia sa používa najmä vo väzbe na vrátenie výdavkov zahrnutých v zúčtovaní zálohovej platby, zúčtovaní predfinancovania, priebežnej žiadosti ako aj záverečnej žiadosti o platbu. Ide napríklad o vrátenie celého príspevku vyplateného P pri odstúpení od zmluvy ak nie je zaevidovaná na túto sumu nezrovnalosť, keďže každý prípad odstúpenia od zmluvy sa posudzuje individuálne, či ide alebo nejde o nezrovnalosť. Hlavnou zásadou evidencie pri dôvode "vrátenie v súlade so zmluvou" v ITMS je, že k tomuto dôvodu vrátania nie je možné priradiť kód nezrovnalosti. V tomto prípade je v ITMS použitá ŽoVFP s OoVFV, resp. iba OoVFV v prípade vrátenia z vlastnej iniciatívy P. V ISUF je každé vrátenie v súlade so zmluvou účtované pod OHK znakom "6" čo predstavuje účet 378110.

# 2.5 Vrátenie prostriedkov vo výške príjmu vytvoreného z projektu

Uvedený dôvod vrátenia sa používa vo väzbe vrátenie príspevku NFP vo výške príjmu z projektu. Hlavnou zásadou evidencie v ITMS je, že k tomuto dôvodu vrátania nie je možné priradiť kód N. V tomto prípade je v ITMS použitá ŽoVFP s OoVFV, resp. iba OoVFV v prípade vrátenia z vlastnej iniciatívy P. V ISUF je každé vrátenie príjmu z projektu pod OHK znakom "6" čo predstavuje účet 378110. Vrátenie príjmu z projektu sa v zásade vráti za časť ŠR na príjmový účet PJ a za časť EU na mimorozpočtový účet MF SR.

# 2.6 Vrátenie výnosov z prostriedkov ŠR

Dôvod "vrátenie výnosov z prostriedkov ŠR" sa v ITMS za 2. PO neeviduje, preto evidencia pohľadávky aj príjmu tohto dôvodu vrátenia je v ISUF evidovaná manuálne.

# 2.7 Vrátenie mylnej platby

Dôvod " vrátenie mylnej platby" sa v ITMS síce eviduje, no v prípade, že ISUF prijme uvedený typ vrátenia, žiadny doklad sa v ISUF nevygeneruje. Účtovanie vrátenej mylnej platby vykonáva manuálne účtovník na základe príslušných usmernení.

# 2.8 Zmluvné pokuty

Uvedený dôvod vrátenia "Zmluvné pokuty" sa v systéme ISUF účtuje manuálne, nakoľko neexistuje rozhranie medzi ITMS a ISUF. V ISUF je každé vrátenie zmluvnej pokuty účtované pod OHK znakom "T" čo predstavuje účet 378109.

# 2.9 Vrátenie do 40 EUR

Prijímateľ je povinný vrátiť príspevok alebo jeho časť podľa osobitného predpisu<sup>54</sup>) za podmienok a spôsobom uvedeným v zmluve alebo v rozhodnutí o schválení žiadosti podľa § 12 ods. 1. **Ak suma príspevku** alebo jeho časti, ktorá sa má vrátiť, **nepresiahne 40 eur** a súčasne nedošlo k porušeniu finančnej disciplíny podľa osobitného predpisu,<sup>54a</sup>) tento príspevok alebo jeho časť **riadiaci orgán neuplatňuje a nevymáha**. Ak sa vrátenie vzťahuje k ZoP, ktorá nemá dopad na výkaz výdavkov na EK, v systéme ISUF sa zakladá RD k technickému OoVFV ako aj účtovné doklady, ktorými sa poníži výška zostatku na ZP/PR.

# Dopad na výkaz výdavkov/rozpočet EÚ

<u>Nezrovnalosť, OoVFV alebo ŽoVFP má dopad na výkaz výdavkov:</u> Výdavky, ku ktorým sa spomínané doklady vzťahujú, už **boli schválené** v SŽoP.

<u>Nezrovnalosť, OoVFV alebo ŽoVFP nemá dopad na výkaz výdavkov:</u> Výdavky, ku ktorým sa spomínané doklady vzťahujú, ešte **neboli schválené** v SŽoP.

#### 3 KNIHA DLŽNÍKOV V ISUF

Kniha dlžníkov v ISUF predstavuje výstup z aplikácie BW, ktorý obsahuje základné informácie o nezrovnalosti a zmeny jej stavu v ITMS cez následné spracovanie v ISUF a preväzbenie účtovných dokladov s rezervačnými dokladmi a dokladmi úhrady. Postup k spracovaniu výkazov v BW systéme je bližšie popísaný v samostatnej kapitole 9.

S cieľom evidencie aktuálneho stavu identifikovaných nezrovnalostí a príslušných pohľadávok na účely porovnania automaticky zaúčtovaných pohľadávok v ISUF sa na úrovni CO vedie mesačný výkaz nezrovnalostí a vratiek, ktorý sa priebežne aktualizuje na základe dokumentácie predloženej od relevantných subjektov a mesačne sa v písomnej podobe predkladá ako podklad pre overenie súladu automaticky zaúčtovaných pohľadávok v ISUF z titulu nezrovnalostí, resp. vratiek oddeleniu účtovníctva na CO a platobnej jednotke. Mesačný výkaz nezrovnalostí a vratiek sa predkladá riadiacemu orgánu/sprostredkovateľskému orgánu pod riadiacim orgánom, orgánu zabezpečujúcemu ochranu finančných záujmov, orgánu auditu, správe finančnej kontroly.

Na základe mesačného výkazu nezrovnalostí a vratiek účtovník PJ následne eviduje na podsúvahe časť ŠR ak sa príjem uskutoční na SFK, resp. časť EU, ktorej príjem je na CO. Všetky informácie nachádza vo výkaze.

V prípade, že N, resp. iné vrátenie nie je vysporiadané transferom finančných prostriedkov na účet PJ a CO, ale formou vzájomného započítania pohľadávky a záväzku (kompenzáciou), táto informácia je taktiež uvedená vo výkaze N a V v stĺpci "Výpis z účtu č.", kde manažér pre nezrovnalosti uvádza, že príslušná pohľadávka bola vysporiadaná započítaním. Postup k spracovaniu vzájomného započítania pohľadávok a záväzkov v systéme ITMS a ISUF je bližšie popísaný v manuáli 4/2010.

# 4 EVIDENCIA VRÁTENÍ V ISUF

Vo vzťahu k finančným prostriedkom EÚ a finančným prostriedkom ŠR je potrebné venovať pozornosť vráteniam individuálne podľa zistených skutočností a nedostatkov, ktoré v rámci jednotlivých prípadov identifikuje používateľ.

V rámci systému ISUF dochádza k účtovnej evidencii jednotlivých typov vrátení a nezrovnalostí, ktoré sú prvotne zaevidované v systéme ITMS. Pohľadávky sú v ISUF evidované automaticky prenosom dát z ITMS. Účtovník účtuje manuálne len o úhrade prostriedkov, resp. na podsúvahe. Pohľadávka je v ISUF automaticky generovaná na základe:

- Žiadosti o vrátenie finančných prostriedkov
- Kontrolnej správy (ale až v momente príjmu prostriedkov na účet CO/PJ)
- Rozhodnutia SFK/MF SR
- Oznámenia o vrátení finančných prostriedkov v prípade vrátenia z vlastnej iniciatívy prijímateľa

Okrem pohľadávok sa v systéme ISUF zakladajú aj rezervačné doklady, ktoré predstavujú prvý záznam v ISUF. Nejde o účtovný záznam, ale záznam prvej evidencie, ktorý nesie v sebe doplňujúce informácie v KD, ide napríklad o informácie o bankových účtoch alebo variabilnom symbole, ktoré uvádza P.

Rezervačné doklady sa zakladajú v prípade nezrovnalostí, ako aj iných typov vrátenia. Pre nezrovnalosti sa všetky založené rezervačné doklady v ISUF viažu aj na knihu dlžníkov. Do knihy dlžníkov sa dostávajú informácie zo všetkých rezervačných dokladov. Každá nezrovnalosť, resp. každé vrátenie musí mať minimálne jeden rezervačný doklad, ktorý ho bližšie špecifikuje.

# 4.1 Rozdiely v evidencii nezrovnalostí a iných typov vrátení

V rámci <u>prvého programového obdobia</u> sú všetky typy vrátení evidované v ISUF manuálne na základe usmernení, ktoré boli vydané Sekciou európskych a medzinárodných záležitostí. Ku každému vráteniu, resp. nezrovnalosti je manuálne zaúčtovaný vznik pohľadávky a k nej príslušný príjem. K prvej evidencii v rámci ISUF prichádza až pri účtovaní pohľadávky, ktorá je momentom, kedy účtovník má k dispozícii príslušný dokument, na základe ktorého môže pohľadávku zaúčtovať. To kedy vznikla, aké boli ďalšie kroky a dokumenty, ktoré boli naviazané na danú nezrovnalosť z ISUF nie je možné zistiť. Prvá informácia sa v ISUF nachádza až po zaúčtovaní pohľadávky.

Čo sa týka <u>postupov v príslušnom manuáli</u>, proces evidovania údajov o nezrovnalostiach a iných typoch vrátenia je previazaný medzi informačnými systémami ITMS a ISUF, pričom zdroj prenesených údajov v ISUF predstavuje evidencia vybraných údajov už v ITMS. Každá nezrovnalosť musí byť iniciálne zaevidovaná v ITMS a v stave "P<u>odozrenie z nezrovnalosti</u>" sa údaje zároveň odosielajú do ISUF na účely založenia rezervačného dokladu. Rezervačný doklad k nezrovnalostiam a vráteniam je označený druhom dokladu "**NP**". K nezrovnalosti, ktorá bola odoslaná do ISUF, a ku ktorej bol zaevidovaný rezervačný doklad sa podľa správnosti očakáva správa o zistenej nezrovnalosti, ktorá sa zapíše **ako záznam len do knihy dlžníkov**. Následným vývojom nezrovnalosti sú odosielané ďalšie dokumenty, na základe ktorých sa založí tak rezervačný doklad, ako aj pohľadávka, a to:

- ✓ žiadosť o vrátenie finančných prostriedkov,
- ✓ kontrolná správa,
- ✓ a rozhodnutie SFK/MF SR.

Všetky tieto dokumenty majú priradenú jednoznačnú identifikáciu - jedinečný kód, ktorý obsahuje kód projektu/aktualizácia (ŽoVFP), resp. kód nezrovnalosti/aktualizácia (Kontrolná správa, Rozhodnutie). Posledným evidovaným dokumentom je OoVFV, ktoré je zasielané prijímateľom na riadiaci orgán, ktorý ho následne zasiela v kópii subjektom, ktoré evidujú príjem finančných prostriedkov (Platobná jednotka, Certifikačný orgán). OoVFV sa zaeviduje do ITMS a následne po zmene stavu do <u>"Uhradená"</u> je zasielané do ISUF. O prijatí OoVFV do systému ISUF dostáva používateľ do SAP pošty správu. Následne preväzbí doklady, ktorými zaúčtoval príjem na OoVFV, resp. doúčtuje potrebné doklady na podsúvahe, ktoré sú vysvetlené v ďalších častiach manuálu.

K založeniu **rezervačného dokladu** k nezrovnalosti v účtovnom okruhu PJ dochádza vždy, aj v prípade, ak príjem k nezrovnalosti sa neočakáva na účty PJ. Generovanie **pohľadávky** na úrovni PJ je závislé od očakávaného príjmu. V prípade, že príjem z nezrovnalosti sa očakáva za zdroj ŠR aj zdroj EU na účet PJ, tak pohľadávka je generovaná na PJ. V prípade, že sa príjem za zdroj ŠR očakáva na PJ a zdroj EU sa očakáva na CO, pohľadávka je generovaná za zdroj ŠR na PJ a za zdroj EU

na CO. V prípade, že sa príjem za časť ŠR očakáva na účet SFK a za časť EU na bankový účet CO, pohľadávka sa generuje na SFK a CO.

O príjmoch, ktoré sa neuskutočnili na účty PJ a tým pádom k nim ani neboli generované pohľadávky sa účtuje v účtovnom okruhu PJ len **na úrovni podsúvahy**. Tieto doklady sú preväzbené účtovníkom cez transakciu ZKD\_BV na knihu dlžníkov a zároveň zabezpečujú vrátenie prostriedkov do rozpočtu projektu. V prípade nezaúčtovania príslušného dokladu na úrovni PJ, aktuálny stav rozpočtu projektu bude **nesprávne** vyčíslený.

Vzniknutú nezrovnalosť je potrebné posúdiť z hľadiska:

- Typu ŽoP, ktorá sa k nezrovnalosti viaže
- Spôsobu vykonanej kontroly
- Podľa dokumentu, ktorý sprevádza predmetnú nezrovnalosť

# Typ ŽoP, ktorá sa viaže k nezrovnalosti

V prípade, že ide o ŽoP, ktorá bola schválená certifikačným orgánom (zahrnutá v schválenej SŽOP), dochádza k založeniu rezervačného dokladu nezrovnalosti ako aj účtovných dokladov aj v účtovnom okruhu 1100 za zdroj EÚ. Ide o žiadosti typu: <u>zúčtovanie ZP, zúčtovanie PR, priebežná, záverečná</u>.

V prípade, že ide o žiadosť o platbu, ktorá bola schválená len na úrovni PJ, t. j. <u>žiadosť o zálohovú platbu a žiadosť</u> <u>o predfinancovanie</u>, dochádza k založeniu rezervačného dokladu nezrovnalosti ako aj účtovných dokladov len na úrovni PJ.

# Spôsob vykonanej kontroly/auditu

Podrobne vysvetlené v SFR a MU 16/2008.

#### **Dokumenty**

<u>Správa o zistenej nezrovnalosti</u> – dokument evidovaný v ITMS, viažúci sa ku kódu nezrovnalosti, zasielaný do ISUF len ako informácia, ktorá sa zaznamenáva v Knihe dlžníkov;

<u>Žiadosť o vrátenie finančných prostriedkov</u> – dokument, na základe ktorého je generovaná v ISUF pohľadávka voči P a ktorý vyhotovuje orgán, ktorý nezrovnalosť zistil. V prípade nezrovnalosti, ktorá je vrátená z iniciatívy P, generuje pohľadávku OoVFV a pohľadávka je väzbená na rezervačný doklad nezrovnalosti;

<u>Správa z vládneho auditu – (Kontrolná správa)</u> – dokument, na základe ktorého je generovaná v ISUF pohľadávka voči P pri príjme prostriedkov na účet a ktorý sa eviduje ako aktualizácia N v ITMS keď P vracia prostriedky do dňa skončenia kontroly, POZNAMKA: pohľadávka generovaná na základe kontrolnej správy nesmie byť otvorená ku koncu bežného roka;

<u>Rozhodnutie SFK/MFSR</u> – dokument, ktorý sa eviduje ako aktualizácia N v ITMS a na základe ktorého je generovaná v ISUF pohľadávka voči P len na úrovni CO, a v ktorého prípade je časť ŠR posielaná na účet SFK a časť EU na účet CO.

V rámci príslušného manuálu je dôležité upozorniť na skutočnosť, že všetky pohľadávky sú generované automaticky systémom ISUF. V prípade, že účtovník má výpis z účtu o prijatí finančných prostriedkov a v ISUF pohľadávka neexistuje, je potrebné aby kontaktoval riadiaci orgán, resp. manažéra pre nezrovnalosti v rámci PJ, ktorý má zabezpečiť správnu evidenciu príslušnej skutočnosti v ITMS a tým aj spracovanie pohľadávky v ISUF.

#### Postúpenie pohľadávky správe finančnej kontroly ak bola predtým vyhotovená kontrolná správa

V prípade, že k nezrovnalosti existuje správa z vládneho auditu (Kontrolná správa) a P nevráti prostriedky do dňa skončenia vládneho auditu, postupuje sa vymáhanie na úroveň správy finančnej kontroly. V systéme ISUF je k danej nezrovnalosti založený rezervačný doklad N na úrovni PJ a aj CO, následne je zaslaná Kontrolná správa, ktorá je zaznamenaná do KD a k nezrovnalosti je založený doklad pohľadávky na PJ aj CO. Novou aktualizáciou v ITMS **ak nedošlo k zmene čiastky** sa k nezrovnalosti priradí Rozhodnutie SFK a následne ISUF dostane informáciu o Rozhodnutí do KD a odúčtujú sa (vystornujú) automaticky doklady pohľadávok na PJ ako aj CO, ktoré sú naväzbené na rezervačný doklad nezrovnalosti a RD sa zablokujú. Následne po odúčtovaní pohľadávok sa vygeneruje novy RD tak na úrovni PJ ako aj na úrovni CO, pričom doklad pohľadávky sa automaticky založí len na CO za zdroj EÚ s väzbou na rozhodnutie SFK. Na úrovni PJ sa založí nový RD so štatistickými hodnotami, nakoľko príjem PJ neočakáva.

V prípade, že k nezrovnalosti existuje správa z vládneho auditu (Kontrolná správa) a P nevráti prostriedky do dňa skončenia vládneho auditu, postupuje sa vymáhanie na úroveň správy finančnej kontroly. V systéme ISUF je k danej nezrovnalosti založený rezervačný doklad N na PJ ako aj CO, následne je zaslaná Kontrolná správa, ktorá je zaznamenaná do KD a k nezrovnalosti je založený doklad pohľadávky na PJ ako aj CO. Novou aktualizáciou v ITMS **ak zároveň dochádza aj k zmene čiastky na nezrovnalosti** sa k nezrovnalosti priradí Rozhodnutie SFK v zmenenej výške a následne ISUF dostane informáciu o Rozhodnutí do KD a odúčtujú sa (vystornujú) automaticky doklady pohľadávok na PJ ako aj CO, ktoré sú naväzbené na rezervačný doklad nezrovnalosti a RD sa zablokujú. Následne po odúčtovaní pohľadávok sa vygeneruje novy RD tak na úrovni PJ ako aj na úrovni CO, pričom doklad pohľadávky sa automaticky založí len na CO za zdroj EÚ s väzbou na rozhodnutie SFK. Na úrovni PJ sa založí nový RD so štatistickými hodnotami, nakoľko príjem PJ neočakáva.

# 5 EVIDENCIA NEZROVNALOSTÍ V ISUF V ÚČTOVNOM OKRUHU PJ A CO

Prvá evidencia nezrovnalosti nastáva v ITMS, kde dochádza k vygenerovaniu kódu nezrovnalosti. Keď sa nezrovnalosť posunie v ITMS do stavu "Podozrenie z nezrovnalosti", integráciou systémov sa táto informácia odošle aj do ISUF a zakladá sa rezervačný doklad k nezrovnalosti.

Nezrovnalosť v systéme ITMS môže byť evidovaná ako:

- Nezrovnalosť k žiadosti o platbu najčastejší prípad
- Nezrovnalosť projektová viaže sa k úrovní projektu bez väzby k žiadosti o platbu prijímateľa
- Nezrovnalosť k programovej štruktúre viaže sa na niektorú úroveň programovej štruktúry operačného programu (napr. opatrenie/prioritná os)

#### 5.1 Spracovanie rezervačného dokladu v ISUF v účtovnom okruhu PJ a CO

Transakcia pre zobrazenie nezrovnalosti ako rezervačného dokladu je FMV3

### Zodpovedná pozícia: Účtovník

**Cesta:** Účtovníctvo **\*** Riadenie štátnej správy **\*** Riadenie rozpočtu **\*** Účtovanie **\*** Rezervácia prostriedkov **\*** Odhadovaný príjem **\* Zobrazenie** 

Transakcia: FMV3

### Obrazovka č. 1: Rezervačný doklad pre evidenciu Nezrovnalosti

| Menu Spracovanie Obľúbené Dodatky Systém Nápoveď                                                                                                    |  |
|----------------------------------------------------------------------------------------------------|--|
|                                                                                                    |  |
| SAP Easy Access - Užív.menu pre Eva Péterová                                                                                                    |  |
|                                                                                                    |  |
| Cobrúbené     Vrátenia     FMV3 - Zobrazenie predpokladaného príjmu     KB11N - Zadávanie     ZDPZ - Download wýpisov pdf a zip     Y UFV 01000001 - Rozpočet / Skutočnosť/ záväzok/  Popis: V základnej obrazovke používateľ vyberie príslušnú transakciu. Obrazovka č. 2: Vstup – zobrazenie rezervačného dokladu pre evidenciu Nezri                                                                                                    |  |
| 区<br>Doklad Spracovanja Skak Svetém Nánovad                                                                                                    |  |
|                                                                                                    |  |
|                                                                                                    |  |
| ②       ③       ↓       ●       ●       ●       ●       ●       ●       ●       ●       ●       ●       ●       ●       ●       ●       ●       ●       ●       ●       ●       ●       ●       ●       ●       ●       ●       ●       ●       ●       ●       ●       ●       ●       ●       ●       ●       ●       ●       ●       ●       ●       ●       ●       ●       ●       ●       ●       ●       ●       ●       ●       ●       ●       ●       ●       ●       ●       ●       ●       ●       ●       ●       ●       ●       ●       ●       ●       ●       ●       ●       ●       ●       ●       ●       ●       ●       ●       ●       ●       ●       ●       ●       ●       ●       ●       ●       ●       ●       ●       ●       ●       ●       ●       ●       ●       ●       ●       ●       ●       ●       ●       ●       ●       ●       ●       ●       ●       ●       ●       ●       ●       ●       ●       ●       ●       ●       ● |  |
| ②       ③       □       ○       ③       □       ○       ○       ○       □       □       ○       ○       □       □       □       □       □       □       □       □       □       □       □       □       □       □       □       □       □       □       □       □       □       □       □       □       □       □       □       □       □       □       □       □       □       □       □       □       □       □       □       □       □       □       □       □       □       □       □       □       □       □       □       □       □       □       □       □       □       □       □       □       □       □       □       □       □       □       □       □       □       □       □       □       □       □       □       □       □       □       □       □       □       □       □       □       □       □       □       □       □       □       □       □       □       □       □       □       □       □       □       □       □       □       □       □       □       □ |  |

# Popis: Výber bližšej identifikácie cez MC.

| Obrazovka č.                     | 3: Bližšia identifikácia                                                          |        |
|----------------------------------|-----------------------------------------------------------------------------------|--------|
| Doklad Sprace                    | vanie S <u>k</u> ok Systém <u>N</u> ápoveď                                        | SAP    |
| <b>©</b>                         | 1 4 日 6 6 6 1 日 出 出 出 出 出 知 1 9 1 日 1 1 1 1 1 1 1 1 1 1 1 1 1 1 1 1               | $\sim$ |
| Zobrazenie                       | predpokladaného príjmu: Vstup                                                     |        |
| 2 🖬 🖿                            |                                                                                   |        |
|                                  | 🔄 Číslo dokladu pre rezerváciu prostriedkov (1) 🛛 2 Záznamy nájdené 📃 🖂 🖊         |        |
|                                  | Vyhľadávanie pomocou popisu (text hlav.dokladu) Vyhľadávanie pomocou popisu 👔 🕢 🎦 |        |
| Číslo dokladu<br>Položka dokladu | Druh dokladu 📃 NP                                                                 |        |
|                                  | Číslo dokladu                                                                     |        |
|                                  | Účtovný okruh 📃 2120                                                              |        |
|                                  | Referencia                                                                        |        |
|                                  | Text hlav.dokl. 22110120248*                                                      |        |
|                                  | Status zadania                                                                    |        |
|                                  | Max.počet nájd.obj. 500                                                           |        |

**Popis:** Druh dokladu pre nezrovnalosti a vrátenia = NP, cez Text hlavičky dokladu je možné zadať číslo projektu (pri systémových nezrovnalostiach je to kód programovej štruktúry), za ktorým sa uvádza hviezdička \* a tým sa hľadanie urýchli, čo sa týka všetkých dokumentov zaslaných z ITMS k príslušnému projektu. Vyhľadanie je možné vykonať aj na základe poľa referencia, kde sa udáva kód nezrovnalosti s N. Pole "Maximálny počet nájdených objektov" je potrebné vynulovať.

### Obrazovka č. 4: Výber príslušnej nezrovnalosti

| Doklad Spra                      | acovanie Skok Svstém Nápoveď                                                                                                    | SAP |  |  |  |  |  |  |
|----------------------------------|----------------------------------------------------------------------------------------------------|-----|--|--|--|--|--|--|
| <ul><li>■</li></ul>              |                                                                                                    | S.  |  |  |  |  |  |  |
| Zobrazeni                        | Zobrazenie predpokladaného príjmu: Vstup                                                                                                    |     |  |  |  |  |  |  |
| 2 🖪 🖿                            |                                                                                                    |     |  |  |  |  |  |  |
| Číslo dokladu<br>Položka dokladu | Císlo dokladu pre rezerváciu prostriedkov (1) 2 Záznamy nájdené     Vyhľadávanie pomocou popisu (text hlav.dokladu)     Vyhľadávanie pomocou popisu (text hlav.dokladu)     Vyhľadávanie pomocou popisu (text h |     |  |  |  |  |  |  |

Popis: Používateľ vyberie dvojklikom príslušnú nezrovnalosť. Obrazovka č. 5: Zobrazenie rezervačného dokladu nezrovnalosti N21000005

| Doklad_Spracovanie                                        | S <u>k</u> ok <u>D</u> odatky <u>P</u> rostredie | ie Systém Nápoveď                                                                 |       |  |  |  |
|-----------------------------------------------------------|--------------------------------------------------|-----------------------------------------------------------------------------------|-------|--|--|--|
|                                                           | 1 4 🛛   😋 🚱 🤅                                    | Q □ □ □ □ □ □ □ □ □ □ □ □ □ □ □ □ □ □ □                                           |       |  |  |  |
| Zobrazenie predpokladaného príj <u>mu: Prehľad.obraz.</u> |                                                  |                                                                                   |       |  |  |  |
| 3 3 8 8 Z I                                               | Spotreba                                         | 🔽 🗁 Zobrazenie predpokladaného príjmu: DátaHlav. 🛛 🛛                              |       |  |  |  |
|                                                           |                                                  | Všeobecné dáta                                                                    |       |  |  |  |
| Číslo dokladu 60000                                       | 00138 🔗 Zaúčtované                               | i <sup>é</sup> <u>Číslo dokladu</u> 600000138 💞 Zaúčtované Dátum dokl. 08.01.2010 |       |  |  |  |
| Druh dokladu NP                                           | vrátenia, nezrovnalos                            | OS Druh dokladu NP vrátenia, nezrovnalosti,, OoFV Dát.účtovania 14.01.2010        |       |  |  |  |
| Účtovný okruh 2120                                        | EUR PJ - MVRR ERDF ŠF                            | ŠF Účtovný okruh 2120 EUR PJ - MVRR ERDF ŠF Mena/kurz EUR                         |       |  |  |  |
| Text dokladu 22110                                        | 0120248402*** 1.00000*                           | Finanč.okruh 1000 Rozpočet fondov                                                 |       |  |  |  |
| Mena EUR                                                  |                                                  | Nákladový okruh 1000 Fondy EU                                                     |       |  |  |  |
| Súhrn celkom                                              | 11.138,40                                        |                                                                                   |       |  |  |  |
|                                                           |                                                  | Štatistika                                                                        |       |  |  |  |
| Položky dokladu                                           |                                                  | Zadávateľ SAPXI_ADMIN Zadané dňa 14.01.2010                                       |       |  |  |  |
| P Dodávateľ Účet k                                        | nl.knihy Čiastka celkom                          | NAposl.zmenil SAPXI_ADMIN Zmenené dňa 10.02.2010 at.                              |       |  |  |  |
| 1 64810                                                   | 9.467,64                                         | a 7                                                                               |       |  |  |  |
| 2 64810                                                   | 1.113,84                                         | A Status dokladu 7                                                                |       |  |  |  |
| 3 79810                                                   | 10 556,92                                        | Pybavený Blokovaný 7                                                              | :     |  |  |  |
|                                                           |                                                  | Archivovat Blokovanie                                                             |       |  |  |  |
|                                                           |                                                  |                                                                                   |       |  |  |  |
|                                                           |                                                  | Dopinkové dáta                                                                    |       |  |  |  |
|                                                           |                                                  | Text dokladu 22110120248402*** 1.00000*                                           |       |  |  |  |
|                                                           |                                                  | Referencia N21000005 Zn.spojenja                                                  |       |  |  |  |
|                                                           |                                                  |                                                                                   |       |  |  |  |
|                                                           |                                                  |                                                                                   |       |  |  |  |
|                                                           |                                                  |                                                                                   |       |  |  |  |
|                                                           |                                                  |                                                                                   |       |  |  |  |
|                                                           |                                                  |                                                                                   |       |  |  |  |
|                                                           |                                                  |                                                                                   |       |  |  |  |
|                                                           |                                                  |                                                                                   | . 🕑 👘 |  |  |  |

Popis: Používateľovi je umožnené prezrieť si náležitosti príslušnej nezrovnalosti.

Text hlavičky dokladu: Číslo ŽoP, ku ktorej sa nezrovnalosť viaže (v prípade projektovej N - číslo projektu, v prípade systémovej N - kód opatrenia)

Referencia: Kód Nezrovnalosti z ITMS

Dátum dokladu: Dátum zistenia nezrovnalosti

Dátum účtovania: Systémový dátum zaslania podozrenia N do ISUF

Dátum splatnosti: z ITMS

Text položky dokladu: Prázdne (ak existuje k nezrovnalosti ŽoVFP, tak sa automaticky systémom dopíše kód ŽoVFP)

**Poznámka:** V prípade, že pohľadávka za zdroj EÚ má byť generovaná na CO, v rezervačnom doklade v účtovnom okruhu PJ je označený na položke EÚ <u>príznak štatistiky</u>.

Na základe čísla ŽoP, ktorá sa k nezrovnalosti viaže rozlišuje ISUF, v ktorom účtovnom okruhu sa zakladajú rezervačné doklady k nezrovnalosti. V prípade *projektových nezrovnalostí*, rozhoduje ISUF o evidencii pohľadávky na základe dodatočných informácií, ktoré ŽoVFP obsahuje a ktoré sú rozhodujúce pri založení pohľadávky (dopad na rozpočet EÚ, spôsob vrátenia finančných prostriedkov). Spracovanie v ISUF v prípade projektovej nezrovnalosti je totožné ako u nezrovnalosti, ktorá je identifikovaná k žiadosti o platbu.

V prípade zmien v ITMS na už zaslaných dokumentoch (skutočnostiach) do ISUF platí nasledovné:

- ak sa mení dátum zistenia nezrovnalosti, do existujúcich rezervačných dokladov sa zapíše nový dátum zistenia, ak už k nezrovnalosti prišla ŽoVFP, existujúce doklady k danej nezrovnalosti sú už blokované a zmena v dátume zistenia sa zapíše do rezervačného dokladu ŽoVFP, pričom doklady pohľadávok ostávajú bez zmien;
- ak je potrebné zmeniť doklady (čiastky, dátumy, kurz...), ISUF realizuje zmenu všetkých dokladov k danej nezrovnalosti. Zmena rezervačných dokladov je s blokovaním pôvodných položiek. Zmena FI dokladov je realizovaná ich stornovaním/výmazom a opätovným založením na aktualizované dáta (v prípade zmeny konečného užívateľa alebo sumách na položkách).

V prípade posunu nezrovnalosti v ITMS <u>do stavu "Zrušená"</u> a ak k nej neexistujú žiadne ďalšie doklady v systéme ISUF, dochádza k nezplatneniu rezervačného dokladu nezrovnalosti, a cez zobrazenie položky si používateľ pozrie, či je blokovaná. Zneplatnený rezervačný doklad nezrovnalosti má "Z" v texte hlavičky dokladu pred číslom ŽoP, ku ktorej sa nezrovnalosť viaže.

K zneplatneniu N dochádza len v prípade zaslania tohto zneplatnenia z ITMS. Ak došlo len k oprave čiastky na N, ale nemenil sa kód N, dochádza k založeniu nového RD k nezrovnalosti, pričom pôvodný sa zablokuje. Tento stav nastáva, ak napríklad k nezrovnalosti už existovala ŽoVFP, ktorá zmenou čiastky bola stiahnutá (zneplatnená v ISUF), následne sa zmenila výška nezrovnalosti (nový RD) a poslala sa nová ŽoVFP. V tomto prípade sa pôvodný RD k N len zablokuje.

### Obrazovka č. 6: Zobrazenie zneplatnenej nezrovnalosti cez FMV3

| C<br>D <u>o</u> klad Spracovanie S <u>k</u> ok <u>D</u> odatky <u>P</u> rostredie Systém <u>N</u> ápoveď |               |                       |                             |       |                |               |      |         |            |
|----------------------------------------------------------------------------------------------------|---------------|-----------------------|-----------------------------|-------|----------------|---------------|------|---------|------------|
| Ø □ 4 □ 4 0 0 0 0 0 0 0 0 0 0 0 0 0 0 0 0                                                                |               |                       |                             |       |                |               |      |         |            |
| Zobrazenie predpokladaného príjmu: Prehľad.obraz.                                                        |               |                       |                             |       |                |               |      |         |            |
|                                                                                                    | 👔 🚹 Spotret   | ba                    |                             |       |                |               |      |         |            |
| Číslo dokladu                                                                                            | 600000369     | 🔗 Zaúčtované          | Dátum dokl.                 | 19.02 | .2010          |               |      |         |            |
| Druh dokladu                                                                                             | NP            | vrátenia, nezrovnalo: | sti,, Oo… Dátum účtovania 🛛 | 08.03 | .2010          |               |      |         |            |
| Účtovný okruh                                                                                            | 2120 EUR      | PJ - MVRR ERDF Š      | - Mena/kurz I               | EUR   |                |               |      |         |            |
| Text dokladu                                                                                             | Z221101202    | 11301*** 1.00000*     |                             |       | 4              |               |      |         |            |
| Mena                                                                                                    | EUR           |                       |                             |       |                |               |      |         |            |
| Súhrn celkom                                                                                             |               | 8.930,46              |                             |       |                |               |      |         |            |
|                                                                                                    |               |                       |                             |       |                |               |      |         |            |
| Položky dokladu                                                                                          |               |                       |                             |       |                |               |      |         |            |
| P Dodávateľ                                                                                              | Účet hl.knihy | Čiastka celkom        | Prvok ŠPP                   | Text  | Finanč.položka | Fin.stredisko | Fond | Funk    | Odberat. 🚮 |
| 1                                                                                                    | 648100        | 7.590,89              | 22110120211-EU              | 221   | 60             | 2120          | 1151 | 2211012 | 401389 ( 📥 |
| 2                                                                                                    | 648100        | 893,05                | 22110120211-SR              | 221   | 60             | 2120          | 1152 | 2211012 | 401389 ( 💌 |
| 3                                                                                                    | 798100        | 446,52                | 22110120211-VZ              | 221   | 60             | 2120          | 9000 | 2211012 | 401389 (   |

**Popis:** Používateľovi je umožnené prezrieť si náležitosti príslušnej zneplatnenej nezrovnalosti cez FMV3. Zneplatnená nezrovnalosť má v texte hlavičky dokladu, kde sa uvádza číslo ŽoP, ku ktorej sa N viaže "Z".

#### Obrazovka č. 7: Zobrazenie detailu zneplatnenej nezrovnalosti cez FMV3

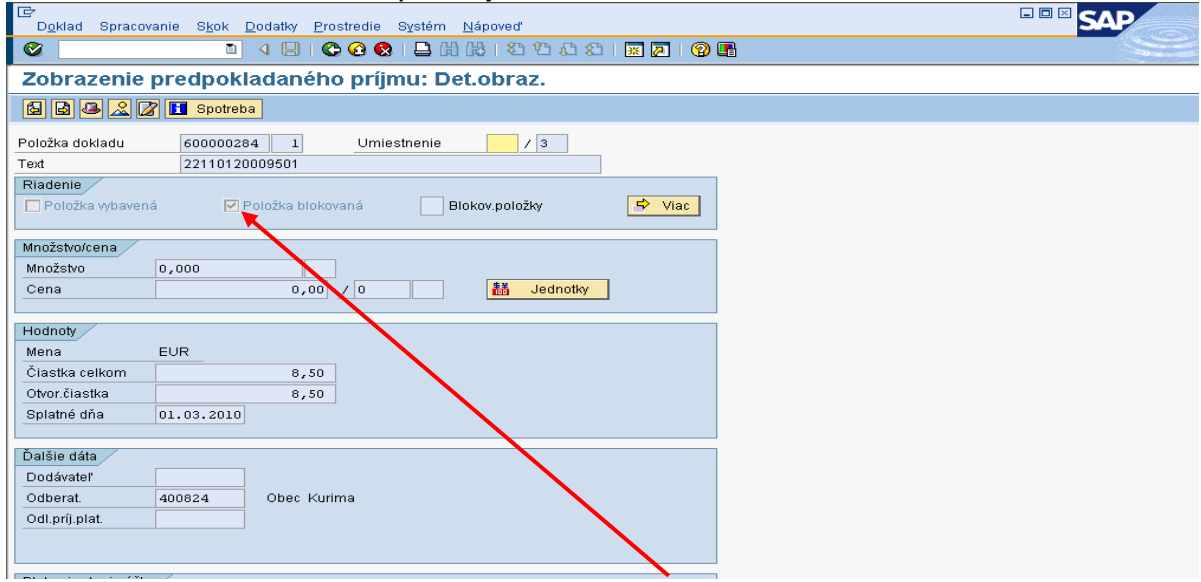

Popis: Ak je rezervačný doklad zneplatnený, položka dokladu je blokovaná.

# Obrazovka č. 8: Zobrazenie zneplatnenej nezrovnalosti cez FMV3

| Doklad Sprace                | ovanie S <u>k</u> ok <u>D</u> odatky | Prostredie Systém N                       | ápoveď      |                   |
|------------------------------|--------------------------------------|-------------------------------------------|-------------|-------------------|
| <b>S</b>                     |                                      | Zmenové doklady                           | •           | K <u>d</u> okladu |
| Zobrazenie                   | e predpokladané                      | Prep <u>oj</u> enia objektov              | Ctrl+F8     |                   |
|                              | 🔀 🔲 Spotreba                         | Linraw bodnoty                            | Shift+F8    |                   |
|                              |                                      | Kontrolné hlásenia                        |             |                   |
| Položka dokladu              | 60000284 1                           |                                           |             |                   |
| Text                         | 22110120009501                       |                                           |             |                   |
| Riadenie                     |                                      |                                           |             | let unit          |
| Položka vybave               | na 🕑 Polozka bio                     | BIO                                       | kov.položky | S Viac            |
| Množstvo/cena                |                                      |                                           |             |                   |
| Množstvo                     | 0,000                                |                                           |             |                   |
| Cena                         | 0,0                                  | 0 / 0                                     | 👪 Jednoti   | ky                |
|                              |                                      |                                           |             |                   |
| Hodnoty                      |                                      |                                           |             |                   |
| Mena                         | EUR                                  |                                           |             |                   |
| Clastka celkom               | 8,5                                  | 50                                        |             |                   |
| Otvor.ciastka<br>Relateó déa | 8,5                                  | 50                                        |             |                   |
| opiatrie dria                | 01.03.2010                           |                                           |             |                   |
| Ďalšie dáta                  |                                      |                                           |             |                   |
| Dodávateľ                    |                                      |                                           |             |                   |
| Odberat.                     | 400824 Obec k                        | <urima< td=""><td></td><td></td></urima<> |             |                   |
| Odl.príj.plat.               |                                      |                                           |             |                   |
|                              |                                      |                                           |             |                   |
|                              |                                      |                                           |             |                   |
| Blok priradenia úč           | tu                                   | 0                                         |             |                   |
| Fond                         | 1151                                 | Grant                                     |             |                   |
| Funkcoblast                  | 211012                               | Einanč položka                            | 60          |                   |
| - m.suedisko                 | 2120                                 | - mane.polozka                            | 100         | 🗢 Viac            |
|                              |                                      |                                           |             | - vide            |

Popis: Používateľ cez prostredie – zmenové doklady – k dokladu môže vidieť priebeh zneplatnenia nezrovnalosti do detailu.

| ( | Obrazovka | č. 9: | Detailný | popis | znep | latnenia | а |
|---|-----------|-------|----------|-------|------|----------|---|
|   | E.        |       |          |       |      |          |   |

| <u>Z</u> oznam | Spracov | anie S <u>k</u> ok V <u>i</u> ev | ws Nastav <u>e</u> ni | ia S <u>v</u> stém | <u>N</u> ápovec      | f     |         |                                          |                  |       | SAP                |
|----------------|---------|----------------------------------|-----------------------|--------------------|----------------------|-------|---------|------------------------------------------|------------------|-------|--------------------|
| Ø              |         | 1                                | 📙   😋 🙆               | 😢   🖨 🛛            | 出 🖧   🎗              | 313.  | ا 🕄 🗘   | 🕱 🗾 😧 📑                                  |                  |       |                    |
| Zobraze        | enie z  | menových                         | doklado               | v pre n            | n <mark>anuál</mark> | ne o  | bligo   | FM                                       |                  |       |                    |
| 3 4 5          | 7       | 6   🔁 🎩 🕻                        | 1 1 1 1               |                    | E                    |       |         |                                          |                  |       |                    |
|                | v       |                                  |                       |                    | •                    |       |         |                                          |                  |       |                    |
| HodnotaObj     | C.dokl. | Meno Priezvisko                  | Oddelenie Dát         | um (C              | Cas                  | T-kod | Tabuľka | Krátky popis                             | Kľúć tabuľky     | Pole  | Krátky popis       |
| 0600000284     | 641729  | SAP XI                           | 01.0                  | 03.2010 1          | 15:09:34             | FMV1  | KBLK    | Hlav.dokl.:Manuál.obstaranie dokl.       | 0600000284       |       |                    |
| 0600000284     | 641729  | SAP XI                           | 01.0                  | 03.2010 1          | 15:09:34             | FMV1  | KBLP    | Polož.dokladu: Manuál.obstaranie dokladu | 0600000284001    |       |                    |
| 0600000284     | 641737  | SAP XI                           | 01.0                  | 03.2010 1          | 15:18:33             | FMV2  | KBLK    | Hlav.dokl.:Manuál.obstaranie dokl.       | 1000600000284    | BLKKZ | Znak blokovania (h |
| 0600000284     | 641737  | SAP XI                           | 01.0                  | 03.2010 1          | 15:18:33             | FMV2  | KBLP    | Polož.dokladu: Manuál.obstaranie dokladu | 1000600000284001 | BLPKZ | Znak blokovanie (p |
|                |         |                                  |                       |                    |                      |       |         |                                          |                  |       |                    |

Popis: Tabuľka detailu.

# Obrazovka č. 10: Hlavička zneplatneného rezervačného dokladu nezrovnalosti

| ⊡<br>D <u>o</u> klad Spracovanie S <u>k</u> ok <u>D</u> odatky <u>P</u> rostredie Systém <u>N</u> ápoveď                                                  |             |         |         | SAP     |          |
|----------------------------------------------------------------------------------------------------|-------------|---------|---------|---------|----------|
| ♥ ■ 4 ₽   \$ 6 6 8   ₽   \$ 1 \$ 1 \$ 1 \$ 2 \$ 9 ₽                                                                                                    |             |         |         |         |          |
| Zobrazenie predpokladaného príjmu: Prehľad.obraz.                                                                                                    |             |         |         |         |          |
| 🗳 🖾 🖶 📝 🚺 Spotreba                                                                                                    |             |         |         |         |          |
| C Takestania madnakladanáha prímu: Dátaklau                                                                                                    | 7           |         |         |         |          |
|                                                                                                    |             |         |         |         |          |
| Všeobecné dáta<br>Číslo dokladu: 600000306 Z Zaúčtované Dátum dokl. 03.03.2010<br>Druh dokladu NP vrátenia, nezrovnalosti,, OoFV Dát.účtovania 11.03.2010 |             |         |         |         |          |
| Účtovný okruh 2120 EUR PJ - MVRR ERDF ŠF Mena/kurz EUR                                                                                                    |             |         |         |         |          |
| Finanč.okruh 1000 Rozpočet fondov                                                                                                    |             |         |         |         |          |
| Nákladový okruh 1000 Fondy EU                                                                                                    |             |         |         |         |          |
|                                                                                                    | Ein stredis | kolEond | Funk    | Odberat |          |
|                                                                                                    | 2120        | 1151    | 2211012 | 400210  |          |
| Zadavater SAFXI_ADMIN Zadane dna 11.03.2010                                                                                                    | 2120        | 1152    | 2211012 | 400210  | . 💌      |
| Zmenene dna 11.03.2010                                                                                                    | 2120        | 9000    | 2211012 | 400210  |          |
| Status dokladu                                                                                                    |             |         |         |         |          |
| H 🗌 Vybavený 🔽 Blokovaný                                                                                                    |             |         |         |         |          |
| Archivovat Blokovanie                                                                                                    |             |         |         |         | -        |
|                                                                                                    |             |         |         |         |          |
| DopInkové dáta                                                                                                    |             |         |         |         |          |
| Text dokladu Z22110120011502                                                                                                    |             |         |         |         |          |
| Referencia N21000076 Zn.spojenia                                                                                                    |             |         |         |         |          |
|                                                                                                    |             |         |         |         |          |
|                                                                                                    |             |         |         |         |          |
|                                                                                                    |             |         |         |         |          |
|                                                                                                    |             |         |         |         | <u> </u> |
| Umiestnenie Položka dokladu 1 / 3                                                                                                    | _           |         |         |         |          |

Popis: Zneplatnený rezervačný doklad užívateľ rozlíši cez text hlavičky dokladu, kde sa pred číslom ŽoP nachádza "Z".

| Obrazovka c. 11: Hlavicka zneplatneneho rezervacneho dokladu ZoVH |
|-------------------------------------------------------------------|
|-------------------------------------------------------------------|

| Obluzovku o. II. Inuviok  |                                                                        |         |            |
|---------------------------|------------------------------------------------------------------------|---------|------------|
| Doklad Spracovanie Skok D | Indatky Prostredie Systém Nánoveď                                      |         | SAP        |
|                           |                                                                        |         | S          |
| Zobrazenie predpokla      | adapého príjmu: Prehľad obraz                                          |         |            |
| Eobrazenie preupokie      | -                                                                      |         |            |
| 🐣 🖻 🗟 🖪 🖉 🚹 Spotreba      |                                                                        |         |            |
| Číslo dokladu 600000377 🖸 | 🖻 Zobrazenie predpokladaného príjmu: DátaHlav. 🛛 🖸                     |         |            |
| Druh dokladu NP           | Všeobecné dáta                                                         |         |            |
| Účtovný okruh 2210 EUR    | Číslo dokladu: 600000377 🔗 Zaúčtované Dátum dokl. 18.03.2010           |         |            |
| Text dokladu Z211401200   | Druh dokladu NP vrátenia, nezrovnalosti, OoFV Dát účtovania 18.03.2010 |         |            |
| Mena EUR                  | Účtovný okruh 2210 EUR PJ-MF Slovenská republik Mena/kurz EUR          |         |            |
| Súhrn celkom              | Finanč.okruh 1000 Rozpočet fondov                                      |         |            |
|                           | Nákladový okruh 1000 Fondy EU                                          |         |            |
| Položky dokladu           |                                                                        |         |            |
| P Dodávateľ Účet hl.knihy | Štatistika /                                                           |         | Odberat. S |
| 1 648100                  | Zadávateľ SAPXI_ADMIN Zadané dňa 18.03.2010                            | 012     | 300074 ( 📥 |
| 2 648100                  | NAposl.zmenil SAPXI_ADMIN Zmenené dňa 18.03.2010                       | 012     | 300074     |
|                           |                                                                        |         |            |
|                           | Status dokladu                                                         | <b></b> |            |
|                           | 🗆 Vybavený 🛛 🗹 Blokovaný                                               |         |            |
|                           | Archivovat Blokovanie                                                  |         |            |
|                           |                                                                        |         |            |
|                           | Dopinkové dáta                                                         |         |            |
|                           | Text 800Kladu Z21140120003                                             |         |            |
|                           | Referencia 21140120003/201 Zn.spojenia                                 |         |            |
|                           |                                                                        |         |            |
|                           |                                                                        |         |            |
|                           |                                                                        |         |            |
|                           | ✓ X                                                                    |         |            |
|                           | Položka dokladu 1 / 2                                                  |         |            |

Položka dokladu 1 / 2

Popis: V prípade, že existuje k nezrovnalosti aj ŽoVFP, aj tá je v ISUF zneplatnená + sú stornované doklady k nej (zaúčtované pohľadávky). "Z" je doplnené do textu hlavičky dokladu pred číslo projektu.

| Oblaz             |                                                                                           |                  |                         |                     |          |      |          |       |            |            |            |             |           |            |      |
|-------------------|-------------------------------------------------------------------------------------------|------------------|-------------------------|---------------------|----------|------|----------|-------|------------|------------|------------|-------------|-----------|------------|------|
| ⊡<br><u>Z</u> ozi | 🔄 🖸 🖉 🔽 Zoznam Spracovanie S <u>k</u> ok Views Nastav <u>e</u> nia Systém <u>N</u> ápoveď |                  |                         |                     |          |      |          |       |            |            |            |             |           |            |      |
| 0                 |                                                                                           |                  |                         |                     |          |      |          |       |            |            |            |             |           |            |      |
| Rez               | Rezervácie prostriedkov: Zobrazenie vývoja spotreby                                       |                  |                         |                     |          |      |          |       |            |            |            |             |           |            |      |
|                   |                                                                                           |                  |                         |                     |          |      |          |       |            |            |            |             |           |            |      |
|                   |                                                                                           |                  |                         |                     |          |      |          |       |            |            |            | -           |           |            | _    |
| Č.dokl            | _ <b>1</b>                                                                                | <sup>1</sup> Pol | Operácia                | Doklad spotreby     | Spotreba | Mena | Spotreba | FMena | Nerelevan. | Nerelevan. | Dát.zníž.  | Dátum dokl. | Text      | Precenenie | Stat |
| 60000             | 0288                                                                                      | 2                | Čiast.dokl.             |                     | 2,00     | EUR  | 2,00     | EUR   | 0,00       | 0,00       |            |             |           |            |      |
|                   |                                                                                           |                  | Faktúra/dobropis        | 0000100033 21202010 | 2,00-    | EUR  | 2,00-    | EUR   | 0,00       | 0,00       | 01.03.2010 | 01.03.2010  | N21000071 |            |      |
|                   |                                                                                           |                  | Faktúra/dobropis        | 0000100032 21202010 | 2,00     | EUR  | 2,00     | EUR   | 0,00       | 0,00       | 01.03.2010 | 01.03.2010  | N21000071 |            |      |
|                   |                                                                                           |                  | Súčet Faktúry/dobropisy |                     | 0,00     | EUR  | 0,00     | EUR   | 0,00       | 0,00       |            |             |           |            |      |
|                   |                                                                                           |                  | Spotreba                |                     | 0,00     | EUR  | 0,00     | EUR   | 0,00       | 0,00       |            |             |           |            |      |
|                   |                                                                                           |                  | Otvorená čiastka        |                     | 2,00     | EUR  | 2,00     | EUR   | 0,00       | 0,00       |            |             |           |            |      |
|                   |                                                                                           |                  |                         |                     |          |      |          |       |            |            |            |             |           |            |      |

# Obrazovka ž 12. Zabrazonia anatrohy v razomražnom daklada ŽoVED

Popis: Zobrazenie storna dokladu automaticky zaúčtovanej pohľadávky.

<u>Informácia</u>: K blokovaniu položky na rezervačnom doklade N dochádza aj v prípade, že je následne k N zaslaná do ISUF ŽoVFP, ktorá zakladá nový rezervačný doklad, na ktorý sa potom viažu doklady. Vtedy sa spätne na položke rezervačného dokladu blokuje položka dokladu.

UPOZORNENIE: V prípade zneplatnenia rezervačného dokladu, v rámci ktorého dochádza aj k stornám účtovných dokladov, storno sa v systéme ISUF uskutoční k dátumu účtovania zaslania zneplatnenia z ITMS.

<u>Správa o zistenej nezrovnalosti</u> - Informácia o správe o zistenej nezrovnalosti sa zaznamenáva len do Knihy dlžníkov. Samotná správa o zistenej nezrovnalosti rezervačný doklad negeneruje. V prípade, že z ITMS do ISUF bola zaslaná N a následne je posielaná Správa o zistenej nezrovnalosti v iných čiastkach, na rezervačnom doklade N sa doplnia nové položky s novými čiastkami.

- Správa o zistenej nezrovnalosti (SoZN) nemôže meniť výšku nezrovnalosti, ak k NZR existuje pohľadávka. V takomto prípade ISUF vráti chybovú hlášku;
- V prípade, ak pohľadávka na nezrovnalosti je vytvorená ŽoVFP, v ITMS je potrebné najprv túto ŽoVFP stiahnuť a do ISUF prichádza zneplatnenie (užívateľ ITMS je o tomto informovaný formou správy z ISUF);
- V prípade, že je pohľadávka vytvorená kontrolnou správou alebo rozhodnutím SFK, zmena výšky pohľadávky nastane cez aktualizáciu typu Oprava chybnej evidencie (v rozhraní bude atribút nezrovnalosť Dôvod = 4 (4 - Oprava chybnej evidencie), resp. aktualizáciami typu 2 - Kontrolná správa alebo 3 - Rozhodnutie).

# 5.2 Automatické spracovanie pohľadávky v ISUF

Ak bola nezrovnalosť zistená vo väzbe na ŽoP typu napr. Zúčtovanie predfinancovania ako je tomu v načrtnutom prípade, a nezrovnalosť bola zistená v rámci predbežnej finančnej kontroly, kde iniciátorom vrátenia je orgán, do ISUF sa zasiela z ITMS Žiadosť o vrátenie finančných prostriedkov.

Obdobne pri spracovaní postupuje používateľ ISUF aj pri zobrazení rezervačného dokladu **Správy z vládneho auditu** (Kontrolnej správy) a Rozhodnutia SFK/MF a k nim príslušných dokladov.

# Obrazovka č. 13: Zobrazenie rezervačného dokladu ŽoVFP cez transakciu FMV3

| ビー<br>Doklad Spracovanie Skok Dodatky Prostredie Systém Nápoveď |               |                      |                          |       |                |               |      |         |          |         |  |
|-----------------------------------------------------------------|---------------|----------------------|--------------------------|-------|----------------|---------------|------|---------|----------|---------|--|
| Ø                                                               | Ē             | 4 🛛 🗠 🚱 🤇            | 0, C* C* (5) (5) (5) (5) | 80    | 🛒 🛃   😨 📑      |               |      |         | S        |         |  |
| Zobrazenie                                                      | predpok       | ladaného prí         | jmu: Prehľad.obra        | z.    |                |               |      |         |          |         |  |
| <b>4 8 8</b> 8 1                                                | 🖉 🚹 Spotre    | ba                   |                          |       |                |               |      |         |          |         |  |
| Číslo dokladu                                                   | 600000233     | 🔗 Zaúčtované         | Dátum dokl.              | 10.02 | .2010          |               |      |         |          |         |  |
| Druh dokladu                                                    | NP            | vrátenia, nezrovnalo | sti,, Oo Dátum účtovania | 10.02 | .2010          |               |      |         |          |         |  |
| Účtovný okruh                                                   | 2120 EUR      | PJ-MVRR ERDFŠ        | F Mena/kurz              | EUR   |                |               |      |         |          |         |  |
| Text dokladu                                                    | 2211012024    | .8                   |                          |       |                |               |      |         |          |         |  |
| Mena                                                            | EUR           |                      |                          |       |                |               |      |         |          |         |  |
| Súhrn celkom                                                    |               | 11.138,40            |                          |       |                |               |      |         |          |         |  |
|                                                                 |               |                      |                          |       |                |               |      |         |          |         |  |
| Položky dokladu                                                 |               |                      |                          |       |                |               |      |         |          |         |  |
| P Dodávateľ                                                     | Účet hl.knihy | Čiastka celkom       | Prvok ŠPP                | Text  | Finanč.položka | Fin.stredisko | Fond | Funk    | Odberat. | 8       |  |
| 1                                                               | 648100        | 1.113,84             | 22110120248-SR           |       | 60             | 2120          | 1152 | 2211012 | 401117   | : 🔺     |  |
| 2                                                               | 648100        | 9.467,64             | 22110120248-EU           |       | 60             | 2120          | 1151 | 2211012 | 401117   | -       |  |
| 3                                                               | 798100        | 556,92               | 22110120248-VZ           |       | 60             | 2120          | 9000 | 2211012 | 401117   | ć       |  |
|                                                                 |               |                      |                          |       |                |               |      |         |          | e 1 - 1 |  |

Popis:

Text hlavičky dokladu: Číslo projektu

Referencia: Kód žiadosti o vrátenie (kód projektu / Z01)

Dátum dokladu: Dátum zaslania ŽoVFP prijímateľovi

Dátum účtovania: Systémový dátum zaslania ŽoVFP do ISUF

Dátum splatnosti: Uvedený na ŽoVFP

Text položky dokladu: Ak sa ŽoVFP viaže na nezrovnalosť, zaslaním ŽoVFP z IMTS do ISUF, sa automaticky v rezervačnom doklade naplní v texte položky dokladu kód nezrovnalosti. Opačne, spätne v rezervačnom doklade k nezrovnalosti je umožnené po zaslaní ŽoVFP z ITMS pozrieť v texte položky dokladu kód ŽoVFP.

# Obrazovka č. 14: Zobrazenie rezervačného dokladu ŽoVFP cez transakciu FMV3 - údaje

| Doklad Spracov  | vanie S <u>k</u> ok <u>D</u> oo | datky <u>P</u> rostredie Sy | (stém <u>N</u> ápoveď |                 |                         | SAP                    |
|-----------------|---------------------------------|-----------------------------|-----------------------|-----------------|-------------------------|------------------------|
| Ø               | 1                               | 🛛   😋 🙆 🚷                   | 🖴 (H) (H) ( 🏝 🎙       | ·   🛚 🗶   🛠 🗘 C | 2 🖪                     |                        |
| Zobrazenie      | predpoklad                      | daného príjmu               | u: Prehľad.o          | braz.           |                         |                        |
|                 | 🕈 🚹 Spotreba                    |                             |                       |                 |                         |                        |
| Číslo dokladu   | 60000233                        | 🔗 Zaúčtované                | Dátum dokl.           | 10.02.2010      |                         |                        |
| Druh dokladu    | NP vrá                          | itenia, nezrovnalosti,, C   | )o Dátum účtovani     | a 10.02.2010    |                         |                        |
| Účtovný okruh   | 2120 EUR PJ                     | - MVRR ERDF ŠF              | Mena/kurz             | EUR             |                         |                        |
| Text dokladu    | 22110120248                     |                             |                       |                 |                         |                        |
| Mena            | EUR                             |                             |                       |                 |                         |                        |
| Súhrn celkom    |                                 | 11.138,40                   |                       |                 |                         |                        |
|                 |                                 |                             |                       |                 |                         |                        |
| Položky dokladu |                                 |                             |                       |                 |                         |                        |
| P Finanč.polož  | ika KPP                         | CIA u KPP                   | Kód banky             | Bank.účet       | IBAN KPP                | Dátum sch Variabilný s |
| 1               |                                 |                             | 8180                  | 7000255291      | SK898180000007000255291 | 21000005               |
| 2               |                                 |                             | 8180                  | 7000325886      | v                       | 21000005               |

Popis: Pri posune spodnej lišty doprava používateľ môže zistiť všetky náležitosti ŽoVFP, ktoré boli do ISUF zaslané.

| Obra   | zovka          | č. 15:              | Zobrazenie           | e spotreby             | rezerva    | ičného       | dokladu | ŽoVF        | -P   | cez     | transakciu | FMV3    |
|--------|----------------|---------------------|----------------------|------------------------|------------|--------------|---------|-------------|------|---------|------------|---------|
| C<br>D | klad Spraco    | vanie S <u>k</u> ok | Dodatky Prostredie   | systém <u>N</u> ápoveď |            |              |         |             |      |         | SAP        |         |
| ۷      |                | Đ                   | ଏ 🛛   😋 🚱 (          | 2   🖵 🕅 🖓   🏖          | 1 🕄 🗘 🖓    | 🛒 🛃   🔞      | •       |             |      |         |            |         |
| Zol    | brazenie       | predpok             | ladaného prí         | jmu: Prehľad.          | obraz.     |              |         |             |      |         |            |         |
| 8      | 8 8 8 6        | 👔 🚹 Spotre          | ba                   |                        |            |              |         |             |      |         |            |         |
| Číslo  | dokladu        | 600000233           | 🛛 😺 Zaúčtované       | Dátum dokl.            | 10.02      | .2010        |         |             |      |         |            |         |
| Druh   | dokladu        | NP                  | vrátenia, nezrovnalo | sti,, Oo… Dátum účtova | ania 10.02 | .2010        |         |             |      |         |            |         |
| Účtov  | ný okruh       | 2120 EUR            | PJ-MVRR ERDFŠ        | F Mena/kurz            | EUR        |              |         |             |      |         |            |         |
| Text o | lokladu        | 2211012024          | 8                    |                        |            |              |         |             |      |         |            |         |
| Mena   |                | EUR                 |                      |                        |            |              |         |             |      |         |            |         |
| Súhrr  | n celkom       |                     | 11.138,40            |                        |            |              |         |             |      |         |            |         |
|        |                |                     |                      |                        |            |              |         |             |      |         |            |         |
| Po     | iložky dokladu |                     |                      |                        |            |              |         |             |      |         |            |         |
| P.,    | . Dodávateľ    | Účet hl.knihy       | Čiastka celkom       | Prvok ŠPP              | Text       | Finanč.polož | ka Fi   | n.stredisko | Fond | Funk    | Odbera     | t. (111 |
| 1      |                | 648100              | 1.113,84             | 22110120248-SR         |            | 60           | 21      | L20         | 1152 | 2211012 | 401117     |         |
| 2      |                | 648100              | 9.467,64             | 22110120248-EU         |            | 60           | 21      | 120         | 1151 | 2211012 | 401117     |         |
| 3      |                | 798100              | 556,92               | 22110120248-VZ         |            | 60           | 21      | L20         | 9000 | 2211012 | 401117     |         |
|        |                |                     |                      |                        |            |              |         |             |      |         |            |         |

Popis: Označením položiek rezervačného dokladu ŽoVFP môže používateľ pozrieť cez ikonu spotreba doklad pohľadávky.

# Obrazovka č. 16: Zobrazenie pohľadávky preväzbenej na rezervačný doklad ŽoVFP

| ⊡<br>Zoz | Er<br>Zoznam Spracovanie S <u>k</u> ok V <u>i</u> ews Nastav <u>e</u> nia Systém <u>N</u> ápoveď |     |                         |                     |           |      |          |       |            |            |            |             |                 |          |  |
|----------|--------------------------------------------------------------------------------------------------|-----|-------------------------|---------------------|-----------|------|----------|-------|------------|------------|------------|-------------|-----------------|----------|--|
| <b>Ø</b> |                                                                                                  |     | 1                       | II 😋 🙆 😫 H          | ) (B)   % | 10,  | 0 🛛   🖥  | ¥ 🎘   | 2 🖪        |            |            |             |                 |          |  |
| Rez      | Rezervácie prostriedkov: Zobrazenie vývoja spotreby                                              |     |                         |                     |           |      |          |       |            |            |            |             |                 |          |  |
|          |                                                                                                  |     |                         |                     |           |      |          |       |            |            |            |             |                 |          |  |
| ×        | -                                                                                                | *   |                         |                     |           |      |          | -     |            |            |            |             |                 |          |  |
| C.doki   |                                                                                                  | Pol | Operacia                | Doklad spotreby     | Spotreba  | Mena | Spotreba | FMena | Nerelevan. | Nerelevan. | Dat.zniz.  | Datum doki. | l ext redukcie  | Precener |  |
| 60000    | 0233                                                                                             | 1   | Čiast.dokl.             |                     | 1.113,84  | EUR  | 1.113,84 | EUR   | 0,00       | 0,00       |            |             |                 |          |  |
|          |                                                                                                  |     | Faktúra/dobropis        | 0000100017 21202010 | 1.113,84  | EUR  | 1.113,84 | EUR   | 0,00       | 0,00       | 10.02.2010 | 10.02.2010  | 22110120248/Z01 |          |  |
|          |                                                                                                  |     | Súčet Faktúry/dobropisy |                     | 1.113,84  | EUR  | 1.113,84 | EUR   | 0,00       | 0,00       |            |             |                 |          |  |
|          |                                                                                                  |     | Spotreba                |                     | 1.113,84  | EUR  | 1.113,84 | EUR   | 0,00       | 0,00       |            |             |                 |          |  |
|          |                                                                                                  |     | Otvorená čiastka        |                     | 0,00      | EUR  | 0,00     | EUR   | 0,00       | 0,00       |            |             |                 |          |  |

Popis: Dvojklikom na číslo dokladu sa používateľ dostáva priamo do dokladu pohľadávky

# Obrazovka č. 17: Doklad pohľadávky za časť ŠR v účtovnom okruhu PJ

| C<br>Do                                | ) k <u>l</u> ad                                                                                                    | i Sprace  | ova | nie S <u>k</u> ok Nas               | tav <u>e</u> n | ia <u>D</u> odatky <u>P</u> ro | strec      | lie S <u>v</u> stém | <u>N</u> ápoveď           |           |           |         |        |     |       |       | SAP            |
|----------------------------------------|----------------------------------------------------------------------------------------------------|-----------|-----|-------------------------------------|----------------|--------------------------------|------------|---------------------|---------------------------|-----------|-----------|---------|--------|-----|-------|-------|----------------|
| ۷                                      |                                                                                                    |           |     | 1                                   | 8              | I 😋 🙆 😡 I 🖉                    | ) (1)      | 1 HB   20 10        | 1 <b>(</b> 2) <b>(</b> 2) | 🐹 🛃   🖗   | ) 🖪       |         |        |     |       |       |                |
| <b>1</b>                               |                                                                                                    | Prehľ     | a   | d dokladov                          | ' - z          | obrazenie                      | -          |                     |                           |           |           |         |        |     |       |       |                |
|                                        | Ø                                                                                                    | <b>\$</b> | ◀   | ▶▶₿₽                                | 4              | 7 🖻 🎦 🗵                        | <u>%</u> [ | 🔥 🔥 Výber           | 🔁 Uloi                    | tenie 😨 🛃 | ) 📽 🖩 🖪 D | aňové d | láta 📘 | 1   | 1     |       |                |
| Dr                                     | . dok                                                                                                    | :1. : PO  | 1   | Predpis pohľa                       | dávk           | v ) Normálnv d                 | okla       | 1                   |                           |           |           |         |        |     |       |       |                |
| Čí:<br>Dát<br>Výp<br>Ret<br>Mer<br>Tex | Dr.dokl. : P0 ( Predpis pohľadávky ) Normálny doklad         Čís.dokladu       100017       Účtovný okruh       2120       Fiškálny rok       2010         Dát.dokl.       10.02.2010       Dát.účtovania       10.02.2010       Obdobie       02         Výpočet dane |           |     |                                     |                |                                |            |                     |                           |           |           |         |        |     |       |       |                |
| P                                      | ÚK                                                                                                    | Účet HK   | C   | Čiastka                             | Men            | Čiastka vo FM                  | FMe        | KrátkyText          | Účet                      | Text      | Fin.pol.  | Fin.s   | Fond   | Fun | PrÚs  | Rezer | Prvok ŠPP      |
| 1                                      | 09                                                                                                    | 378111    |     | 1.113,84                            | EUR            | 1.113,84                       | EUR        | Obec Spiš…          | 401117                    |           |           | 2120    | 1152   | 22  | \$100 |       |                |
| 2                                      | 50<br>50                                                                                                    | 648100    |     | 1.113,84-<br>1.113,84-<br>1.113,84- | EUR<br>EUR     | 1.113,84-<br>1.113,84-         | EUR<br>EUR | Ost. výno…          | 648100                    |           |           | 2120    | 1152   | 22  | S100  | 6000  | 22110120248-SR |
| **                                     |                                                                                                    |           |     | 0,00                                | EUR            | 0,00                           | EUR        |                     |                           |           |           |         |        |     |       |       |                |

Popis: Uvedené je možné prezerať priamo cez transakciu FB03 – zobrazenie dokladu.

#### Dôležité náležitosti dokladu:

Dátum dokladu: Dátum vzniku pohľadávky, t. j. kedy bola ŽoVFP zaslaná P Dátum účtovania: Systémový dátum zaslania ŽoVFP

Referencia: Číslo ŽoVFP zaslanej z ITMS

Text hlavičky dokladu: kód projektu

Účty HK:

378111 – Účet odberateľa evidujúci nezrovnalosti cez OHK I

648100 – výnosový účet pri ŽoP typu zúčtovanie ZP, PR, priebežná, záverečná.

314100 / 314200 – Účet dodávateľa evidujúci zálohy, resp. predfinancovanie cez OHK Z alebo R (v prípade, že N sa viaže na poskytnutú ZP alebo predfinancovanie)

Priradenie: kód ŽoVFP

Text položky dokladu: kód N

Dátum splatnosti: Uvedený na ŽoVFP (v prípade splátkového kalendára, do ISUF je z ITMS zasielaný len posledný dátum splatnosti), pri KS resp. Rozhodnutí SFK/MF je dátum splatnosti systémový a účtovník ho môže prepísať na doklade pohľadávky

Prvok ŠPP: nachádza sa na protistrane účtu 378111 (uvádza sa len informatívne, neumožňuje vrátenie do rozpočtu projektu)

Takto isto postupuje používateľ ISUF aj pri zobrazení rezervačného dokladu Správy z vládneho auditu (Kontrolnej správy) a Rozhodnutia SFK/MF a k nim príslušných dokladov. Číslo Kontrolnej správy a Rozhodnutia SFK/MF sa nachádza len na účtovnom doklade pohľadávky v poli "Priradenie".

Rozdiel medzi ŽoVFP a Kontrolnou správou/Rozhodnutím SFK je v tom, že pri týchto dvoch dokumentoch (Kontrolná správa/Rozhodnutie SFK) sa negeneruje samostatný rezervačný doklad. O zaslaní týchto dokumentov sa zapíše informácia do KD a zároveň sa na rezervačnom doklade nezrovnalosti vykoná preväzbenie na doklad FI – účtovný doklad, ktorý vytvorí automaticky generovanú pohľadávku. V prípade, že k nezrovnalosti bola zaslaná z ITMS do ISUF kontrolná správa a následne došlo k ďalšej aktualizácii nezrovnalosti so zmenenou sumou v KS, v svstéme ISUF sa v rezervačnom doklade N doplnia nové položky so zmenenými čiastkami, a doklad pohľadávky k pôvodným sumám a k pôvodnej KS sa stornuje. Nový doklad pohľadávky bude priradený k novým položkám na rezervačnom doklade nezrovnalosti.

Účtovník doklad pohľadávky skontroluje a prípadne doplní do poľa text položky dokladu za hviezdičku doplňujúce informácie. Automaticky naplnené polia sa neprepisujú. Doklad pohľadávky musí obsahovať kód Kontrolnej správy, resp. Rozhodnutia. V prípade Kontrolnej správy, resp. Rozhodnutia, ktoré v systéme ISUF vygeneruje pohľadávku, je potrebné do textu položky dokladu manuálne vpísať cez FB02 kód Nezrovnalosti.

**UPOZORNENIE:** V prípade, kedy dochádza k postúpeniu nezrovnalosti na správu finančnej kontroly a k príslušnej nezrovnalosti bola v ITMS zaevidovaná už ŽoVFP, automaticky aktualizáciou nezrovnalosti v ITMS na základe Rozhodnutia SFK, dochádza v ISUF k odúčtovaniu (stornu) pohľadávky v účtovnom okruhu PJ ako aj na CO. Založí sa nový RD nezrovnalosti na úrovni PJ ako aj CO. Pohľadávka sa automaticky zaúčtuje len na úrovni CO. Na úrovni PJ sa pohľadávka nezakladá, nakoľko k vráteniu príde na SFK. V prípade, že by došlo k aktualizácii nezrovnalosti cez roky, bol by použitý postup uvedený v kapitole 6.7. Číslo rozhodnutia je uvedené na doklade pohľadávky CO ako aj v KD. Následne sa čaká na OoVFV. Prijatím OoVFV dostáva používateľ v SAP pošte správu a na základe nej vykoná preväzbenie OoVFV s BV ako aj PR dokladom podsúvahy, ktorú zaúčtuje účtovník PJ na základe prijatého OoVFV. Preväzbenie sa vykoná cez transakciu ZKD\_BV.

Obdobne sa postupuje aj pri KS, kedy v prípade, že existuje ŽoVFP a k nej príslušná pohľadávka a následne sa nezrovnalosť postúpi, kde je výsledkom Kontrolná správa so zmenenými čiastkami, v systéme ISUF dôjde k odúčtovaniu (stornu) pohľadávky zo ŽoVFP a založí sa nový RD tak na úrovni PJ ako aj na úrovni CO. Založí sa nový doklad pohľadávky so zmenenými čiastkami na úrovni PJ ako aj na úrovni CO.

**DOLEŽITÉ pre PJ:** Pri evidencii PR dokladu podsúvahy pre zaznamenanie príjmu zdroja EU, ŠR, ako aj VZ ak existujú, v rozpočte projektu je potrebné preväzbiť príslušný PR doklad na rezervačný doklad nezrovnalosti, resp. ŽoVFP. Vykonáva sa to cez pole "rezervačný doklad" na strane DAL účtu 798100 (bližšie v časti evidencii podsúvahy).

Keďže v názornom príklade sa nezrovnalosť viaže k ŽoP typu zúčtovanie predfinancovania, rezervačný doklad nezrovnalosti ako aj k ŽoVFP a k nej založenej pohľadávke sa zakladá aj v účtovnom okruhu 1100 CO.

# Obrazovka č. 18: Rezervačný doklad ŽoVFP v účtovnom okruhu CO - 1100

| Doklad Spracov                | ranie S <u>k</u> ok <u>D</u> odatky <u>P</u> rostred | ie S <u>y</u> stém <u>N</u> ápoveď |                           |                                  | SAP                                                                                                    |
|-------------------------------|------------------------------------------------------|------------------------------------|---------------------------|----------------------------------|----------------------------------------------------------------------------------------------------|
| Ø                             | 🗈 🖣 📙 😋 🚱                                            | 0, 0° 0° 1 80, 60, 🗳 1 🔕           | 🕄   🛒 🛃   🔞 🖪             |                                  | Ser and a series of the series of the series |
| Zobrazenie                    | predpokladaného pi                                   | íjmu: Prehľad.obra                 | z.                        |                                  |                                                                                                    |
|                               | 🕈 🚹 Spotreba                                         |                                    |                           |                                  |                                                                                                    |
| Číslo dokladu                 | 600000234 🔗 Zaúčtovar                                | é Dátum dokl.                      | 10.02.2010                |                                  |                                                                                                    |
| Druh dokladu                  | NP vrátenia, nezrovnal                               | osti,, Oo Dátum účtovania          | 10.02.2010                |                                  |                                                                                                    |
| Účtovný okruh                 | 1100 EUR Platobný orgán-ŠF                           | Mena/kurz                          | EUR                       |                                  |                                                                                                    |
| Text dokladu                  | 22110120248                                          |                                    |                           |                                  |                                                                                                    |
| Mena                          | EUR                                                  |                                    |                           |                                  |                                                                                                    |
| Súhrn celkom                  | 9.467,64                                             |                                    |                           |                                  |                                                                                                    |
|                               |                                                      |                                    |                           |                                  |                                                                                                    |
| Položky dokladu               |                                                      |                                    |                           |                                  |                                                                                                    |
| P Dodávateľ                   | Účet hl.knihy Čiastka celkom                         | Prvok ŠPP                          | Text Finanč.položka       | Fin.stredisko Fond               | Funk Odberat.                                                                                                    |
| 1                             | 371197 9.467,64                                      | CO-2211012-ERDF-EU                 | 60                        | 1100M 1151                       | 2211012 401117                                                                                                    |
| Položky dokladu P Dodávateľ 1 | Účet hl.knihy Člastka celkom<br>371197 9.467,64      | Prvok ŠPP<br>CO-2211012-ERDF-EU    | Text Finanč.položka<br>60 | Fin.stredisko Fond<br>1100M 1151 | Funk         Odberat.         []]           2211012         401117         []]                                                                                                    |

Popis: Používateľ doklad prezrie a skontroluje.

# Obrazovka č. 19: Účtovný doklad pohľadávky k nezrovnalosti v účtovnom okruhu CO - 1100

| C                                                                       |  |
|-------------------------------------------------------------------------|--|
| nokiao shuacovaule sikok Todarké wastavělule Elostisole sAgtew Maboyeo. |  |
| S S S S S S S S S S S S S S S S S S S                                   |  |
| Թ 🗈 Zobraz.dokladu: Prehľad                                             |  |
| 💯 🖻 🕄 🕹 🔠 Mena zobrazenia                                               |  |
| Číslo dokladu 10032 Účtovný okruh 1100 Fiškálny rok 2010                |  |
| Dátum dokl. 10.02.2010 Dát účtovania 10.02.2010 Obdobie 2               |  |
| Referencia 22110120248/201 Presahujčís                                  |  |
| Mena EUR Texty existujú                                                 |  |
| Položky v mene dokladu                                                  |  |
| ÚčOk PolŰčet- OznačenieZdrojOpatrenie Čiastka v EUR                     |  |
| 1100 001 401117 Obec Spišský Štiavni 1131 2211012 9.467,64              |  |
| 1100 002 371197 Prisp. z rozp. ES 1151 2211012 9.467,64-                |  |

Popis: Používateľ doklad skontroluje, prípade doplní informácie v texte položky dokladu za hviezdičku \*. Účtovník CO kontroluje na doklade tie isté dáta ako účtovník PJ.

# Pri automatickom spracovaní platia tieto zásady:

- 1) V prípade nezrovnalosti, ku ktorej existuje **ŽoVFP**, ktorá je naväzbená na ŽoP typu zálohová platba (predfinancovanie) sa generuje pohľadávka len na úrovni PJ za zdroj ŠR aj za zdroj EU
- 2) V prípade nezrovnalosti, ku ktorej existuje **Kontrolná správa**, ktorá je naväzbená na ŽoP typu zálohová platba (predfinancovanie) sa generuje pohľadávka len na úrovni PJ za zdroj ŠR aj za zdroj EU
- 3) V prípade nezrovnalosti, ku ktorej existuje Rozhodnutie SFK/MF, ktorá je naväzbená na ŽoP typu zálohová platba (predfinancovanie) sa generuje pohľadávka len na úrovni CO za zdroj EU, a zdroj ŠR je vrátená na účet SFK
- 4) V prípade nezrovnalosti, ku ktorej existuje ŽoVFP, ktorá je naväzbená na ŽoP typu zúčtovanie zálohovej platby (predfinancovania), priebežná, záverečná sa generuje pohľadávka na úrovni PJ za zdroj ŠR a na úrovni CO (1100) za zdroj EU
- 5) V prípade nezrovnalosti, ku ktorej existuje Kontrolná správa, ktorá je naväzbená na ŽoP typu zúčtovanie zálohovej platby (predfinancovania), priebežná, záverečná sa generuje pohľadávka na úrovni PJ za zdroj ŠR a na úrovni CO (1100) za zdroj EU
- 6) V prípade nezrovnalosti, ku ktorej existuje Rozhodnutie SFK/MF, ktorá je naväzbená na ŽoP typu zúčtovanie zálohovej platby (predfinancovania), priebežná, záverečná sa generuje pohľadávka len na úrovni CO za zdroj EU, a zdroj ŠR je vrátená na účet SFK

7) V prípade nezrovnalosti, ktorá je evidovaná v ITMS ako N k projektu alebo programovej štruktúre, rozhodujúcim atribútom ku generovaniu pohľadávky je výlučne dopad na rozpočet EÚ. Ak má nezrovnalosť dopad na rozpočet EÚ, pohľadávka sa generuje na úrovni PJ za zdroj ŠR a na úrovni CO (1100) za zdroj EU. Ak nezrovnalosť nemá dopad na rozpočet EÚ pohľadávka sa generuje len na úrovni PJ za zdroj ŠR aj za zdroj EU.

Posledný krok pri účtovaní nezrovnalosti je zaúčtovanie príjmu finančných prostriedkov. V prípade, že používateľ vie jednoznačne určiť o aký príjem ide, zaúčtuje BV voči pohľadávke. V prípade, že nie, zaúčtuje príjem dočasne na mylnú platbu. Informáciu o zdrojoch financovania, na ktorých boli prostriedky prijaté na bankový účet dostane účtovník od finančného manažéra PJ. Počká na OoVFV, o ktorom sa dozvie cez správu, ktorú dostane do SAP pošty.

# Obrazovka č. 20: SAP pošta používateľa

| IC≓<br>                                                                                                    | SAP                     |
|----------------------------------------------------------------------------------------------------|-------------------------|
| 《 III 《 III 《 Q Q III 】 (A) (A) (A) (A) (A) (A) (A) (A) (A) (A)                                                                                                    |                         |
| Zobraz.dokumentu: Zaslané PoV/OoVFV:22110120248801                                                                                                    |                         |
| 🐨 🛃 🛤 🛱 🗊 🖉 🔃 🔝 🗟   Odpoved Odpoved s prediohou   🜄 Nová správa                                                                                                    |                         |
| Obsah dokumentu Vlastnosti Zoznam prijemcov                                                                                                    |                         |
|                                                                                                    |                         |
| Zaslané PoV/0oVEV-22110120248801                                                                                                    |                         |
|                                                                                                    |                         |
| Vytvorené 🖃 SAP XI                                                                                                    | Dňa 25.02.2010 16:26:06 |
| Doplňujúce údaje k PoV/OoVFP:<br>Projekt =22110120248<br>Kod PS =2211012<br>Výkaz vydavkov=(<br>Druh = hotovosť (FV)<br>Druh = hotovosť (FV)<br>Kod ZoV (ziadosti o vratenie) =22110120248/Z01<br>Skontrolujte prosim doklady na projekte 22110120248 a potrebné doklady doúčtujte. |                         |

Popis: Používateľ expresnou poštou na ploche ISUF dostáva správu o prijatom OoVFV. V uvedenej správe nachádza potrebné informácie.

V prípade OoVFV musí účtovník taktiež overiť, kde bol realizovaný príjem za časť ŠR ako aj za časť EU.

# 5.3 Účtovanie o príjme finančných prostriedkov z nezrovnalosti

# 5.3.1 Účtovanie o príjme finančných prostriedkov z nezrovnalosti – platobná jednotka

Vrátenie prostriedkov do rozpočtu projektu:

- Ak boli oba zdroje prijaté na bankový účet PJ, po zaúčtovaní príjmu, t.j. BV sa vrátia prostriedky spať do rozpočtu
  projektu. Ak má projekt aj VZ, resp. OV zdroje, tie účtovník zaznamená na podsúvahe v príslušnej výške a tým
  zabezpečí vrátenie tejto časti do projektu (účtovný postup evidencie podsúvahy viď. nižšie).
- Ak bol jeden zo zdrojov, resp. viaceré prijaté nie na bankový účet PJ, účtovník na základe OoVFV zaúčtuje na
  podsúvahu príslušnú výšku prostriedkov za jednotlivé zdroje a tým zabezpečí vrátenie do rozpočtu projektu.

POZOR: V prípade, ak by túto časť postupu účtovník vynechal, nezabezpečí sa korektné čerpanie projektu za všetky zdroje.

#### Dôležité:

V prípade, že ide o vrátenie prostriedkov k ŽoP, ktorá bola uhradená v bežnom roku, PJ prijíma finančné prostriedky na výdavkový účet PJ. V prípade, že ide o vrátenie k ŽoP, ktorá bola uhradená v minulom roku, prijíma ich PJ na príjmový účet. Zdroje financovania, na ktoré sa vrátia prostriedky, závisia od toho, z akých zdrojov boli ŽoP pôvodne uhradené. Informáciu o zdrojoch účtovník získa od finančného manažéra. Pohľadávka k nezrovnalosti je automaticky zaúčtovaná na zdrojoch 11xx. Informácia o skutočných zdrojoch, RKL, ako aj prvku ŠPP sa do výkazníctva dostane až zaúčtovaním BV – príjmu. Pri účtovaní príjmu, ktorý je na iných zdrojoch ako bola pôvodne zaúčtovaná pohľadávka (t. j. 13xx), účtovník uvedie príslušný zdroj na všetkých položkách účtovného zápisu príjmu, pričom účet 378\* sa natiahne do účtovník ozápisu ce výber otvorených položiek a obsahuje zdroj 11xx. Údaje sa do výkazníctva prenesú z účtu HK, kde účtovník uvádza zdroj, konkrétnu RKL a prvok ŠPP. Prvok ŠPP evidovaný na doklade pohľadávky je uvedený len informatívne, nezabezpečuje vrátenie do rozpočtu projektu.

Účtovanie príjmu sa vykoná cez transakciu F-51 cez výber otvorených položiek.

# Príjmy prijaté na výdavkový účet

 1. Predpis pohľadávky:
 378111 / 648100 ( vykonávaný automaticky systémom ISUF)

 2. Príjem:
 225000 / 378111 ( potrebné zaúčtovať používateľom cez F-51)

 648100 / 352000
 648101 / 648101 – príjem do rozpočtu projektu ako aj PJ zabezpečuje strana DAL účtu 648101

# F-51 - Príjem prostriedkov s vyrovnaním

Operácia na spracovanie: Príjem platby Dátum dokladu: dátum, kedy bola platba prijatá podľa bankového výpisu Dátum účtovania: dátum, kedy bola platba prijatá, podľa bankového výpisu Referencia: č. BV <u>Text hlavičky dokladu:</u> kód OoVFV (ak nie je k dispozicii, tak príjem\*kód ŽoVFP) Druh dokladu: BV

POZNÁMKA: Pole "Priradenie" v každej položke dokladu musí obsahovať údaj uvedený na pohľadávke!!!! Je tomu inak ako v programovom období 2004-2006, kde do pola priradenie bol zadávaný kód N.

Účtovanie:

UKL 40, MD, účet bankový, (225000) Finančná položka: 90 Priradenie: údaj uvedený na pohľadávke (napr. číslo ŽoVFP) Text: výber z MC, TX30 – Príjmy z iregularít\*kód N Výber OP Účet odberateľa Druh účtu: D OHK I (378111), Spracovanie OP Text: výber z MC, TX30 – Príjmy z iregularít\*dôvod

Súbežne cez ďalšie položky: ÚčtKľ: 40 Účet: **648100** Čiastka: príslušná suma podľa výpisu ŠP Fond: dummy Funkčná oblasť: dummy Finančné stredisko: 2xx0 Finančná položka: 60 Text: TX30 – Príjmy z iregularít\*dôvod

Súbežne cez ďalšie položky: ÚčtKľ: 40 Účet: 648101 Čiastka: príslušná suma podľa výpisu ŠP Fond: príslušný kód zdroja Funkčná oblasť: kód opatrenia/podopatrenia Finančné stredisko: 2xx0 Finančná položka: 60 ŠPP: dummy cez MC Text: TX30 – Príjmy z iregularíť\*dôvod Simulácia, Uloženie ÚčtKľ: 50 Účet: **352000** Čiastka: príslušná suma podľa výpisu ŠP Fond: dummy Funkčná oblasť: dummy Finančné stredisko: 2xx0 Finančná položka: 60 Text: TX30 – Príjmy z iregularít\*dôvod

ÚčtKľ: 50 Účet: 648101 Čiastka: príslušná suma podľa výpisu ŠP Fond: príslušný kód zdroja Funkčná oblasť: kód opatrenia/podopatrenia Finančné stredisko: 2xx0 Finančná položka: konkrétna výdavková RKL ŠPP: prvok ŠPP konkrétny z pohľadávky Text: TX30 – Príjmy z iregularít\*dôvod

Príjmy prijaté na príjmový účet do príjmov rozpočtu Účtovanie príjmu sa vykonáva cez transakciu F-51 cez výber otvorených položiek. Čo sa týka náležitostí, ktoré účtovník napĺňa do jednotlivých polí, postupuje sa rovnako ako pri účtovaní príjmu na výdavkový účet (postup uvedený vyššie). <u>PREDPIS:</u>

 1. Predpis pohľadávky:
 378111 / 648100 (vykonávaný automaticky systémom ISUF)

 2. Príjem:
 224xxx / 378111 (potrebné zaúčtovať používateľom cez f-51)

 588100 / 351100
 588101 – príjem do rozpočtu projektu, príjmová RKL zabezpečuje strana DAL 588101

POZNÁMKA: 588100/351100 účtujte len v prípade, ak bola pohľadávka zaúčtovaná do výnosov v bežnom roku

# Prípad, kedy finančné prostriedky majú byť vrátené na príjmový účet PJ a v skutočnosti boli vrátené na výdavkový účet PJ:

<u>Predpis pohľadávky:</u> FB01 378/648100
 <u>2. Príjem:</u> F-51 225000/378
 <u>Súbežne</u> 681100/352000
 <u>648101/648101</u> RKL myl. Platby, konkrétny ŠPP prvok
 <u>3. Transfer:</u> FB50 ( prevod na rozpočtový príjmový účet)
 MD, 261\*, RKL myl. platby, bez ŠPP prvku, funčkná oblasť konkrétna
 DAL, 225\*, 90 fin. položka, bez ŠPP prvku, funkčná oblasť DUMMY
 <u>Súbežne</u> 352000/681100
 <u>4. Transfer:</u> FB50
 MD, 224\*, 90 fin. položka, bez ŠPP prvku, funkčná oblasť DUMMY
 DAL 261\*, príjmová RKL, bez ŠPP prvku, funkčná oblasť buMMY

Pri preväzbení príjmu na OoVFV cez transakciu ZKD\_BV účtovník uvádza prvý bankový účet, na ktorý sa tieto prostriedky prijali.

# FB01 - Evidencia v rozpočte projektu časti EU, VZ, ŠR – ak boli prostriedky zaslané na účet SFK

Evidenciu viacerých zdrojov vykonáva účtovník v rámci jedného dokladu, len to odčlení položkovito. V prípade evidencie len časti EU, uvádza do pola "Referencia" číslo BV Certifikačného orgánu. V prípade evidencie viacerých zdrojov v rámci jedného dokladu (ŠR, EU) sa do pola "Referencia" uvádza kód OoVFV.

Dátum dokladu: dátum podľa prijatia OoVFV na PJ v ISUF

Dátum účtovania: dátum podľa BV CO, kedy prišli prostriedky na účet (ŠR časť na SFK – dátum podľa OoVFV)

<u>Poznámka:</u> V prípade, že dochádza k evidencii podsúvahy kedy príslušné účtovné obdobie je už uzavreté, ako dátum účtovania sa bude uvádzať dátum, kedy ste obdržali výkaz N a V z CO

Druh dokladu: PR

Referencia: kód Oznámenia o vrátení FV ( v prípade evidencii časti EU, uvádza sa číslo BV CO) Text hlavičky dokladu: Príjem iregularity\*

Účtovanie:

UKL 40, účet 799100 Čiastka: príslušná suma podľa OoVFV Splatné dňa: Fond: príslušný kód zdroja, z ktorého boli prostriedky pôvodne uhradené Funkčná oblasť: kód opatrenia/podopatrenia, do ktorého je projekt zaradený Fin stred: 21x0 Finančná položka: 90 Prac. úsek: príslušný kód Prvok ŠPP: žiadny **Priradenie: kód N z ITMS** Text:TX30 – Príjmy z iregularít\* **kód N z ITMS**\* časť EU, resp. VZ

UKL 50, účet 798100 Čiastka: príslušná suma podľa OoVFV Fond: príslušný kód zdroja, z ktorého boli prostriedky pôvodne uhradené Funk.obl: kód opatrenia/podopatrenia, do ktorého je projekt zaradený Finančné stredisko: 21x0 Finančná položka: 60 Prac. úsek: príslušný kód Prvok ŠPP: konkrétny prvok podľa zdroja, ktorý účtujeme Priradenie: kód N z ITMS Rezervácia prostriedkov: číslo rezervačného dokladu nezrovnalosti (resp. RD, ktorý bol poslednou aktualizáciou, môže byť aj ŽoVFP) Text:TX30 – Príjmy z iregularít\* časť EU, resp. VZ Simulácia, Uloženie

Obrazovka č. 21: Doklad podsúvahy pre zaznamenanie vrátenia do rozpočtu projektu

|                 | z I. Doklau pu            | usuvany pre z                              | Lazmamena                | me vratema        | uo rozpociu | ρισμεκία          |   |
|-----------------|---------------------------|--------------------------------------------|--------------------------|-------------------|-------------|-------------------|---|
| ☑ Doklad Spraco | vanie S <u>k</u> ok Nasta | av <u>e</u> nia <u>D</u> odatky <u>P</u> r | ostredie S <u>v</u> stér | n <u>N</u> ápoveď |             |                   |   |
| ۷ ا             | 1                         | 🖯   😋 🙆 🌚   🖯                              | 3 6 6 6 8                | 🎦 🗘 🕄 🛛 🔀         | 🔁 I 😮 🖪     |                   |   |
| 🕫 Prehľa        | ad dokladov               | - zobrazenie                               | -                        |                   |             |                   |   |
| 🕄 🖉 🕵 K         |                           | 🚨 ፑ 🖻 🔁 🗷                                  | 🏂 🔁 🔁 Výt                | oer 🔥 Uloženie    | 1 🖸 🔁 🖬     | 🚹 Daňové dáta 🚹 🔮 | ] |
|                 |                           |                                            |                          |                   |             |                   |   |
|                 |                           |                                            |                          |                   |             |                   |   |
| Dr.dokl. : PR   | ( PE-projkt, pre          | dfinan ) Normálny                          | 7 doklad                 |                   |             |                   |   |
| Čís.dokladu     | 9100035                   | Účtovný okruh                              | 2110                     | Fiškálny rok      | 2010        |                   |   |
| Dát.dokl.       | 20.12.2010                | Dát.účtovania                              | 20.12.2010               | Obdobie           | 12          |                   |   |
| Výpočet dane    |                           |                                            |                          |                   |             |                   |   |
| Refer.          | 193/2010                  |                                            |                          |                   |             |                   |   |
| Mena dokladu    | EUR                       |                                            |                          |                   |             |                   |   |
| Text hl.dokl.   | Príjem iregular           | ity*                                       |                          |                   |             |                   |   |
|                 |                           |                                            |                          |                   |             |                   |   |
|                 |                           |                                            |                          |                   |             |                   |   |

|    | P  | ÚK | Účet HK | c | Čiastka vo H | M FMe | KrátkyText | Účet   | Text            | Fi | Fin.s | Fond | Fun.o | PrÚs  | Rezerv.pro | P | Prvok ŠPP      |
|----|----|----|---------|---|--------------|-------|------------|--------|-----------------|----|-------|------|-------|-------|------------|---|----------------|
|    | 1  | 40 | 799100  |   | 45,69        | EUF   | Podsúvaho… | 799100 | Príjmy z iregu… | 90 | 2110  | 1351 | 2511  | S100  |            |   |                |
|    | 2  | 40 | 799100  |   | 2,69         | EUF   | Podsúvaho… | 799100 | Príjmy z iregu… | 90 | 2110  | 9000 | 2511  | \$100 |            |   |                |
|    | ۲  | 40 |         |   | 48,38        | EUF   | t          |        |                 |    |       |      |       | -     |            |   |                |
|    | 3  | 50 | 798100  |   | 45,69        | - EUF | Evidencia  | 798100 | Príjmy z iregu… | 60 | 2110  | 1151 | 2511  | \$100 | 600002968  | 2 | 25110220002-EU |
|    | 4  | 50 | 798100  |   | 2,69         | - EUF | Evidencia  | 798100 | Príjmy z iregu… | 60 | 2110  | 9000 | 2511  | S100  | 600002968  | 3 | 2511 220002-VZ |
| 1  | ŧ  | 50 |         |   | 48,38        | - EUF | Ł          |        |                 |    |       |      |       |       |            |   |                |
| F  | _  |    |         |   |              |       |            |        |                 |    |       |      |       |       |            |   |                |
| ١. | ** |    |         |   | 0.00         | FILE  |            |        |                 |    |       |      |       |       |            |   |                |

Popis: Používateľ doklad podsúvahy zaúčtuje a skontroluje naplnené polia cez tlačový náhľad. Dôležité je, aby bol doklad podsúvahy preväzbený na RD nezrovnalosti.

**DOLEŽITÉ**: V prípade, ak sa nezrovnalosť viaže k typu **ŽoP zálohová platba, predfinancovanie**, pohľadávka je vygenerovaná automaticky systémom ISUF voči účtu **314100, resp. 314200**. Následne príjem účtovník zaúčtuje cez transakciu F-51 obdobne ako príjem nezúčtovanej ZP, resp. predfinancovania (v kapitole – vrátenie nezúčtovanej ZP, PR), no pohľadávkový účet bude **378111 ( OHK I)**.

**DOLEŽITÉ:** Pri účtovaní príjmu prostriedkov cez doklad BV, alebo PR je potrebné vychádzať pri napĺňaní polí z údajov uvedených v pohľadávke. T. j. kód nezrovnalosti uvádzať v poli, v ktorom je uvedený aj na doklade pohľadávky.

Následne všetky zaúčtované doklady na základe OoVFV preväzbí cez transakciu **ZKD\_BV** a tým zabezpečí väzbu na knihu dlžníkov. Práca s transakciou ZKD\_BV je uvedená v poslednej kapitole tohto manuálu.

Cez transakciu ZKD\_BV sa preväzbujú doklady BV, PR ( podsúvaha), SA, AB na OoVFV. Preväzbenie BV na OoVFV cez ZKD\_BV sa vykonáva na úrovni PJ a aj na úrovni CO. PR doklad sa preväzbuje len na úrovni PJ.

Nezrovnalosť vrátená z iniciatívy P má obdobné spracovanie v ISUF ako keď existuje ŽoVFP s tým rozdielom, že pohľadávka k nezrovnalosti je viazaná na rezervačný doklad **nezrovnalosti** a generuje sa automaticky zaslaním OoVFV do ISUF. OoVFV prichádza z ITMS len ako informácia do SAP pošty používateľa a následne sa na rezervačnom doklade **nezrovnalosti** vygeneruje väzba na FI doklad pohľadávky. Podstata je tá, že pohľadávka vzniká v ISUF až zaslaním OoVFV z ITMS.

# 5.3.2 Účtovanie o príjme finančných prostriedkov z nezrovnalosti – certifikačný orgán

| <ol> <li>Predpis pohľadávky:</li> </ol> | 378111 / 371197 | (vykonávaný automaticky systémom ISUF)     |
|-----------------------------------------|-----------------|--------------------------------------------|
| 2. Príjem:                              | 221397 / 378111 | (potrebné zaúčtovať používateľom cez F-51) |

# F-51 - Príjem prostriedkov s vyrovnaním

Dátum dokladu: dátum, kedy bola platba prijatá, podľa bankového výpisu Dátum účtovania: dátum, kedy bola platba prijatá, podľa bankového výpisu Referencia: č. BV/rok/PS13 Text hlavičky dokladu: príjem\*N (napr.: príjem\*N2100005) Druh dokladu: BV Účtovný okruh: 1100

Operácia na spracovanie: preúčtovanie s vyrovnaním UKL 40, MD, účet bankový 221397 Finančná položka: 90 Funkčná oblasť: kód opatrenia (napr.: 2211012) Fin. stredisko: 1100M Priradenie: č. BV/rok/PS13 Text: N\*príjem iregularita\*mesto/obec (napr.: N2100005\*príjem iregularita\*Spišský Štiavnik) Výber OP Účet odberateľa Druh účtu: D OHK I (378111), Spracovanie OP Doplniť priradenie 378111: ŽoVFP (napr.: 22110120248/Z01) Simulácia, Uloženie Doplniť platobnú referenciu: (napr.: 22110120248)

# 5.3.2.1 Účtovanie o príjme finančných prostriedkov z nezrovnalosti cez splátkový kalendár – certifikačný orgán

| 1. Predpis pohľadávky: | 378111 / 371197 (vykonávaný automaticky systémom ISUF)     |
|------------------------|------------------------------------------------------------|
| 2. Príjem:             | 221397 / 378111 (potrebné zaúčtovať používateľom cez F-51) |

# F-51 - Príjem prostriedkov s vyrovnaním

Dátum dokladu: dátum, kedy bola platba prijatá, podľa bankového výpisu Dátum účtovania: dátum, kedy bola platba prijatá, podľa bankového výpisu Referencia: č. BV/rok/PS13 Text hlavičky dokladu: príjem\*N (napr.: príjem\*N2100005) Druh dokladu: BV Účtovný okruh: 1100

Operácia na spracovanie: preúčtovanie s vyrovnaním UKL 40, MD, účet bankový 221397 Finančná položka: 90 Funkčná oblasť: kód opatrenia (napr.: 2211012) Fin. stredisko: 1100M Priradenie: č. BV/rok/PS13 Text: N\*príjem iregularita\*mesto/obec (napr.: N2100005\*príjem iregularita\*Spišský Štiavnik) Výber OP Účet odberateľa Druh účtu: D OHK I (378111), Spracovanie OP

Cez záložku zvyškové položky, dvojklikom na sumu systém automaticky vypočíta zvyšok na účte 378\* Doklad - simulácia Doplniť priradenie 378111: ŽoVFP (napr.: 22110120248/Z01) (pole totožné s automaticky vygenerovanou pohľadávkou) Doplniť platobnú referenciu: (napr.: 22110120248) Simulácia, Uloženie

Otvorená výška pohľadávky bude následne evidovaná na doklade **BV**. Pri ďalšej splátke cez transakciu F-51 účtovník vytvára zvyšok na doklade BV, kde sa opäť bude evidovať zostatok nesplatenej časti pohľadávky.

# 5.3.2.2 Postup účtovania prevodu finančných prostriedkov z účtu pre nezrovnalosti a vrátené finančné prostriedky na účet programu

Účtovanie úbytku finančných prostriedkov z účtu pre nezrovnalosti a vrátené finančné prostriedky

# Transakcia: FB01

Dátum dokladu: dátum podľa bankového výpisu Dátum účtovania: dátum podľa bankového výpisu Referencia: č.BV/rok/PS13 Text hlavičky dokladu: iregularita\*prevod Druh dokladu: BV Účtovný okruh: 1100

UKL 40, MD, účet 261000 Finančná položka: 60 Funkčná oblasť: dummy Fin. stredisko: 1100M Fond: príslušný kód Prac. úsek: príslušný kód Priradenie: č. BV/rok/PS13 Text: iregularita\*prevod\*názov OP

UKL 50, D, účet 221397 Finančná položka: 90 Funkčná oblasť: dummy Fin. stredisko. 1100M Fond: príslušný kód Prac. úsek: príslušný kód Priradenie: č. BV/rok/PS13 Text: iregularita\*prevod\*názov OP

Účtovanie príjmu finančných prostriedkov na účet programu

#### Transakcia: FB01

Dátum dokladu: dátum podľa bankového výpisu Dátum účtovania: dátum podľa bankového výpisu Referencia: č. BV/rok/kód účtu programu (napr. 12/2012/CO12) Text hlavičky dokladu: iregularita\*prevod Druh dokladu: BV Účtovný okruh: 1100

UKL 40, MD, účet 221xxx Finančná položka: 90 Funkčná oblasť: kód opatrenia (napr.: 2711013) Fin. stredisko. 1100M Fond: príslušný kód Prac. úsek: príslušný kód Priradenie: č. BV/rok/ kód účtu programu Text: iregularita\*prevod\*kód N\*názov odberateľa

UKL 50, D, účet 261000 Finančná položka: 60 Funkčná oblasť: dummy Fin. stredisko: 1100M Fond: príslušný kód Prac. úsek: príslušný kód Priradenie: č. BV/rok/kód účtu programu Text: iregularita\*prevod\*kód N\*názov odberateľa

UKL 40, MD, účet 371197 Finančná položka: 61 Funkčná oblasť: dummy Fin. stredisko: 1100M Fond: príslušný kód Prac. úsek: príslušný kód Priradenie: č. BV/rok/kód účtu programu Text: iregularita\*prevod\*kód N\*názov odberateľa

UKL 19, D, OHK I, účet 371111 (odberateľ 70002) Platobná referencia: kód opatrenia/podopatrenia (napr.: 27110130001) Funkčná oblasť: kód opatrenia Prvok ŠPP: výber cez MC Fin. stredisko: 1100M Fond: príslušný kód Prac. úsek: príslušný kód Priradenie: kód N Text: iregularita\*prevod\*kód N\*názov odberateľa

# 5.4 Nezrovnalosť vrátená z iniciatívy prijímateľa v účtovnom okruhu PJ a CO

V prípade, že prijímateľ sa rozhodne z vlastnej iniciatívy vrátiť finančné prostriedky, na ktorých bola zistená nezrovnalosť, informáciou, ktorá v tomto prípade vygeneruje pohľadávku je OoVFV. Prvá informácia je zaslaná z ITMS do ISUF pri evidencii N. V ISUF sa zakladá rezervačný doklad.

# Obrazovka č. 1: Transakcia FMV3

| C<br>Dalilari Ormanavania | 🖻 Číslo dokladu pre rezerváciu prostriedkov (1) 🛛 2 Záznamy nájdené 📃 🖂 🖊             |  |
|---------------------------|---------------------------------------------------------------------------------------|--|
| Dokiad Spracovanie        | Vyhľadávanie pomocou popisu (text hlav.dokladu) Vyhľadávanie pomocou popisu ( 👔 🕢 🕨 🛅 |  |
|                           |                                                                                       |  |
| Zobrazenie pre            |                                                                                       |  |
| 2 🖪 🛅                     | Druh dokladu: NP                                                                      |  |
|                           | Č.dokl. ÚČOK Referencia Text                                                          |  |
|                           | 600002780 2240 N21100022 22110120002501                                               |  |
|                           | 600002781 1100 N21100022 22110120002501                                               |  |
| Číslo dokladu 🛛 🛛         |                                                                                       |  |
| Položka dokladu           |                                                                                       |  |

Popis: V názornom prípade sa N viaže k ŽoP – refundácia a z toho dôvodu sa rezervačný doklad generuje na úrovni PJ ako aj na úrovni CO.

# Obrazovka č. 2: Zobrazenie rezervačného dokladu na PJ

|     | D <u>o</u> kl                                     | lad Spracov  | anie S <u>k</u> ok | <u>D</u> odatky <u>P</u> rostredie | S <u>y</u> stém <u>N</u> ápoveď |             |                |               |      |         | SAP                                                                                                    |   |  |
|-----|---------------------------------------------------|--------------|--------------------|------------------------------------|---------------------------------|-------------|----------------|---------------|------|---------|----------------------------------------------------------------------------------------------------|---|--|
| 0   | 2                                                 |              | Ē                  | 4 🛛   😋 🙆 🌘                        | 0, 0° 0° 1 61 61 61 🗧 1 🔕       | <b>\$</b> ] | 🛒 🗾 I 😰 📑      |               |      |         | Series and the series of the series of the s |   |  |
| Z   | Zobrazenie predpokladaného príjmu: Prehľad.obraz. |              |                    |                                    |                                 |             |                |               |      |         |                                                                                                    |   |  |
| 8   | 😃 📴 🛃 🔝 👔 🖬 Spotreba                              |              |                    |                                    |                                 |             |                |               |      |         |                                                                                                    |   |  |
| Čís | slo d                                             | okladu       | 600002780          | 🔗 Zaúčtované                       | Dátum dokl.                     | 17.02       | 2.2011         |               |      |         |                                                                                                    |   |  |
| Dr  | uh da                                             | okladu       | NP                 | vrátenia, nezrovnalos              | sti,, Oo… Dátum účtovania       | 17.02       | 2.2011         |               |      |         |                                                                                                    |   |  |
| Úč  | tovný                                             | ý okruh      | 2240 EUR           | PJ - MPaRV ERDF                    | Mena/kurz                       | EUR         |                |               |      |         |                                                                                                    |   |  |
| Te  | xt do                                             | kladu        | 2211012000         | 2501                               |                                 |             |                |               |      |         |                                                                                                    |   |  |
| Me  | na                                                |              | EUR                |                                    |                                 |             |                |               |      |         |                                                                                                    |   |  |
| Sú  | hrn o                                             | celkom       |                    | 155,00                             |                                 |             |                |               |      |         |                                                                                                    |   |  |
|     |                                                   |              |                    |                                    |                                 |             |                |               |      |         |                                                                                                    |   |  |
|     | Polo                                              | ožky dokladu |                    |                                    |                                 |             |                |               |      |         |                                                                                                    |   |  |
|     | P                                                 | Dodávateľ    | Účet hl.knihy      | Čiastka celkom                     | Prvok ŠPP                       | Text        | Finanč.položka | Fin.stredisko | Fond | Funk    | Odberat.                                                                                                    |   |  |
|     | 1                                                 |              | 648100             | 131,75                             | 22110120002-EU                  | 221         | . 60           | 2240          | 1151 | 2211012 | 400107                                                                                                    | : |  |
|     | 2                                                 |              | 648100             | 15,50                              | 22110120002-SR                  | 221         | . 60           | 2240          | 1152 | 2211012 | 400107                                                                                                    |   |  |
|     | 3                                                 |              | 798100             | 7,75                               | 22110120002-VZ                  | 221         | . 60           | 2240          | 9000 | 2211012 | 400107                                                                                                    | : |  |
|     |                                                   |              |                    |                                    |                                 |             |                |               |      |         |                                                                                                    |   |  |

Popis: Na úrovni PJ používateľ zobrazuje N cez transakciu FMV3.

V prípade vrátenia N z vlastnej iniciatívy prijímateľa je pohľadávka generovaná na základe posunu OoVFV v ITMS do stavu "Uhradené". V názornom prípade, kedy sa nezrovnalosť viaže k ŽoP, ktorá má dopad na výkaz výdavkov, pohľadávka je generovaná na úrovni PJ a aj na úrovni CO. Vzhľadom k tomu, že na úrovni PJ ako aj na úrovni CO existuje už rezervačný doklad N, informácia o OoVFV sa zapisuje len do KD. OoVFV negeneruje nový rezervačný doklad, ale informácia o prijatí OoVFV indikuje systém ISUF k automatickému účtovaniu pohľadávky, ktorá sa viaže na rezervačný doklad N. Z toho dôvodu, ak účtovník eviduje príjem na bankovom účte, čaká na prijatie OoVFV (informáciu dostáva do SAP pošty) a následne cez rezervačný doklad N si danú pohľadávku zobrazí.

UPOZORNENIE: V prípade, že účtovník PJ alebo CO eviduje na svojom bankovom účte príjem finančných prostriedkov, ale pohľadávka v ISUF ešte stále neexistuje, je potrebné požiadať manažéra pre nezrovnalosti buď na úrovni PJ alebo na úrovni CO, aby posunul OoVFV v ITMS do stavu "uhradené".

# Obrazovka č. 3: Zobrazenie cez záložku spotreba na RD nezrovnalosti

| Zoznam    | Spracovanie Skok Views                              | Nastavenia Svstém   | Nápoved   |      |          |          |            |            |            |             |           | AP              |  |
|-----------|-----------------------------------------------------|---------------------|-----------|------|----------|----------|------------|------------|------------|-------------|-----------|-----------------|--|
| <b>Ø</b>  | I (                                                 | 3   C Q Q   🗅 H     | ) (H)   X | 9    | 1 C C C  | <u>*</u> | 🕜 🖪        |            |            |             |           | S               |  |
| Rezerv    | Rezervácie prostriedkov: Zobrazenie vývoja spotreby |                     |           |      |          |          |            |            |            |             |           |                 |  |
|           | 77   2   6   1 4                                    | 🖪 🔽 🗣 🖪   🇮         | <b>₩</b>  | I    |          |          |            |            |            |             |           |                 |  |
| Č.dokl.   | Pol Operácia                                        | Doklad spotreby     | Spotreba  | Mena | Spotreba | FMena    | Nerelevan. | Nerelevan. | Dát.zníž.  | Dátum dokl. | Text      | Precenenie Stat |  |
| 600002780 | 2 Čiast.dokl.                                       |                     | 15,50     | EUR  | 15,50    | EUR      | 0,00       | 0,00       |            |             |           |                 |  |
|           | Faktúra/dobropis                                    | 0000100000 22402011 | 15,50     | EUR  | 15,50    | EUR      | 0,00       | 0,00       | 17.02.2011 | 17.02.2011  | N21100022 |                 |  |
|           | Súčet Faktúry/dobropisy                             | •                   | 15,50     | EUR  | 15,50    | EUR      | 0,00       | 0,00       |            |             |           |                 |  |
|           | Spotreba                                            |                     | 15,50     | EUR  | 15,50    | EUR      | 0,00       | 0,00       |            |             |           |                 |  |
|           | Otvorená čiastka                                    |                     | 0,00      | EUR  | 0,00     | EUR      | 0,00       | 0,00       |            |             |           |                 |  |

Popis: Dvojklikom sa používateľ dostáva do dokladu pohľadávky

# Obrazovka č. 4: Prehľad dokladu pohľadávky

| C  | Dok <u>l</u> a | d Sprac            | ovani | e S <u>k</u> ok Nast | tav <u>e</u> n | ia <u>D</u> odatky          | Prostredi | e S <u>v</u> stém <u>N</u> ápove | ed'         |           |      |        |              |            |   | SAP            |       |
|----|----------------|--------------------|-------|----------------------|----------------|-----------------------------|-----------|----------------------------------|-------------|-----------|------|--------|--------------|------------|---|----------------|-------|
| 6  | 2              |                    |       | <b>1</b>             |                | I 😋 😧 🔇                     | I 🖴 🕅     | B: 80 10 60 8                    | )   🛒 🔁   😨 | ) 🖪       |      |        |              |            |   |                |       |
| °, |                | Prehl              | 'ad   | dokladov             | - z            | obrazen                     | ie -      |                                  |             |           |      |        |              |            |   |                |       |
| S  | 3 🥒            | <b>S</b>           | •     | > >                  | 3              | V 🖻 🔁                       | z 🏂 C     | yýber 🔁 U                        | loženie 🕎 🛃 | <b>-6</b> | i 🖪  | Daňové | é dáta       | 🖪 🖻        |   |                |       |
|    |                |                    |       |                      |                |                             |           |                                  |             | _         | _    |        |              |            |   |                | <br>▼ |
|    | ís.d           | kl. : Pu<br>okladu | 10    | redpis pohľa<br>0000 | davk<br>Ú      | ý ) Normain<br>čtovný okrul | h 2240    | Fiškálny                         | yrok 2011   |           |      |        |              |            |   |                |       |
| 1  | at.d           | okl.               | 17    | .02.2011             | D              | át.účtovani                 | a 17.0    | 2.2011 Obdobie                   | 02          |           |      |        |              |            |   |                |       |
|    | /ýpoč<br>Refer | et dane            | 22    | 110120002803         |                |                             |           |                                  |             |           |      |        |              |            |   |                |       |
| 1  | lena           | dokladu            | EU    | R                    |                |                             |           |                                  |             |           |      |        |              |            |   |                |       |
| Ľ  | [ext]          | hl.dokl.           | 22    | 110120002            |                |                             |           |                                  |             |           |      |        |              |            |   |                |       |
|    |                |                    |       |                      |                |                             |           |                                  |             |           |      |        |              |            |   |                |       |
|    | P ÚK           | Účet HK            | ĊČ    | iastka vo FM         | FMe            | KrátkyText                  | Účet      | Text                             | Fin.pol.    | Fin.s     | Fond | Fun.o  | PrÚs         | Rezerv.pro | P | Prvok ŠPP      |       |
|    | 1 09           | 378111             |       | 15,50                | EUR            | Mesto Lip                   | 400107    | N21100022                        | 60          | 2240      | 1152 | 2211   | <b>\$100</b> |            |   |                |       |
| *  | 09             |                    |       | 15,50                | EUR            |                             |           |                                  |             |           |      |        |              |            |   |                |       |
| *  | 2 50           | 648100             |       | 15,50-               | EUR            | USC. Vyno                   | 648100    | NSTIOOOSS                        | 60          | 2240      | 1152 | 2211   | 2100         | 600002780  | 2 | 22110120002-SR |       |
| H  |                |                    |       |                      |                |                             |           |                                  |             |           |      |        | _            |            |   |                |       |
| *  | •              |                    |       | 0,00                 | EUR            |                             |           |                                  |             |           |      |        |              |            |   |                |       |

Popis: Zobrazenie dokladu pohľadávky na úrovni PJ. V referencii hlavičky dokladu môžeme vidieť kód OoVFV a v texte položky dokladu je uvedený kód N. Postup pre účtovanie príjmu je totožný ako v kapitole 5.3.1.

| Obrazovka č.                 | 5: Prehľa           | d rezervačnéh                      | io dokladu N na        | úrovni CO    |                |               |      |                        |          |   |
|------------------------------|---------------------|------------------------------------|------------------------|--------------|----------------|---------------|------|------------------------|----------|---|
| ⊡<br>D <u>o</u> klad Spracov | /anie S <u>k</u> ok | <u>D</u> odatky <u>P</u> rostredie | Systém <u>N</u> ápoveď |              |                |               |      | - ■ × <mark>S</mark> A | P        |   |
| Ø                            | Ē                   | 4 🛛   😋 🙆 🌘                        | 🔉   🖴 🌐 🖧   🏖 1        | ይ 🗘 🕄 🛛 🖾    | 2   🖓 🖪        |               |      |                        | 1        |   |
| Zobrazenie                   | predpok             | ladaného prí                       | jmu: Prehľad.c         | braz.        |                |               |      |                        |          |   |
| <b>4 3 2 8</b> 2             | 👔 🚹 Spotrei         | )a                                 |                        |              |                |               |      |                        |          |   |
| Číslo dokladu                | 600002781           | 🔗 Zaúčtované                       | Dátum dokl.            | 17.02.20     | 11             |               |      |                        |          |   |
| Druh dokladu                 | NP                  | vrátenia, nezrovnalos              | sti,, Oo Dátum účtovan | ia 17.02.20  | 11             |               |      |                        |          |   |
| Účtovný okruh                | 1100 EUR            | Platobný orgán-ŠF                  | Mena/kurz              | EUR          |                |               |      |                        |          |   |
| Text dokladu                 | 2211012000          | 2501                               |                        |              |                |               |      |                        |          |   |
| Mena                         | EUR                 |                                    |                        |              |                |               |      |                        |          |   |
| Súhrn celkom                 |                     | 131,75                             |                        |              |                |               |      |                        |          |   |
|                              |                     |                                    |                        |              |                |               |      |                        |          |   |
| Položky dokladu              |                     |                                    |                        |              |                |               |      |                        |          |   |
| P Dodávateľ                  | Účet hl.knihy       | Čiastka celkom                     | Prvok ŠPP              | Text         | Finanč.položka | Fin.stredisko | Fond | Funk                   | Odberat. |   |
| 1                            | 371197              | 131,75                             | C0-2211012-ERDF-EU     | 221101200025 | 60             | 1100M         | 1151 | 2211012                | 400107   |   |
|                              |                     | · · · · · ·                        |                        |              |                |               |      |                        |          | - |

**Popis:** Účtovník rezervačný doklad nezrovnalosti zobrazuje cez FMV3 klasickým spôsobom. Po prijatí OoVFV do ISUF sa negeneruje nový rezervačný doklad, ale informácia o prijatí OoVFV indikuje systém ISUF k automatickému účtovaniu pohľadávky, ktorá sa viaže na rezervačný doklad N. Z toho dôvodu, ak účtovník eviduje príjem na bankovom účte, čaká na prijatie OoVFV (informáciu dostáva do SAP pošty) a následne cez rezervačný doklad N si danú pohľadávku zobrazí.

#### Obrazovka č. 6: Záložka spotreba v doklade N na úrovni CO SVD Zoznam Spracovanie S<u>k</u>ok V<u>i</u>ews Nastav<u>e</u>nia S<u>v</u>stém <u>N</u>ápoveď 🔟 🔍 🖳 🔇 🚱 😫 🛄 🛗 🖄 💭 💭 🗶 💓 📕 1 Rezervácie prostriedkov: Zobrazenie vývoja spotreby C A 7 7 2 6 2 3 7 4 H = = = 1 Spotreba Mena Spotreba FMena Nerelevan Nerelevan Dátzníž. 131,75 EUR 131,75 EUR 0,00 0,00 Č.dokl. <sup>1</sup> Pol Operácia Doklad spotreby Dátum dokl. Text Precenenie Sta 600002781 1 Čiast.dokl 0000010009 11002011 0,00 17.02.2011 17.02.2011 N21100022 Faktúra/dobropis 131.75 EUR 131.75 EUR 0,00 131,75 EUR 131,75 EUR 0,00 Súčet Faktúry/dobropisy 0.00 131,75 EUR 131.75 EUR 0.00 Spotreba 0.00 0.00 EUR 0.00 Otvorená čia 0,00 EUR 0,00

Popis: Účtovník sa dvojklikom dostáva do dokladu pohľadávky.

### Obrazovka č. 7: Doklad pohľadávky na CO

|   | ₽<br>Do   | kļad  | d Sprace  | ovar | nie S <u>k</u> ok Nast | tav <u>e</u> ni | ia <u>D</u> odatky | <u>P</u> rostredi | e S <u>v</u> stém j | Nápoveď    |       |          |       |       |            |    | SAP                |      |
|---|-----------|-------|-----------|------|------------------------|-----------------|--------------------|-------------------|---------------------|------------|-------|----------|-------|-------|------------|----|--------------------|------|
|   | Ø         |       |           |      | 1                      | 8               | C 😧 🚷              | i 🗅 🖨             | Ha I 🖏 🛱            | 🗘 🕄   💥 🖉  | 🔞     | <b>.</b> |       |       |            |    |                    | ~~~~ |
|   | <b>10</b> |       | Prehľ     | ac   | d dokladov             | - z             | obrazen            | ie -              |                     |            |       |          |       |       |            |    |                    |      |
|   |           | Ø     | <b>\$</b> | ◀    | ▶ N 🖴 🗑                | 4               | 7 🖻 🔁              | 2 🧏 🕻             | 🔓 🔥 Výber           | 🔥 Uloženie | 7 🞝   | <b>F</b> | 3 🖪 I | Daňov | é dáta 📘 📱 | 1  |                    |      |
|   |           | 1-1   | 1         |      | D - 1 - 1 - 1 - 1 - 1  |                 |                    |                   |                     |            |       |          |       |       |            |    |                    |      |
|   | Dr.       | dok   | 1. : PU   | (    | Predpis pohfa          | davkj           | y ) Normainy       | A qowlad          |                     |            |       |          |       |       |            |    |                    |      |
|   | Cís       | .do   | kladu     | 1    | 10009                  | Ū               | čtovný okrul       | n 1100            | Fi                  | škálny rok | 2011  |          |       |       |            |    |                    |      |
|   | Dát       | .do   | okl.      | 1    | 7.02.2011              | Da              | át.účtovani:       | a 17.0            | 2.2011 Ob           | dobie      | 02    |          |       |       |            |    |                    |      |
|   | Výp       | oče   | et dane   |      |                        |                 |                    |                   |                     |            |       |          |       |       |            |    |                    |      |
|   | Ref       | er.   |           | 2    | 2110120002803          |                 |                    |                   |                     |            |       |          |       |       |            |    |                    |      |
|   | Mer       | ia d  | lokladu   | E    | UR                     |                 |                    |                   |                     |            |       |          |       |       |            |    |                    |      |
|   | Тех       | tt. P | l.dokl.   | 2    | 2110120002             |                 |                    |                   |                     |            |       |          |       |       |            |    |                    |      |
|   |           |       |           |      |                        |                 |                    |                   |                     |            |       |          |       |       |            |    |                    |      |
|   |           |       |           |      |                        |                 |                    |                   |                     |            |       |          |       |       |            |    |                    |      |
| 1 |           |       |           | П    |                        |                 |                    |                   |                     |            |       |          |       |       |            | _  |                    |      |
|   | P         | ÚK    | Účet HK   | C    | Čiastka vo FM          | FMe             | KrátkyText         | Účet              | Text                | Fin.pol.   | Fin.s | Fond     | Fun.o | PrÚs  | Rezerv.pro | P  | Prvok ŠPP          |      |
|   | 1         | 09    | 378111    |      | 131,75                 | EUR             | Mesto Lip          | 400107            | N21100022           | 60         | 1100M | 1151     | 2211  | \$100 |            |    |                    |      |
|   | *         | 09    |           |      | 131,75                 | EUR             |                    |                   |                     |            |       |          |       |       |            |    |                    |      |
|   | 2         | 50    | 371197    |      | 131.75-                | EIR             | Prísn. z …         | 371197            | N21100022           | 60         | 11007 | 1151     | 2211  | \$100 | 600002781  | 1  | CO-2211012-EBDE-EU |      |
|   | *         | 50    |           |      | 131,75-                | EUR             |                    |                   |                     |            |       |          |       |       |            |    |                    |      |
|   | _         |       | _         |      |                        |                 |                    |                   |                     |            |       |          |       |       |            |    |                    |      |
| 1 | **        |       |           |      | 0,00                   | EUR             |                    |                   |                     |            |       |          |       |       |            |    |                    |      |
| F | opi       | is:   | Posu      | no   | m OoVFV                | do              | stavu "l           | Jhrade            | né" v ITN           | IS sa v sv | stém  | e IS     | UF    | gene  | ruje poh   | ľa | dávka preväzbená   | na R |

**Popis:** Posunom OoVFV do stavu "Uhradené" v ITMS sa v systéme ISUF generuje pohľadávka preväzbená na RD nezrovnalosti s textom v hlavičke dokladu o kóde OoVFV: 22110120002803. Postup pre účtovanie príjmu je totožný ako v kapitole 5.3.2.

**Dôležité:** Aby mohla byť v systéme ISUF vygenerovaná pohľadávka, je potrebné aby OoVFV bolo v stave "Uhradené" v ITMS. V prípade, že príjem časti ŠR ako aj EÚ sa očakáva na PJ, do stavu "Uhradené" dáva OoVFV manažér pre nezrovnalosti na PJ. V prípade, že príjem časti ŠR sa očakáva na PJ a časť EÚ sa očakáva na CO, do stavu "Uhradené" dáva OoVFV manažér pre nezrovnalosti na CO.

V prípade účtovania vrátení, kedy prijímateľ vracia prostriedky z vlastnej iniciatívy a pohľadávka je v systéme generovaná automaticky až zaslaním OoVFV z ITMS do ISUF v stave "Uhradená", pohľadávka sa v ISUF vygeneruje s dátumom účtovania systémovým, t. j. kedy došlo k samotnému zaslaniu príslušného OoVFV z ITMS. Dátum dokladu na pohľadávke predstavuje dátum úhrady (uvedený v OoVFV) a dátum účtovania je systémový. Z toho dôvodu môže dôjsť a určite aj bude dochádzať k tomu, že pohľadávka bude vygenerovaná neskôr ako je samotný príjem od prijímateľa.

### MOŽNOSTI SPRACOVANIA v rámci štvrťroka na PJ a CO:

- Účtovník môže v rámci štvrťroka počkať na pohľadávku, aj keď príjem sa už uskutočnil a až následne zaúčtovať príjem voči pohľadávke cez výber otvorených položiek cez F-51, následne preväzbenie BV cez ZKD\_BV transakciu s OoVFV
- 2) Účtovník taktiež môže spracovať príjem na základe postupu:
  - Príjem cez F-51, pričom účtujete ako 22xxxx/378xxx (UKL 19) účet odberateľa, OHK znak
  - Zaslaním OoVFV sa vygeneruje automaticky pohľadávka v ISUF. Dátum dokladu = dátum úhrady, dátum účtovania = systémový
  - Následne cez F-32 transakciu, ku dňu účtovania pohľadávky sa spáruje účet odberateľa (účet 378xxx)
  - Napokon cez ZKD\_BV transakciu spárujete BV (doklad úhrady) s OoVFV + s OoVFV spárujete doklad AB, ktorým došlo k vyrovnaniu (iný doklad).

# MOŽNOSTI SPRACOVANIA na prelome štvrťrokov na PJ:

- Zaúčtujete príjem cez transakciu FB01, pričom účtujete ako 22xxxx/379999 (podľa usmernenia k účtovaniu prijatej mylnej platby, RKL mylnej platby na účte 379999 + súbežný zápis podľa toho, na aký účet bola platba prijatá. V prípade príjmu na výdavkový účet PJ sa doúčtuje 681100/352000, v prípade príjmu na príjmový účet PJ sa doúčtuje 588100/351100;
- Zaslaním OoVFV sa vygeneruje automaticky pohľadávka v ISUF. Dátum dokladu = dátum úhrady, dátum účtovania = systémový;
- Následne, ku dňu účtovania pohľadávky cez transakciu F-51, druh dokladu SA preúčtujete mylnú platbu na účet pohľadávky. V prípade, že obe časti ŠR aj EÚ prídu na účet PJ, je potrebné vykonať toto preúčtovanie cez dva SA doklady, nakoľko účet 379999 je potrebné členiť podľa zdrojov. Cez účtovací kľúč 19, výber odberateľa cez MC a OHK znak I, účtovník zaúčtuje stranu Dal, pričom údaje uvádza na účte 378\* podľa údajov príslušnej pohľadávky s výnimkou finančnej položky kde uvádza "90". Cez spracovanie OP a následne cez výber účtu 379999 jednotlivo podľa zdrojov vyberie stranu MD. Na 379999 je potrebné mať zadanú RKL mylnej platby (aby došlo k jej nulovaniu v rozpočte PJ). Súbežne v tom istom účtovnom doklade je potrebné zaúčtovať 648101/648101 (ak došlo k vráteniu na výdavkový účet) alebo 588101/588101 (ak došlo k vráteniu na príjmový účet), aby sa vrátili prostriedky do rozpočtu projektu a zároveň aj na príslušnú rozpočtovú položku. Informáciu o tom aký zdroj má byť použitý pri príjme dáva účtovníkovi fin. manažér PJ. Konkrétna RKL na príslušnom zápise už musí obsahovať skutočný kód zdroja kam boli prostriedky reálne prijaté. Bežne sa tento zápis 648101 resp. 588101 uvádza pri príjme z pohľadávky, ale keďže toto je výnimočný zápis, je potrebné do výkazníctva všetko správne zaznamenať. Účtovník pri použití transakcie F-51 a dodatočnom účtovaní zápisu pre zaznamenanie RKL, prvku SPP ako aj kódu zdroja sa stretáva s upozorňujúcou hláškou "automaticky generované položky sa vymažú". Vtedy účtovník len opätovne prechádza na výber OP, kde si vyberie účet 379999. Táto hláška sa zobrazuje

v transakciách, kde sa pracuje s výberom OP, pričom v danom účtovnom prípade je ešte okrem výberu OP niečo potrebné doúčtovať. Vtedy účtovník opätovne vyberá otvorenú položku, aby mal zápis kompletný a mohol ho doúčtovať;

- Po zaúčtovaní SA dokladu preúčtovania je ešte potrebné cez transakciu f-32 urobiť vyrovnanie účtu odberateľa 378\*; dátum účtovania = dátumu účtovania SA dokladu
- Napokon cez ZKD\_BV transakciu spárujete BV (doklad úhrady) s OoVFV + s OoVFV spárujete doklad SA, ktorým došlo k preúčtovaniu mylnej platby na odberateľa ( iný doklad) ako aj doklad AB, ktorým došlo k vyrovnaniu 378\* ( iný doklad)

**DOLEŽITÉ:** Účtovanie mylnej platby a následne jej preúčtovanie je dosť zložitý proces a preto odporúčame v týchto prípadoch kontaktovať riadiaci orgán, resp. manažéra pre nezrovnalosti o posun OoVFV do stavu uhradená (v príslušnom štvrťroku), aby Vám systém ISUF čím skôr generoval pohľadávku, keďže príjem už evidujete na bankovom účte. Takto sa vyhnete účtovaniu na účet 379999, keďže v čase keď Vám platba prišla, už viete o aký príjem ide. Ide najmä o prelom na štvrťroku ako aj koniec roka.

# MOŽNOSTI SPRACOVANIA na prelome štvrťrokov na CO:

- Zaúčtujete príjem cez transakciu FB01, pričom účtujete ako 22xxxx/379999;
- Zaslaním OoVFV sa vygeneruje automaticky pohľadávka v ISUF. Dátum dokladu = dátum úhrady, dátum účtovania = systémový;
- Následne, ku dňu účtovania pohľadávky cez transakciu F-51, druh dokladu SA preúčtujete mylnú platbu na účet pohľadávky;
- Po zaúčtovaní SA dokladu preúčtovania je ešte potrebné cez transakciu f-32 urobiť vyrovnanie účtu odberateľa 378\*; dátum účtovania = dátumu účtovania SA dokladu ( uvedené sa robí, len v prípade, že ste nepreúčtovávali mylnú platbu na pohľadávku cez výber OP);
- Napokon cez ZKD\_BV transakciu spárujete BV (doklad úhrady) s OoVFV + s OoVFV spárujete doklad SA, ktorým došlo k preúčtovaniu mylnej platby na odberateľa (iný doklad) ako aj doklad AB, ktorým došlo k vyrovnaniu 378\* (iný doklad);

# 5.5 Projektová nezrovnalosť

Nezrovnalosť, ktorá sa neviaže ku konkrétnej žiadosti o platbu, ale je stanovená ako projektová nezrovnalosť v systéme ITMS. Dôležitou informáciou, ktorá je uvedená v údajoch nezrovnalosti v ITMS je dopad na výkaz výdavkov EK, ktorá určuje kde bude záznam o rezervačnom doklade zaevidovaný. V prípade, že N má dopad na výkaz výdavkov, RD nezrovnalosti sa zakladá na úrovni PJ za časť ŠR a na úrovni CO za časť EU. V prípade, že N nemá dopad na výkaz výdavkov, RD nezrovnalosti sa zakladá za oba zdroje len na úrovni PJ.

Spracovanie projektovej nezrovnalosti a k nej prislúchajúcich dokumentov je rovnaké ako pri nezrovnalostiach, ktoré boli zistené na žiadostiach o platbu. Rozdiel je len v tom, že v tomto prípade nie je známe číslo ŽoP, ale poznáme len číslo projektu. Vo všetkých poliach na RD, alebo v pohľadávke je z toho dôvodu uvádzaná len úroveň projektu.

Postup spracovania pohľadávky ako aj príjmu je uvedený v kapitole 5.2 a 5.3 manuálu.

# 5.6 Nezrovnalosť k programovej štruktúre

Evidencia nezrovnalosti ako "Nezrovnalosti k programovej štruktúre" sa využíva len výnimočne a v prípadoch odsúhlasených vopred certifikačným orgánom. Každá evidencia nezrovnalosti k programovej štruktúre s finančným dopadom musí mať jednoznačne vymedzený rozsah neoprávnených výdavkov, t.j. napr. vymedzením obdobia deklarovania výdavkov EK, žiadosťami o platbu prijímateľov, projektmi alebo inými parametrami podľa typu (paušálna korekcia/extrapolácia) a podmienok konkrétnej nezrovnalosti k programovej štruktúre.

# 5.6.1 Nezrovnalosť bez dopadu na výkaz výdavkov na EK

V prípade, že nezrovnalosť sa viaže na poskytnutú zálohovú platbu alebo predfinancovanie, vrátenie na PJ je formou rozpočtového opatrenia za časť EÚ aj za časť ŠR.

# Postup:

- Z ITMS je zaslaná nezrovnalosť v stave podozrenie z nezrovnalosti do ISUF. V ISUF sa na úrovni PJ založí rezervačný doklad na úrovni opatrenia s prvkom ŠPP dummy. Rezervačný doklad nezrovnalosti je založený s odberateľom KPPR ( dĺžník ). Na úrovni CO sa rezervačný doklad nezakladá;
- Následne je z ITMS zaslaná ŽoVFP s informáciou o forme úhrady. V ISUF sa na úrovni PJ založí rezervačný doklad k ŽoVFP;
- 3) Forma úhrady na PJ je rozpočtovým opatrením, pohľadávka sa nezakladá. Rozpočtové opatrenie z VPS resp. z príslušnej kapitoly na PJ je vykonávané na 111 zdroji. Po prijatí na PJ, PJ vykoná interné rozpočtové opatrenie na príslušné zdroje. Účtovník na základe informácií od finančného manažéra založí SA doklad podsúvahy (ku dňu interného RO) za ŠR a EU zdroje ako aj za VZ ak existujú, kde uvedie príslušné doplňujúce informácie o ELURE a kódu N. Prvok ŠPP na účte 798100 je dummy. Funkčná oblasť je naplnená príslušným opatrením;
- 4) Následne cez ZKD\_BV na úrovni PJ je potrebné OoVFV prepojiť na SA doklad podsúvahy.

# Obrazovka č. 1: Rezervačný doklad N21000123 na úrovni PJ

|   | ל<br>D <u>o</u> ł | dad Spracov  | anie S <u>k</u> ok | Dodatky Prostredie   | S <u>v</u> stém <u>N</u> ápoveď |            |                |               |      |         | SAP      |  |
|---|-------------------|--------------|--------------------|----------------------|---------------------------------|------------|----------------|---------------|------|---------|----------|--|
| ( | 2                 |              | ٦                  | 4 📙   😋 🙆 (          | 0, 0° 0° 1 81 61 🗧 1 🖇          | <b>8</b> 1 | 🛒 🗾   🔞 📑      |               |      |         | J.       |  |
| 2 | <b>Zob</b>        | razenie      | predpok            | ladaného prí         | jmu: Prehľad.obra:              | z.         |                |               |      |         |          |  |
|   | 3                 | 3 B B 🛛      | 👔 🚹 Spotret        | oa                   |                                 |            |                |               |      |         |          |  |
| Č | íslo (            | lokladu      | 600000559          | 🔗 Zaúčtované         | Dátum dokl.                     | 10.06      | .2010          |               |      |         |          |  |
| D | ruh d             | lokladu      | NP                 | vrátenia, nezrovnalo | sti,, Oo Dátum účtovania        | 10.06      | .2010          |               |      |         |          |  |
| Ú | čtovn             | ý okruh      | 2210 EUR           | PJ - MF Slovenská re | publik Mena/kurz I              | EUR        |                |               |      |         |          |  |
| Т | ext do            | okladu       | 2114022            | -                    |                                 |            |                |               |      |         |          |  |
| М | ena               |              | EUR                |                      |                                 |            |                |               |      |         |          |  |
| S | íhrn              | celkom       |                    | 150,00               |                                 |            |                |               |      |         |          |  |
|   |                   |              |                    |                      |                                 |            |                |               |      |         |          |  |
|   | Pol               | ožky dokladu |                    |                      |                                 |            |                |               |      |         |          |  |
|   | P                 | Dodávateľ    | Účet hl.knihy      | Čiastka celkom       | Prvok ŠPP                       | Text       | Finanč.položka | Fin.stredisko | Fond | Funk    | Odberat. |  |
|   | 1                 |              | 648100             | 127.50               | DUM2210-FPDF                    | 211        | 60             | 2210          | 1151 | 2114022 | 300033   |  |

| P | Dodávateľ | Účet hl.knihy | Čiastka celkom | Prvok ŠPP    | Text | Finanč.položka | Fin.stredisko | Fond | Funk    | Odberat. |  |
|---|-----------|---------------|----------------|--------------|------|----------------|---------------|------|---------|----------|--|
| 1 |           | 648100        | 127,50         | DUM2210-ERDF | 211  | 60             | 2210          | 1151 | 2114022 | 300033   |  |
| 2 |           | 648100        | 22,50          | DUM2210-ERDF | 211  | 60             | 2210          | 1152 | 2114022 | 300033   |  |
|   |           |               |                |              |      |                |               |      |         |          |  |

Popis: Prehlľa RD k nezrovnalosti. V Texte hlavičky dokladu je uvedené 7 miestne číslo opatrenia.

# Obrazovka č. 2: Hlavička rezervačného dokladu nezrovnalosti

| Ler<br>Doklad Spracovanie Skok Dodatky Prostredie Systém Nápoveď                                                                                                    | SAP         |
|----------------------------------------------------------------------------------------------------|-------------|
| Ø □ 4 □ 1 ○ Q Q 1 □ H B B □ 2 □ A □ M B □ Q B                                                                                                    |             |
| Zobrazenie predpokladaného príjmu: Prehľad.obraz.                                                                                                    |             |
|                                                                                                    |             |
|                                                                                                    |             |
|                                                                                                    |             |
| Všeobecné dáta     600000559     Zaúčtované     Dátum dokl.     10.06.2010       Účíslo dokladu     NP     vrátenia, nezrovnalosti, OoFV     Dátúčtovania     10.06.2010       Účtovný okruh     2210     EUR     PJ -MF Slovenská republik     Mena/kurz     EUR       Finanč.okruh     1000     Rozpočet fondov     Editional statu     Eur                               |             |
| Nakadowy okuni 1000 Polidy EO                                                                                                    |             |
| Štatistika Statistika                                                                                                    | Odberat.    |
| Zadávateľ SAPPI_ADMIN Zadané dňa 10.06.2010 2210 1151 211402                                                                                                    | 22 300033 : |
| NAposl.zmenil         SAPPI_ADMIN         Zmenené dňa         10.06.2010         2210         1132         211402                                                                                                    | 22 300033   |
| Status dokladu<br>Status dokladu<br>Archivota Blokovaný<br>Blokovanie<br>Blokovanie |             |
| Toot follow                                                                                                    |             |
| Referencia N21000123 Zn.spojenia                                                                                                    |             |
|                                                                                                    |             |
|                                                                                                    |             |
|                                                                                                    |             |

Popis: V Texte hlavičky dokladu je uvedené 7 miestne číslo opatrenia, v poli referencia je uvedený kód nezrovnalosti.

# Obrazovka č. 3: Položka rezervačného dokladu N po prijatí ZoVFP

| Doklad Spracovanie Skok Dodatky Prostredie Systém Nápoveď    | SAP |
|--------------------------------------------------------------|-----|
| 8 I C C C C C C C C C C C C C C C C C C                      |     |
| Zobrazenie predpokladaného príjmu: Det.obraz.                |     |
| 😼 🛃 🖉 🚺 Spotreba                                             |     |
| Položka dokladu 600000559 1 Umiestnenie / 2                  |     |
| Text 21140220000/203                                         |     |
| Položka vybavená  ✓ Položka blokovaná Blokov.položky  ✓ Viac |     |
| Množstvo/cena                                                |     |
| Množstvo 0,000                                               |     |
| Cena 0,00 / 0 👪 Jednotky                                     |     |
|                                                              |     |
| Hoandy                                                       |     |
|                                                              |     |
| Otvor čisetka 127,50                                         |     |
| Splatné dňa 30, 06, 2010                                     |     |
|                                                              |     |
| Ďalšie dáta                                                  |     |
| Dodávateľ                                                    |     |
| Odberat. 300033 MF SR                                        |     |
| Odl.príj.plat.                                               |     |
|                                                              |     |
| Blok priradenia účtu                                         |     |
| Fond 1151 Grant                                              |     |
| FunkčOblasť 2114022                                          |     |
| Fin.stredisko 2210 Finanč.položka 60                         |     |

Popis: V položke dokladu nezrovnalosti sa jednotlivé položky zablokujú po prijatí ZoVFP.

# Obrazovka č. 4: Vyhľadanie rezervačného dokladu ŽoVFP

| Doklad Spracovanie S <u>k</u> ok S | Systém <u>N</u> ápoveď                                                                   |               |
|------------------------------------|------------------------------------------------------------------------------------------|---------------|
| ۵                                  | ◁ 🔲   ✿ ֎ ֎   그                                                                          | <b>Market</b> |
| Zobrazenie predpokl                | adaného príjmu: Vstup                                                                    |               |
|                                    |                                                                                          |               |
|                                    |                                                                                          |               |
| . Ez Číslov                        | dokladu pre rezerváciu prostriedkov (1)                                                  |               |
| Číslo dokladu 6 Vyh                | rľadávanie pomocou popisu (text hlav. dokladu) Vyhľadávanie pomocou popisu (text p 🏢 🕙 🕨 |               |
|                                    |                                                                                          |               |
| Druh dok                           | Jadu                                                                                     |               |
| Císlo dok                          | kladu                                                                                    |               |
| Účtovný                            | okruh                                                                                    |               |
| Referenc                           | ia 21140220000/Z03                                                                       |               |
| Text hlav                          | /.dokl.                                                                                  |               |
| Status za                          | adania                                                                                   |               |
|                                    |                                                                                          |               |
| Max.poče                           | et nájd.obj. 500                                                                         |               |
|                                    |                                                                                          |               |

Popis: Do pola rerencia sa uvádza číslo ZoVFP.

# Obrazovka č. 5: Rezervačný doklad ŽoVFP na úrovni PJ cez FMV3

| D <u>o</u> klad | Spracovanie | S <u>k</u> ok | <u>D</u> odatky | <u>P</u> rostredie | Systém   | <u>N</u> ápoveď |                 | SAP |  |
|-----------------|-------------|---------------|-----------------|--------------------|----------|-----------------|-----------------|-----|--|
| Ø 🗌             |             | Ē             | 4 🛛             | 😋 🙆 🔇              | )   🖴 (i | 18   8          | 1 🖞 🖧 🛠   🛒 🖉 📲 |     |  |

Zobrazenie predpokladaného príjmu: Prehľad.obraz.

|               | 🛛 🚺 Spotret | oa                            |                 |            |
|---------------|-------------|-------------------------------|-----------------|------------|
| Číslo dokladu | 600000560   | 🔗 Zaúčtované                  | Dátum dokl.     | 10.06.2010 |
| Druh dokladu  | NP          | vrátenia, nezrovnalosti,, Oo… | Dátum účtovania | 10.06.2010 |
| Účtovný okruh | 2210 EUR    | PJ - MF Slovenská republik    | Mena/kurz       | EUR        |
| Text dokladu  | 2114022     |                               |                 |            |
| Mena          | EUR         |                               |                 |            |
| Súhrn celkom  |             | 150,00                        |                 |            |

| Polo | ožky dokladu |               |                |              |           |                |               |      |         |        |
|------|--------------|---------------|----------------|--------------|-----------|----------------|---------------|------|---------|--------|
| P    | Dodávateľ    | Účet hl.knihy | Čiastka celkom | Prvok ŠPP    | Text      | Finanč.položka | Fin.stredisko | Fond | Funk    | Odbe   |
| 1    |              | 648100        | 22,50          | DUM2210-ERDF | N21000123 | 60             | 2210          | 1152 | 2114022 | 3000 📥 |
| 2    |              | 648100        | 127,50         | DUM2210-ERDF | N21000123 | 60             | 2210          | 1151 | 2114022 | 3000 💌 |
|      |              |               |                |              |           |                |               |      |         |        |

Popis: Účtovník zobrazí cez FMV3 rezervačný doklad ZoVFP. Kód N je v tomto prípade uvedený na položke dokladu.

# Obrazovka č. 6: Pole spotreba pri vrátení systémovej nezrovnalosti na úroveň PJ

| Lez<br>D <u>o</u> klad Spracovanie S <u>k</u> ok <u>D</u> odatky <u>P</u> rostredie Systém <u>N</u> ápoveď | SAP |
|----------------------------------------------------------------------------------------------------|-----|
| Ø 🛛 🖉 🖉 🚱 😫 🛱 🛱 🏝 🛱 🖧 😫 🖉 🖉 🖷                                                                              | J.  |
| Zobrazenie predpokladaného príjmu: Prehľad.obraz.                                                          |     |
| 🔒 📴 🗟 🔀 🚺 Spotreba                                                                                         |     |
| Číslo dokladu 600000560 🔗 Zaúčtované Dátum dokl. 10.06.2010                                                |     |
| Druh dokladu NP vrátenia, nezrovnalosti,, Oo… Dátum účtovania 10.06.2010                                   |     |
| Účtovný okruh 2210 EUR PJ-MF Slovenská republik Mena/kurz EUR                                              |     |
| Text dokladu 2114022                                                                                       |     |
| Mena EUR                                                                                                   |     |
| Súhrn celkom 150,00                                                                                        |     |

|   | PUIC  | іхку боктабо |               |                |                 |           |                |               |      |         |        |   |
|---|-------|--------------|---------------|----------------|-----------------|-----------|----------------|---------------|------|---------|--------|---|
|   | P     | Dodávateľ    | Účet hl.knihy | Čiastka celkom | Prvok ŠPP       | Text      | Finanč.položka | Fin.stredisko | Fond | Funk    | Odbe   | 1 |
|   | 1     |              | 648100        | 22,50          | DUM2210-ERDF    | N21000123 | 60             | 2210          | 1152 | 2114022 | 3000 🥑 |   |
|   | 2     |              | 648100        | 127,50         | DUM2210-ERDF    | N21000123 | 60             | 2210          | 1151 | 2114022 | 3000   |   |
|   |       |              |               |                |                 |           |                |               |      |         |        |   |
|   |       |              |               |                |                 |           |                |               |      |         |        |   |
|   |       |              |               |                |                 |           |                |               |      |         |        |   |
|   |       |              |               |                |                 |           |                |               |      |         |        |   |
|   |       |              |               |                |                 |           |                |               |      |         |        |   |
|   |       |              |               |                |                 |           |                |               |      |         |        |   |
|   |       |              |               |                |                 |           |                |               |      |         |        |   |
|   |       |              |               |                |                 |           |                |               |      |         |        |   |
|   |       |              |               |                |                 |           |                |               |      |         |        |   |
|   |       |              |               |                |                 |           |                |               |      |         |        |   |
|   |       |              |               |                |                 |           |                |               |      |         |        |   |
|   |       |              |               |                |                 |           |                |               |      |         |        | 퀴 |
|   | ,     | • •          | ,             |                |                 |           | ·              |               |      | 1       | (I)    | - |
| ι | Jmies | stnenie      |               |                | Položka dokladu | 1 / 2     |                |               |      |         |        |   |

🥝 Spotreba neexistuje

<sup>🕨</sup> UFT (1) (100) 🔨 eis-srv-isufo 🛛 INS 🍃 🦯

**Popis:** V prípade vrátenia nezrovnalosti rozpočtovým opatretním na PJ, ISUF nevie zobraziť jednotlivé doklady cez pole spotreba, nakoľko nedochádza k účtovaniu. Vzhľadom nato, že sa nejedná o ELUR vrátenia, ale len o interné rozpočtové opatrenie, podsúvahu účtovník účtuje manuálne v zmysle postupu uvedeného v kapitole č. **7.3**.

# 5.6.2 Nezrovnalosť s dopadom na výkaz výdavkov na EK

V prípade nezrovnalosti s dopadom na výkaz výdavkov na EK je pohľadávka automaticky generovaná systémom len k dokumentu ŽoVFP, ktorý prichádza z ITMS aj s informáciou, či má príslušná nezrovnalosť dopad na výkaz výdavkov a akou formou bude uhradená.

V prípade KS, resp. Rozhodnutia SFK sa v systéme ISUF urobí len zápis v KD, ale pohľadávka sa negeneruje.

Postup:

- Z ITMS je zaslaná nezrovnalosť v stave podozrenie z nezrovnalosti do ISUF. V ISUF sa na úrovni PJ aj na úrovni CO založí rezervačný doklad na úrovni opatrenia s prvkom SPP dummy. Rezervačný doklad nezrovnalosti je založený s odberateľom KPPR ( dĺžník );
- 2) Následne je z ITMS zaslaná ŽoVFP s informáciou o forme úhrady a dopadu na výkaz výdavkov. V ISUF sa založí rezervačný doklad k ŽoVFP na PJ aj na CO. Forma úhrady sa uvádza rozpočtové opatrenie, keďže vrátenie sa na PJ uskutočňuje rozpočtovým opatrením;
- 3) V ISUF sa založí automaticky pohľadávka len na úrovni CO voči dlžníkovi. Pohľadávka sa zakladá na základe informácie z ITMS o dopade na výkaz výdavkov. Keďže vrátenie na CO je vždy prevodom na bankový účet, pohľadávka sa vygeneruje;
- 4) Forma úhrady na PJ je rozpočtovým opatrením, čiže pohľadávka sa nezaloží. Rozpočtové opatrenie z VPS resp. z príslušnej kapitoly na PJ je vykonávané na 111 zdroji. Po prijatí na PJ si PJ vykoná interné rozpočtové opatrenie na príslušné zdroje. Účtovník na základe informácií od finančného manažéra založí SA doklad podsúvahy (ku dňu interného RO) za ŠR zdroje ako aj za VZ ak existujú, kde uvedie príslušné doplňujúce informácie o ELURE a kódu N. Prvok ŠPP na účte 798100 je dummy. Funkčná oblasť je naplnená príslušným opatrením
- 5) Následne cez ZKD\_BV či už na úrovni CO ako aj na úrovni PJ je potrebné OoVFV prepojiť na SA doklad podúsvahy, resp. doklad BV na úrovni CO
- 6) SA doklad podsúvahy o prijatí časti EU na CO na úrovni PJ nie je potrebné založiť, kedže ide o vrátenie na úrovni opatrenia a nie na úrovni projektu.

#### Obrazovka č. 1: Rezervačný doklad N21000121

| Doklad Spracova                                                                                                    | anie Skok                                                                                                    | Systém Nápoveď                                                                                                    |                                                                                                    |                                                                                                    |                | L. L. L. L. L. L. L. L. L. L. L. L. L. L | SAP                        |
|----------------------------------------------------------------------------------------------------|----------------------------------------------------------------------------------------------------|----------------------------------------------------------------------------------------------------|----------------------------------------------------------------------------------------------------|----------------------------------------------------------------------------------------------------|----------------|------------------------------------------|----------------------------|
| 8                                                                                                    | -                                                                                                    | 4 🔛   😋 🙆 🌘                                                                                                    | 3 I 🗅 (1) (1) (1) (1) (1) (1) (1) (1) (1) (1)                                                                                                    | ) 🕄   🕱 🗷   😨                                                                                                    |                |                                          | <b>S</b>                   |
| Zobrazenie r                                                                                                    | oredpok                                                                                                    | ladaného prí                                                                                                    | imu: Vstup                                                                                                    |                                                                                                    |                |                                          | Distance and a starting of |
|                                                                                                    |                                                                                                    |                                                                                                    |                                                                                                    |                                                                                                    |                |                                          |                            |
|                                                                                                    |                                                                                                    |                                                                                                    |                                                                                                    |                                                                                                    |                |                                          |                            |
|                                                                                                    |                                                                                                    |                                                                                                    |                                                                                                    |                                                                                                    |                |                                          |                            |
| Číslo dokladu                                                                                                    | 600000560                                                                                                    |                                                                                                    | Číslo dokladu pre rezerváciu                                                                                                    | prostriedkov (1) 2 Zá                                                                                                    | znamy nájdené  |                                          |                            |
| Položka dokladu                                                                                                    | 80000380                                                                                                    |                                                                                                    | Vyhľadávanie pomocou popis                                                                                                    | u (text hlav.dokladu)                                                                                                    | Vyhľadáva      | nie pomocou popisu ( 📊                   |                            |
|                                                                                                    |                                                                                                    |                                                                                                    |                                                                                                    |                                                                                                    | $\nabla$       |                                          |                            |
|                                                                                                    |                                                                                                    | Dr                                                                                                    | 🖌 🔯 🕼 🕼 🕬 😕 🖨                                                                                                    |                                                                                                    |                |                                          |                            |
|                                                                                                    |                                                                                                    | Č                                                                                                    | doki. <sup>1</sup> ÚčOk Beferencia                                                                                                    | Text                                                                                                    |                |                                          |                            |
|                                                                                                    |                                                                                                    | 60                                                                                                    | 0000546 2210 N21000121                                                                                                    | 2114022                                                                                                    |                |                                          |                            |
| Densie V(skillende                                                                                                    |                                                                                                    | 60                                                                                                    | 0000547 1100 N21000121                                                                                                    | 2114022                                                                                                    |                |                                          |                            |
| Popis: Vyhľada                                                                                                    | anie RD K                                                                                                    | nezrovnalosti                                                                                                    | s dopadom na vykaz                                                                                                    | z vydavkov na E                                                                                                    | :K             |                                          |                            |
| Obrazovka č 🖇                                                                                                    | P. Rozorv                                                                                                    | ačný doklad N                                                                                                    | V21000121 na úrovi                                                                                                    | ni P I                                                                                                    |                |                                          |                            |
|                                                                                                    |                                                                                                    | uony uoniuu i                                                                                                    |                                                                                                    |                                                                                                    |                |                                          |                            |
|                                                                                                    |                                                                                                    |                                                                                                    |                                                                                                    |                                                                                                    |                | L L                                      |                            |
| D <u>o</u> klad Spracova                                                                                                    | anie S <u>k</u> ok                                                                                                    | Dodatky Prostredie                                                                                                    | Systém <u>N</u> ápoveď                                                                                                    |                                                                                                    |                |                                          | SAP                        |
| D <u>o</u> klad Spracova                                                                                                    | anie S <u>k</u> ok .<br>E                                                                                                    | Dodatky Prostredie                                                                                                    | Systém <u>N</u> ápoveď<br>🔉   📮 (#) (#3   🖏 🗘 🕻                                                                                                    | ) 🕄   🛒 🖉   🔞                                                                                                    | •              |                                          | SAP                        |
| Doklad Spracova                                                                                                    | oredpok                                                                                                    | Dodatky Prostredie                                                                                                    | Systém <u>N</u> ápoveď<br>&   ⊒ (3) (2) (2) (2) (2)<br>jmu: Prehľad.obra                                                                                                    | ) <b>8</b> )   💥 🔊   🍘                                                                                                    | •              |                                          | SAP                        |
| Doklad Spracova                                                                                                    | anie S <u>k</u> ok<br>Tedpok                                                                                                    | Dodatky Prostredie<br>Dodatky Prostredie<br>Dodatk                                                                                       | Systém <u>N</u> ápoveď                                                                                                    | ) 80   🛒 🗖   🔞<br>Az.                                                                                                    |                |                                          |                            |
| Doklad Spracova<br>Zobrazenie p                                                                                                    | anie <u>Sk</u> ok<br>D <b>redpok</b><br>Spotreb                                                                                                    | Dodatky Prostredie                                                                                                    | Systém <u>N</u> ápoveď<br>23   ⊒ 13 18   83 19 4<br>jmu: Prehľad.obra                                                                                                    | à \$ì   ¥ ₽   Ø<br>az.                                                                                                    | •              |                                          |                            |
| Doklad Spracova<br>Zobrazenie p<br>Cislo dokladu                                                                                                    | anie <u>Sk</u> ok<br>D <b>redpok</b><br>Spotreb<br>600000546                                                                                                    | Dodatky Prostredie<br>Dedatky Prostredie<br>Iadaného prí<br>Zaúčtované                                                                                                    | Systém <u>N</u> ápoveď<br><b>2</b>   <b>2</b> (b) (b)   <b>2</b> 12 (<br>jmu: Prehľad.obra<br>Dátum dokl.                                                                                                    | 08.06.2010                                                                                                    | •              |                                          |                            |
| Doklad Spracova<br>Zobrazenie p<br>Číslo dokladu<br>Druh dokladu                                                                                                    | anie S <u>k</u> ok                                                                                                    | Dodatky Prostredie<br>Internet Construction<br>Internet Construction<br>In                                                                                                    | Systém <u>N</u> ápoveď<br><b>2</b>   <b>2</b> (b) (b) ( <b>2</b> ) <b>1</b> ( <b>4</b> )<br><b>jmu: Prehľad.obra</b><br>Dátum dokl.<br>Dátum účtovania                                                                                                    | 08.06.2010<br>10.06.2010                                                                                                    |                |                                          |                            |
| Doklad Spracova<br>Zobrazenie p<br>Císlo dokladu<br>Druh dokladu<br>Účtovný okruh                                                                                            | shie Skok                                                                                                    | Dodatky Prostredie<br>Construction<br>PJ-MF Slovenská re                                                                                                    | Systém <u>Nápoveď</u><br>2 2 4 6 6 6 6 6 6 6 6 6 6 6 6 6 6 6 6 6                                                                                                    | 08.06.2010<br>10.06.2010<br>EUR                                                                                                    |                |                                          |                            |
| Doklad Spracova<br>Zobrazenie p<br>Císlo dokladu<br>Druh dokladu<br>Účtovný okruh<br>Text dokladu                                                                            | Skok           Image: Skok           Image: Skok <td>Dodatky Prostredie<br/>Construction<br/>PJ-MF Slovenská re</td> <td>Systém Nápoveď<br/>Systém Nápoveď<br/>Simu: Prehľad.obrá<br/>sti, Oo<br/>Dátum dokl.<br/>Dátum účtovania<br/>publik Mena/kurz</td> <td>08.06.2010<br/>10.06.2010<br/>EUR</td> <td></td> <td></td> <td></td>                                                                                                    | Dodatky Prostredie<br>Construction<br>PJ-MF Slovenská re                                                                                                    | Systém Nápoveď<br>Systém Nápoveď<br>Simu: Prehľad.obrá<br>sti, Oo<br>Dátum dokl.<br>Dátum účtovania<br>publik Mena/kurz                                                                                                    | 08.06.2010<br>10.06.2010<br>EUR                                                                                                    |                |                                          |                            |
| Doklad Spracova<br>Zobrazenie p<br>Číslo dokladu<br>Druh dokladu<br>Účtovný okruh<br>Text dokladu<br>Mena                                                                    | Skok           Image: Skok           Image: Skok <td>Dodatky Prostredie<br/>Construction<br/>Postantian<br/>PJ-MF Slovenská re</td> <td>Systém Nápoveď<br/>Signa Contraction (Contraction)<br/>Signa Contraction (Contraction)<br/>Statum dokl.<br/>Dátum dókl.<br/>Dátum dókl.<br/>Dátum dókl.<br/>Dátum dókl.<br/>Mena/kurz</td> <td>08.06.2010<br/>10.06.2010<br/>EUR</td> <td></td> <td></td> <td></td>                                                                                                    | Dodatky Prostredie<br>Construction<br>Postantian<br>PJ-MF Slovenská re                                                                                                    | Systém Nápoveď<br>Signa Contraction (Contraction)<br>Signa Contraction (Contraction)<br>Statum dokl.<br>Dátum dókl.<br>Dátum dókl.<br>Dátum dókl.<br>Dátum dókl.<br>Mena/kurz                                                                                                    | 08.06.2010<br>10.06.2010<br>EUR                                                                                                    |                |                                          |                            |
| Doklad Spracova<br>Zobrazenie s<br>Číslo dokladu<br>Druh dokladu<br>Účtovný okruh<br>Text dokladu<br>Mena<br>Súhrn celkom                                                    | Skok           Image: Skok           Image: Skok <td>Dodatky Prostredie<br/>Construction<br/>PJ-MF Slovenská re<br/>100,00</td> <td>Systém <u>N</u>ápoveď<br/>Signu: Prehľad.obrá<br/>publik <u>Dátum dokl.</u><br/>Dátum dčtovania<br/>publik <u>Mena/kurz</u></td> <td>08.06.2010<br/>10.06.2010<br/>EUR</td> <td></td> <td></td> <td></td>                                                                                                    | Dodatky Prostredie<br>Construction<br>PJ-MF Slovenská re<br>100,00                                                                                                    | Systém <u>N</u> ápoveď<br>Signu: Prehľad.obrá<br>publik <u>Dátum dokl.</u><br>Dátum dčtovania<br>publik <u>Mena/kurz</u>                                                                                                    | 08.06.2010<br>10.06.2010<br>EUR                                                                                                    |                |                                          |                            |
| Doklad Spracova<br>Zobrazenie p<br>Zobrazenie p<br>Číslo dokladu<br>Druh dokladu<br>Účtovný okruh<br>Text dokladu<br>Mena<br>Súhrn celkom                                    | Skok           Image: Skok           Image: Skok <td>Dodatky Prostredie<br/>Construction<br/>Construction<br/>Constructi</td> <td>Systém Nápoveď<br/>Systém Nápoveď<br/>Imu: Prehľad.obra<br/>Dátum dokl.<br/>sti., Oo Dátum účtovania<br/>publik Mena/kurz</td> <td>08.06.2010<br/>10.06.2010<br/>EUR</td> <td></td> <td></td> <td></td>                                                                                                    | Dodatky Prostredie<br>Construction<br>Construction<br>Constructi | Systém Nápoveď<br>Systém Nápoveď<br>Imu: Prehľad.obra<br>Dátum dokl.<br>sti., Oo Dátum účtovania<br>publik Mena/kurz                                                                                                    | 08.06.2010<br>10.06.2010<br>EUR                                                                                                    |                |                                          |                            |
| Doklad Spracova<br>Zobrazenie p<br>Zobrazenie p<br>Číslo dokladu<br>Druh dokladu<br>Účtovný okruh<br>Text dokladu<br>Mena<br>Súhrn celkom<br>Položky dokladu<br>P Dodžavateľ | Skok<br>Skok<br>Skok<br>Scheme<br>Scheme<br>Scheme<br>Skok<br>Scheme<br>Skok<br>Scheme<br>Scheme<br>Skok<br>Scheme<br>Scheme<br>Sc                                                                                                    | Dodatky Prostredie  Control Control Control  Control Control  Date: Date: Dat                                                                                                    | Systém Nápoveď<br>Systém Nápoveď<br>Imu: Prehľad.obra<br>Dátum dokl.<br>Sti., Oo Dátum účtovania<br>publik Mena/kurz                                                                                                    | 08.06.2010<br>10.06.2010<br>EUR                                                                                                    | Finanč noložka | Fin stredisko/Eond                       |                            |
| Doklad Spracova<br>Zobrazenie p<br>Číslo dokladu<br>Druh dokladu<br>Účtovný okruh<br>Text dokladu<br>Mena<br>Súhrn celkom<br>Položky dokladu<br>P Dodávateľ<br>1             | Skok           Image: Skok           Image: Skok <td>Dodatky Prostredie<br/>Control Control Co</td> <td>Systém Nápoveď  Systém Nápoveď  Difference Structure Structure Str</td> <td>8       Image: Control of the second second se</td> <td>Finanč.položka</td> <td>Fin.stredisko<br/>2210 1151</td> <td>Funk</td> | Dodatky Prostredie<br>Control Control Co                                                                                                    | Systém Nápoveď  Systém Nápoveď  Difference Structure Structure Str | 8       Image: Control of the second second se | Finanč.položka | Fin.stredisko<br>2210 1151               | Funk                       |

Popis: Zobrazenie RD k nezrovnalosti s dopadom na výkaz výdavkov na EK cez FMV3. V poli text hlavičky dokladu je uvedený kód opatrenia. V texte položky dokladu v tomto prípade už vidieť kód ŽoVFP.

### Obrazovka č. 3: Rezervačný doklad N21000121 na úrovni CO

| Doklad Spracov                                    | anie Skok             | Dodatky Prostredie    | Systém Nápoveď            |                 |                |               |      | 6       |            |  |
|---------------------------------------------------|-----------------------|-----------------------|---------------------------|-----------------|----------------|---------------|------|---------|------------|--|
| ©                                                 | 8                     | 4 🔲   😋 🙆 🕻           | C, C* C* (S) (S) (S)      | <b>\$</b> ⊇   [ | × 🏹   🕜 🖪      |               |      |         |            |  |
| Zobrazenie predpokladaného príjmu: Prehľad.obraz. |                       |                       |                           |                 |                |               |      |         |            |  |
| 4 8 8 8 Z                                         | A D B I Z II Spotreba |                       |                           |                 |                |               |      |         |            |  |
| Číslo dokladu                                     | 600000547             | 🛷 Zaúčtované          | Dátum dokl.               | 08.06.          | 2010           |               |      |         |            |  |
| Druh dokladu                                      | NP                    | vrátenia, nezrovnalo: | sti,, Oo… Dátum účtovania | 10.06.          | 2010           |               |      |         |            |  |
| Účtovný okruh                                     | 1100 EUR              | Platobný orgán-ŠF     | Mena/kurz                 | EUR             |                |               |      |         |            |  |
| Text dokladu                                      | 2114022               |                       |                           |                 |                |               |      |         |            |  |
| Mena                                              | EUR                   |                       |                           |                 |                |               |      |         |            |  |
| Súhrn celkom                                      |                       | 85,00                 |                           |                 |                |               |      |         |            |  |
|                                                   |                       | ,                     |                           |                 |                |               |      |         |            |  |
| Položky dokladu                                   |                       |                       |                           |                 |                |               |      |         |            |  |
| P Dodávateľ                                       | Účet hl.knihy         | Čiastka celkom        | Prvok ŠPP                 | Text            | Finanč.položka | Fin.stredisko | Fond | Funk    | Odberat.   |  |
| 1                                                 | 371197                | 85,00                 | C0-2114022-ERDF-EU        | 211             | 60             | 1100M         | 1151 | 2114022 | 300033 ( 🔺 |  |

Popis: Zobrazenie RD k nezrovnalosti s dopadom na výkaz výdavkov na EK cez FMV3.

<u>Žiadosť o vrátenie finančných prostriedkov na CO</u> Následne je z ITMS zaslaná ŽoVFP s informáciou o forme úhrady a dopadu na výkaz výdavkov. V ISUF sa založí rezervačný doklad k ŽoVFP na PJ aj na CO.

Ak k jednej nezrovnalosti existuje odlišný spôsob úhrady podľa jednotlivých zdrojov, t. j. ŠR zdroj rozpočtovým opatrením a EÚ zdroj transferom na bankový účet MF SR, v tomto prípade sú dve možnosť evidencie. RO môže zaevidovať dve ŽoVFP, jedno k rozpočtovému opatreniu a jedno k bankovému prevodu. Alebo zaeviduje len jednu ŽoVFP, kde uvedie formu úhrady "rozpočtové opatrenie", dopad na výkaz výdakov "áno" a systém automaticky na základe týchto informácií odlíši tento proces od ostatných a na CO zaeviduje tak RD k ŽoVFP ako aj pohľadávku k ŽoVFP.

Bankový prevod existuje len za EÚ zdroj. V prípade uvedeného príkladu ŽoVFP sa založí RD aj na úrovni PJ aj na úrovni CO. Pričom na úrovni PJ je položka EÚ len s príznakom štatistiky a na CO dochádza k účtovaniu pohľadávky.

### Obrazovka č. 4: Vyhľadanie rezervačného dokladu k 2114022000/Z01

|                                                                                                    | Lápoveď                                                                                                    | SAP      |  |  |  |  |  |  |  |
|----------------------------------------------------------------------------------------------------|----------------------------------------------------------------------------------------------------|----------|--|--|--|--|--|--|--|
|                                                                                                    | ■ Q I S X C C X C C X I X A C C X A C C X A C X A C X | <b>N</b> |  |  |  |  |  |  |  |
| Zobrazenie predpokladané po prímu: Vetup<br>Crislo dokladu pre rezerváciu prostriedkov (1) 2 Záznamy nájdené |                                                                                                    |          |  |  |  |  |  |  |  |
|                                                                                                    | Vyhľadávanie pomocou popisu (text hlav. dokladu) Vyhľadávanie pomocou popisu ( 👔 🖡 🗎                                                                                                    |          |  |  |  |  |  |  |  |
|                                                                                                    | $\overline{\nabla}$                                                                                                    |          |  |  |  |  |  |  |  |
|                                                                                                    |                                                                                                    |          |  |  |  |  |  |  |  |
| Číslo dokladu 600000547                                                                                      | Druh dokladu: NP                                                                                                    |          |  |  |  |  |  |  |  |
| Položka dokladu                                                                                              | Č.dokl. ÎÚčOk Referencia Text                                                                                                    |          |  |  |  |  |  |  |  |
|                                                                                                    | 600000556 2210 21140220000/Z01 2114022                                                                                                    |          |  |  |  |  |  |  |  |
|                                                                                                    | 600000557 1100 21140220000/Z01 2114022                                                                                                    |          |  |  |  |  |  |  |  |

Popis: Transakcia FMV3 cez MC.

#### Obrazovka č. 5: Zobrazenie rezervačného dokladu k 2114022000/Z01 na PJ

| Doklad Spracovanie S <u>k</u> ok <u>D</u> odatky <u>P</u> rostredie | S <u>y</u> stém <u>N</u> ápoveď |            |                |               |          | - SAP |        |  |  |  |
|---------------------------------------------------------------------|---------------------------------|------------|----------------|---------------|----------|-------|--------|--|--|--|
| 🖉 📄 4 🗏 1 😋 🚱 (                                                     | 0, 12 (1) (1) (1) (2) (2)       | 🕄   🐹 🔁    | 😰 🖪            |               |          |       | $\leq$ |  |  |  |
| Zobrazenie predpokladaného príjmu: Prehľad.obraz.                   |                                 |            |                |               |          |       |        |  |  |  |
| 😃 📴 昆 📝 🚹 Spotreba                                                  |                                 |            |                |               |          |       |        |  |  |  |
| Číslo dokladu 600000556 🔗 Zaúčtované                                | Dátum dokl.                     | 10.06.2010 |                |               |          |       |        |  |  |  |
| Druh dokladu NP vrátenia, nezrovnalo                                | sti,, Oo Dátum účtovania        | 10.06.2010 |                |               |          |       |        |  |  |  |
| Účtovný okruh 2210 EUR PJ - MF Slovenská re                         | publik Mena/kurz                | EUR        |                |               |          |       |        |  |  |  |
| Text dokladu 2114022                                                |                                 |            |                |               |          |       |        |  |  |  |
| Mena EUR                                                            |                                 |            |                |               |          |       |        |  |  |  |
| Súhrn celkom 85,00                                                  |                                 |            |                |               |          |       |        |  |  |  |
|                                                                     |                                 |            |                |               |          |       |        |  |  |  |
| Položky dokladu                                                     |                                 |            |                |               |          |       |        |  |  |  |
| P Dodávateľ Účet hl.knihy Čiastka celkom                            | Prvok ŠPP                       | Text       | Finanč.položka | Fin.stredisko | Fond Fu  | nk    | Odber  |  |  |  |
| 648100 85.00                                                        | DIM2210-ERDF                    | N21000121  | 60             | 2210          | 1151 211 | 4022  | 30003  |  |  |  |

Popis: Transakcia FMV3, kde v texte hlavičky dokladu je uvedený kód opatrenia a v texte položky kód nezrovnalosti. Položka k Z01 je len za časť EU.

# Obrazovka č. 5: Zobrazenie položky rezervačného dokladu k 2114022000/Z01 na PJ

| ⊡<br>D <u>o</u> klad Spracovanie S <u>k</u> ok <u>D</u> odatky <u>P</u> rostri                                             | edie S <u>v</u> stém <u>N</u> ápoveď            |                           | C                | SAP |  |  |  |  |  |
|----------------------------------------------------------------------------------------------------|-------------------------------------------------|---------------------------|------------------|-----|--|--|--|--|--|
|                                                                                                    | C C C C (A) (A) (A) (A) (A) (A) (A) (A) (A) (A) | 💥 🚬   🔞 📑                 |                  |     |  |  |  |  |  |
| Zobrazenie predpokladaného j                                                                                               | oríjmu: Det.obraz.                              |                           |                  |     |  |  |  |  |  |
| 🔄 🛃 🚑 🏒 📝 🚺 Spotreba                                                                                                    |                                                 |                           |                  |     |  |  |  |  |  |
| Položka dokladu 600000556 1                                                                                                | Umiestnenie / 1                                 |                           |                  |     |  |  |  |  |  |
| Fext N21000121                                                                                                    |                                                 |                           |                  |     |  |  |  |  |  |
| Riadenie     Položka vybavená     Položka blokovaná     Blokov.položky       Položka vybavená     Blokov.položky     SVlac |                                                 |                           |                  |     |  |  |  |  |  |
| Množstvo/cena<br>Množstvo 0,000<br>Cena 0,00 /                                                                             | 0   Bit Jednotky                                |                           |                  |     |  |  |  |  |  |
|                                                                                                    | 🔄 Zobrazenie predpokladaného príjr              | nu: Detailná obraz.: Znak | ×                |     |  |  |  |  |  |
| Hodnoty                                                                                                    | 🔲 Prir.účtu meniteľné                           | 🔲 Redukcia len vo FM      |                  |     |  |  |  |  |  |
| Mena EUR                                                                                                    | 🗹 Znak štatistiky                               | 🔲 Bez prevodu obliga      |                  |     |  |  |  |  |  |
| Čiastka celkom 85,00                                                                                                    | 0,0 🐐 Tolerancia prekroč.                       | 🔲 Neobmedz.prekročit.     | Nahr.glob.toler. |     |  |  |  |  |  |
| Splatné dňa 30.06.2010                                                                                                    | <ul><li>✓ ×</li></ul>                           |                           |                  |     |  |  |  |  |  |

Popis: Vzhľadom k tomu, že časť EÚ sa očakáva na účet CO, na úrovni PJ je tento záznam len štatistický.

# Obrazovka č. 6: Zobrazenie rezervačného dokladu k 2114022000/Z01 na CO

| 니호<br>D <u>o</u> klad Spracovanie S <u>k</u> ok <u>D</u> odat | ky <u>P</u> rostredie S <u>v</u> stém <u>N</u> ápové | ed'                       |                     |              | SAP        |  |  |  |  |
|---------------------------------------------------------------|------------------------------------------------------|---------------------------|---------------------|--------------|------------|--|--|--|--|
| 🖉 📃 🖉                                                         | 9   😋 😧 😒   📮 🕅 (2)   :                              | 80 10 <b>1</b> 0 80   🕱 🖉 | 2 E                 |              |            |  |  |  |  |
| Zobrazenie predpokladaného príjmu: Prehľad.obraz.             |                                                      |                           |                     |              |            |  |  |  |  |
| 🔒 🖻 🗟 🔀 🚺 Spotreba                                            |                                                      |                           |                     |              |            |  |  |  |  |
| Číslo dokladu 🛛 600000557 🖉                                   | 🕫 Zaúčtované Dátum doł                               | d. 10.06.2010             |                     |              |            |  |  |  |  |
| Druh dokladu NP vráter                                        | nia, nezrovnalosti,, Oo… Dátum účt                   | ovania 10.06.2010         |                     |              |            |  |  |  |  |
| Účtovný okruh 1100 EUR Platol                                 | bný orgán-ŠF Mena/kurz                               | EUR                       |                     |              |            |  |  |  |  |
| Text dokladu 2114022                                          |                                                      |                           |                     |              |            |  |  |  |  |
| Mena EUR                                                      |                                                      |                           |                     |              |            |  |  |  |  |
| Súhrn celkom                                                  | 85,00                                                |                           |                     |              |            |  |  |  |  |
|                                                               |                                                      |                           |                     |              |            |  |  |  |  |
| Položky dokladu                                               |                                                      |                           |                     |              |            |  |  |  |  |
| P Dodávateľ Účet hl.knihy Čiastk                              | ka celkom Prvok ŠPP                                  | Text Finanč.po            | ložka Fin.stredisko | Fond Funk    | Odberat.   |  |  |  |  |
| 1 371197                                                      | 85,00 CO-2114022-ERDF                                | -EU N21 60                | 1100M               | 1151 2114022 | 300033 ( 🔺 |  |  |  |  |

Popis: Transakcia FMV3, kde v texte hlavičky dokladu je uvedený kód opatrenia a v texte položky kód nezrovnalosti. Položka časti EU je evidovaná na účte HK 371197.

# Obrazovka č. 7: Zobrazenie spotreby rezervačného dokladu k 2114022000/Z01 na CO

| Zoznam Spracovanie S <u>k</u> ok V <u>i</u> ews Nastav <u>e</u> nia Systém <u>N</u> ápoveď |       |                         |                     |          |      |          |       |            |            |            | SAP         |           |            |      |
|--------------------------------------------------------------------------------------------|-------|-------------------------|---------------------|----------|------|----------|-------|------------|------------|------------|-------------|-----------|------------|------|
| 🖉 🔷 🔹 🖉 🕼 🕼 🖓 管 다 다 다 다 📰 🖉 🖗 📲                                                            |       |                         |                     |          |      |          |       |            |            |            |             |           |            |      |
| Rezervácie prostriedkov: Zobrazenie vývoja spotreby                                        |       |                         |                     |          |      |          |       |            |            |            |             |           |            |      |
|                                                                                            |       |                         |                     |          |      |          |       |            |            |            |             |           |            |      |
| *                                                                                          |       |                         | I                   |          |      |          |       |            |            |            |             |           |            | _    |
| C.dokl.                                                                                    | - Pol | Operácia                | Doklad spotreby     | Spotreba | Mena | Spotreba | FMena | Nerelevan. | Nerelevan. | Dát.zníž.  | Dátum dokl. | Text      | Precenenie | Stat |
| 60000055                                                                                   | 7 1   | Čiast.dokl.             |                     | 85,00    | EUR  | 85,00    | EUR   | 0,00       | 0,00       |            |             |           |            |      |
|                                                                                            |       | Faktúra/dobropis        | 0000010292 11002010 | 85,00    | EUR  | 85,00    | EUR   | 0,00       | 0,00       | 10.06.2010 | 10.06.2010  | N21000121 |            |      |
|                                                                                            |       | Súčet Faktúry/dobropisy |                     | 85,00    | EUR  | 85,00    | EUR   | 0,00       | 0,00       |            |             |           |            |      |
|                                                                                            |       | Spotreba                |                     | 85,00    | EUR  | 85,00    | EUR   | 0,00       | 0,00       |            |             |           |            |      |
|                                                                                            |       | Otvorená čiastka        |                     | 0,00     | EUR  | 0,00     | EUR   | 0,00       | 0,00       |            |             |           |            |      |

Popis: Dvojklikom sa dostáva účtovník do dokladu pohľadávky, ktorá je evidovaná len na úrovni CO.

# Obrazovka č. 8: Zobrazenie dokladu pohľadávky na CO

| C<br>Doklad Spracovanie Skok Dodatky Nastavenie Prostredie Systém Nápoveď                                                                                                    |                          |
|----------------------------------------------------------------------------------------------------|--------------------------|
| G G G G S S S S S S S S S S S S S S S S                                                                                                    |                          |
| 🗭 🛯 Zobraz.dokladu: Prehľad                                                                                                    |                          |
| 🞾 🖻 🕄 🚑 👬 Mena zobrazenia                                                                                                    |                          |
| Účíslo dokladu         10292         Účtovný okruh         1100         Fiškálny rol           Dátum dokl.         10.06.2010         Dát účtovania         10.06.2010         Obdobie           Referencia         21140220000/201         Presahují čís.         Obdobie           Mena         EUR         Texty existujú | k 2010<br>6              |
| Položkyv mene dokladu           ÚčOk PolÚčet-         OznačenieZdrojOpatrenie Čiastka v           1100 001 300033         MF SR         11S1 2114022           1100 002 371197         Prísp. z rozp. ES         11S1 2114022                                                                                                | 7 EUR<br>85,00<br>85,00- |

Popis: Pohľadávka je účtovaná voči dlžníkovi.

# Postup na CO pri účtovaní systémovej nezrovnalosti :

1.Pohľadávka voči prijímateľovi KPPR na základe ŽoVFP zaúčtovaná automaticky (žiadosti o vrátenie finančných prostriedkov efektívnym presunom peň. prostriedkov) MD: 378111 DAL: 371197

Preúčtovanie na pohľadávku voči VPS z pohľadávky voči prijímateľovi – manuálne účtovníkom na CO ( na základe žiadosti o prevod fin. prostriedkov z kapitoly VPS, príp. iného dokladu preukazujúceho záväzok VPS)
 MD: 395111UKL 09, odberateľ VPS, OHK I
 DAL: 378111

Úhrada pohľadávky z VPS
 MD: 221- účet príslušného programu (pohyby na tomto účte sa neklasifikujú podľa RKL)
 DAL: 395111UKL 09, odberateľ VPS, OHK I

a súbežne MD: 371197 DAL: 371111

# Žiadosť o vrátenie finančných prostriedkov na PJ

Obrazovka č. 9: Vyhľadanie rezervačného dokladu ŽoVFP za časť ŠR, ktorá sa očakáva rozpočtovým opatrením

|                    | 🖻 Číslo dokladu pre rezerváciu prostriedkov (1) 🛛 Záznam nájdený 📃 🖂 🖊              |  |
|--------------------|-------------------------------------------------------------------------------------|--|
| Doklad Spracovanie | Vyhľadávanie pomocou popisu (text hlav.dokladu) Vyhľadávanie pomocou popisu ( 👔 🕙 🎦 |  |
|                    |                                                                                     |  |
| Zobrazenie pre     |                                                                                     |  |
|                    | DD Č.dokl. ÚčOk Referencia Text                                                     |  |
|                    | NP 600000558 2210 21140220000/Z02 2114022                                           |  |
|                    |                                                                                     |  |

Popis: V transakcii FMV3 účtovník dohľadá doklad ŽoVFP na úrovni PJ.

# Obrazovka č. 10: Zobrazenie rezervačného dokladu ŽoVFP za časť ŠR

| Doklad Spracov                                    | ania Skok Dodatky Prostradia Systém Nánovaď                                                                                                    |                                            |  |  |  |  |  |  |  |
|---------------------------------------------------|----------------------------------------------------------------------------------------------------|--------------------------------------------|--|--|--|--|--|--|--|
|                                                   |                                                                                                    |                                            |  |  |  |  |  |  |  |
| Zobrazenie predpokladaného príjmu: Prehľad.obraz. |                                                                                                    |                                            |  |  |  |  |  |  |  |
|                                                   | Di Spotreba                                                                                                    |                                            |  |  |  |  |  |  |  |
| Číslo dokladu<br>Druh dokladu<br>Účtovný okruh    | 6000000558     Zaúčtované     Dátum dokl.     10.06.2010       NP     vrátenia, nezrovnalosti,, Oo     Dátum účtovania     10.06.2010       2210     EUR     PJ-MF Slovenská republik     Mena/kurz     EUR |                                            |  |  |  |  |  |  |  |
| Text dokladu                                      | 2114022                                                                                                    |                                            |  |  |  |  |  |  |  |
| Mena                                              | EUR                                                                                                    |                                            |  |  |  |  |  |  |  |
| Súhrn celkom                                      | 15,00                                                                                                    |                                            |  |  |  |  |  |  |  |
|                                                   |                                                                                                    |                                            |  |  |  |  |  |  |  |
| Položky dokladu                                   |                                                                                                    |                                            |  |  |  |  |  |  |  |
| P Dodávateľ                                       | Účet hl.knihy Čiastka celkom Prvok ŠPP Text Finanč                                                                                                    | položka Fin.stredisko Fond Funk Odberat. 🚮 |  |  |  |  |  |  |  |

Popis: V transakcii FMV3 zobrazí účtovník RD ZoVFP, kde je zaevidovaná v tomto prípade len časť ŠR, ktorá sa očakáva rozpočtovým opatrením.

# Obrazovka č. 11: Zobrazenie spotreby rezervačného dokladu ŽoVFP za časť ŠR

| D <u>o</u> ki | Ē<br>Doklad Spracovanie Skok Dodatky Prostredie Systém Nápoveď |               |                       |                          |       |                |               |      |         |          |   |
|---------------|----------------------------------------------------------------|---------------|-----------------------|--------------------------|-------|----------------|---------------|------|---------|----------|---|
| ø [           | Ø 1 4 B 6 6 6 B L H H B 1 2 2 4 2 B B B 7 6 B                  |               |                       |                          |       |                |               |      |         |          |   |
| Zob           | Zobrazenie predpokladaného príjmu: Prehľad.obraz.              |               |                       |                          |       |                |               |      |         |          |   |
| <b>a</b> E    | 🕹 🔟 🖶 💽 📝 🚹 Spotreba                                           |               |                       |                          |       |                |               |      |         |          |   |
| Číslo d       | Ślelo dokładu 🛛 600000558 🛷 Zaúčtované Dátum dokl. 10.06.2010  |               |                       |                          |       |                |               |      |         |          |   |
| Druh do       | okladu                                                         | NP            | vrátenia, nezrovnalos | sti,, Oo Dátum účtovania | 10.06 | .2010          |               |      |         |          |   |
| Účtovný       | okruh                                                          | 2210 EUR      | PJ - MF Slovenská re  | publik Mena/kurz         | EUR   |                |               |      |         |          |   |
| Text dol      | kladu                                                          | 2114022       |                       |                          | 1     |                |               |      |         |          |   |
| Mena          |                                                                | EUR           |                       |                          |       |                |               |      |         |          |   |
| Súhrn c       | elkom                                                          |               | 15,00                 |                          |       |                |               |      |         |          |   |
|               |                                                                |               |                       |                          |       |                |               |      |         |          |   |
| Polo          | žky dokladu                                                    |               |                       |                          |       |                |               |      |         |          |   |
| P             | Dodávateľ                                                      | Účet hl.knihy | Čiastka celkom        | Prvok ŠPP                | Text  | Finanč.položka | Fin.stredisko | Fond | Funk    | Odberat. |   |
| 1             |                                                                | 648100        | 15,00                 | DUM2210-ERDF             | N21   | 60             | 2210          | 1132 | 2114022 | 300033   |   |
|               |                                                                |               |                       |                          |       |                |               |      |         |          |   |
|               |                                                                |               |                       |                          |       |                |               |      |         |          |   |
|               |                                                                |               |                       |                          |       |                |               |      |         |          |   |
|               |                                                                |               |                       |                          |       |                |               |      |         |          | - |
|               |                                                                |               |                       |                          |       |                |               |      |         |          |   |
|               |                                                                |               |                       |                          |       |                |               |      |         |          |   |
|               |                                                                |               |                       |                          |       |                |               |      |         |          | - |
|               |                                                                |               |                       |                          |       |                |               |      |         |          | - |
|               |                                                                |               |                       |                          |       |                |               |      |         |          | - |
|               |                                                                |               |                       |                          |       |                |               |      |         |          | - |
|               |                                                                |               |                       |                          |       |                |               |      |         |          |   |
|               |                                                                |               |                       |                          |       |                |               |      |         |          |   |
|               | < •                                                            |               |                       |                          | 1     | 1              | 1             | 1    |         |          |   |
|               |                                                                |               |                       |                          |       |                |               |      |         |          | - |
| Umies         | stnenie                                                        |               |                       | Položka dokladu          | 1 /   | 1              |               |      |         |          |   |
|               |                                                                |               |                       |                          |       |                |               |      |         |          |   |

Popis: V záložke spotreby neexistuje žiadny automaticky vygenerovaný účtovný doklad, očakáva sa rozpočtové opatrenie. Ak namiesto ELÚRu vrátenia je vykonaná aktivácia ELÚRu interného rozpočtového opatrenia, v tom prípade je potrebné, aby účtovník manuálne zaúčtoval "SA" doklad (ku dňu interného RO) za časť ŠR a následne ho preväzbil cez transakciu ZKD\_BV na OoVFV, ktoré mu príde ako správa do SAP pošty. V ISUF sa doklad "SA" v tomto prípade automaticky negeneruje, musľ ho účtovník doúčtovať na základe informácií od finančného manažéra, ktorý mu poskytne údaje o ELÚRe, ktorým boli prostriedky príjaté ako aj o dátume kedy bol ELUR aktivovaný. Prvok ŠPP na účte 798100 je dummy. Funkčná oblasť je naplnená príslušným opatrením

Postup k evidencii prijatého ELÚRu (bežné RO) od KPPR, ktorým sa vrátia prostriedky do príslušného opatrenia:

### Transakcia: FB01

Dátum dokladu: dátum aktivácie ELURU Dátum účtovania: dátum aktivácie ELURU Druh dokladu: SA Referencia: číslo opatrenia, ku ktorej sa vrátenie vzťahuje Text hlavičky dokladu: číslo opatrenia, ku ktorej sa vrátenie vzťahuje Účtovanie: UKL 40, účet 799999 Čiastka: Fond: príslušný kód zdroja Funkčná oblasť: kód opatrenia/podopatrenia, do ktorého je projekt zaradený Fin stred: 21x0 Finančná položka: 90 Prac. úsek: príslušný kód Prvok ŠPP: žiadny Priradenie: kód N z ITMS, resp. pri vratkách kód OoVFV Text:TX30 : číslo ELUR v tvare (UR/xxxxxx/rok) UKL 50, účet 798100 Čiastka: Fond: príslušný kód zdroja Funkčná oblasť: kód opatrenia/podopatrenia, do ktorého je projekt zaradený Fin stred: 21x0 Finančná položka: 90 Prac. úsek: príslušný kód Prvok ŠPP: dummy Rezerv. prostriedkov: číslo rezervačného dokladu nezrovnalosti (resp. poslednej aktualizácie, ktorá prišla z ITMS) Priradenie: kód N z ITMS Text:TX30 : číslo ELUR v tvare (UR/xxxxxx/rok) Poznámka: Následne cez ZKD\_BV či už na úrovni CO ako aj na úrovni PJ je potrebné OoVFV prepojiť na SA doklad podúsvahy, resp. doklad BV na úrovni CO.

### 5.7 Postup účtovania nezrovnalosti voči EK a jej zrušenie na CO

Účtovanie záväzku voči EK z titulu systémovej nezrovnalosti cez transakciu FB01 druh dokladu ZA:

Dátum dokladu: dátum listu Dátum účtovania: dátum listu Druh dokladu: ZA Referencia: kód N Text hlavičky dokladu: iregularita\*systémová

Účtovanie: UKL 40, účet 548100 Čiastka: príslušná suma podľa dokumentu Splatné dňa:

Fond: príslušný kód zdroja

Funkčná oblasť: kód opatrenia/podopatrenia, do ktorého je projekt zaradený

Fin stred: 1100m Finančná položka: 60 Prac. úsek: príslušný kód Platobná referencia: kód opatrenia/podopatrenia, do ktorého je projekt zaradený Prvok ŠPP: výber cez MC Priradenie: kód N z ITMS

Text: TX08 Iregularita\* systémová

UKL 50, účet 371197 Čiastka: príslušná suma podľa dokumentu

Fond: príslušný kód zdroja Funk.obl: kód opatrenia/podopatrenia, do ktorého je projekt zaradený Finančné stredisko: 1100m Finančná položka: 60 Prac. úsek: príslušný kód Priradenie: kód N z ITMS Prvok ŠPP: výber cez MC Text: TX08 Iregularita\* systémová

Simulácia, Uloženie

 Účtovanie zrušenia záväzku voči EK, ak bol účtovaný záväzok z dôvodu nezrovnalosti voči EK skôr, ako bola zaúčtovaná pohľadávka voči dĺžníkovi – prijímateľovi/VPS

1)

Ak bol účtovaný záväzok 548100/371197v bežnom roku

- ZA druh dokladu zrušenie záväzku voči EK 371197/548100 môže byť vykonané cez dôvod storna 14 alebo 24 účtované na základe listu na VPS o presun prostriedkov - dátum dokladu a dátum účtovania - dátum automaticky zaúčtovanej pohľadávky voči prijímateľovi. V prípade, že o prostriedky sa nebude žiadať VPS, ale prijímateľ ich uhradí, dátum dokladu ako aj dátum účtovania je totožný ako na automaticky zaúčtovanej pohľadávke
- 2) PO 378111/371197 automaticky zaúčtované systémom ISUF pohľadávka voči prijímateľovi
- Preúčtovanie pohľadávky na pohľadávku voči VPS, druh dokladu PO, 395111/378111 dátum dokladu dátum z pohľadávky a dátum účtovania - dátum prijatia prostriedkov z VPS
- 4) BV 221/395111 dátum výpisu
- 5) Prevod medzi účtami N a V na účet programu 261000/221xxx
- 6) Príjem na programový účet 221xxx/261000 371197/371111

Na konci štvrťroka je potrebné nahlásiť na VPS pri zúčtovaní 395 potrebu účtovania nákladov (VPS bude účtovať ako 548/395).

2)

### Ak bol účtovaný záväzok 548100/371197v minulom roku

- ZA druh dokladu zrušenie záväzku voči EK 371197/395100 len v prípade, ak vieme, že prostriedky budú prijaté z VPS, (UKL14, odberateľ VPS) – cez transakciu FB01, účtované na základe listu na VPS o presun prostriedkov dátum dokladu a dátum účtovania - dátum automaticky zaúčtovanej pohľadávky voči prijímateľovi. Toto preúčtovanie je aktuálne len ak existuje list na VPS. Ak neexistuje list na VPS a zaúčtuje sa to voči účtu 395100, nastáva situácia, kedy v rámci štvrťroka nemáme rovnaký stav s VPS
- PO 378111/371197 účtovanie je automatické a účtovník musí odsledovať, aby nemal na účte 371197 duplicitne zaúčtovaný záväzok

- Preúčtovanie pohľadávky na pohľadávku voči VPS, druh dokladu PO 395111/378111 dátum dokladu dátum z pohľadávky a dátum účtovania – dátum prijatia prostriedkov z VPS
- 4) BV 221/395111 dátum výpisu
- 5) Prevod medzi účtami N a V na účet programu 261000/221197
- 6) Príjem na programový účet 221xxx/261000 371197/371111

Na VPS sa náklady nehlásia (zostane otvorená suma na 395 na strane VPS aj SEMZ).
#### 6 INÉ DÔVODY VRÁTENIA

#### 6.1 Vrátenie nezúčtovanej zálohovej platby, predfinancovania od prijímateľa KPPP, KPPS

Vrátenie nezúčtovanej zálohovej platby alebo predfinancovania môže byť realizované buď:

- na základe Žiadosti o vrátenie finančných prostriedkov
- z vlastnej iniciatívy P, kedy konečný prijímateľ zasiela finančné prostriedky spolu s OoVFV na PJ

#### 6.1.1 Vrátenie na základe ŽoVFP

V prípade, že iniciátorom vrátenia je orgán, v ITMS sa zaeviduje ŽoVFP. Zaslaním ŽoVFP do ISUF sa v ISUF generuje rezervačný doklad a zároveň aj doklad FI – účtovný doklad pohľadávky. O tejto skutočnosti dostáva účtovník správu do SAP pošty.

| L⊑<br>                           | oved'                                                                                     | SAP                      |
|----------------------------------|-------------------------------------------------------------------------------------------|--------------------------|
|                                  | 🕞 Číslo dokladu pre rezerváciu prostriedkov (3)                                           |                          |
| Zobrazenie predpokladaného       | Vyhľadávanie pomocou popisu (text hlav.dokladu) 👘 Vyhľadávanie pomocou popisu (text p 🏢 🖪 |                          |
|                                  | Druh dokladu                                                                              |                          |
|                                  | Číslo dokladu                                                                             |                          |
|                                  | Účtovný okruh 📃 2160                                                                      |                          |
| Číslo dokladu 🗹                  | Referencia                                                                                |                          |
| Položka dokladu [                | Text hlav.dokl. 26240220001*                                                              |                          |
|                                  | Status zadania                                                                            |                          |
|                                  |                                                                                           |                          |
|                                  | Max.počet nájd.obj. 500                                                                   |                          |
|                                  |                                                                                           |                          |
|                                  |                                                                                           |                          |
|                                  |                                                                                           |                          |
|                                  |                                                                                           |                          |
|                                  |                                                                                           |                          |
|                                  |                                                                                           |                          |
|                                  |                                                                                           |                          |
|                                  |                                                                                           |                          |
|                                  |                                                                                           |                          |
|                                  |                                                                                           |                          |
|                                  |                                                                                           |                          |
| Ponic: Doužívataľ poz tropodkoju | IMV2 dvojklikom na MC umožňuja vyhľadávania prídučnoj ŽoVED od                            | z číclo projektu v tovte |

Obrazovka č.1: Zobrazenie rezervačného dokladu ŽoVFP cez transakciu FMV3

**Popis:** Používateľ cez transakciu FMV3 dvojklikom na MC umožňuje vyhľadávanie príslušnej ŽoVFP cez číslo projektu v texte hlavičky rezervačného dokladu. Vyhľadávať môže aj cez referenciu, kde sa uvádza číslo ŽoVFP z ITMS. V prípade, ak použike na hľadanie ŽoVFP len text hlavičky dokladu, kde uvedie číslo projektu, systém vyhľadá všetky doklady k príslušnému projektu v systéme ISUF. Druh dokladu pri vráteniach je rovnaký ako pri nezrovnalostiach **NP.** 

#### Obrazovka č.2: Výber príslušnej ŽoVFP

| G              |             |               |                   | 📴 Číslo do | kladu p | ore rezerváciu prost | riedkov (3) 4 Záznamy nájdené |                                     | CAD |
|----------------|-------------|---------------|-------------------|------------|---------|----------------------|-------------------------------|-------------------------------------|-----|
| <u>D</u> oklad | Spracovanie | S <u>k</u> ok | Systém <u>N</u> á | Vyhľa      | dávanie | pomocou popisu (text | hlav.dokladu) Vyl             | nľadávanie pomocou popisu ( 📊 💽 🕨 🛅 | SAP |
| <b>Ø</b>       |             | ٦             | ] 4 🛛   🕻         |            |         |                      | $\nabla$                      |                                     |     |
| Zobraz         | enie pre    | dpok          | ladanéh           | V 🛛 🔓      | lu: NP  |                      | <b>≟</b>                      |                                     |     |
|                |             |               |                   | Č.dokl.    | ÚčOk    | Referencia           | Text                          |                                     |     |
|                |             |               |                   | 600000010  | 2160    | N20900026            | 26240220001409*** 1.00000*    |                                     |     |
|                |             |               |                   | 600000223  | 2160    | 26240220001/Z02      | 26240220001318                |                                     |     |
|                |             |               | _                 | 600000224  | 2160    | 26240220001/Z01      | 26240220001311                |                                     |     |
| CISIO DOKIAD   | u 🖂         |               |                   | 600000260  | 2160    | N21000054            | 26240220001506*** 1.00000*    |                                     |     |
| Položka dokl   | adu         |               |                   |            |         |                      |                               |                                     |     |
|                |             |               |                   |            |         |                      |                               |                                     |     |
|                |             |               |                   |            |         |                      |                               |                                     |     |

Popis: Používateľ dvojklikom vyberá príslušný rezervačný doklad.

#### Obrazovka č.3: Zobrazenie spotreby rezervačného dokladu ŽoVFP

| ⊡<br>D <u>o</u> klad Spra | covanie S <u>k</u> ok | <u>D</u> odatky <u>P</u> rostredie | e Systém <u>N</u> ápoveď  |       |                |            |          |         | SAP      |          |
|---------------------------|-----------------------|------------------------------------|---------------------------|-------|----------------|------------|----------|---------|----------|----------|
| Ø                         | Ĩ                     | 4 🛛   😋 🙆 (                        | 8 🛛 🖓 🖓 🖓                 | 1 🕄 🖸 | 🛒 🛃   🔞 📑      |            |          |         |          |          |
| Zobrazeni                 | e predpok             | ladaného prí                       | jmu: Prehľad.obr          | az.   |                |            |          |         |          |          |
|                           | 📝 🚹 Spotre            | ba                                 |                           |       |                |            |          |         |          |          |
| Číslo dokladu             | 600000223             | 🗍 🖉 Zaúčtované                     | Dátum dokl.               | 09.02 | .2010          |            |          |         |          |          |
| Druh dokladu              | NP                    | vratenia, nezrovnalo               | sti,, Oo… Dátum účtovania | 09.02 | .2010          |            |          |         |          |          |
| Účtovný okruh             | 2160 EUR              | PJ MŠSR ESF ŠF                     | Mena/kurz                 | EUR   |                |            |          |         |          |          |
| Text dokladu              | 2624022000            | 1318                               |                           |       |                |            |          |         |          |          |
| Mena                      | EUR                   |                                    |                           |       |                |            |          |         |          |          |
| Súhrn celkom              |                       | 588,66                             |                           |       |                |            |          |         |          |          |
|                           |                       |                                    |                           |       |                |            |          |         |          |          |
| Položky dokla             | u                     |                                    |                           |       |                |            |          |         |          |          |
| P Dodávate                | Účet hl.knihy         | Čiastka celkom                     | Prvok ŠPP                 | Text  | Finanč.položka | Fin.stredi | sko Fond | Funk    | Odberat. | 1        |
| li 🕑                      | 314100                | 500,36                             | 26240220001-EU            |       | 60             | 2160       | 1151     | 2624022 | 401360   |          |
| 2                         | 14100                 | 88,30                              | 26240220001-SR            |       | 60             | 2160       | 1152     | 2624022 | 401360   | ( 💌      |
|                           |                       |                                    |                           |       |                |            |          |         |          |          |
|                           |                       |                                    |                           |       |                |            |          |         |          |          |
|                           |                       |                                    |                           |       |                |            |          |         |          |          |
|                           |                       |                                    |                           |       |                |            |          |         |          |          |
|                           |                       |                                    |                           |       |                |            |          |         |          |          |
|                           | <b>\</b>              |                                    |                           |       |                |            |          |         |          |          |
|                           |                       |                                    |                           |       |                |            |          |         |          |          |
|                           |                       |                                    |                           |       |                |            |          |         |          |          |
|                           |                       |                                    |                           |       |                |            |          |         |          | _        |
|                           |                       |                                    |                           |       |                |            |          |         |          | _        |
|                           |                       |                                    |                           |       |                |            |          |         |          |          |
|                           |                       |                                    |                           |       |                |            |          |         |          |          |
|                           |                       |                                    |                           |       |                |            |          |         |          | <u> </u> |
| Umiestnenie               |                       |                                    | Položka doklad            | u 1 / | 2              |            |          |         |          |          |

Popis: Označením položky v rezervačnom doklade a následne dvojklikom na ikonu spotreba používateľ zobrazí doklad FI. Používateľ cez zobrazenie hlavičky dokladu zistí referenciu a bližšie údaje k príslušnému rezervačnému dokladu.

#### Obrazovka č.4: Zobrazenie spotreby rezervačného dokladu ŽoVFP

| ⊡<br>Zozna | am S | pracovanie S <u>k</u> ok | V <u>i</u> ews Nastav <u>e</u> nia S | ⊻stém <u>N</u> | ápove | d'                      |                         |                |            |            |             |      |            | SAP    | /        |
|------------|------|--------------------------|--------------------------------------|----------------|-------|-------------------------|-------------------------|----------------|------------|------------|-------------|------|------------|--------|----------|
| <b>©</b>   |      | 2                        | 4 📙   😋 🙆                            | 日 間 (          | 出 ( 名 | 9 <b>1</b> 9 <i>1</i> 9 | <b>\$</b> ]   <b>\$</b> | <b>* 2</b>   @ | ) 🖪        |            |             |      |            |        |          |
| Reze       | ervá | cie prostriec            | lkov: Zobrazen                       | ie výv         | oja   | spotre                  | by                      |                |            |            |             |      |            |        |          |
|            | 3 🗑  | V 🛛 🖉                    | 🖻 🍜 🖪 🖬 🖪                            | 🎛 📲            | 8     | <b>I</b>                |                         |                |            |            |             |      |            |        |          |
| Č.dokl.    | 11   | Pol Operácia             | Doklad spotreby                      | Spotreba       | Mena  | Spotreba                | FMena                   | Nerelevan.     | Nerelevan. | Dát.zníž.  | Dátum dokl. | Text | Precenenie | Status | Štatist. |
| 600000     | 223  | 1 Čiast.dokl.            |                                      | 500,36         | EUR   | 500,36                  | EUR                     | 0,00           | 0,00       |            |             |      |            |        |          |
|            |      | Záloha                   | 0000100088 21602010                  | 500,36         | EUR   | 500,36                  | EUR                     | 0,00           | 0,00       | 09.02.2010 | 09.02.2010  |      |            |        |          |
|            |      | Súčet Zálohy             |                                      | 500,36         | EUR   | 500,36                  | EUR                     | 0,00           | 0,00       |            |             |      |            |        |          |
|            |      | Spotreba                 |                                      | 500,36         | EUR   | 500,36                  | EUR                     | 0,00           | 0,00       |            |             |      |            |        |          |
|            |      | Otvorená čiastka         |                                      | 0,00           | EUR   | 0,00                    | EUR                     | 0,00           | 0,00       |            |             |      |            |        |          |
|            |      | 2 Čiast.dokl.            |                                      | 88,30          | EUR   | 88,30                   | EUR                     | 0,00           | 0,00       |            |             |      |            |        |          |
|            |      | Záloha                   | 0000100088 21602010                  | 88,30          | EUR   | 88,30                   | EUR                     | 0,00           | 0,00       | 09.02.2010 | 09.02.2010  |      |            |        |          |
|            |      | Súčet Zálohy             |                                      | 88,30          | EUR   | 88,30                   | EUR                     | 0,00           | 0,00       |            |             |      |            |        |          |
|            |      | Spotreba                 |                                      | 88,30          | EUR   | 88,30                   | EUR                     | 0,00           | 0,00       |            |             |      |            |        |          |
|            |      | Otvorená čiastka         |                                      | 0,00           | EUR   | 0,00                    | EUR                     | 0,00           | 0,00       |            |             |      |            |        |          |

Popis: Dvojklikom na príslušný doklad sa zobrazí detail FI dokladu pohľadávky = FB03.

#### Obrazovka č.5: Zobrazenie účtovného dokladu pohľadávky

|                                     | Dok <u>l</u> a                                      | d Spraci                                                            | ova         | nie S <u>k</u> ok Nas                                                              | tav <u>e</u> n                         | ia <u>D</u> odatky <u>P</u> ro                                             | strec                                  | lie S <u>v</u> stém                                            | <u>N</u> ápoveď                                     |                                       |                                  |                                        |                                      |                       |                                          | G                     |                    | SAP                                           |
|-------------------------------------|-----------------------------------------------------|---------------------------------------------------------------------|-------------|------------------------------------------------------------------------------------|----------------------------------------|----------------------------------------------------------------------------|----------------------------------------|----------------------------------------------------------------|-----------------------------------------------------|---------------------------------------|----------------------------------|----------------------------------------|--------------------------------------|-----------------------|------------------------------------------|-----------------------|--------------------|-----------------------------------------------|
| Ø                                   |                                                     |                                                                     |             | 1                                                                                  | 8                                      | I 😋 🙆 😡 I 🖉                                                                | ) (X                                   | ) 👪   🏝 🖱                                                      | C 🗘                                                 | 💥 🛃   🖗                               | ) 🖪                              |                                        |                                      |                       |                                          |                       |                    |                                               |
| 1                                   |                                                     | Prehl                                                               | a           | d dokladov                                                                         | / • z                                  | obrazenie                                                                  | -                                      |                                                                |                                                     |                                       |                                  |                                        |                                      |                       |                                          |                       |                    |                                               |
| Q                                   | 0                                                   | <b>S</b> I                                                          | ◀           | ▶ N 🖴 🗟                                                                            | 4                                      | 7 🖻 🏲 🗷                                                                    | <b>%</b> [                             | 🚱 🔁 Výber                                                      | 🔁 Uloi                                              | ženie 👿 🛃                             | ) 📲 🔳 D                          | aňové d                                | áta 📘                                | 1                     | 1                                        |                       |                    |                                               |
|                                     |                                                     |                                                                     |             |                                                                                    |                                        |                                                                            |                                        |                                                                |                                                     |                                       |                                  | _                                      |                                      |                       |                                          |                       |                    |                                               |
| D                                   | r.dol                                               | kl. : PO                                                            | 1           | Predpis pohľa                                                                      | dávk                                   | y ) Normálny d                                                             | okla                                   | d                                                              |                                                     |                                       |                                  |                                        |                                      |                       |                                          |                       |                    |                                               |
| Č                                   | ís.d                                                | okladu                                                              | J           | 100088                                                                             | Ú                                      | čtovný okruh                                                               | 216                                    | 0 F:                                                           | iškálny                                             | rok 2010                              |                                  |                                        |                                      |                       |                                          |                       |                    |                                               |
| D                                   | át.d                                                | okl.                                                                | 0           | 09.02.2010                                                                         | D                                      | át.účtovania                                                               | 09.                                    | 02.2010 0                                                      | bdobie                                              | 02                                    |                                  |                                        |                                      |                       |                                          |                       |                    |                                               |
| V                                   | ýpoč                                                | et dane                                                             |             |                                                                                    |                                        |                                                                            |                                        |                                                                |                                                     |                                       |                                  |                                        |                                      |                       |                                          |                       |                    |                                               |
| $ $ $ $ $ $ $ $ $ $ $ $ $ $ $ $ $ $ | efer.                                               |                                                                     | - 2         | 26240220001/ZC                                                                     | 12                                     |                                                                            |                                        |                                                                |                                                     |                                       |                                  |                                        |                                      |                       |                                          |                       |                    |                                               |
|                                     |                                                     |                                                                     |             |                                                                                    |                                        |                                                                            |                                        |                                                                |                                                     |                                       |                                  |                                        |                                      |                       |                                          |                       |                    |                                               |
| M                                   | ena                                                 | dokladu                                                             | E           | SUR                                                                                |                                        |                                                                            |                                        |                                                                |                                                     |                                       |                                  |                                        |                                      |                       |                                          |                       |                    |                                               |
| M<br>T                              | ena<br>ext l                                        | dokladu<br>hl.dokl.                                                 | E<br>2      | SUR<br>26240220001318                                                              | 1                                      |                                                                            |                                        |                                                                |                                                     |                                       |                                  |                                        |                                      |                       |                                          |                       |                    |                                               |
| М                                   | ena<br>ext l                                        | dokladu<br>hl.dokl.                                                 | 2           | SUR<br>26240220001318                                                              | 1                                      |                                                                            |                                        |                                                                |                                                     |                                       |                                  |                                        |                                      |                       |                                          |                       |                    |                                               |
| M                                   | ena<br>ext l                                        | dokladu<br>hl.dokl.                                                 | E<br>2      | CUR<br>26240220001318                                                              | Mon                                    | Čiestke vo W                                                               | FWG                                    | Vy átlavTay t                                                  | třet                                                | Tout                                  | Fin nol                          | Fing                                   | Fond                                 | Fran                  | Príla                                    | Pagar                 |                    | Druch ČDD                                     |
| М                                   | ena<br>ext 1<br>P ÚK                                | dokladu<br>hl.dokl.<br>Účet HK                                      | P<br>2<br>C | CUR<br>26240220001318<br>Čiastka                                                   | Men                                    | Čiastka vo FM                                                              | FMe                                    | KrátkyText                                                     | Účet                                                | Text                                  | Fin.pol.                         | Fin.s                                  | Fond                                 | Fun                   | PrÚs                                     | Rezer                 | P                  | Prvok ŠPP                                     |
| M                                   | ena<br>ext 1<br>P ÚK<br>1 09                        | dokladu<br>hl.dokl.<br>Účet HK<br>378110                            | E<br>2      | CUR<br>26240220001318<br>Čiastka<br>500.36                                         | Men<br>EUR                             | Čiastka vo FM<br>500.36                                                    | FMe                                    | KrátkyText<br>Centrum v                                        | Účet<br>401360                                      | Text<br>262402200                     | Fin.pol.                         | Fin.s                                  | Fond<br>1151                         | Fun<br>26             | PrÚs<br>S100                             | Rezer                 | P                  | Prvok ŠPP                                     |
| M                                   | ena<br>ext 1<br>P ÚK<br>1 09<br>2 09                | dokladu<br>hl.dokl.<br>Účet HK<br>378110<br>378110                  | E<br>2      | EUR<br>26240220001318<br>Čiastka<br>500,36<br>88,30                                | Men<br>EUR<br>EUR                      | Čiastka vo FM<br>500,36<br>88,30                                           | FMe<br>EUR<br>EUR                      | KrátkyText<br>Centrum v<br>Centrum v                           | Účet<br>401360<br>401360                            | Text<br>262402200<br>262402200        | <b>Fin.pol.</b>                  | Fin.s<br>2160<br>2160                  | Fond<br>1151<br>1152                 | Fun<br>26<br>26       | <b>PrÚs</b><br>S100<br>S100              | Rezer                 | P                  | Prvok ŠPP                                     |
| M<br>T                              | ena<br>ext 1<br>P ÚK<br>1 09<br>2 09<br>09          | dokladu<br>hl.dokl.<br><u>Účet HK</u><br>378110<br>378110           | E<br>2<br>C | CUR<br>26240220001318<br>Čiastka<br>500,36<br>88,30<br>588,66                      | Men<br>EUR<br>EUR                      | Čiastka vo FM<br>500,36<br>88,30<br>588,66                                 | FMe<br>EUR<br>EUR                      | KrátkyText<br>Centrum v<br>Centrum v                           | Účet<br>401360<br>401360                            | <b>Text</b><br>262402200<br>262402200 | <b>Fin.pol.</b>                  | Fin.s<br>2160<br>2160                  | Fond<br>1151<br>1152                 | Fun<br>26<br>26       | <b>PrÚs</b><br>\$100<br>\$100            | Rezer                 | P                  | Prvok ŠPP                                     |
| M<br>T                              | ena<br>ext 1<br>1 09<br>2 09<br>3 39                | dokladu<br>hl.dokl.<br><u>Účet HK</u><br>378110<br>378110<br>314200 | E<br>2<br>C | CUR<br>26240220001318<br>Čiastke<br>500,36<br>88,30<br>588,66<br>500,36-           | Men<br>EUR<br>EUR<br>EUR<br>EUR        | Člastka vo FM<br>500,36<br>88,30<br>588,66<br>500,36-                      | FMe<br>EUR<br>EUR<br>EUR<br>EUR        | KrátkyText<br>Centrum v<br>Centrum v<br>Centrum v              | Účet<br>401360<br>401360<br>301827                  | Text<br>262402200<br>262402200        | Fin.pol.                         | Fin. s<br>2160<br>2160<br>2160         | Fond<br>1151<br>1152<br>1151         | Fun<br>26<br>26       | PrÚs<br>S100<br>S100<br>S100             | Rezer                 | <b>P</b>           | Prvok ŠPP<br>26240220001-EU                   |
| M<br>T                              | ena<br>ext 1<br>1 09<br>2 09<br>3 39<br>4 39        | ÚČET HK<br>378110<br>378110<br>314200<br>314200                     | E<br>C      | CUR<br>26240220001318<br>Čiastka<br>500,36<br>88,30<br>588,66<br>500,36-<br>88,30- | Men<br>EUR<br>EUR<br>EUR<br>EUR<br>EUR | Čiastka vo FM<br>500,36<br>88,30<br>588,66<br>500,36-<br>88,30-            | FMe<br>EUR<br>EUR<br>EUR<br>EUR        | KrátkyText<br>Centrum v<br>Centrum v<br>Centrum v<br>Centrum v | Účet<br>401360<br>401360<br>301827<br>301827        | Text<br>262402200<br>262402200        | Fin.pol.                         | Fin.s<br>2160<br>2160<br>2160<br>2160  | Fond<br>1151<br>1152<br>1151<br>1152 | Fun<br>26<br>26<br>26 | PrÚs<br>\$100<br>\$100<br>\$100<br>\$100 | Rezer                 | <b>P</b>           | Prvok ŠPP<br>26240220001-EU<br>26240220001-SR |
| M<br>T                              | ena<br>ext 1<br>1 09<br>2 09<br>3 39<br>4 39<br>39  | dokladu<br>hl.dokl.                                                 | E<br>2      | CUR<br>26240220001318<br>Clastke<br>500,36<br>88,30<br>588,66<br>88,30<br>588,66   | Men<br>EUR<br>EUR<br>EUR<br>EUR<br>EUR | Čiastka vo FM<br>500,36<br>88,30<br>588,66<br>88,30-<br>588,66-            | FMe<br>EUR<br>EUR<br>EUR<br>EUR<br>EUR | KrátkyText<br>Centrum v<br>Centrum v<br>Centrum v              | Účet<br>401360<br>401360<br>301827<br>301827        | Text<br>262402200<br>262402200        | Fin.pol.                         | Fin.s<br>2160<br>2160<br>2160<br>2160  | Fond<br>1151<br>1152<br>1151<br>1152 | Fun<br>26<br>26<br>26 | PrÚs<br>\$100<br>\$100<br>\$100<br>\$100 | Rezer                 | <b>P</b><br>1<br>2 | Prvok ŠPP<br>26240220001-EU<br>26240220001-SR |
| M<br>T<br>*                         | ena<br>ext 1<br>1 09<br>2 09<br>3 39<br>4 39<br>3 9 | dokladu<br>hl.dokl.<br>378110<br>378110<br>314200<br>314200         | E<br>C      | CUR<br>26240220001318<br>Ciastke<br>500,36<br>88,30<br>588,66<br>88,30<br>588,66   | Men<br>EUR<br>EUR<br>EUR<br>EUR<br>EUR | Čiastka vo FM<br>500,36<br>88,30<br>588,66<br>500,36-<br>88,30-<br>588,66- | FMe<br>EUR<br>EUR<br>EUR<br>EUR<br>EUR | KrátkyText<br>Centrum v<br>Centrum v<br>Centrum v              | <b>Üčet</b><br>401360<br>401360<br>301827<br>301827 | Text<br>262402200<br>262402200        | Fin.pol.<br>60<br>60<br>60<br>60 | Fin. s<br>2160<br>2160<br>2160<br>2160 | Fond<br>1151<br>1152<br>1151<br>1152 | Fun<br>26<br>26<br>26 | PrÚs<br>\$100<br>\$100<br>\$100<br>\$100 | Rezer<br>6000<br>6000 | <b>P</b><br>1<br>2 | Prvok ŠPP<br>26240220001-EU<br>26240220001-SR |

Popis: Doklad FI používateľ skontroluje a vytlačí.

#### Dôležité náležitosti dokladu:

Dátum dokladu: Dátum vzniku pohľadávky, t. j. kedy bola ŽoVFP zaslaná P Dátum účtovania: Systémový dátum zaslania ŽoVFP

Referencia: Číslo ŽoVFP zaslaná z ITMS

Text hlavičky dokladu: Číslo ŽoP, ku ktorej sa vrátenie vzťahuje

Účty HK:

378110 – Účet odberateľa evidujúci vratky cez OHK 6

314100 / 314200 – Účet dodávaťeľa evidujúci zálohy, resp. predfinancovanie cez OHK Z alebo R

Dátum splatnosti: Dátum uvedený na ŽoVFP z ITMS

Účtovník polia automaticky naplnené systémom nesmie prepisovať. Do prázdnych polí ako je, napr. text položky dokladu môže za "\*" doplniť údaje.

Následne zasiela P finančné prostriedky na účet PJ.

Ak účtovník vie jednoznačne určiť z BV, že ide o vrátenie k uvedenej pohľadávke, príjem zaúčtuje. V prípade, že to nevie určiť a nemôže čakať (napr. na prelome štvrťrokov) zaúčtuje príjem na mylnú platbu. Následne na základe prijatého OoVFV z ITMS, o ktorom účtovník dostáva správu do SAP pošty platbu bližšie identifikuje a zaúčtuje preúčtovanie MP.

Pri vrátení kde existuje v systéme ISUF už ŽoVFP a následne je zasielané OoVFV, dostáva používateľ do SAP pošty len informáciu, že bolo zaslané a zároveň sa urobí záznam v KD. Rezervačný doklad sa v tomto prípade k OoVFV negeneruje.

V prípade, že ide o vrátenie nezúčtovanej zálohovej platby/predfinancovania k ŽoP, ktorá bola uhradená v bežnom roku, prijíma ich PJ na výdavkový účet.

#### Transakcia F-51 – príjem platby na výdavkový účet PJ

| 225000 | 378110                                                                              |
|--------|-------------------------------------------------------------------------------------|
| 353001 | 352000                                                                              |
| 648101 | 648101 (evidencia v rozpočte PJ ako aj v rozpočte projektu je na strane DAL 648101) |
|        |                                                                                     |

Dôležité: Údaj v poli "priradenie" ponecháva ten istý ako je uvedený v pohľadávke.

#### F-51 - Preúčtovanie a vyrovnanie dodávateľských položiek

Operácia na spracovanie: Preúčtovanie s vyrovnaním Dátum dokladu: dátum prijatia prostriedkov na účet PJ Dátum účtovania: dátum prijatia prostriedkov na účet PJ Referencia: číslo OoVFP\* Text hlavičky dokladu: vyrovnanie PO so ZP, resp. predfinancovaním Druh dokladu: AB Výber OP Účet: výber dodávateľa cez MC Druh účtu: K Znak OHK: Z Normálne OP - zaznačiť Spracovanie OP Označiť doklady na vyrovnanie – v dolnej časti obrazovky v políčku nepriradené musí byť 0.

V prípade, že ide o vrátenie nezúčtovanej zálohovej platby/predfinancovania k ŽoP, ktorá bola uhradená v minulom roku, prijíma ich PJ na **príjmový účet.** 

#### Transakcia F-51 – príjem platby príjmový účet PJ

| 224102 | 378110 |
|--------|--------|
| 353001 | 681100 |
| 588100 | 351100 |
| 588101 | 588101 |

01 (evidencia v rozpočte PJ ako aj v rozpočte projektu na strane DAL 588101)

#### F-51 - Preúčtovanie a vyrovnanie dodávateľských položiek

Operácia na spracovanie: Preúčtovanie s vyrovnaním Dátum dokladu: dátum, kedy bola pohľadávka zaúčtovaná na účet 378\* Dátum účtovania: dátum, kedy bola pohľadávka zaúčtovaná na účet 378\* Referencia: číslo OoVFP\* Text hlavičky dokladu: vyrovnanie PO so ZP, resp. predfinancovaním Druh dokladu: AB Výber OP Účet: výber dodávateľa cez MC Druh účtu: K Znak OHK: Z Normálne OP - zaznačiť

Spracovanie OP Označiť doklady na vyrovnanie – v dolnej časti obrazovky v políčku nepriradené musí byť 0.

# Prípad, kedy finančné prostriedky majú byť vrátené na príjmový účet PJ a v skutočnosti boli vrátené na výdavkový účet:

 Predpis pohľadávky: FB01 378/314\*
 Príjem: F-51 225000/378110
 Súbežne zúčtovanie transferu: 353000/352000 648101/648101- RKL myl. platby, konkrétny ŠPP prvok
 Transfer: FB50 (prevod na rozpočtový príjmový účet)
 MD, 261\*, RKL myl. platby, bez ŠPP prvku, funčkná oblasť konkrétna
 DAL, 225000, 90 fin. položka, bez ŠPP prvku, funkčná oblasť DUMMY
 Súbežne zúčtovanie transferu: 352000/681100
 Transfer: FB50
 MD, 224102\*, 90 fin. položka, bez ŠPP prvku, funkčná oblasť DUMMY
 DAL 261\*, Príjmová RKL, bez ŠPP prvku, funčkná oblasť konkrétna
 Súbežne zúčtovanie transferu: 588100/351100

Prípad, kedy finančné prostriedky majú byť vrátené na výdavkový účet PJ a v skutočnosti boli vrátené na príjmový účet PJ:

 Predpis pohľadávky: FB01 378/314
 Príjem: F-51 224102/378110 Súbežne zúčtovanie transferu 353001/681100 588100/351100 588101/ 588101- RKL myl. platby, konkrétny ŠPP prvok
 Transfer: FB50 (prevod na rozpočtový výdavkový účet) MD, 261\*, RKL myl. platby, bez ŠPP prvku, funčkná oblasť konkrétna DAL, 224102, 90 fin. položka, bez ŠPP prvku, funkčná oblasť DUMMY Súbežne zúčtovanie transferu 681100/353001 351100/588100
 Transfer: FB50

MD, 225000, 90 fin. položka, bez ŠPP prvku, funkčná oblasť DUMMY DAL 261\*, Výdavková RKL – príslušná, uplatnená pri výdavku na základe príslušnej žiadosti o poskytnutie prostriedkov, bez ŠPP prvku, funčkná oblasť konkrétna Súbežne zúčtovanie transferu 353001/352000

Súbežne je potrebné v ŠP cez Manex vykonať – kreditnú operáciu na rozpočtovom výdavkovom účte – refundácia.

Ako posledný krok, účtovník preväzbí doklad BV na OoVFV cez transakciu ZKD\_BV.

#### Obrazovka č.6: SAP pošta

| Dokument Spracovanie Skok Nastavenia Systém Nápoveď                                                                                                    |
|----------------------------------------------------------------------------------------------------|
| ۲ ۲ ۲ ۲ ۲ ۲ ۲ ۲ ۲ ۲ ۲ ۲ ۲ ۲ ۲ ۲ ۲ ۲ ۲                                                                                                    |
| Zobraz.dokumentu: Zaslané PoV/OoVFV:22110120061801                                                                                                    |
| 📅 🛃 🛤 🛱 🗍 🖉 🗗 🛃 🔄 Odpoveď Odpoveď s predlohou   🐯 Nová správa                                                                                                    |
| Obsah dokumentu Vlastnosti Zoznam príjemcov                                                                                                    |
|                                                                                                    |
| Zaslané PoV/OoVFV:22110120061801                                                                                                    |
|                                                                                                    |
|                                                                                                    |
| Doplňujúce údaje k PoV/OoVFP:<br>Projekt =22110120061<br>Kod PS =2211012<br>Vykaz vydavkov =0<br>Druh = hotovosť (FV)<br>Kod ZoP =22110120061305<br>Skontroluite prosím doklady na projekte 22110120061 a potrebné doklady doúčtuite |
| Ponis: SAP nošta – informácia o OoVEV (ak existuje ŽoVEP. OoVEV nríde len ako informácia do KD a do SAP noštv)                                                                                                    |
| Používateľ tu má uvedené všetky potrebné informácie.                                                                                                    |

#### 6.1.2 Vrátenie finančných prostriedkov z iniciatívy P

Pri vrátení finančných prostriedkov z iniciatívy P sa generuje len OoVFV, ktoré sa založí ako rezervačný doklad a zároveň je tento údaj zasielaný aj do KD. Generovanie rezervačného dokladu k OoVFV má zmysel v tom prípade, keď P zasiela finančné prostriedky na PJ z vlastnej iniciatívy a uvedie v rámci OoVFV číslo ŽoP, ku ktorej sa vrátenie vzťahuje ako aj dopad na výkaz výdavkov a systém ISUF dokáže na základe OoVFV vygenerovať v účtovníctve pohľadávku v príslušnom účtovnom okruhu.

V prípade, ak účtovník dostane výpis z účtu s príjmom k nezúčtovanej zálohe alebo predfinancovaniu a OoVFV mu ešte zaslané z ITMS do ISUF **nebolo** (nedostal informáciu do SAP pošty), je potrebné, aby sa obrátil s požiadavkou o doevidovanie príslušného OoVFV do ITMS na zodpovedajúci orgán. Ak by sa uvedené udialo na prelome štvrťrokov, účtovník postupuje podľa nižšie uvedeného postupu.

O tom, či je vrátenie iniciované P je známe aj cez variabilný symbol na OoVFV v rezervačnom doklade, kde je uvedený kód, ktorý sa napĺňa na základe Usmernenia, ktoré je uvedené vo fin. spravodajcovi 7/2008. V ISUF sa generuje RD ako aj doklad pohľadávky na základe informácie z ITMS, že je iniciátorom vrátenia dlžník.

Po prijatí OoVFV sa v systéme ISUF generuje nielen rezervačný doklad a informácia v KD, ale aj pohľadávka, ktorá je naviazaná na rezervačný doklad OoVFV alebo na rezervačný doklad nezrovnalosti. Dátum dokladu = dátum úhrady P uvedený v ITMS na OoVFV, dátum účtovania = dátum systémový. OoVFV generuje rezervačný doklad len v tom prípade, ak predtým do ISUF z ITMS nič nebolo zaslané.

O príjme cez transakciu F-51 účtuje účtovník rovnako ako je uvedené v kapitole **6.1.1.** Pri účtovaní BV sa postupuje rovnako ako je tomu v programovom období 2004 - 2006.

Dôležité je, aby účtovník po prijatí OoVFV pospájal všetky zaúčtované doklady a vytvoril tak prepojenie na KD cez transakciu **ZKD\_BV**.

DÔLEŽITÉ: Hlavnou zásadou pri vráteniach v programovom období 2007 - 2013 je, že všetky pohľadávky sú automaticky zakladané systémom.

V prípade účtovania vrátení v rámci 2 PO, kedy prijímateľ vracia prostriedky z vlastnej iniciatívy a pohľadávka je v systéme generovaná automaticky až zaslaním OoVFV z ITMS do ISUF v stave "Uhradená", pohľadávka sa v ISUF vygeneruje s dátumom účtovania systémovým, t. j. kedy došlo k samotnému zaslaniu príslušného OoVFV z ITMS. Dátum dokladu na pohľadávke predstavuje dátum úhrady (uvedený v OoVFV) a dátum účtovania je systémový. Z toho dôvodu môže dôjsť a určite aj bude dochádzať k tomu, že pohľadávka bude vygenerovaná neskôr ako je samotný príjem od prijímateľa.

#### MOŽNOSTI SPRACOVANIA v rámci štvrťroka :

- Účtovník môže v rámci štvrťroka počkať na pohľadávku, aj keď príjem sa už uskutočnil a až následne zaúčtovať príjem voči pohľadávke cez výber otvorených položiek cez F-51, následne preväzbenie BV cez ZKD\_BV transakciu s OoVFV
- 2) Účtovník taktiež môže spracovať príjem na základe postupu:
  - Príjem cez F-51, pričom účtujete ako 22xxxx/378xxx (UKL 19) účet odberateľa, OHK znak
    - Zaslaním OoVFV sa vygeneruje automaticky pohľadávka v ISUF. Dátum dokladu = dátum úhrady, dátum účtovania = systémový
    - Následne cez F-32 transakciu, ku dňu účtovania pohľadávky sa spáruje účet odberateľa (účet 378xxx)
    - Napokon cez ZKD\_BV transakciu spárujete BV (doklad úhrady) s OoVFV + s OoVFV spárujete doklad AB, ktorým došlo k vyrovnaniu (iný doklad).

#### MOŽNOSTI SPRACOVANIA na prelome štvrťrokov :

- Zaúčtujete príjem cez transakciu FB01, pričom účtujete ako 22xxxx/379999 (podľa usmernenia k účtovaniu prijatej mylnej platby, RKL mylnej platby na účte 379999 + súbežný zápis podľa toho, na aký účet bola platba prijatá. V prípade príjmu na výdavkový účet PJ sa doúčtuje 681100/352000, v prípade príjmu na príjmový účet PJ sa doúčtuje 588100/351100;
- Zaslaním OoVFV sa vygeneruje automaticky pohľadávka v ISUF. Dátum dokladu = dátum úhrady, dátum účtovania = systémový;
- Následne, ku dňu účtovania pohľadávky cez transakciu F-51, druh dokladu SA preúčtujete mylnú platbu na účet pohľadávky. V prípade, že obe časti ŠR aj EÚ prídu na účet PJ, je potrebné vykonať toto preúčtovanie cez dva SA doklady, nakoľko účet 379999 je potrebné členiť podľa zdrojov. Cez účtovací kľúč 19, výber odberateľa cez MC a OHK znak 6, účtovník zaúčtuje stranu Dal, pričom údaje uvádza na účte 378\* podľa údajov príslušnej pohľadávky s výnimkou finančnej položky kde uvádza "90". Cez spracovanie OP a následne cez výber účtu 379999 jednotlivo podľa zdrojov vyberie stranu MD. Na 379999 je potrebné mať zadanú RKL mylnej platby (aby došlo k jej nulovaniu v rozpočte PJ). Súbežne v tom istom účtovnom doklade je potrebné zaúčtovať 648101/648101 (ak došlo k vráteniu na výdavkový účet) alebo 588101/588101 (ak došlo k vráteniu na príjmový účet), aby sa vrátili prostriedky do rozpočtu projektu a zároveň aj na príslušnú rozpočtovú položku. Informáciu o tom aký zdroj má byť použitý pri príjme dáva účtovníkovi fin. manažér PJ. Konkrétna RKL na príslušnom zápise už musí obsahovať skutočný kód zdroja kam boli prostriedky reálne prijaté. Bežne sa tento zápis 648101 resp. 588101 uvádza pri príjme z pohľadávky, ale keďže toto je výnimočný zápis, je potrebné do výkazníctva všetko správne zaznamenať. Zároveň v tom istom doklade je potrebné uviesť aj zápis 353001/681100. Účtovník pri použití transakcie F-51 a dodatočnom účtovaní zápisov sa stretáva s upozorňujúcou hláškou "automaticky generované položky sa vymažú". Vtedy účtovník len opätovne prechádza na výber OP, kde si vyberie účet 379999. Táto hláška sa zobrazuje v transakciách, kde sa pracuje s výberom OP, pričom v danom účtovnom prípade je ešte okrem výberu OP niečo potrebné doúčtovať. Vtedy účtovník opätovne vyberá otvorenú položku, aby mal zápis kompletný a mohol ho doúčtovať;
- Po zaúčtovaní SA dokladu preúčtovania je ešte potrebné cez transakciu f-32 urobiť vyrovnanie účtu odberateľa 378\*; dátum účtovania = dátumu účtovania SA dokladu
- Napokon cez ZKD\_BV transakciu spárujete BV (doklad úhrady) s OoVFV + s OoVFV spárujete doklad SA, ktorým došlo k preúčtovaniu mylnej platby na odberateľa ( iný doklad) ako aj doklad AB, ktorým došlo k vyrovnaniu 378\* ( iný doklad)

**DOLEŽITÉ:** Účtovanie mylnej platby a následne jej preúčtovanie je dosť zložitý proces a preto odporúčame v týchto prípadoch kontaktovať riadiaci orgán, resp. manažéra pre nezrovnalosti o posun OoVFV do stavu uhradená (v príslušnom štvrťroku), aby Vám systém ISUF čím skôr generoval pohľadávku, keďže príjem už evidujete na bankovom účte. Takto sa vyhnete účtovaniu na účet 379999, keďže v čase keď Vám platba prišla, už viete o aký príjem ide. Ide najmä o prelom na štvrťroku a koniec roka.

## 6.1.3 Postup k účtovaniu centových rozdielov v ISUF v súvislosti s rozdielmi medzi ITMS a ISUF pri vrátení nezúčtovanej časti ZP/PR

Vrátenie nezúčtovanej ZP/predfinancovania sa v ITMS eviduje formou ŽoVFP, nie nezrovnalosti. Pri evidencii ŽoVFP v ITMS má riadiaci orgán povinnosť prekonzultovať s PJ výšku nezúčtovanej ZP/predfinancovania podľa zdrojov financovania, ktorú eviduje účtovník ako otvorenú čiastku (poskytnuté a doposiaľ nezúčtované ZP/PR) v ISUF. Na základe tejto informácie RO (riadiaci orgán) upraví v ITMS výšku ZoVFP podľa zdrojov EU a SR tak, ako mu predloží podklady účtovník PJ. Následne sa pri príjme zaeviduje OoVFV a nedochádza k žiadnym rozdielom medzi systémami resp. medzi vrátenou nezúčtovanou ZP/predfinancovaním a zostatkom, ktorý vykazuje účtovník v systéme ISUF.

V prípade, že vrátenie nezúčtovanej časti ZP/PR je evidované v ITMS ako nezrovnalosť a následne k nej ŽoVFV, je možné aj v tomto prípade ešte vykonať zmenu súm na nezrovnalosti a vyžiadať od prijímateľa správnu výšku prostriedkov. Túto zmenu súm na nezrovnalosti je možné vykonať prostredníctvom administrátora ITMS – požiadať o zmenu výšky nezrovnalosti cez service desk DataCentra a pripojiť zdôvodnenie požadovanej zmeny. Aby sa však predišlo takýmto komplikáciám, je naozaj potrebné evidovať vrátenie nezúčtovanej ZP/predfinancovania len formou ZoVFV bez N.

Pri nesprávnej evidencii vrátenia nezúčtovanej ZP resp. PR v ITMS, môžu vzniknúť medzi ITMS a ISUF čo sa týka zostatku otvorenej výšky na prijímateľovi tieto rozdiely :

#### 6.1.3.1 Prípad kedy vrátenie od prijímateľa je nižšie na konkrétnom zdroji (EU, ŠR) ako je vykazovaný zostatok v ISUF

Na účte 314\* účtovník účtuje rozdiel na účet 548111 - Ostatné prevádzkové náklady. Súbežne sa účtuje aj na účte 353001 voči výnosom na účte 681- Výnosy z bežných transferov zo štátneho rozpočtu.

Postup účtovania: MD: 548111 DAL: 314\* MD: 353001 DAL: 681100

Transakcia : F-51 Preúčtovanie a vyrovnanie dodávateľských položiek

Operácia na spracovanie: Preúčtovanie s vyrovnaním

Dátum dokladu: dátum, kedy bola pohľadávka zaúčtovaná na účet 378\* Dátum účtovania: dátum, kedy bola pohľadávka zaúčtovaná na účet 378\* Referencia: číslo dokladu, ktorým bola zaúčtovaná PO na 378\* Text hlavičky dokladu: vyrovnanie PO so ZP, resp. predfinancovaním\*centový rozdiel Druh dokladu: AB UKL40 548111, príslušný fond, funkčná oblasť, RKL 60, prvok ŠPP dummy (resp. žiadny) Výber OP Účt. Okruh: Účet: výber dodávateľa cez MC Druh účtu: K Znak OHK: Z Normálne OP - zaznačiť

Spracovanie OP

Označiť doklady, ktoré chceme vyrovnať - v dolnej časti obrazovky v políčku nepriradené musí byť 0.

ÚčtKľ: 40 Účet: 353001 Enter Čiastka: príslušná suma Fond: dummy Funkčná oblasť: dummy Finančné stredisko: 2xx0 Finančná položka: 60 Text:. výber z MC Text: TX04 – vyrovnanie PO so ZP, resp. predfinancovaním\*centový rozdiel

Cez "Viac" doplniť príslušný prac. úsek

ÚčtKľ: 50 Účet: 681100 Enter Čiastka: príslušná suma podľa výpisu ŠP Fond: dummy Funkčná oblasť: dummy Finančné stredisko: 2xx0 Finančná položka: 60 Prvok ŠPP: dummy

# 6.1.3.2 V prípade, že vrátenie od prijímateľa je vyššie na konkrétnom zdroji (EU, ŠR) ako je vykazovaný zostatok v ISUF

Na účte 314\*účtovník účtuje tento rozdiel na účet 648111 - Ostatné prevádzkové výnosy. Súbežne sa účtuje aj na účte 588100 voči 351100.

Postup účtovania vo výške rozdielu medzi ITMS a ISUF:

MD: 224xxx DAL: 648111 MD: 588100 DAL: 351100

Transakcia: F-51 Preúčtovanie a vyrovnanie dodávateľských položiek

Operácia na spracovanie: Preúčtovanie s vyrovnaním Dátum dokladu: dátum, kedy bola pohľadávka zaúčtovaná na účet 378\* Dátum účtovania: dátum, kedy bola pohľadávka zaúčtovaná na účet 378\* Referencia: číslo BV

Text hlavičky dokladu: príjem\*ZP/predfinancovania\*centový rozdiel Druh dokladu: BV

ÚčtKľ: 40 Účet: 224xxx Enter Čiastka: príslušná suma Fond: 1xxx Funkčná oblasť: konkrétna Finančné stredisko: 2xx0 Finančná položka: 90 Text.. výber z MC: príjem\*ZP/predfinancovania\*centový rozdiel

ÚčtKľ: 50 Účet: 648111 Enter Čiastka: príslušná suma podľa výpisu ŠP Fond: 1xxx Funkčná oblasť: konkrétna Finančné stredisko: 2xx0 Finančná položka: RKL 292027 - Iné Prvok ŠPP: dummy Text:. výber z MC: príjem\*ZP/predfinancovania\*centový rozdiel

ÚčtKľ: 40 Účet: 588100 Enter Čiastka: príslušná suma Fond: dummy Funkčná oblasť: dummy Finančné stredisko: 2xx0 Finančná položka: 60 Text.. výber z MC: príjem\*ZP/predfinancovania\*centový rozdiel

Cez "Viac" doplniť príslušný prac. úsek

ÚčtKľ: 50 Účet: 351100 Enter Čiastka: príslušná suma podľa výpisu ŠP Fond: dummy Funkčná oblasť: dummy Finančné stredisko: 2xx0 Finančná položka: 60 Prvok ŠPP: dummy

Text:. výber z MC: príjem\*ZP/predfinancovania\*centový rozdiel

#### 6.2 Vrátenie nezúčtovanej zálohovej platby, predfinancovania od prijímateľa KPPR transferom

Vrátenie nezúčtovanej zálohovej platby, predfinancovania od prijímateľa KPPR (rozpočtová organizácia) transferom sa uskutočňuje v prípade všetkých typov (dôvodov) vrátenia, kde KPPR vracia finančné prostriedky k výdavkom, ktoré sa uskutočnili v predchádzajúcom účtovnom období. Účtovný zápis pohľadávky je totožný pri všetkých dôvodoch vrátenia s rozdielom účtu 378\*, ktorý sa zakladá v prípade N ako 378111 a v prípade vrátenia 378110. Pri vrátení rozpočtovým opatrením sa postupuje v zmysle kapitoly č. 7.

Vrátenie nezúčtovanej zálohovej platby alebo predfinancovania môže byť realizované buď:

- na základe Žiadosti o vrátenie finančných prostriedkov
- z vlastnej iniciatívy P, kedy konečný prijímateľ zasiela finančné prostriedky spolu s OoVFV na PJ

#### 6.2.1 Vrátenie na základe ŽoVFP

V prípade, že iniciátorom vrátenia je orgán, v ITMS sa zaeviduje ŽoVFP. Ak je ŽoP, ku ktorej sa vrátenie vzťahuje realizovaná formou rozpočtového opatretrenia v minulom období, prijímateľ vysporiadava svoj záväzok voči PJ transferom na príjmový účet PJ. Zaslaním ŽoVFP do ISUF sa v ISUF generuje rezervačný doklad a zároveň aj doklad FI – účtovný doklad pohľadávky. O tejto skutočnosti dostáva účtovník správu do SAP pošty.

#### Pomôcka pre účtovníka PJ:

- 1) cez FMV3 zobraziť ŽoVFP
- 2) cez FMV3 cez záložku spotreba prejsť na doklad pohľadávky a zobraziť
- 3) overiť u finančného manažéra zdroj, na ktorý boli prostriedky prijaté
- 4) cez f-51 zaúčtovať príjem na príslušné zdroje
- 5) cez ZKD\_BV preväzbiť prijaté OoVFV so zaúčtovaným BV (5xxxxx)
- 6) overiť rozpočet PJ, či sa prostriedky vrátili do rozpočtu PJ cez FMRP\_RFFMEP1FX
- 7) overiť rozpočet projektu, či sa prostriedky vrátili do rozpočtu príslušného projektu

Rozdiel medzi prijímateľom KPPP/KPPS a prijímateľom KPPR je v tom, že pohľadávka je vždy účtovaná voči účtu 648100, aj napriek tomu, že ide o **ZP resp. PR**, ktorá nebola v plnej výške zúčtovaná.

#### Obrazovka č. 1: PO – automaticky generovaná 378110 (OHK 6) / 648100

| C<br>D                                 | oklad                                                | i Spracov                                                | anie S <u>k</u> ok Nas                                                                | tav <u>e</u> n       | ia <u>D</u> odatky                           | Prostredi                    | e Systém <u>N</u> ápoveď                 |          |          |      |       |       |            |   |                | SAP             |
|----------------------------------------|------------------------------------------------------|----------------------------------------------------------|---------------------------------------------------------------------------------------|----------------------|----------------------------------------------|------------------------------|------------------------------------------|----------|----------|------|-------|-------|------------|---|----------------|-----------------|
| 0                                      |                                                      |                                                          | ۵ ۵                                                                                   | 8                    | C 🙆 😒                                        | 8                            | 12 12 12 12 12 12 12 12 12 12 12 12 12 1 | •        |          |      |       |       |            |   |                | Se and a second |
| 1                                      |                                                      | Prehľa                                                   | d dokladov                                                                            | / - z                | obrazeni                                     | ie -                         |                                          |          |          |      |       |       |            |   |                |                 |
| Q                                      | Ø                                                    | s I                                                      | ▶▶₿₽                                                                                  | 4                    | 7F 🖻 🔁 S                                     | 2 🧏 🕻                        | 🖞 💁 Výber 💁 Uloženie 🕎 🛃 I               | 🖻 🔝 Daň  | ové dáta | a 🚺  |       |       |            |   |                |                 |
|                                        |                                                      |                                                          |                                                                                       |                      |                                              |                              |                                          |          | 7        |      |       |       |            |   |                |                 |
| Dr<br>Čí<br>Dá<br>Vý<br>Re<br>Me<br>Te | .dok<br>s.do<br>t.do<br>poče<br>fer.<br>na d<br>kt ł | dokladu<br>okl.<br>okl.<br>okladu<br>dokladu<br>nl.dokl. | ( Predpis pohľa<br>100000005<br>23.04.2010<br>21140120005/20<br>EUR<br>21140120005101 | dávk<br>Ú<br>D:<br>1 | y ) Normálny<br>čtovný okruh<br>át.účtovani: | y doklad<br>h 2210<br>h 23.0 | Fiškálny rok 2010<br>4.2010 Obdobie 04   |          |          |      |       |       |            |   |                |                 |
| F                                      | ÚK                                                   | Účet HK                                                  | C Čiastka vo FM                                                                       | FMe                  | KrátkyText                                   | Účet                         | Text                                     | Fin.pol. | Fin.s    | Fond | Fun.o | PrÚs  | Rezerv.pro | P | Prvok ŠPP      |                 |
| 1                                      | 09                                                   | 378110                                                   | 0,04                                                                                  | EUR                  | Úrad vlád…                                   | 300074                       | 21140120005101                           | 60       | 2210     | 1152 | 2114  | \$100 |            | F |                |                 |
| 3                                      | 09                                                   | 378110                                                   | 0,28                                                                                  | EUR                  | Úrad vlád…                                   | 300074                       | 21140120005101                           | 60       | 2210     | 1151 | 2114. | S100  |            |   |                |                 |
| 2                                      | 50                                                   | 648100                                                   | 0,04-                                                                                 | EUR                  | Ost. výno…                                   | 648100                       | 21140120005101                           | 60       | 2210     | 1152 | 2114. | \$100 | 600000464  | 1 | 21140120005-SR |                 |
| *                                      | 50<br>50                                             | 648100                                                   | 0,28-                                                                                 | EUR<br>EUR           | Ost. výno…                                   | 648100                       | 21140120005101                           | 60       | 2210     | 1151 | 2114  | \$100 | 600000464  | 2 | 21140120005-EU |                 |
| **                                     |                                                      |                                                          | 0,00                                                                                  | EUR                  |                                              |                              |                                          |          |          |      |       |       |            |   |                |                 |
|                                        |                                                      |                                                          |                                                                                       |                      |                                              |                              |                                          |          |          |      |       |       |            |   |                |                 |

**POPIS:** Pohľadávka je účtovaná vždy na 11xx zdroje. Až pri príjme účtovník urči na akom zdroji to v skutočnosti prišlo. 11xx zdroje posiela ITMS. Ak je v ITMS príslušná ŽoVFP v stave "zaslaná prijímateľovi" zasiela sa stav do ISUF a generuje sa automaticky pohľadávka, ktorú si účtovník vytlačí a čaká na príjem prostriedkov na účet PJ. Pohľadávku dohľadá účtovník cez rezervačný doklad, cez záložku spotreba. Pohľadávka je generovaná len na úrovni PJ.

Bankový prevod na PJ čo sa týka príjmu od KPPR sa vždy uskutočňuje na príjmový účet. V prípade, že by bolo vrátenie k ŽoP, ku ktorej bolo vykonané rozpočtové opatrenie na prijímateľa v rámci bežného roka a vrátenie k tejto ŽoP sa uskutoční tiež v rámci bežného roka, vrátenie <u>bude vykonané rozpočtovým opatrením</u>. To už samostatne v kapitole č. 7 - vrátenie rozpočtovým opatrením.

Účtovanie príjmu prostriedkov pri vrátení nezúčtovanej ZP/PR od prijímateľa KPPR ( rozpočtová organizácia)

#### Transakcia f-51

BV – 224xxx/ 378110 (výber OP) 588100 / 351100 588101 / 588101

#### Obrazovka č. 2: Vstupná obrazovka transakcie F-51

**POPIS:** Účtovník postupuje v zmysle obrazoviek. Druh dokladu je BV, dátumy podľa bankového výpisu a operácia na spracovanie "príjem platby".

#### Obrazovka č. 3: Evidencia strany MD – bankový účet

| ⊡?<br>DgKlad Spracovanie Skok Dodatky Nastavgnia Prostredie Systém Nápoveď | SA |
|----------------------------------------------------------------------------|----|
|                                                                            |    |
| Preúčtovanie a vyrovnanie Korektúra Položka účtu HK                        |    |
| 🔏 📾 🛱 Výber OP   Spracovanie OP 🎓 Ďalšie dáta   VzorPrirÚč                 |    |
| HI.kniha 7 224102 PÚ - nepoužité prostriedky ŠR                            |    |
| Účtovný okruh 2210 PJ-MF Slovenská republik                                |    |
|                                                                            |    |
|                                                                            |    |
|                                                                            |    |
| Nákl stretlisko                                                            |    |
| Fond 1152                                                                  |    |
| FunkčOblasť 2114012                                                        |    |
| Fin.stredisko 2210 Finanč.položka 90                                       |    |
| Rezerv.prostr. 🔁 Vjac                                                      |    |
| Nákupný doklad                                                             |    |
| Dátum valuty Splatné dňa                                                   |    |
| Priradenie 21140120005/201                                                 |    |
| Text 21140120005101*VNZP                                                   |    |
|                                                                            |    |
| Nasledujúca položka dokladu                                                |    |
| Učtkr Učet ZnOHI DrPoh Nový UčOk                                           |    |
|                                                                            |    |

POPIS: Účtovník pri účtovaní straty MD si napomáha ikonou "kopia položky".

### Obrazovka č. 4: Kópia položky bankového účtu

| Doklad Spracovanie Skok Dodatky Nastavonia Prostredie Systém Nápoveď                        |
|---------------------------------------------------------------------------------------------|
| 🖉 👘 🕹 🖓 😓 🖓 😓 🖓 🖓 🔛 🖓 🖓 🔛 👘                                                                 |
| Preúčtovanie a vyrovnanie Pridanie Položka účtu HK                                          |
| 🔏 🖬 🖬 🗰 Výber OP   Spracovanie OP 🍠 Ďalšie dáta   VzorPrirÚč                                |
| Hi kniha 224102 PÚ nepoužité prostriedky ŠR<br>Účtovný okruh 2210 PJ -MF Slovenská republik |
| Položka 2 / Účt.na str.Má dať / 40                                                          |
| Čiastka 0,28 EUR                                                                            |
| Nákl.stredisko                                                                              |
| Fond 1131 C                                                                                 |
| FunkčOblasť 2114012                                                                         |
| Fin.stredisko 2210 Finanč.položka 90                                                        |
| Rezerv.prostr. Vybav. 🗢 Viac                                                                |
| Nákupný doklad                                                                              |
| Dátum valuty Splatné dňa                                                                    |
| Priradenie 2114012000//Z01                                                                  |
| Text 21140120005101*VNZP DIhéTexty                                                          |
|                                                                                             |
| Nasledujúca položka dokladu                                                                 |
| Účtkr Účet ZnOHK DrPoh Nový ÚčOk                                                            |
|                                                                                             |

POPIS: Účtovník po spracovaní oboch zdrojov prechádza na "spracovanie OP".

| Obrazovka č. 5: Spracovanie O                     | P                                   |   |     |
|---------------------------------------------------|-------------------------------------|---|-----|
| C<br>Daldad Enrocoupria Elicik Masteuroria Eustém | hlánnund                            |   | _ Ø |
|                                                   |                                     |   |     |
|                                                   |                                     |   |     |
| Preuctovanie a vyrovnanie vyber o                 | otvor.poloziek                      |   |     |
| Spracovanie OP                                    |                                     |   |     |
| T                                                 |                                     |   |     |
| Výber ovorených položiek                          | Ďalší wber                          | 1 |     |
| Účtovní okruh 2210                                | <ul> <li>Žiadne</li> </ul>          |   |     |
| Účet 300074                                       | O Čiastka                           |   |     |
| Druh účtu D                                       | O Číslo dokladu                     |   |     |
| Znak HK 6 Standardné OP                           | O Priradenie                        |   |     |
| Číslo avíza                                       | O Dát.účtovania                     |   |     |
|                                                   | 🔿 Oblasť upomínania                 |   |     |
| Dašie účty                                        | O Referencia                        |   |     |
| 🗌 Rozdel.podľa veku                               | <ul> <li>Platobný príkaz</li> </ul> |   |     |
| Automat.whľadanie                                 | 🔾 Súhmná faktúra                    |   |     |
|                                                   | O Dr.dokl.                          |   |     |
|                                                   | O Pracovný úsek                     |   |     |
|                                                   | 🔿 Znak dane                         |   |     |
|                                                   | ○ Účet pobočky                      |   |     |
|                                                   | O Mena                              |   |     |
|                                                   | <ul> <li>Účtovací kľúč</li> </ul>   |   |     |
|                                                   | O Dátum dokl.                       |   |     |
|                                                   | OFond                               |   |     |
|                                                   | O Iné                               |   |     |

POPIS: Účtovník uvedie číslo odberateľa, druh účtu D, a OHK 6. Následne spracovanie OP.

### Obrazovka č. 6: Položky

| Doklad Spracova    | anie Skok     | Nasta   | renia Prostredie Systém   | Nápoveď             |             |         |              | SAP |
|--------------------|---------------|---------|---------------------------|---------------------|-------------|---------|--------------|-----|
| 0                  | 1             | 4 (     |                           | 8 1 1 1 A 1 1 🔣 🕅 🖉 | » 🖪         |         |              |     |
| Preúčtovani        | e a vyro      | vna     | nie Sprac.otvoren         | ých položiek        |             |         |              |     |
| 🚨 📝 🛛 Rozd.rozdi   | elu Odúč.ro   | zd.     | 🖉 Možnosť spracovania 🛛 🖉 | 5 Splatnosť skonta  |             |         |              |     |
| Štandard 6         | iast niat     | Zostin  | ol Zrážková daň           |                     |             |         |              |     |
|                    | and plate     | 2001.0  | an                        |                     |             |         |              |     |
| Položky pre účet   | 300074 Úrad v | /lády S | R                         |                     | I mum mun   | les and | In the later |     |
| Referencia         | Cislo dokla   | Dni     | Text                      |                     | EUR Brutto  | Skonto  | Pr.skt       |     |
| 21140120005/201    | 100000005     | 0       | 21140120005101            |                     | 0,04        |         |              |     |
| 11101100000/101    |               |         |                           |                     | 0,10        |         |              |     |
|                    |               |         |                           |                     |             |         |              |     |
|                    |               |         |                           |                     |             |         |              |     |
|                    |               |         |                           |                     |             |         |              |     |
|                    |               |         |                           |                     |             |         |              |     |
|                    |               |         |                           |                     |             |         |              |     |
|                    |               |         |                           |                     |             |         |              |     |
|                    |               |         |                           |                     |             |         |              |     |
|                    |               |         |                           |                     |             |         |              |     |
|                    |               |         |                           |                     |             |         |              |     |
|                    |               |         |                           |                     |             |         |              |     |
|                    |               |         |                           |                     |             |         |              |     |
|                    |               |         |                           |                     |             |         |              |     |
|                    |               |         |                           |                     |             |         |              |     |
|                    |               |         |                           |                     |             |         |              |     |
|                    |               |         |                           |                     |             |         |              |     |
|                    |               |         |                           |                     |             |         |              |     |
|                    |               |         |                           |                     |             |         |              |     |
|                    | 12 MM         | Čiast   | 👪 Brutto<> 🁪 Mena         | Polož. 🍸 Polož. 🎁   | Skon 🍸 Skon |         |              |     |
| Status spracovinia |               |         |                           |                     |             |         |              |     |
| Počet položiek     | 2             |         |                           | Zadaná čiastka      | 0,32        |         |              |     |
| Zobraz.od položky  | 1             |         |                           | Priradené           | 0,32        |         |              |     |
| Dôvod rozdielu     |               |         |                           | Zaúčtov.rozdielov   |             |         |              |     |
| Zobraz.vo vyrovná  | acej mene     |         |                           | Nepriradené         | 0,00        |         |              |     |
|                    |               |         |                           |                     |             |         |              |     |
|                    |               |         |                           |                     |             |         |              |     |

Boto wbraných 2 položiek
 POPIS: Položky, ktoré účtovník vyberá musia byť vysvietené a v poli nepriradené musí byť 0,00. Následne prejde na ikonu prehľad dokladu.

#### Obrazovka č. 7: Spracovanie otvorených položiek

| Doklad Spraco         | anie S <u>k</u> ok | Nast      | av <u>e</u> nia <u>P</u> rostredie Systém <u>N</u> ápoveď |             |        |        |                                                                                                    |
|-----------------------|--------------------|-----------|-----------------------------------------------------------|-------------|--------|--------|----------------------------------------------------------------------------------------------------|
| 🕑 Iný dokl <u>a</u> d | Shift+F            | 5         | 📙 😋 😧 🕒 🛗 🛗 🖄 🏝 🏝 🕰 🔜 💌 🖉                                 | ) 🖪         |        |        | Ser and a series of the series of the series |
| P <u>S</u> imulácia   |                    |           | nie Sprac otvorených položiek                             |             |        |        |                                                                                                    |
| Simulácia hla         | mej knihy          | Ĩ         |                                                           |             |        |        |                                                                                                    |
| <u>U</u> ctovanie     | Ctrl+              | s I       | Splainost skonta                                          |             |        |        |                                                                                                    |
| Ogundaru              | olaorhiar          | 3<br>205t | pol. Zrážková daň                                         |             |        |        |                                                                                                    |
|                       |                    |           |                                                           |             |        |        |                                                                                                    |
| Položky pre úče       | 1300074 Úrad       | vlády     | SR                                                        |             |        |        |                                                                                                    |
| Referencia            | Cislo dokla        | . Dni.    | 21140120005101                                            | EUR Brutto  | Skonto | Pr.skt |                                                                                                    |
| 21140120005/201       | 100000005          | 0         | 21140120005101                                            | 0,04        |        |        |                                                                                                    |
|                       |                    | -         |                                                           |             |        |        |                                                                                                    |
|                       |                    |           |                                                           |             |        |        |                                                                                                    |
|                       |                    |           |                                                           |             |        |        |                                                                                                    |
|                       |                    |           |                                                           |             |        |        |                                                                                                    |
|                       |                    |           |                                                           |             |        |        |                                                                                                    |
|                       |                    |           |                                                           |             |        |        |                                                                                                    |
|                       |                    |           |                                                           |             |        |        |                                                                                                    |
|                       |                    |           |                                                           |             |        |        |                                                                                                    |
|                       |                    |           |                                                           |             |        |        |                                                                                                    |
|                       |                    |           |                                                           |             |        |        |                                                                                                    |
|                       |                    | _         |                                                           |             |        |        |                                                                                                    |
|                       |                    |           |                                                           |             |        |        |                                                                                                    |
|                       |                    | _         |                                                           |             |        |        |                                                                                                    |
|                       |                    |           |                                                           |             |        |        |                                                                                                    |
|                       |                    |           |                                                           |             |        |        |                                                                                                    |
|                       |                    |           |                                                           |             |        |        |                                                                                                    |
|                       |                    |           |                                                           |             |        |        |                                                                                                    |
|                       |                    |           |                                                           |             |        |        |                                                                                                    |
|                       | 39 66              | Čias      | t. 👪 Brutto<>  Mena 👫 Polož. 🍸 Polož. 👫                   | Skon 🍸 Skon |        |        |                                                                                                    |
|                       |                    |           |                                                           |             |        |        |                                                                                                    |
| Status spracovani     | a                  |           |                                                           |             |        |        |                                                                                                    |
| Počet položiek        | 2                  |           | Zadaná čiastka                                            | 0,32        |        |        |                                                                                                    |
| Zobraz.od položky     | <u>µ</u>           |           | Priradené                                                 | 0,32        |        |        |                                                                                                    |
| Dovod rozdielu        |                    |           | ∠auctov.rozdielov                                         |             |        |        |                                                                                                    |
| Zobraz.vo vyrovná     | vacej mene         |           | Nepriradené                                               | 0,00        |        |        |                                                                                                    |
|                       |                    |           |                                                           |             |        |        |                                                                                                    |

POPIS: Po označení jednotlivých položiek prejde účtovník na simuláciu dokladu.

#### Obrazovka č. 8: Prehľad dokladu

| E<br>Doklad Spracovanie S <u>k</u> ok Dodatky Nasta                                                                                                    | av <u>e</u> nia <u>P</u> rostredie S <u>v</u> stém <u>N</u> ápoveď                                                                                                    |  |
|----------------------------------------------------------------------------------------------------|----------------------------------------------------------------------------------------------------|--|
| S I I I I I I I I I I I I I I I I I I I                                                                                                    | e 😒 i 🖴 (#) (#) (#) 42 42 i 📰 🗷 i @                                                                                                    |  |
| Preúčtovanie a vvrovnanie Zo                                                                                                    | brazenie Prehľad                                                                                                    |  |
| 🔍 👬 Mena zobrazenia 🚺 Dane 🕼 Rese                                                                                                    | t                                                                                                    |  |
| Dátůrn doki.         30.04.2010         Dr.doki.           Dátůčtvania         30.04.2010         Obdobie           Dátůčtvania         30.04.2010         Dobdobie           Číslo dokladu         INTERNE         Fikrok           Referencia         1/2010         Text hiva doki.           VZDIP*21140120005/201         Položky mene dokladu         Ok           Mk Průg Účet         001 40 5100 0000224102 PÚ nepouž.prost         002 40 5100 0000224102 PÚ nepouž.prost           002 40 5100 0000224102 PÚ nepouž.prost         003 196 5100 000030074 Úrad vlády SR         004 196 5100 000030074 Úrad vlády SR | AB         Účtovný okruh         2210           4         Mena         EUR           2010         Dátum prepoču         30.04.2010           Presahujíš         PračúsekPart            EUR         Čiastka         ČiastDPH           x. ŠR         0,04            0,04-          0,04- |  |
|                                                                                                    |                                                                                                    |  |
| <u>M</u> 0,32 <u>D</u> 0,32                                                                                                    | 0,00 <u>*</u> 4 Položky                                                                                                    |  |
| Ďalšia položka dokladu<br>ÚčtKT jet Zn                                                                                                    | OHK DrPoh Now ÚčOk                                                                                                    |  |

**POPIS:** Účtovník môže prostredníctvom menu – nastavenia – štruktúra dokladu – zmeniť zobrazenie obrazovky a tak vykonať prehľadnejšiu kontrolu.

#### Obrazovka č. 9: Doúčtovanie ďalších položiek dokladu

| Dgklad Spracovanie Skok Dodatky Nastavenia Prostredie Systém Nápoveď                                                                                                    | SAP                                     |
|----------------------------------------------------------------------------------------------------|-----------------------------------------|
| 8 I I I I C C C C I I H H I T L L L I I I I I I I I I I I I I I I                                                                                                    | Sec. Sec. Sec. Sec. Sec. Sec. Sec. Sec. |
| Preúčtovanie a vyrovnanie Zobrazenie Prehľad                                                                                                    |                                         |
| 🕄 👬 Mena zobrazenia 🚹 Dane 🕼 Reset                                                                                                    |                                         |
| Dátum dokl.     30.04.2010     Drádvik     AB     Účtový okruh     2210       Dátučtovania     30.04.2010     Obdobie     Mena     EUR       Číslo dokladu     TITERBR     Fiskrok     2010     Dátum prepočtu     30.04.2010       Referencia     1/2010     Presahujčís.     Presahujčís.       Položky vmene dokladu     VZNP*2114012005Z01     PracúšekPart       Položky vmene dokladu     Ostav projekt     224102     PÚ nepouž.prostr 40       224102     PÚ nepouž.prostr 40     1182     0,04       224102     PÚ nepouž.prostr 40     1181     0,28       378110     Pohľadávky voči 19 6     1182     0,04- |                                         |
| И 0,32 D 0,32 0,00 * 4 Položky                                                                                                    |                                         |
| Ďalšia položka dokladu<br>ÚčtKr 40 Účet <mark>588100 </mark> ♂OHK DrPoh Nový ÚčOk                                                                                                    |                                         |

**POPIS:** Účtovník doúčtuje ďalšie náležitosti dokladu. Začína 40 účtovacím kľúčom, ktorý predstavuje stranu MD. Po spracovaní otvorených položiek v doklade a následným doúčtovaním zvyšných položiek dokladu systém hlási hlášku "automaticky generované položky sa vymažú". Je to len upozorňujúca hláška, ktorá po stlačení ENTER umožňuje pokračovanie v účtovaní. Po doúčtovaní zvyšných položiek dokladu, účtovník opätovne prejde na spracovanie otvorených položiek a tým vráti účet 378 späť do simulácie dokladu.

#### Obrazovka č. 10: Prehľad dokladu

| Er<br>D <u>o</u> klad | Spracov   | anie S <u>k</u> ok | Dodatky Nasta | v <u>e</u> nia <u>P</u> | rostredie Systém | Nápoveď      |  |
|-----------------------|-----------|--------------------|---------------|-------------------------|------------------|--------------|--|
| 0                     |           | ā                  | A 🛛 I 😋       | 2 🚷 🛛                   | 🗅 (H) (H) ( 🏝 🕅  | ጋ 🕰 😫 🔣 🛛 😨  |  |
| Preúčt                | tovan     | ie a vyro          | vnanie Zo     | braze                   | nie Prehľad      |              |  |
| 🕄 🔠 M                 | lena zobr | azenia 🚺 🛙         | Dane 🕼 Rese   | t                       |                  |              |  |
| Dátum dokl            | L [       | 30.04.2010         | Dr.dokl.      | BV                      | Účtovný okruh    | 2210         |  |
| Dát.účtovan           | nia       | 30.04.2010         | Obdobie       | 4                       | Mena             | EUR          |  |
| Číslo dokla           | du        | INTERNE            | Fišk.rok      | 2010                    | Dátum prepočtu   | 30.04.2010   |  |
| Referencia            |           | 1/2010             |               |                         | Presahuj.čís.    |              |  |
| Text hlav.do          | okl.      | VZNP*211401        | 20005/Z01     |                         | PracÚsekPart     |              |  |
| Položky v m           | nene dok  | ladu               |               |                         |                  |              |  |
| Účet                  | Ozna      | čenie              | UK Zdroj      | Projekt                 |                  |              |  |
| 224102                | PÚ nep    | ouž.prostr         | 40 1152       |                         |                  | 0,04         |  |
| 224102                | PÚ nep    | ouž.prostr         | 40 1131       |                         |                  | 0,28         |  |
| 588100                | Náklad    | y z odvodu         | 40 DUMM       |                         |                  | 0,32         |  |
| 351100                | Zúčt.o    | dv. prijm.         | 50 DUMM       |                         |                  | 0,32-        |  |
| 588101                | Naklad    | y z odvodu         | 40 1152 DUM   | 2210                    |                  | 0,04         |  |
| 588101                | Naklad    | y z odvodu         | 40 1131 DUM   | 2210                    |                  | 0,28         |  |
| 588101                | Naklad    | y z odvodu         | 50 1152 211   | 40120005                | 5-5R             | 0,04-        |  |
| 588101                | Naklad    | y z odvodu         | 50 1151 211   | 40120005                | 5-EU             | 0,28-        |  |
| 378110                | Poniad    | avky voci          | 19 6 1151     |                         |                  | 0,28-        |  |
| 370110                | Poniad    | avky voci          | 19 6 1152     |                         |                  | 0,04-        |  |
|                       |           |                    |               |                         |                  |              |  |
|                       |           |                    |               |                         |                  |              |  |
|                       |           |                    |               |                         |                  |              |  |
|                       |           |                    |               |                         |                  |              |  |
|                       |           |                    |               |                         |                  |              |  |
|                       |           |                    |               |                         |                  |              |  |
|                       |           |                    |               |                         |                  |              |  |
|                       |           |                    |               |                         |                  |              |  |
|                       |           |                    |               |                         |                  |              |  |
|                       |           |                    |               |                         |                  |              |  |
|                       |           |                    |               |                         |                  |              |  |
| M 0,96                |           | D 0,               | 96            |                         | 0,00             | * 10 Položky |  |
| Ďalēja nok            | ožka dokl | adu                |               |                         |                  |              |  |
| ÚčtKľ                 | Calet     | auu                | Zn            | онк 🗆                   | DrPoh            | Now ÚčOk     |  |
|                       |           |                    |               |                         |                  |              |  |

Popis: Účtovník doklad skontroluje a zaúčtuje.

#### 6.2.2 Vrátenie z iniciatívy prijímateľa

Po posune OoVFV do stavu "Uhradené" na PJ v ITMS (finančný manažér), účtovník dostáva do SAP pošty správu o prijatí oznámenia. Je to len informácia, ktorá slúži účtovníkovi na preväzbenie BV (5xxxxx) s OoVFV cez transakciu ZKD\_BV.

Pri vrátení z iniciatívy P sa generuje len OoVFV, ktoré sa založí ako rezervačný doklad a zároveň je tento údaj zasielaný aj do KD.

Generovanie rezervačného dokladu k OoVFV má zmysel v tom prípade, keď P zasiela finančné prostriedky na PJ z vlastnej iniciatívy a uvedie v rámci OoVFV číslo ŽoP, ku ktorej sa vrátenie vzťahuje a systém ISUF dokáže na základe OoVFV vygenerovať v účtovníctve pohľadávku v príslušnom účtovnom okruhu. V prípade, že číslo ŽoP nie je známe, uvádza sa číslo projektu. Táto pohľadávka je väzbená na rezervačný doklad OoVFV. O tom, v ktorom účtovnom okruhu sa vygeneruje pohľadávka v ISUF rozhoduje dopad na výkaz výdavkov a spôsob vrátenia. Tieto informácie sú zadávané do ITMS a následne prenesené do ISUF.

V prípade, že účtovník dostane výpis z účtu s príjmom - vrátenie nezúčtovanej ZP/predfinancovania a OoVFP mu ešte zaslané z ITMS do ISUF **nebolo** (nedostal informáciu do SAP pošty), je potrebné, aby sa obrátil s požiadavkou o doevidovanie príslušného OoVFV do ITMS na zodpovedajúci orgán. Ak by sa uvedené udialo na prelome štvrťrokov, účtovník pokiaľ nedostane do ISUF informáciu o prijatí OoVFV účtuje o tomto príjme ako o mylnej platbe.

O tom, či je vrátenie iniciované P vie používateľ cez variabilný symbol na OoVFV v rezervačnom doklade, kde je uvedený kód, ktorý sa napĺňa na základe Usmernenia, ktoré je uvedené vo fin. spravodajcovi 7/2008. Ak je pole variabilný symbol naplnené týmto kódom, tak sa v ISUF generuje k OoVFV aj rezervačný doklad. Pri prijatí OoVFV do ISUF, ISUF kontroluje aj predchádzajúce zápisy k danému projektu. Ak nenájde v ISUF ŽoVFP, zakladá k OoVFV aj pohľadávku.

Dôležité je, aby účtovník po prijatí OoVFV pospájal všetky založené doklady a vytvoril tak prepojenie na KD cez ZKD\_BV.

V prípade účtovania vrátení v rámci 2 PO, kedy prijímateľ vracia prostriedky z vlastnej iniciatívy a pohľadávka je v systéme generovaná automaticky až zaslaním OoVFV z ITMS do ISUF v stave "Uhradená", pohľadávka sa v ISUF vygeneruje s dátumom účtovania systémovým, t. j. kedy došlo k samotnému zaslaniu príslušného OoVFV z ITMS. Dátum dokladu na pohľadávke predstavuje dátum úhrady (uvedený v OoVFV) a dátum účtovania je systémový. Z toho dôvodu môže dôjsť a určite aj bude dochádzať k tomu, že pohľadávka bude vygenerovaná neskôr ako je samotný príjem od prijímateľa.

#### MOŽNOSTI SPRACOVANIA v rámci štvrťroka :

4)

- 3) Účtovník môže v rámci štvrťroka počkať na pohľadávku, aj keď príjem sa už uskutočnil a až následne zaúčtovať príjem voči pohľadávke cez výber otvorených položiek cez F-51, následne preväzbenie BV cez ZKD\_BV transakciu s OoVFV
  - Účtovník taktiež môže spracovať príjem na základe postupu:
    - Príjem cez F-51, pričom účtujete ako 22xxxx/378xxx (UKL 19) účet odberateľa, OHK znak
    - Zaslaním OoVFV sa vygeneruje automaticky pohľadávka v ÍSUF. Dátum dokladu = dátum úhrady, dátum účtovania = systémový
    - Následne cez F-32 transakciu, ku dňu účtovania pohľadávky sa spáruje účet odberateľa (účet 378xxx)
    - Napokon cez ZKD\_BV transakciu spárujete BV (doklad úhrady) s OoVFV + s OoVFV spárujete doklad AB, ktorým došlo k vyrovnaniu ( iný doklad).

#### MOŽNOSTI SPRACOVANIA na prelome štvrťrokov :

- Zaúčtujete príjem cez transakciu FB01, pričom účtujete ako 22xxxx/379999 (podľa usmernenia k účtovaniu prijatej mylnej platby, RKL mylnej platby na účte 379999 + súbežný zápis podľa toho, na aký účet bola platba prijatá. V prípade príjmu na výdavkový účet PJ sa doúčtuje 681100/352000, v prípade príjmu na príjmový účet PJ sa doúčtuje 588100/351100;
- Zaslaním OoVFV sa vygeneruje automaticky pohľadávka v ISUF. Dátum dokladu = dátum úhrady, dátum účtovania = systémový:
- Následne, ku dňu účtovania pohľadávky cez transakciu F-51, druh dokladu SA preúčtujete mylnú platbu na účet pohľadávky. V prípade, že obe časti ŠR aj EÚ prídu na účet PJ, je potrebné vykonať toto preúčtovanie cez dva SA doklady, nakoľko účet 379999 je potrebné členiť podľa zdrojov. Cez účtovací kľúč 19, výber odberateľa cez MC a OHK znak 6, účtovník zaúčtuje stranu Dal, pričom údaje uvádza na účte 378\* podľa údajov príslušnej pohľadávky s výnimkou finančnej položky kde uvádza "90". Cez spracovanie OP a následne cez výber účtu 379999 jednotlivo podľa zdrojov vyberie stranu MD. Na 379999 je potrebné mať zadanú RKL mylnej platby (aby došlo k jej nulovaniu v rozpočte PJ). Súbežne v tom istom účtovnom doklade je potrebné zaúčtovať 648101/648101 (ak došlo k vráteniu na výdavkový účet) alebo 588101/588101 (ak došlo k vráteniu na príjmový účet), aby sa vrátili prostriedky do rozpočtu projektu a zároveň aj na príslušnú rozpočtovú položku. Informáciu o tom aký zdroj má byť použitý pri príjme dáva účtovníkovi fin. manažér PJ. Konkrétna RKL na príslušnom zápise už musí obsahovať skutočný kód zdroja kam boli prostriedky reálne prijaté. Bežne sa tento zápis 648101 resp. 588101 uvádza pri príjme z pohľadávky, ale keďže toto je výnimočný zápis, je potrebné do výkazníctva všetko správne zaznamenať. Účtovník pri použití transakcie F-51 a dodatočnom účtovaní zápisu pre zaznamenanie RKL, prvku SPP ako aj kódu zdroja sa stretáva s upozorňujúcou hláškou "automaticky generované položky sa vymažú". Vtedy účtovník len opätovne prechádza na výber OP, kde si vyberie účet 379999. Táto hláška sa zobrazuje v transakciách, kde sa pracuje s výberom OP, pričom v danom účtovnom prípade je ešte okrem výberu OP niečo potrebné doúčtovať. Vtedy účtovník opätovne vyberá otvorenú položku, aby mal zápis kompletný a mohol ho doúčtovať;
- Po zaúčtovaní SA dokladu preúčtovania je ešte potrebné cez transakciu f-32 urobiť vyrovnanie účtu odberateľa 378\*; dátum účtovania = dátumu účtovania SA dokladu
- Napokon cez ZKD\_BV transakciu spárujete BV (doklad úhrady) s OoVFV + s OoVFV spárujete doklad SA, ktorým došlo k preúčtovaniu mylnej platby na odberateľa ( iný doklad) ako aj doklad AB, ktorým došlo k vyrovnaniu 378\* (iný doklad)

DOLEŽITÉ: Účtovanie mylnej platby a následne jej preúčtovanie je dosť zložitý proces a preto odporúčame v týchto prípadoch kontaktovať riadiaci orgán, resp. manažéra pre nezrovnalosti o posun OoVFV do stavu uhradená (v príslušnom štvrťroku), aby Vám systém ISUF čím skôr generoval pohľadávku, keďže príjem už evidujete na bankovom účte. Takto sa vyhnete účtovaniu na účet 379999, keďže v čase keď Vám platba prišla, už viete o aký príjem ide. Ide najmä o prelom na štvrťroku ako aj koniec roka.

#### 6.3 Vrátenie finančných prostriedkov v súlade so zmluvou o NFP od prijímateľa KPPP, KPPS

Vrátenie v súlade so zmluvou o NFP môže byť realizované buď:

- na základe žiadosti o vrátenie finančných prostriedkov
  - z vlastnej iniciatívy P, kedy konečný prijímateľ zasiela finančné prostriedky spolu s oznámením o vrátení finančných • prostriedkov

#### 6.3.1 Vrátenie finančných prostriedkov na základe ŽoVFP

Obrazovka č.1: SAP pošta

V prípade, že iniciátorom vrátenia je orgán, v ITMS sa zaeviduje ŽoVFP. Zaslaním tejto ŽoVFP do ISUF sa v ISUF generuje rezervačný doklad a zároveň aj doklad FI - účtovný doklad pohľadávky. O tejto skutočnosti dostáva účtovník správu do SAP pošty.

| ⊡<br>Dokument Spracovanie S <u>k</u> ok Nastav <u>e</u> nia S <u>v</u> stém <u>N</u> ápoveď                                           |     | □ ¤ X      | AP       |
|----------------------------------------------------------------------------------------------------|-----|------------|----------|
| 2 4 日 6 6 6 日 日 日 日 日 日 日 1 1 1 1 1 1 1 1 1                                                                                           |     |            |          |
| Zobraz.dokumentu: Vygenerovaný Fl doklad k ŽoV:22110120009/Z01                                                                        |     |            |          |
| 📅 🧮 📾 🚅 🗊 🖉 🗇 🛃 🗟 🛛 Odpoveď Odpoveď s predlohou   💱 Nová správa                                                                       |     |            |          |
| Obsah dokumentu Vlastnosti Zoznam príjemcov                                                                                           |     |            |          |
|                                                                                                    |     |            |          |
| Vygenerovaný Fl doklad k ŽoV:22110120009/Z01                                                                                          |     |            |          |
| Vytvorené 🗐 SAP XI                                                                                                    | Dňa | 23.02.2010 | 15:29:34 |
| K ŽoV:22110120009/Z01<br>bol vygenerovaný nasledovný FI doklad:2120,0000100024,20100223<br>Skontrolujte prosím správnosť a zaúčtujte. |     |            |          |

- Informacia o ZoveP a cisie ponladavky k nej generovanej. opis: Sap posta

#### Obrazovka č.2: Transakcia FMV3 - Zobrazenie rezervačného dokladu ŽoVFP

| ē                                                                                                    | 📴 Číslo do | okladu pre re: | zerváciu prostr     | iedkov (1) 76 Záznamy n | iájdené |                                      |    |     |
|----------------------------------------------------------------------------------------------------|------------|----------------|---------------------|-------------------------|---------|--------------------------------------|----|-----|
| <u>D</u> oklad Spracovanie                                                                                                    | Vyhľa      | adávanie pomo  | icou popisu (text l | hlav.dokladu)           | Vył     | nl'adávanie pomocou popisu ( 📊 💽 🕨 🎦 |    | SAP |
| S                                                                                                    |            |                |                     | $\nabla$                |         |                                      |    |     |
| Zobrazenie pr                                                                                                    | 🖌 🖂 🖁      | 8 🔀 😹          | 1 I I 2             | <b>₫</b>                |         |                                      |    |     |
|                                                                                                    | Druh dokla | du: NP         |                     |                         |         |                                      |    |     |
|                                                                                                    | Č.dokl.    | ÍÚčOk Refer    | rencia              | Text                    |         |                                      |    |     |
|                                                                                                    | 600000198  | 2120 2233      | 30120001/201        | 22330120001             |         |                                      |    |     |
|                                                                                                    | 600000200  | 2120 2221      | 0420002/Z01         | 22210420002             |         |                                      | Į. |     |
| l ăral de la composition de la composition de la | 600000202  | 2 2120 2233    | 30120001/Z02        | 22330120001             |         |                                      |    |     |
| Cislo dokladu                                                                                                    | 600000203  | 3 2120 2221    | 0120001/Z01         | 22210120001             |         |                                      |    |     |
| Položka dokladu                                                                                                    | 600000205  | 5 2120 2233    | 30120003/Z01        | 22330120003             |         |                                      |    |     |
|                                                                                                    | 600000206  | 2120 2216      | 0120001/Z01         | 22160120001             |         |                                      |    |     |
|                                                                                                    | 600000208  | 3 2120 2216    | 60120001/Z02        | 22160120001             |         |                                      |    |     |
|                                                                                                    | 600000209  | 3 2120 2216    | 60120005/Z01        | 22160120005             |         |                                      |    |     |
|                                                                                                    | 600000211  | 2120 2216      | 60120005/Z02        | 22160120005             |         |                                      |    |     |
|                                                                                                    | 600000212  | 2 2120 N210    | 000051              | 22110120042502*** 1.0   | 0000*   |                                      |    |     |
|                                                                                                    | 600000214  | 1 2120 N210    | 000050              | 22110120015502*** 1.0   | 0000*   |                                      |    |     |
|                                                                                                    | 600000216  | 2120 2216      | 0120004/Z01         | 22160120004             |         |                                      |    |     |
|                                                                                                    | 600000217  | 7 2120 N210    | 000052              | 22110120018503*** 1.0   | 0000*   |                                      |    |     |
|                                                                                                    | 600000219  | 3 2120 2216    | 0120002/Z01         | 22160120002             |         |                                      |    |     |
|                                                                                                    | 600000221  | 2120 N210      | 000034              | 22110120135503*** 1.0   | 0000*   |                                      |    |     |
|                                                                                                    | 600000227  | 7 2120 2211    | 0120287/Z01         | 22110120287             |         |                                      |    |     |
|                                                                                                    | 600000228  | 3 2120 N210    | 000035              | 22110120275304*** 1.0   | 0000*   |                                      |    |     |
|                                                                                                    | 600000229  | 3 2120 N210    | 000053              | 22110120142501*** 1.0   | 0000*   |                                      |    |     |
|                                                                                                    | 600000231  | 2120 N210      | 000053              | 22110120142403*** 1.0   | 0000*   |                                      | 11 |     |
|                                                                                                    | 600000233  | 3 2120 2211    | 0120248/Z01         | 22110120248             |         |                                      |    |     |
|                                                                                                    | 600000242  | 2 2120 2221    | 0320002/Z01         | 22210320002             |         |                                      |    |     |
|                                                                                                    | 600000244  | 2120 2211      | 0120042/Z02         | 22110120042             |         |                                      |    |     |
|                                                                                                    | 600000246  | 5 2120 N210    | 000056              | 22210120001202*** 1.0   | 0000*   |                                      |    |     |
|                                                                                                    | 600000250  | 2120 2211      | 0120007801          | 22110120007             |         |                                      |    |     |
|                                                                                                    | 600000252  | 2 2120 N210    | 000057              | 22160120001101*** 1.0   | 0000*   |                                      |    |     |
|                                                                                                    | 600000253  | 2120 2216      | 50120001/Z03        | 22160120001             |         |                                      |    |     |
|                                                                                                    | 600000254  | 1 2120 N210    | 000058              | 22110120056302*** 1.0   | 0000*   |                                      |    |     |
|                                                                                                    | 600000255  | 2120 2211      | 0120056/Z01         | 22110120056             |         |                                      |    |     |
|                                                                                                    | nuuuuuuzhi | 171711 7711    | 0120009/201         | 77110170009             |         |                                      |    |     |

Popis: Cez transakciu FMV3 používateľ cez MC na základe čísla projektu s \* v texte hlavičky rezervačného dokladu dohľadá príslušnú ŽoVFP.

#### Obrazovka č.3: Zobrazenie rezervačného dokladu ŽoVFP

| Doklad Spracovanie S <u>k</u> ok <u>D</u> odatky <u>P</u> rostred | ie S <u>y</u> stém <u>N</u> ápoveď |                     |                  |              | SAP        |
|-------------------------------------------------------------------|------------------------------------|---------------------|------------------|--------------|------------|
| S C I I C C                                                       | 🚯 i 📮 (i) (i) (i) 🗳 🕰 🚯            | 8   🛒 🖉   🔞 🛛       |                  |              | Si a       |
| Zobrazenie predpokladaného p                                      | íjmu: Prehľad.obra                 | z.                  |                  |              |            |
| 🚇 🖪 民 🖉 🚹 Spotteba                                                |                                    |                     |                  |              |            |
| Číslo dokladu 600000260 🖉 Zavičtovar                              | é Dátum dokl.                      | 23.02.2010          |                  |              |            |
| Druh dokladu NP vrátenia, nezrovnal                               | osti, Oo… Dátum účtovania          | 23.02.2010          |                  |              |            |
| Účtovný okruh 2120 EUR PJ - MVRR ERDF                             | ŠF Mena/kurz                       | EUR                 |                  |              |            |
| Text dokladu 22110120009                                          |                                    |                     |                  |              |            |
| Mena EUR                                                          |                                    |                     |                  |              |            |
| Súhrn celkom 100,00                                               |                                    |                     |                  |              |            |
|                                                                   |                                    |                     |                  |              |            |
| Položky dokladu                                                   |                                    |                     |                  |              |            |
| P Dodávateľ Účet hl.knihy Čiastka celkom                          | Prvok ŠPP                          | Text Finanč.položka | Fin.streaiska Fi | ond Funk     | Odberat. 打 |
| 1 648100 10,00                                                    | 22110120009-SR                     | 60                  | 2120 1.          | 152 2211012  | 400824 : 📥 |
| 2 648100 85,00                                                    | 22110120009-EU                     | 60                  | 2120 1.          | 1\$1 2211012 | 400824     |
| 3 798100 5,00                                                     | 22110120009-VZ                     | 60                  | 2120 90          | 000 2211012  | 400824 :   |
|                                                                   |                                    |                     |                  |              |            |

Popis: Používateľ rezervačný doklad ŽoVFP skontroluje, označí položky a cez pole spotreba prejde priamo na doklad FI.

#### Obrazovka č.4: Zobrazenie dokladu pohľadávky

| Le <sup>2</sup><br>Zoznam   | Spr                                                 | acovanie S <u>k</u> ok Views | Nastav <u>e</u> nia Systém | Nápoved    | r    |          |       |            |            |            |             |      | SAP        | Y      |          |
|-----------------------------|-----------------------------------------------------|------------------------------|----------------------------|------------|------|----------|-------|------------|------------|------------|-------------|------|------------|--------|----------|
| 🖉 🔄 🔹 🖓 🚱 😫 🎁 🎼 🏵 🏠 🎘 🔛 🖉 🖷 |                                                     |                              |                            |            |      |          |       |            |            |            |             |      |            |        |          |
| Rezerv                      | Rezervácie prostriedkov: Zobrazenie vývoja spotreby |                              |                            |            |      |          |       |            |            |            |             |      |            |        |          |
| 3 4                         | 7                                                   | 7   🛛   🗗 🖉                  | 🖪 📅 🗣 🖪 🗮                  | ⊞ <b>⊞</b> | I    |          |       |            |            |            |             |      |            |        |          |
| Č.dokl.                     | <sup>*</sup> Pol                                    | Operácia                     | Doklad spotreby            | Spotreba   | Mena | Spotreba | FMena | Nerelevan. | Nerelevan. | Dát.zníž.  | Dátum dokl. | Text | Precenenie | Status | Štatis   |
| 600000260                   | 1                                                   | Čiast.dokl.                  |                            | 10,00      | EUR  | 10,00    | EUR   | 0,00       | 0,00       |            |             |      |            |        | <u> </u> |
|                             |                                                     | Faktúra/dobropis             | 0000100024 21202010        | 10,00      | EUR  | 10,00    | EUR   | 0,00       | 0,00       | 23.02.2010 | 23.02.2010  |      |            |        |          |
|                             |                                                     | Súčet Faktúry/dobropisy      |                            | 10,00      | EUR  | 10,00    | EUR   | 0,00       | 0,00       |            |             |      |            |        |          |
|                             |                                                     | Spotreba                     |                            | 10,00      | EUR  | 10,00    | EUR   | 0,00       | 0,00       |            |             |      |            |        |          |
|                             |                                                     | Otvorená čiastka             |                            | 0,00       | EUR  | 0,00     | EUR   | 0,00       | 0,00       |            |             |      |            |        |          |
|                             |                                                     |                              |                            |            |      |          |       |            |            |            |             |      |            |        |          |

Popis: Používateľ dvojklikom na doklad FI zobrazuje doklad pohľadávky – zároveň je to bežne transakcia FB03.

#### Obrazovka č.5:Zobrazenie dokladu FI – pohľadávka

| C<br>D | ok <u>l</u> a                                                            | d Sprace           | ova | nie S <u>k</u> ok Nas | tav <u>e</u> n | ia <u>D</u> odatky <u>P</u> ro | stred | lie Sy | stém  | <u>N</u> ápoveď |          |          |       |      |     |      | G     |          | SAP            |
|--------|--------------------------------------------------------------------------|--------------------|-----|-----------------------|----------------|--------------------------------|-------|--------|-------|-----------------|----------|----------|-------|------|-----|------|-------|----------|----------------|
| 0      | ◎                                                                        |                    |     |                       |                |                                |       |        |       |                 |          |          |       |      |     |      |       |          |                |
| 70     | Prehľad dokladov - zobrazenie -                                          |                    |     |                       |                |                                |       |        |       |                 |          |          |       |      |     |      |       |          |                |
|        | 🕄 🖉 🕵 📢 🔸 🕨 🗎 🛜 🛃 🍞 陋 🖺 🧏 🧏 🚱 🚱 Výber 🚱 Uloženie 📅 🗟 📽 🔛 Daňové dáta 🚹 😫 |                    |     |                       |                |                                |       |        |       |                 |          |          |       |      |     |      |       |          |                |
| Da     |                                                                          |                    | ,   | Dur duri z urch Ha    | a 6 - a a      |                                | -1-1  | 4      |       |                 |          |          |       |      |     |      |       |          |                |
| Čí     | top.:<br>s de                                                            | Mi. : PU<br>Skladu |     | Predpis ponia         | davk<br>Ú      | ý ) Normainy d<br>čtovný okrub | 212   | a<br>n | F     | iškálny         | rok 2010 |          |       |      |     |      |       |          |                |
| Dé     | it.do                                                                    | okl.               | 2   | 23.02.2010            | D              | át.účtovania                   | 23.1  | 02.201 | .0 0  | bdobie          | 02       |          |       |      |     |      |       |          |                |
| Vý     | poče                                                                     | et dane            |     |                       |                |                                |       |        |       |                 |          |          |       |      |     |      |       |          |                |
| Re     | fer.                                                                     |                    | 2   | 22110120009/Z0        | 1              |                                |       |        |       |                 |          |          |       |      |     |      |       |          |                |
| Me     | na (                                                                     | lokladu            | E   | UR                    |                |                                |       |        |       |                 |          |          |       |      |     |      |       |          |                |
| Τe     | xt ł                                                                     | nl.dokl.           | 2   | 22110120009           |                |                                |       |        |       |                 |          |          |       |      |     |      |       |          |                |
|        |                                                                          |                    |     |                       |                |                                |       |        |       |                 |          |          |       |      |     |      |       |          |                |
|        |                                                                          |                    |     |                       | -              |                                |       |        |       |                 |          |          |       |      |     |      |       | <u> </u> |                |
| F      | ÚK                                                                       | Účet HK            | C   | Čiastka               | Men            | Čiastka vo FM                  | FMe   | Krátk  | yText | Účet            | Text     | Fin.pol. | Fin.s | Fond | Fun | PrÚs | Rezer | P        | Prvok ŠPP      |
| 1      | 09                                                                       | 378110             |     | 10,00                 | EUR            | 10,00                          | EUR   | Obec   | Kur…  | 400824          |          | 60       | 2120  | 1152 | 22  | S100 |       |          |                |
| *      | 09                                                                       |                    |     | 10,00                 | EUR            | 10,00                          | EUR   |        |       |                 |          |          |       |      |     |      |       |          |                |
| 2      | 50                                                                       | 648100             |     | 10,00-                | EUR            | 10,00-                         | EUR   | Ost.   | výno… | 648100          |          | 60       | 2120  | 1152 | 22  | S100 | 6000  | 1        | 22110120009-SR |
| *      | 50                                                                       |                    |     | 10,00-                | EUR            | 10,00-                         | EUR   |        |       |                 |          |          |       |      |     |      |       |          |                |
| **     |                                                                          |                    |     | 0.00                  | FIIR           | 0.00                           | RITE  |        |       |                 |          |          |       |      |     |      |       |          |                |
|        |                                                                          |                    | -   | 0,00                  | LOR            | 0,00                           | Lon   |        |       |                 |          |          |       |      |     |      |       | -        |                |

Popis: Používateľ doklad skontroluje a prípadne doplní informácie za \* v texte položky dokladu.

Vrátenie v súlade so zmluvou o NFP môže byť vo väzbe na ŽoP typu zálohová platba, predfinancovanie, resp. vo väzbe na ŽoP, ktorá bola schválená na úrovni CO, t. j. zúčtovanie ZP/PR, priebežná, záverečná.

V závislosti od toho, k čomu sa dané vrátenie vzťahuje sa vyhotovuje aj žiadosť o vrátenie finančných prostriedkov. V prípade, že by P vracal finančné prostriedky, ktoré sa viažu na poskytnutú zálohu ešte nezúčtovanú, a zároveň aj na priebežné platby, ktoré už boli schválené na CO, v tom prípade sa musia vygenerovať viaceré Žiadosti o vrátenie, kde musí byť odčlenené vrátenie k ŽoP bez dopadu na výkaz výdavkov a vrátenie k ŽoP s dopadom na výkaz výdavkov. V tejto súvislosti sa odlišuje aj automatické účtovanie pohľadávky, t. j. kde sa pohľadávka založí (či len na PJ, alebo aj na CO) a s akými účtami HK. V názornom príklade bol zaslaný dôvod dopadu na výkaz výdavkov – ANO a z toho dôvodu sa založil doklad pohľadávky na úrovni PJ aj na úrovni CO – za časť EU.

Ak sa vrátenie v súlade so zmluvou o NFP viaže k ŽoP typu zálohová/predfinancovanie, používateľ ISUF postupuje v prípade spracovania v ISUF rovnako ako v bode 6.1.1 tohto manuálu. Rozdiel je len v dôvode vrátenia, ktorý je poslaný z ITMS ako vrátenie v súlade so zmluvou o NFP. Kompletný postup účtovník vie dohľadať v usmernení pre účtovanie vrátení pre 1 PO.

Ak sa vrátenie v súlade so zmluvou o NFP viaže k ŽOP typu zúčtovanie ZP/PR, priebežná, záverečná, používateľ ISUF postupuje v prípade spracovanie v ISUF podľa názorného príkladu uvedeného vyššie a príjem zaúčtuje cez **F-51**. Pri účtovaní príjmu prostriedkov z dôvodu vrátenia v súlade so zmluvou sa postupuje rovnako, ako je to v usmernení pre účtovanie vrátenia v súlade so zmluvou pre 1. PO., obdobne ako v kapitole 5.3 tohto usmernenia, ale s tým rozdielom, že nejde o nezrovnalosť a teda účet HK je 378110 (OHK 6).

Následne očakáva PJ príjem prostriedkov za časť ŠR. Časť EU je v názornom prípade na CO.

V prípade, že sa príjem uskutoční ešte pred tým, ako je zaslané OoVFV z ITMS do ISUF a účtovník vie, že sa tento príjem viaže k pohľadávke, ktorú eviduje, tak príjem zaúčtuje. V prípade, že nevie k čomu sa príjem viaže, počká na OoVFV.

V prípade, že pohľadávka už v ISUF existuje a vrátenie bolo uskutočnené na základe ŽoVFP, v systéme ISUF účtovník dostáva do SAP pošty len informáciu o zaslaní OoVFV. Rezervačný doklad k OoVFV v tomto prípade založený nie je.

Príjem sa účtuje cez transakciu F-51, ako je tomu vo všetkých prípadoch vrátenia. Pomôckou je usmernenie z 1PO k vráteniam.

#### Obrazovka č.6:SAP pošta

| Dokument Spracovanie S <u>k</u> ok Nastav <u>e</u> nia System <u>N</u> apoved'                                                                                                    |                         |
|----------------------------------------------------------------------------------------------------|-------------------------|
| 🖉 🔄 🔹 🕄 🖓 🔛 協 🖓 🔛 協 🖓 🔛 協 🖓 🔛 🖉 🐨                                                                                                    |                         |
| Zobraz.dokumentu: Zaslané PoV/OoVFV:22110120009802                                                                                                    |                         |
| 📅 🛃 📾 🛱 📔 🖉 🛅 📓 Odpoved" 🛛 Odpoved" s prediohou 🛛 📅 Nová správa                                                                                                    |                         |
| Obsah dokumentu Vlastnosti Zoznam príjemcov                                                                                                    |                         |
|                                                                                                    |                         |
| Zaslané PoV/OoVFV:22110120009802                                                                                                    |                         |
| Vytvorené 🗐 SAP XI                                                                                                    | Dňa 23.02.2010 15:32:39 |
| Doplňujúce údaje k PoV/OoVFP:<br>Projekt =22110120009<br>Kod PS =2211012<br>Vykaz vydavkov =1<br>Druh = hotovosť (FV)<br>Kod ZoV (ziadosti o vratenie) =22110120009/Z01<br>Skontrolujte prosím doklady na projekte 22110120009 a potrebné doklady doúčtujte. |                         |

Zároveň účtovník nemôže zabudnúť na doúčtovanie podsúvahy, ktorou sa prostriedky dostávajú do rozpočtu projektu.

#### FB01 - Evidencia v rozpočte projektu časti EU, VZ

Evidenciu viacerých zdrojov vykonáva účtovník v rámci jedného dokladu, len to odčlení položkovito.

Dátum dokladu: dátum podľa prijatia OoVFV na PJ v ISUF Dátum účtovania: dátum podľa BV CO, kedy prišli prostriedky na účet Poznámka: V prípade, že dochádza k evidencii podsúvahy kedy príslušné účtovné obdobie je už uzavreté, ako dátum účtovania sa bude uvádzať dátum, kedy ste obdržali výkaz nezrovnalostí a vratiek z CO Druh dokladu: PR Referencia: kód Oznámenia o vrátení FP Text hlavičky dokladu: Príjem\*Vrátenie v súlade so zmluvou Účtovanie: UKL 40, účet 799100 Čiastka: príslušná suma podľa OoVFV Splatné dňa: Fond: príslušný kód zdroja, z ktorého boli prostriedky pôvodne uhradené Funkčná oblasť: kód opatrenia/podopatrenia, do ktorého je projekt zaradený Fin stred: 21x0 Finančná položka: 90 Prac. úsek: príslušný kód Prvok ŠPP: žiadny Priradenie: kód Oznámenia o vrátení FV Text:TX30 - Príjem\*Vrátenie v súlade so zmluvou\*časť EU, resp. VZ UKL 50, účet 798100 Čiastka: príslušná suma podľa OoVFV Fond: príslušný kód zdroja, z ktorého boli prostriedky pôvodne uhradené Funk.obl: kód opatrenia/podopatrenia, do ktorého je projekt zaradený Finančné stredisko: 21x0 Finančná položka: 60 Prac. úsek: príslušný kód Prvok ŠPP: konkrétny prvok podľa zdroja, ktorý účtujeme Rezervácia prostriedkov: číslo rezervačného dokladu s položkou, ktorá bola poslednou aktualizáciou (ŽoVFP) Priradenie: kód Oznámenia o vrátení FV Text:TX30 - Príjem\*Vrátenie v súlade so zmluvou\*časť EU, resp. VZ Simulácia, Uloženie

DÔLEŽITÉ: Po zaúčtovaní príjmu prostriedkov na bankové účty či už PJ ako aj CO, účtovník nemôže zabudnúť na preväzbenie dokladov určujúcich príjem na OoVFV cez transakciu ZKD\_BV. Preväzbujú sa doklady BV a PR (podsúvaha ak je zaúčtovaná).

#### 6.3.2 Vrátenie z iniciatívy P

Pri vrátení z iniciatívy P sa generuje len OoVFV, ktoré sa založí ako rezervačný doklad a zároveň je tento údaj zasielaný aj do KD.

Generovanie rezervačného dokladu k OoVFV má zmysel v tom prípade, keď P zasiela finančné prostriedky na PJ z vlastnej iniciatívy a uvedie v rámci OoVFV číslo ŽoP, ku ktorej sa vrátenie vzťahuje a systém ISUF dokáže na základe OoVFV vygenerovať v účtovníctve pohľadávku v príslušnom účtovnom okruhu. V prípade, že číslo ŽoP nie je známe, uvádza sa číslo projektu. Táto pohľadávka je väzbená na rezervačný doklad OoVFV. O tom, v ktorom účtovnom okruhu sa vygeneruje pohľadávka v ISUF rozhoduje dopad na výkaz výdavkov a spôsob vrátenia. Tieto informácie sú zadávané do ITMS a následne prenesené do ISUF.

V prípade, že účtovník dostane výpis z účtu s príjmom - vrátenie v súlade so zmluvou a OoVFP mu ešte zaslané z ITMS do ISUF **nebolo** (nedostal informáciu do SAP pošty), je potrebné, aby sa obrátil s požiadavkou o doevidovanie príslušného OoVFV do ITMS na zodpovedajúci orgán. Ak by sa uvedené udialo na prelome štvrťrokov, účtovník pokiaľ nedostane do ISUF informáciu o prijatí OoVFV účtuje o tomto príjme ako o mylnej platbe. Postup k spracovaniu v ISUF viď nižšie.

O tom, či je vrátenie iniciované P vie používateľ cez variabilný symbol na OoVFV v rezervačnom doklade, kde je uvedený kód, ktorý sa napĺňa na základe Usmernenia, ktoré je uvedené vo fin. spravodajcovi 7/2008. Ak je pole variabilný symbol naplnené týmto kódom, tak sa v ISUF generuje k OoVFV aj rezervačný doklad. Pri prijatí OoVFV do ISUF, ISUF kontroluje aj predchádzajúce zápisy k danému projektu. Ak nenájde v ISUF ŽoVFP, zakladá k OoVFV aj pohľadávku.

Dôležité je, aby účtovník po prijatí OoVFV pospájal všetky založené doklady a vytvoril tak prepojenie na KD cez ZKD\_BV.

#### Obrazovka č.7: SAP pošta

| C<br>Dokument Spracovanie Skok Nastavenia Systém Nápoveď                                                                                                    | SAP                            |
|----------------------------------------------------------------------------------------------------|--------------------------------|
| ◎ ▲ ■ ● ● ● ● ● ● ● ● ● ● ● ● ● ● ● ● ● ●                                                                                                    | S.                             |
| Zobraz.dokumentu: Spracovanie PoV/OoVFP (potvrdenia o vrátení/oznáme                                                                                                    |                                |
| 📅 🛃 📾 🛍 🗊 🖉 🛃 🙆 🛛 Odpoved" 🛛 Odpoved"s predlohou 🛛 🐯 Nová správa                                                                                                    |                                |
| Obsah dokumentu 🖌 Vlastnosti 🖌 Zoznam príjemcov                                                                                                    |                                |
|                                                                                                    |                                |
| Spracovanie PoV/OoVFP (potvrdenia o vrátení/oznáme                                                                                                    |                                |
| Vytvorené 🗐 SAP XI                                                                                                    | <b>Dňa</b> 23.02.2010 15:44:44 |
| Pri spracovaní PoV/OoVFP22110120011801boli vytvorené nasledovné doklady:<br>Rezervačný doklad:0600000264<br>Rezervačný doklad:0600000265<br>Pohľadávka:2120,0000100026,2010<br>Pohľadávka:1100,000010045,2010<br>Overte správnosť dokladov a doúčtujte.<br>Doplňujúce údaje k PoV/OoVFP:<br>Projekt =22110120011 |                                |

Popis: Používateľ má v pošte uvedené všetky informácie k OoVFV ako aj číslo pohľadávky, ktorú vygeneroval systém.

| C                  | 🔄 🗁 Číslo dokladu pre rezerváciu prostriedkov (1) 🛛 2 Záznamy nájdené 👘 📃 🖂 🦯       |     |
|--------------------|-------------------------------------------------------------------------------------|-----|
| Doklad Spracovanie | Vyhľadávanie pomocou popisu (text hlav.dokladu) Vyhľadávanie pomocou popisu 🏢 💶 💌 🛅 | SAP |
|                    |                                                                                     |     |
| Zobrazenie pr      | Druh dokladu                                                                        |     |
|                    | Číslo dokladu                                                                       |     |
|                    | Účtovný okruh                                                                       |     |
|                    | Beferencia 2211.0120011801                                                          |     |
|                    |                                                                                     |     |
| Číslo dokladu      |                                                                                     |     |
| Položka dokladu    | Status zadania                                                                      |     |
|                    |                                                                                     |     |
|                    | Max.počet nájd.obj. 500                                                             |     |
|                    |                                                                                     |     |
|                    |                                                                                     |     |
|                    |                                                                                     |     |
|                    |                                                                                     |     |
|                    |                                                                                     |     |
|                    |                                                                                     |     |
|                    |                                                                                     |     |
|                    |                                                                                     |     |
|                    |                                                                                     |     |
|                    |                                                                                     |     |
|                    | ✓ ⊕ X                                                                               |     |
|                    | <u>A</u>                                                                            |     |
|                    |                                                                                     |     |
|                    | Druh dokladu: NP                                                                    |     |
|                    | Č.dokl. ÚČOk Referencia Text                                                        |     |
|                    | 600000264 2120 22110120011801 22110120011                                           |     |
|                    | 600000265 1100 22110120011801 22110120011                                           |     |

#### Obrazovka č.8: Zobrazenie rezervačného dokladu OoVFV – transakcia FMV3

Popis: Používateľ cez transakciu FMV3 prechádza rezervačný doklad OoVFV. Cez MC zadáva do referencie číslo OoVFV a dvojklikom si vyberá príslušný doklad.

#### Obrazovka č.9: Zobrazenie spotreby rezervačného dokladu OoVFV – transakcia FMV3

| ⊡<br>D <u>o</u> klad Spracov | anie S <u>k</u> ok <u>D</u> o | odatky <u>P</u> rostredie | Systém <u>N</u> ápoveď   |       |                |               |      |         | SAP      |     |
|------------------------------|-------------------------------|---------------------------|--------------------------|-------|----------------|---------------|------|---------|----------|-----|
| Ø                            | 1                             | 4 🗉   😋 🙆 🤅               | 3 I 🗳 H) H) H) I 🗳 I 🖇   | 8     | 💥 🛃 I 😰 📭      |               |      |         |          |     |
| Zobrazenie                   | predpokla                     | daného príj               | jmu: Prehľad.obra        | Ζ.    |                |               |      |         |          |     |
|                              | ? 🚹 Spotret 🛧                 | ]                         |                          |       |                |               |      |         |          |     |
| Číslo dokladu                | 600000264                     | 🔗 Zaúčtované              | Dátum dokl.              | 23.02 | .2010          |               |      |         |          |     |
| Druh dokladu                 | NP VI                         | átenia, nezrovnalos       | sti,, Oo Dátum účtovania | 23.02 | .2010          |               |      |         |          |     |
| Účtovný okruh                | 2120 EUR P                    | - MVRR ERDF ŠF            | Mena/kurz                | EUR   | ]              |               |      |         |          |     |
| Text dokladu                 | 22110120011                   |                           |                          |       | -              |               |      |         |          |     |
| Mena                         | EUR                           |                           |                          |       |                |               |      |         |          |     |
| Súhrn celkom                 |                               | 10,00                     |                          |       |                |               |      |         |          |     |
|                              |                               |                           |                          |       |                |               |      |         |          |     |
| Položky dokladu              |                               |                           |                          |       |                |               |      |         |          |     |
| P Dodávateľ                  | Účet hl.knihy Či:             | astra celkom              | Prvok ŠPP                | Text  | Finanč.položka | Fin.stredisko | Fond | Funk    | Odberat. | 1   |
| 1                            | 648100                        | 8,50                      | 22110120011-EU           |       | 60             | 2120          | 1151 | 2211012 | 400210   | : 🔺 |
| 2                            | 648100                        | 1,00                      | 22110120011-SR           |       | 60             | 2120          | 1152 | 2211012 | 400210   | : - |
| 3                            | 798100                        | 0,50                      | 22110120011-VZ           |       | 60             | 2120          | 9000 | 2211012 | 400210   |     |
|                              |                               |                           |                          |       |                |               |      |         |          |     |
|                              |                               |                           |                          |       |                |               |      |         |          |     |

Popis: Používateľ sa označením položiek a kliknutím na pole spotreba dostáva priamo do dokladu pohľadávky.

# Obrazovka č.10: Zobrazenie spotreby rezervačného dokladu OoVFV – transakcia FMV3

| ⊡<br>Zozr | nam      | Spra             | icovanie S <u>k</u> ok V <u>i</u> ews | Nastav <u>e</u> nia S <u>v</u> stém | <u>N</u> ápovec     | r    |          |          |            |            |            |             |      | SAP        |        |        |
|-----------|----------|------------------|---------------------------------------|-------------------------------------|---------------------|------|----------|----------|------------|------------|------------|-------------|------|------------|--------|--------|
| 0         |          |                  | 1                                     | 🗘 🙆 🚷   🖴 🖁                         | <b>)</b> (13)   \$  | 9 🕐  | 103 11   | <u>*</u> | 🕜 🖪        |            |            |             |      |            | -      |        |
| Rez       | erv      | áci              | e prostriedkov:                       | : Zobrazenie vý                     | ivoja s             | spot | reby     |          |            |            |            |             |      |            |        |        |
|           | <b>a</b> | 3 2              | 8   🛛   🗗 🦉                           | 🖪 📅 💊 🖪   🆽                         | œ∎ <mark>•</mark> ∰ | I    |          |          |            |            |            |             |      |            |        |        |
|           |          |                  |                                       |                                     |                     |      |          |          |            |            |            |             |      |            |        |        |
| Č.dokl.   | . 1      | <sup>*</sup> Pol | Operácia                              | Doklad spotreby                     | Spotreba            | Mena | Spotreba | FMena    | Nerelevan. | Nerelevan. | Dát.zníž.  | Dátum dokl. | Text | Precenenie | Status | Štatis |
| 60000     | 0264     | 2                | Čiast.dokl.                           |                                     | 1,00                | EUR  | 1,00     | EUR      | 0,00       | 0,00       |            |             |      |            |        |        |
|           |          |                  | Faktúra/dobropis                      | 0000100026 21202010                 | 1,00                | EUR  | 1,00     | EUR      | 0,00       | 0,00       | 23.02.2010 | 23.02.2010  |      |            |        |        |
|           |          |                  | Súčet Faktúry/dobropisy               |                                     | 1,00                | EUR  | 1,00     | EUR      | 0,00       | 0,00       |            |             |      |            |        |        |
|           |          |                  | Spotreba                              |                                     | 1,00                | EUR  | 1,00     | EUR      | 0,00       | 0,00       |            |             |      |            |        |        |
|           |          |                  | Otvorená čiastka                      |                                     | 0,00                | EUR  | 0,00     | EUR      | 0,00       | 0,00       |            |             |      |            |        |        |

Popis: Dvojklikom na číslo dokladu sa používateľ dostáva do samotného účtovného dokladu pohľadávky.

#### Obrazovka č.11: Zobrazenie účtovného dokladu pohľadávky

| Doklad Spracov               | ania Skok Dodatk  | v Nactovania P                 | Proctrodio Svetá | m Nánovoď               |                |  |
|------------------------------|-------------------|--------------------------------|------------------|-------------------------|----------------|--|
|                              |                   |                                |                  |                         | <u>* 2   9</u> |  |
| 🕫 Zobraz                     | z.dokladu: Pr     | rehľad                         |                  |                         |                |  |
| 🎾 🖻 🕄 🕹 👪                    | 🛔 Mena zobrazenia |                                |                  |                         |                |  |
| Číslo dokladu<br>Dátum dokl. | 100026            | Účtovný okruh<br>Dát.účtovania | 2120             | Fiškálny rok<br>Obdobie | 2010           |  |
| Referencia                   | 22110120011801    | Presahuj.čís.                  |                  |                         |                |  |
| Mena                         | EUR               | Texty existujú                 |                  |                         |                |  |
| Položky v mene dokl          | adu               |                                |                  |                         |                |  |
| ÚčOk PolÚčet-                | - Označenie -     | Zdroj-                         | Opatrenie        | – Čiastka v             | EUR            |  |
| 2120 001 400210              | Obec Raslavi      | .ce 1182 2                     | 2211012          |                         | 1,00           |  |
| 2120 002 648100              | Ost. výnosy       | z prev. 1152 2                 | 2211012          |                         | 1,00-          |  |

Popis: Používateľ doklad pohľadávky skontroluje a vytlačí.

#### Obrazovka č.12: Zobrazenie rezervačného dokladu OoVFV na CO - 1100

| Doklad Spracov  | anie S <u>k</u> ok | <u>D</u> odatky <u>P</u> rostredie | Systém <u>N</u> ápoveď      |       |                |               |      | _ 0 ≥   | SAP      |     |
|-----------------|--------------------|------------------------------------|-----------------------------|-------|----------------|---------------|------|---------|----------|-----|
| Ø               | ٦                  | 4 🛛 🖓 🚱 🚱                          | 3   🖴 (i) (i) (i) (i) 🕰 🕰 🕰 | ) 🕄 ( | 💥 🗾   🕲 📑      |               |      |         | <u> </u> |     |
| Zobrazenie      | predpok            | ladaného pr <u>í</u>               | jmu: Prehľad.obra           | az.   |                |               |      |         |          |     |
|                 | 🕈 🚹 Spotrel        | ba                                 |                             |       |                |               |      |         |          |     |
| Číslo dokladu   | 600000265          | 🔗 Zaúčtované                       | Dátum dokl.                 | 23.02 | 2010           |               |      |         |          |     |
| Druh dokladu    | NP                 | vrátenia, nezrovnalo:              | sti,, Oo Dátum účtovania    | 23.02 | 2010           |               |      |         |          |     |
| Účtovný okruh   | 1100 EUR           | Platobný orgán-ŠF                  | Mena/kurz                   | EUR   | 1              |               |      |         |          |     |
| Text dokladu    | 2211012001         | 1                                  |                             |       | -              |               |      |         |          |     |
| Mena            | EUR                |                                    |                             | -     |                |               |      |         |          |     |
| Súhrn celkom    |                    | 8,50                               |                             |       |                |               |      |         |          |     |
|                 |                    |                                    |                             |       |                |               |      |         |          |     |
| Položky dokladu |                    |                                    |                             |       |                |               |      |         |          |     |
| P Dodávateľ     | Účet hl.knihy      | Čiastka celkom                     | Prvok ŠPP                   | Text  | Finanč.položka | Fin.stredisko | Fond | Funk    | Odberat. | 1   |
| 1               | 371196             | 8,50                               | C0-2211012-ERDF-EU          |       | 60             | 1100M         | 1151 | 2211012 | 400210   | : 🔺 |

Popis: Používateľ doklad prezrie a cez pole spotreba sa dostáva priamo do dokladu pohľadávky.

#### Obrazovka č.13: Zobrazenie účtovného dokladu pohľadávky v účtovnom okruhu 1100

| Doklad Sprace | vanie S <u>k</u> ok Nas | tav <u>e</u> n | ia <u>D</u> odatky <u>P</u> ro | stree      | lie Systém      | <u>N</u> ápoved |           |           |         |       |     |      | L     |   | SAP               |
|---------------|-------------------------|----------------|--------------------------------|------------|-----------------|-----------------|-----------|-----------|---------|-------|-----|------|-------|---|-------------------|
| Ø             | 1                       | 8              | I 😋 🙆 🚷 I 📮                    | ) (H       | ) (L)   \$1 (C) | C 🕄             | 🔣 🛃   🖗   | ) 🖪       |         |       |     |      |       |   |                   |
| 🕫 Prehľ       | ad dokladov             | / - z          | obrazenie                      | -          |                 |                 |           |           |         |       |     |      |       |   |                   |
| 🔇 🖉 🕵 H       | ·▶N₿₹                   | 4              | 7 🖻 🔁 🗷                        | <b>%</b> [ | 🔥 🔁 Výber       | 🔁 Ulo           | ženie 😨 🛃 | ) 🖻 🖩 🖪 D | aňové d | áta 📘 | 1   | 1    |       |   |                   |
|               |                         |                |                                |            |                 |                 |           |           |         |       |     |      |       |   |                   |
| Dr.dokl. : PO | ( Predpis pohľa         | .dávk          | y ) Normálny de                | okla       | d               |                 |           |           |         |       |     |      |       |   |                   |
| Cís.dokladu   | 10045                   | υ              | čtovný okruh                   | 110        | 0 F:            | iškálny         | rok 2010  |           |         |       |     |      |       |   |                   |
| Dát.dokl.     | 23.02.2010              | D              | át.účtovania                   | 23.1       | 02.2010 0       | bdobie          | 02        |           |         |       |     |      |       |   |                   |
| Výpočet dane  |                         |                |                                |            |                 |                 |           |           |         |       |     |      |       |   |                   |
| Refer.        | 22110120011801          |                |                                |            |                 |                 |           |           |         |       |     |      |       |   |                   |
| Mena dokladu  | EUR                     |                |                                |            |                 |                 |           |           |         |       |     |      |       |   |                   |
| Text hl.dokl. | 22110120011             |                |                                |            |                 |                 |           |           |         |       |     |      |       |   |                   |
|               |                         |                |                                |            |                 |                 |           |           |         |       |     |      |       |   |                   |
|               |                         |                |                                |            |                 |                 |           | 1         |         |       |     |      |       |   |                   |
| P ÚK Účet HK  | C Čiastka               | Men            | Čiastka vo FM                  | FMe        | KrátkyText      | Účet            | Text      | Fin.pol.  | Fin.s   | Fond  | Fun | PrÚs | Rezer | P | Prvok ŠPP         |
| 1 00 270110   | 9 50                    | FID            | 9 50                           | FID        | Obec Real       | 400210          |           | 60        | 1100W   | 1191  | 22  | «100 |       |   |                   |
| * 09          | 0,30                    | FID            | 0,50                           | FID        | ODEC Rasi       | 400210          |           | 00        | 11001   | 11.51 | 44  | 2100 | _     |   |                   |
| 2 50 271196   | 9,50                    | FID            | 9,50                           | FID        | Prien g         | 271106          |           | 60        | 1100W   | 1191  | 22  | e100 | 6000  |   | C0-2211012-FPDF-F |
| * 50          | 0,30-                   | FID            | 0,50-                          | FID        | r115p. 2        | 371190          |           | 00        | 11001   | 1151  | 44  | 5100 | 0000  | 1 | C0-2211012-ERDF-E |
|               | 0,30-                   | LUR            | 0,30-                          | LOR        |                 |                 |           |           |         |       |     |      |       |   |                   |
| **            | 0.00                    | FITP           | 0.00                           | FIR        |                 |                 |           |           |         |       |     |      |       |   |                   |
|               | 0,00                    | LOR            | 0,00                           | LOR        |                 |                 |           |           |         |       |     |      |       |   |                   |

Popis: Používateľ doklad prezrie, skontroluje a môže doplniť aj doplňujúce informácie cez text položky dokladu za \*.

Účtovník na PJ doeviduje na podsúvahe príjem EU a VZ zdrojov.

Účtovníci PJ a CO, v prípade príjmu prostriedkov aj na PJ aj na CO spolu musia komunikovať a tým zabezpečiť súlad medzi účtovnými okruhmi čo sa týka príslušnej pohľadávky.

Ako posledný krok vykoná používateľ preväzbenie všetkých dokladov určujúcich úhradu s OoVFV cez ZKD\_BV.

V prípade účtovania vrátení v rámci 2 PO, kedy prijímateľ vracia prostriedky z vlastnej iniciatívy a pohľadávka je v systéme generovaná automaticky až zaslaním OoVFV z ITMS do ISUF v stave "Uhradená", pohľadávka sa v ISUF vygeneruje s dátumom účtovania systémovým, t. j. kedy došlo k samotnému zaslaniu príslušného OoVFV z ITMS. Dátum dokladu na pohľadávke predstavuje dátum úhrady (uvedený v OoVFV) a dátum účtovania je systémový. Z toho dôvodu môže dôjsť a určite aj bude dochádzať k tomu, že pohľadávka bude vygenerovaná neskôr ako je samotný príjem od prijímateľa.

#### MOŽNOSTI SPRACOVANIA v rámci štvrťroka :

- Účtovník môže v rámci štvrťroka počkať na pohľadávku, aj keď príjem sa už uskutočnil a až následne zaúčtovať príjem voči pohľadávke cez výber otvorených položiek cez F-51, následne preväzbenie BV cez ZKD\_BV transakciu s OoVFV
- Účtovník taktiež môže spracovať príjem na základe postupu:
  - Príjem cez F-51, pričom účtujete ako 22xxxx/378xxx (UKL 19) účet odberateľa, OHK znak
  - Zaslaním OoVFV sa vygeneruje automaticky pohľadávka v ISUF. Dátum dokladu = dátum úhrady, dátum účtovania = systémový
  - Následne cez F-32 transakciu, ku dňu účtovania pohľadávky sa spáruje účet odberateľa (účet 378xxx)
  - Napokon cez ZKD\_BV transakciu spárujete BV (doklad úhrady) s OoVFV + s OoVFV spárujete doklad AB, ktorým došlo k vyrovnaniu (iný doklad).

#### MOŽNOSTI SPRACOVANIA na prelome štvrťrokov :

 Zaúčtujete príjem cez transakciu FB01, pričom účtujete ako 22xxxx/379999 (podľa usmernenia k účtovaniu prijatej mylnej platby, RKL mylnej platby na účte 379999 + súbežný zápis podľa toho, na aký účet bola platba prijatá. V prípade príjmu na výdavkový účet PJ sa doúčtuje 681100/352000, v prípade príjmu na príjmový účet PJ sa doúčtuje 588100/351100;

- Zaslaním OoVFV sa vygeneruje automaticky pohľadávka v ISUF. Dátum dokladu = dátum úhrady, dátum účtovania = systémový;
- Následne, ku dňu účtovania pohľadávky cez transakciu F-51, druh dokladu SA preúčtujete mylnú platbu na účet pohľadávky. V prípade, že obe časti ŠR aj EÚ prídu na účet PJ, je potrebné vykonať toto preúčtovanie cez dva SA doklady, nakoľko účet 379999 je potrebné členiť podľa zdrojov. Cez účtovací kľúč 19, výber odberateľa cez MC a OHK znak 6, účtovník zaúčtuje stranu Dal, pričom údaje uvádza na účte 378\* podľa údajov príslušnej pohľadávky s výnimkou finančnej položky kde uvádza "90". Cez spracovanie OP a následne cez výber účtu 379999 jednotlivo podľa zdrojov vyberie stranu MD. Na 379999 je potrebné mať zadanú RKL mylnej platby (aby došlo k jej nulovaniu v rozpočte PJ). Súbežne v tom istom účtovnom doklade je potrebné zaúčtovať 648101/648101 (ak došlo k vráteniu na výdavkový účet) alebo 588101/588101 (ak došlo k vráteniu na príjmový účet), aby sa vrátili prostriedky do rozpočtu projektu a zároveň aj na príslušnú rozpočtovú položku. Informáciu o tom aký zdroj má byť použitý pri príjme dáva účtovníkovi fin. manažér PJ. Konkrétna RKL na príslušnom zápise už musí obsahovať skutočný kód zdroja kam boli prostriedky reálne prijaté. Bežne sa tento zápis 648101 resp. 588101 uvádza pri príjme z pohľadávky, ale keďže toto je výnimočný zápis, je potrebné do výkazníctva všetko správne zaznamenať. Účtovník pri použití transakcie F-51 a dodatočnom účtovaní zápisu pre zaznamenanie RKL, prvku SPP ako aj kódu zdroja sa stretáva s upozorňujúcou hláškou "automaticky generované položky sa vymažú". Vtedy účtovník len opätovne prechádza na výber OP, kde si vyberie účet 379999. Táto hláška sa zobrazuje v transakciách, kde sa pracuje s výberom OP, pričom v danom účtovnom prípade je ešte okrem výberu OP niečo potrebné doúčtovať. Vtedy účtovník opätovne vyberá otvorenú položku, aby mal zápis kompletný a mohol ho doúčtovať;
- Po zaúčtovaní SA dokladu preúčtovania je ešte potrebné cez transakciu f-32 urobiť vyrovnanie účtu odberateľa 378\*; dátum účtovania = dátumu účtovania SA dokladu
- Napokon cez ZKD\_BV transakciu spárujete BV (doklad úhrady) s OoVFV + s OoVFV spárujete doklad SA, ktorým došlo k preúčtovaniu mylnej platby na odberateľa ( iný doklad) ako aj doklad AB, ktorým došlo k vyrovnaniu 378\* ( iný doklad)

**DOLEŽITÉ:** Účtovanie mylnej platby a následne jej preúčtovanie je dosť zložitý proces a preto odporúčame v týchto prípadoch kontaktovať riadiaci orgán, resp. manažéra pre nezrovnalosti o posun OoVFV do stavu uhradená (v príslušnom štvrťroku), aby Vám systém ISUF čím skôr generoval pohľadávku, keďže príjem už evidujete na bankovom účte. Takto sa vyhnete účtovaniu na účet 379999, keďže v čase keď Vám platba prišla, už viete o aký príjem ide. Ide najmä o prelom na štvrťroku ako aj koniec roka.

#### 6.4 Vrátenie príspevku vo výške príjmu z projektu

Prijímateľ vracia príjem z projektu v rozdelení na zdroj ŠR, ktorý je zasielaný na príjmový účet PJ a zdroj EU, ktorý posiela na mimorozpočtový účet CO.

Účtovník má k dispozícii dokument - Oznámenie o vrátení finančných prostriedkov, ktorý je zároveň aj podkladom k zaúčtovaniu pohľadávky. OoVFV je viazané na číslo projektu.

#### 6.4.1 Postup účtovania pohľadávky na PJ

Vrátenie na príjmový účet PJ (224xxx)

#### PREDPIS:

 1. Predpis pohľadávky:
 378110 / 648100 (v systéme ISUF vygenerovaná automaticky)

 2. Príjem:
 224xxx / 378110 (účtovaný manuálne účtovníkom)

588100 / 351100 588101 / 588101 – evidencia RKL, evidencia na projekte

#### Obrazovka č.1: Transakcia FMV3 – generovaný RD na úrovni PJ aj CO

| E Delded Organia | 🖻 Číslo dokladu pre rezerváciu prostriedkov (1) 🛛 2 Záz | znamy nájdené 📃 🖂 🖊                 |  |
|------------------|---------------------------------------------------------|-------------------------------------|--|
|                  | Vyhľadávanie pomocou popisu (text hlav.dokladu)         | Vyhľadávanie pomocou popisu ( 📊 💽 🗎 |  |
| Zobrazenie pro   |                                                         |                                     |  |
| 2 🖪 🛅            | ruh dokladu: NP                                         |                                     |  |
|                  | .dokl. ÚčOk Referencia Text                             |                                     |  |
|                  | 00003293 2240 22110120010801 22110120010                |                                     |  |
|                  | 00003294 1100 22110120010801 22110120010                |                                     |  |
| Číslo dokladu    |                                                         |                                     |  |
| Položka dokladu  |                                                         |                                     |  |
|                  |                                                         |                                     |  |

Popis: Účtovník PJ cez MC vyberie príslušné OoVFV, resp. cez text hlavičky dokladu zadá číslo projektu na konci s hviezdičkou.

#### Obrazovka č.2: Transakcia FMV3 – RD OoVFV na úrovni PJ

| Doklad Spracov | anie S <u>k</u> ok <u>D</u> odatky <u>P</u> rostredie S <u>v</u> sté | m <u>N</u> ápoveď    |             | SAP |
|----------------|----------------------------------------------------------------------|----------------------|-------------|-----|
| 0              | 🗈 🔄 I 😋 🚱 😒 I 🖴                                                      | C) C) C) (S) (S) (S) | ) 🗱   🛒 🖉 📲 |     |
| Zobrazenie     | predpokladaného príjmu:                                              | Prehľad.obra         | IZ.         |     |
| 4 8 8 R Z      | 👔 🚹 Spotreba                                                         |                      |             |     |
| Číslo dokladu  | 600003293 🔗 Zaúčtované                                               | Dátum dokl.          | 22.02.2011  |     |
| Druh dokladu   | NP vrátenia, nezrovnalosti,, Oo…                                     | Dátum účtovania      | 24.02.2011  |     |
| Účtovný okruh  | 2240 EUR PJ - MPaRV ERDF                                             | Mena/kurz            | EUR         |     |
| Text dokladu   | 22110120010                                                          |                      |             |     |
| Mena           | EUR                                                                  |                      |             |     |
| Súhrn celkom   | 100,00                                                               |                      |             |     |

| Polo | ožky dokladu |               |                |                |      |                |               |      |         |            |   |
|------|--------------|---------------|----------------|----------------|------|----------------|---------------|------|---------|------------|---|
| P    | Dodávateľ    | Účet hl.knihy | Čiastka celkom | Prvok ŠPP      | Text | Finanč.položka | Fin.stredisko | Fond | Funk    | Odberat. 🕴 |   |
| 1    |              | 648100        | 85,00          | 22110120010-EU |      | 60             | 2240          | 1151 | 2211012 | 402674 2   | • |
| 2    |              | 648100        | 10,00          | 22110120010-SR |      | 60             | 2240          | 1152 | 2211012 | 402674 2   | - |
| 3    |              | 798100        | 5,00           | 22110120010-VZ |      | 60             | 2240          | 9000 | 2211012 | 402674     |   |
|      |              |               |                |                |      |                |               |      |         |            |   |
|      |              |               |                |                |      |                |               |      |         |            |   |

Popis: Účtovník PJ cez záložku spotreba prejde na automaticky vygenerovaný doklad pohľadávky.

### Obrazovka č.3: Transakcia FMV3 – Spotreba

| <u>Z</u> oznam | Spracovanie | S <u>k</u> ok | Vįews | Nastav <u>e</u> nia | Systém | <u>N</u> ápoveď |       |         |   |
|----------------|-------------|---------------|-------|---------------------|--------|-----------------|-------|---------|---|
|                |             | Ē.            |       | I 😋 🙆 🕵             |        | 1 🕼 । 🌮         | ហែលសា | 🐺 🗖 🛛 🔞 | • |

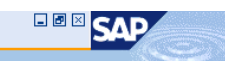

### Rezervácie prostriedkov: Zobrazenie vývoja spotreby Q A 7 7 Z 6 2 7 2 0 1 1 1 1 1 1 1 1 1

| C.dol | d. 1  | <sup>*</sup> Pol | Operácia                | Doklad spotreby     | Spotreba | Mena | Spotreba | FMena | Nerelevan. | Nerelevan. | Dát.zníž.  | Dátum dokl. | Text | Precenenie | Status | Štatis |
|-------|-------|------------------|-------------------------|---------------------|----------|------|----------|-------|------------|------------|------------|-------------|------|------------|--------|--------|
| 6000  | 03293 | 2                | Čiast.dokl.             |                     | 10,00    | EUR  | 10,00    | EUR   | 0,00       | 0,00       |            |             |      |            |        |        |
|       |       |                  | Faktúra/dobropis        | 0000100040 22402011 | 10,00    | EUR  | 10,00    | EUR   | 0,00       | 0,00       | 24.02.2011 | 22.02.2011  |      |            |        |        |
|       |       |                  | Súčet Faktúry/dobropisy |                     | 10,00    | EUR  | 10,00    | EUR   | 0,00       | 0,00       |            |             |      |            |        |        |
|       |       |                  | Spotreba                |                     | 10,00    | EUR  | 10,00    | EUR   | 0,00       | 0,00       |            |             |      |            |        |        |
|       |       |                  | Otvorená čiastka        |                     | 0,00     | EUR  | 0,00     | EUR   | 0,00       | 0,00       |            |             |      |            |        |        |

Popis: Účtovník PJ dvojklikom vchádza do dokladu pohľadávky.

#### Obrazovka č.4: Doklad pohľadávky

🕄 🖉 🞜 📕 🖌 🕨 🛤 🖓 🖧 🍞 🖿 🖺 🎇 🏂 🏂 🚱 🚱 Wiber 🚱 Uloženie 🕎 🔩 🗳 🖬 🖬 Daňové dáta 🚺 😭

| [             |                  |                  |          |        |              |      |          | 7     |       |        |       |               |   |       |    |
|---------------|------------------|------------------|----------|--------|--------------|------|----------|-------|-------|--------|-------|---------------|---|-------|----|
| Dr.dokl. : PO | ( Predpis pohľad | lávky ) Normálny | y doklad |        |              |      |          |       |       |        |       |               |   |       |    |
| Čís.dokladu   | 100040           | Účtovný okrul    | n 2240   |        | Fiškálny rok | 2011 |          |       |       |        |       |               |   |       |    |
| Dát.dokl.     | 22.02.2011       | Dát.účtovani:    | a 24.02  | 2.2011 | Obdobie      | 02   |          |       |       |        |       |               |   |       |    |
| Výpočet dane  |                  |                  |          |        |              |      |          |       |       |        |       |               |   |       |    |
| Refer.        | 22110120010801   |                  |          |        |              |      |          |       |       |        |       |               |   |       |    |
| Mena dokladu  | EUR              |                  |          |        |              |      |          |       |       |        |       |               |   |       |    |
| Text hl.dokl. | 22110120010      |                  |          |        |              |      |          |       |       |        |       |               |   |       |    |
|               |                  |                  |          |        |              |      |          | _     |       |        |       |               |   |       |    |
|               | -,,              |                  |          |        |              |      |          |       |       |        |       | -             |   |       |    |
| P ÚK Účet HK  | C Čiastka vo FM  | FMe KrátkyText   | Účet     | Text   |              |      | Fin.nol. | Fin.s | Fond  | Fun. o | PrÚs  | Rezerv.nrc    | P | Prvok | ŚF |
| - on occo m   | s stab and to Th | The meaning read |          |        |              |      |          |       | - ond |        | 1200  | ACCOUNTED FOR |   | 12004 | _  |
| 1 09 378110   | 10,00            | EUR Obec Lipt.   | 402674   |        |              |      | 60       | 2240  | 1152  | 2211   | \$100 |               |   |       |    |

| 2   | pole. Úštovník doklad pohľadávky vytlačí coz doklad – tlač. Násladno prochádza na zavětovanio prímu coz druh dokladu PV |        |      |      |              |        |  |    |      |      |      |       |           |   |          |
|-----|----------------------------------------------------------------------------------------------------|--------|------|------|--------------|--------|--|----|------|------|------|-------|-----------|---|----------|
| * * |                                                                                                    |        | 0,0  | EU   | R            |        |  |    |      |      |      |       |           |   |          |
| ⊢   | +                                                                                                    |        |      | -    |              |        |  |    |      |      |      |       |           | H |          |
| *   | 50                                                                                                    |        | 10,0 | - EU | 2            |        |  |    |      |      |      |       |           |   |          |
|     | 2 50                                                                                                    | 648100 | 10,0 | - EU | R Ost. výno… | 648100 |  | 60 | 2240 | 1152 | 2211 | \$100 | 600003293 | 2 | 22110120 |
| *   | 09                                                                                                    |        | 10,0 | EU   | 2            |        |  |    |      |      |      |       |           |   |          |
|     | 1 09                                                                                                    | 378110 | 10,0 | EU   | R Obec Lipt. | 402674 |  | 60 | 2240 | 1152 | 2211 | S100  |           |   |          |

Pri účtovaní príjmu z projektu sa väčšinou o pohľadávke účtuje keď už došlo k príjmu na bankový účet, nakoľko podkladom je OoVFV. Účtovník môže cez zmenu dokladu - FB02 uviesť do textu dokladu "príjem z projektu".

#### 6.4.2 Postup účtovania príjmu prostriedkov na bankový účet PJ

Transakcia: F-51

Operácia na spracovanie: Príjem platby Dátum dokladu: dátum, kedy bola platba prijatá podľa bankového výpisu Dátum účtovania: dátum, kedy bola platba prijatá, podľa bankového výpisu Referencia: č. BV

<u>Text hlavičky dokladu:</u> Príjem\* vratky z príjmu z projektu <u>Druh dokladu</u>: BV

Účtovanie: Prvá položka dokladu: *UKL 40, MD, účet bankový, (224xxx)* Enter <u>Čiastka</u>: príslušná suma podľa výpisu ŠP <u>Fond:</u> kód podľa zdroja financovania a fondu <u>Funkčná oblasť:</u> kód opatrenia/podopatrenia, do ktorého je projekt zaradený <u>Finančná položka</u>: 90 <u>Priradenie:</u> kód OoVFV <u>Text:</u> výber z MC, TX04 – Príjem\* vratky z príjmu z projektu Cez "Viac" doplniť príslušný Prac. úsek Nasledujúca položka dokladu:

<u>Výber OP</u> **Účet odberateľa Druh účtu: D OHK 6 (378110),** <u>Spracovanie OP</u> <u>Text:</u> výber z MC, TX04 – Príjem\* vratky z príjmu z projektu

#### Súbežne cez ďalšie položky:

<u>ÚčtKľ</u>: 40 <u>Účet:</u> **588100** Enter <u>Čiastka</u>: príslušná suma podľa výpisu ŠP <u>Fond:</u> dummy <u>Funkčná oblasť</u>: dummy <u>Finančné stredisko</u>: 2xx0 <u>Finančná položka</u>: 60 <u>Text:</u> TX04 – Príjem\* vratky z príjmu z projektu Cez "Viac" doplniť príslušný prac. úsek

#### <u>ÚčtKľ</u>: 50

<u>Účeť:</u> **351100** Enter <u>Čiastka</u>: príslušná suma podľa výpisu ŠP <u>Fond:</u> dummy <u>Funkčná oblasť:</u> dummy <u>Finančné stredisko:</u> 2xx0 <u>Finančná položka:</u> 60 <u>Prvok ŠPP:</u> dummy cez MC <u>Text:</u> výber z MC <u>Text:</u> TX04 – Príjem\* vratky z príjmu z projektu Cez "Viac" doplniť príslušný prac. úsek Simulácia, uloženie

#### Súbežne cez ďalšie položky:

<u>ÚčttK</u><sup>1</sup>: 40 <u>Účet:</u> **588101** Enter <u>Čiastka</u>: príslušná suma podľa výpisu ŠP <u>Fond</u>: príslušný kód zdroja, z ktorého boli prostriedky pôvodne uhradené <u>Funkčná oblasť</u>: kód opatrenia/podopatrenia, do ktorého je projekt zaradený <u>Finančné stredisko</u>: 2xx0 <u>Finančná položka:</u> 60 <u>Prvok ŠPP:</u> dummy cez MC <u>Text</u>: výber z MC <u>Text</u>: TX04 – Príjem\* vratky z príjmu z projektu Cez "Viac" doplniť príslušný prac. úsek

<u>ÚčtKľ</u>: 50 <u>Účet:</u> 588101 Enter <u>Čiastka</u>: príslušná suma podľa výpisu ŠP Fond: príslušná kád zdroje z ktorého boli j

<u>Fond</u>: príslušný kód zdroja, z ktorého boli prostriedky pôvodne uhradené <u>Funkčná oblasť</u>: kód opatrenia/podopatrenia, do ktorého je projekt zaradený <u>Finančné stredisko:</u> 2xx0 <u>Finančná položka:</u> konkrétna RKL

#### Prvok ŠPP: evidencia na nultej úrovni projektu, bez zdroja

<u>Text.</u> výber z MC <u>Text:</u> TX04 – Príjem\* vratky z príjmu z projektu Cez "Viac" doplniť príslušný prac. úsek

#### FB01 - Evidencia do rozpočtu projektu časti EU

<u>Dátum dokladu</u>: dátum podľa prijatia OoVFV na PJ v ISUF <u>Dátum účtovania</u>: dátum podľa BV CO, kedy prišli prostriedky na účet *Poznámka*: V prípade, že dochádza k evidencii podsúvahy kedy príslušné účtovné obdobie je už uzavreté, ako dátum účtovania sa bude uvádzať dátum, kedy ste obdržali výkaz N a V z CO Drub dokladu: PR

<u>Druh dokladu</u>: PR <u>Referencia</u>: Číslo Oznámenia o vrátení <u>Text hlavičky dokladu:</u> Príjem\* vratky z príjmu z projektu časť EU

#### Účtovanie:

UKL 40, účet **799100** <u>Čiastka</u>: príslušná suma podľa BV <u>Splatné dňa</u>: podľa splatnosti uvedený na BV <u>Fond</u>: príslušný kód zdroja, z ktorého boli prostriedky pôvodne uhradené <u>Funkčná oblasť</u>: kód opatrenia/podopatrenia, do ktorého je projekt zaradený <u>Finarčná položka</u>: 90 <u>Prac. úsek</u>: príslušný kód <u>Prvok ŠPP</u>: žiadny <u>Priradenie:</u> kód OoVFV <u>Text:</u> výber z MC, TX04 – Príjem\* vratky z príjmu z projektu časť EU

 UKL 50, účet 798100

 Čiastka: príslušná suma podľa BV

 Fond: príslušný kód zdroja, z ktorého boli prostriedky pôvodne uhradené

 Funk.obl: kód opatrenia/podopatrenia, do ktorého je projekt zaradený

 Finančné stredisko: 2xx0

 Finančná položka: 60

 Prac. úsek: príslušný kód

 Rezervácia prostriedkov: číslo rezervačného dokladu OoVFV

 Prvok ŠPP: evidencia na nultej úrovni projektu, bez zdroja

 Priradenie: kód OoVFV

Text: výber z MC, TX04 – Príjem\* vratky z príjmu z projektu časť EU

V prípade účtovania vrátení v rámci 2 PO, kedy prijímateľ vracia prostriedky z vlastnej iniciatívy a pohľadávka je v systéme generovaná automaticky až zaslaním OoVFV z ITMS do ISUF v stave "Uhradená", pohľadávka sa v ISUF vygeneruje s dátumom účtovania systémovým, t. j. kedy došlo k samotnému zaslaniu príslušného OoVFV z ITMS. Dátum dokladu na pohľadávke predstavuje dátum úhrady (uvedený v OoVFV) a dátum účtovania je systémový. Z toho dôvodu môže dôjsť a určite aj bude dochádzať k tomu, že pohľadávka bude vygenerovaná neskôr ako je samotný príjem od prijímateľa.

#### MOŽNOSTI SPRACOVANIA v rámci štvrťroka :

- Účtovník môže v rámci štvrťroka počkať na pohľadávku, aj keď príjem sa už uskutočnil a až následne zaúčtovať príjem voči pohľadávke cez výber otvorených položiek cez F-51, následne preväzbenie BV cez ZKD\_BV transakciu s OoVFV
- Účtovník taktiež môže spracovať príjem na základe postupu:
  - Príjem cez F-51, pričom účtujete ako 22xxxx/378xxx (UKL 19) účet odberateľa, OHK znak
  - Zaslaním OoVFV sa vygeneruje automaticky pohľadávka v ISUF. Dátum dokladu = dátum úhrady, dátum účtovania = systémový
  - Následne cez F-32 transakciu, ku dňu účtovania pohľadávky sa spáruje účet odberateľa (účet 378xxx)
  - Napokon cez ZKD\_BV transakciu spárujete BV (doklad úhrady) s OoVFV + s OoVFV spárujete doklad AB, ktorým došlo k vyrovnaniu ( iný doklad).

#### MOŽNOSTI SPRACOVANIA na prelome štvrťrokov :

- Zaúčtujete príjem cez transakciu FB01, pričom účtujete ako 22xxxx/379999 (podľa usmernenia k účtovaniu prijatej mylnej platby, RKL mylnej platby na účte 379999 + súbežný zápis podľa toho, na aký účet bola platba prijatá. V prípade príjmu na výdavkový účet PJ sa doúčtuje 681100/352000, v prípade príjmu na príjmový účet PJ sa doúčtuje 588100/351100;
- Zaslaním OoVFV sa vygeneruje automaticky pohľadávka v ISUF. Dátum dokladu = dátum úhrady, dátum účtovania = systémový;
- Následne, ku dňu účtovania pohľadávky cez transakciu F-51, druh dokladu SA preúčtujete mylnú platbu na účet pohľadávky. V prípade, že obe časti ŠR aj EÚ prídu na účet PJ, je potrebné vykonať toto preúčtovanie cez dva SA doklady, nakoľko účet 379999 je potrebné členiť podľa zdrojov. Cez účtovací kľúč 19, výber odberateľa cez MC a OHK znak 6, účtovník zaúčtuje stranu Dal, pričom údaje uvádza na účte 378\* podľa údajov príslušnej pohľadávky s výnimkou finančnej položky kde uvádza "90". Cez spracovanie OP a následne cez výber účtu 379999 jednotlivo podľa zdrojov vyberie stranu MD. Na 379999 je potrebné mať

zadanú RKL mylnej platby (aby došlo k jej nulovaniu v rozpočte PJ). Súbežne v tom istom účtovnom doklade je potrebné zaúčtovať 648101/648101 (ak došlo k vráteniu na výdavkový účet) alebo 588101/588101 (ak došlo k vráteniu na príjmový účet), aby sa vrátili prostriedky do rozpočtu projektu a zároveň aj na príslušnú rozpočtovú položku. Informáciu o tom aký zdroj má byť použitý pri príjme dáva účtovníkovi fin. manažér PJ. Konkrétna RKL na príslušnom zápise už musí obsahovať skutočný kód zdroja kam boli prostriedky reálne prijaté. Bežne sa tento zápis 648101 resp. 588101 uvádza pri príjme z pohľadávky, ale keďže toto je výnimočný zápis, je potrebné do výkazníctva všetko správne zaznamenať. Účtovník pri použití transakcie F-51 a dodatočnom účtovaní zápisu pre zaznamenanie RKL, prvku SPP ako aj kódu zdroja sa stretáva s upozorňujúcou hláškou "automaticky generované položky sa vymažú". Vtedy účtovník len opätovne prechádza na výber OP, kde si vyberie účet 379999. Táto hláška sa zobrazuje v transakciách, kde sa pracuje s výberom OP, pričom v danom účtovnom prípade je ešte okrem výberu OP niečo potrebné doúčtovať. Vtedy účtovník opätovne vyberá otvorenú položku, aby mal zápis kompletný a mohol ho doúčtovať;

- Po zaúčtovaní SA dokladu preúčtovania je ešte potrebné cez transakciu f-32 urobiť vyrovnanie účtu odberateľa 378\*; dátum účtovania = dátumu účtovania SA dokladu
- Napokon cez ZKD\_BV transakciu spárujete BV (doklad úhrady) s OoVFV + s OoVFV spárujete doklad SA, ktorým došlo k preúčtovaniu mylnej platby na odberateľa ( iný doklad) ako aj doklad AB, ktorým došlo k vyrovnaniu 378\* ( iný doklad)

**DOLEŽITÉ:** Účtovanie mylnej platby a následne jej preúčtovanie je dosť zložitý proces a preto odporúčame v týchto prípadoch kontaktovať riadiaci orgán, resp. manažéra pre nezrovnalosti o posun OoVFV do stavu uhradená (v príslušnom štvrťroku), aby Vám systém ISUF čím skôr generoval pohľadávku, keďže príjem už evidujete na bankovom účte. Takto sa vyhnete účtovaniu na účet 379999, keďže v čase keď Vám platba prišla, už viete o aký príjem ide. Ide najmä o prelom na štvrťroku ako aj koniec roka.

#### 6.4.3 Postup účtovania pohľadávky na CO

#### Obrazovka č. 1: Transakcia FMV3 - zobrazenie na úrovni CO

| Doklad Spracov  | /anie S <u>k</u> ok | Dodatky Prostredie    | S <u>y</u> stém <u>N</u> ápoveď |       |                |               |      |         | SAP                                                                                                    |
|-----------------|---------------------|-----------------------|---------------------------------|-------|----------------|---------------|------|---------|----------------------------------------------------------------------------------------------------|
| <b>©</b>        | 1                   | 4 🛛   😋 🙆 (           | 0,00,00,00,00,00                | 名     | x 🛛 🖓 🖪        |               |      |         | State of the second second sec |
| Zobrazenie      | predpok             | ladaného prí          | jmu: Prehľad.obra:              | z.    |                |               |      |         |                                                                                                    |
|                 | 👔 🚺 Spotre          | ba                    |                                 |       |                |               |      |         |                                                                                                    |
| Číslo dokladu   | 600003294           | 🔗 Zaúčtované          | Dátum dokl.                     | 22.02 | .2011          |               |      |         |                                                                                                    |
| Druh dokladu    | NP                  | vrátenia, nezrovnalo: | sti,, Oo Dátum účtovania        | 24.02 | .2011          |               |      |         |                                                                                                    |
| Účtovný okruh   | 1100 EUR            | Platobný orgán-ŠF     | Mena/kurz                       | EUR   |                |               |      |         |                                                                                                    |
| Text dokladu    | 2211012001          | 0                     |                                 |       | -              |               |      |         |                                                                                                    |
| Mena            | EUR                 |                       |                                 |       |                |               |      |         |                                                                                                    |
| Súhrn celkom    |                     | 85,00                 |                                 |       |                |               |      |         |                                                                                                    |
|                 |                     |                       |                                 |       |                |               |      |         |                                                                                                    |
| Položky dokladu |                     |                       |                                 |       |                |               |      |         |                                                                                                    |
| P Dodávateľ     | Účet hl.knihy       | Čiastka celkom        | Prvok ŠPP                       | Text  | Finanč.položka | Fin.stredisko | Fond | Funk    | Odberat. 🚦                                                                                                    |
| 1               | 371196              | 85,00                 | C0-2211012-ERDF-EU              |       | 60             | 1100M         | 1151 | 2211012 | 402674                                                                                                    |

Popis: Účtovník cez FMV3 vyhľadá OoVFV, resp. do textu hlavičky dokladu uvedie kód projektu s hviezdičkou a vyhľadá príslušný RD. Cez záložku spotreba prejde na doklad pohľadávky.

#### Obrazovka č. 2: Transakcia FMV3 - zobrazenie spotreby

| ⊡<br>Zoznam                                         | Spr | acovanie S <u>k</u> ok V <u>i</u> ews | Nastav <u>e</u> nia S <u>v</u> stém | <u>N</u> ápoved | r    |          |       |            |            |            |             | _ 8  | SAP        |        |          |
|-----------------------------------------------------|-----|---------------------------------------|-------------------------------------|-----------------|------|----------|-------|------------|------------|------------|-------------|------|------------|--------|----------|
|                                                     |     |                                       |                                     |                 |      |          |       |            |            |            |             |      |            |        |          |
| Rezervácie prostriedkov: Zobrazenie vývoja spotreby |     |                                       |                                     |                 |      |          |       |            |            |            |             |      |            |        |          |
| 3 4                                                 |     |                                       |                                     |                 |      |          |       |            |            |            |             |      |            |        |          |
| ×                                                   | *   |                                       |                                     |                 |      |          |       |            |            | - () (Y    |             |      |            |        | <b>X</b> |
| C.dokl.                                             | Pol | Operacia                              | Doklad spotreby                     | Spotreba        | Mena | Spotreba | FMena | Nerelevan. | Nerelevan. | Dat.zniz.  | Datum doki. | lext | Precenenie | Status | Statis   |
| 600003294                                           | 1   | Čiast.dokl.                           |                                     | 85,00           | EUR  | 85,00    | EUR   | 0,00       | 0,00       |            |             |      |            |        |          |
|                                                     |     | Faktúra/dobropis                      | 0000010064 11002011                 | 85,00           | EUR  | 85,00    | EUR   | 0,00       | 0,00       | 24.02.2011 | 22.02.2011  |      |            |        |          |
|                                                     |     | Súčet Faktúry/dobropisy               |                                     | 85,00           | EUR  | 85,00    | EUR   | 0,00       | 0,00       |            |             |      |            |        |          |
|                                                     |     | Spotreba                              |                                     | 85,00           | EUR  | 85,00    | EUR   | 0,00       | 0,00       |            |             |      |            |        |          |
|                                                     |     | Otvorená čiastka                      |                                     | 0,00            | EUR  | 0,00     | EUR   | 0,00       | 0,00       |            |             |      |            |        |          |
|                                                     |     |                                       |                                     |                 |      |          |       |            |            |            |             |      |            |        |          |

Popis: Účtovník dvojklikom na doklad prechádza do prehľadu dokladu pohľadávky.

#### Obrazovka č. 3: Zobrazenie dokladu pohľadávky na CO

| IC Doklad Spracovanie Skok Nastavenia Dodatky                              | Prostredie S <u>v</u> stém <u>N</u> ápoveď |                                               |  |  |  |  |  |  |  |  |
|----------------------------------------------------------------------------|--------------------------------------------|-----------------------------------------------|--|--|--|--|--|--|--|--|
| 🖉 🖸 🕄 🕹 🖉                                                                  | E H H E C C C C E                          |                                               |  |  |  |  |  |  |  |  |
| Prehľad dokladov - zobrazenie -                                            |                                            |                                               |  |  |  |  |  |  |  |  |
| 3 🖉 🔊 🔣 🖌 🕨 🗎 📅 🚇 🍞 🖼 🎦 🏂 🏂 🚱 🚱 Viber 🚱 Uloženie 📆 🛃 📽 📰 🚹 Daňové dáta 🚹 🖻 |                                            |                                               |  |  |  |  |  |  |  |  |
|                                                                            |                                            |                                               |  |  |  |  |  |  |  |  |
| Dr.dokl. : PO ( Predpis pohľadávky ) Normálny                              | 7 doklad                                   |                                               |  |  |  |  |  |  |  |  |
| Čís.dokladu 10064 Účtovný okrul                                            | n 1100 Fiškálny rok 2011                   |                                               |  |  |  |  |  |  |  |  |
| Dát.dokl. 22.02.2011 Dát.účtovani                                          | a 24.02.2011 Obdobie 02                    |                                               |  |  |  |  |  |  |  |  |
| Výpočet dane 📃                                                             |                                            |                                               |  |  |  |  |  |  |  |  |
| Refer. 22110120010801                                                      |                                            |                                               |  |  |  |  |  |  |  |  |
| Mena dokladu EUR                                                           |                                            |                                               |  |  |  |  |  |  |  |  |
| Text hl.dok1. 22110120010                                                  |                                            |                                               |  |  |  |  |  |  |  |  |
|                                                                            |                                            |                                               |  |  |  |  |  |  |  |  |
|                                                                            |                                            |                                               |  |  |  |  |  |  |  |  |
|                                                                            |                                            |                                               |  |  |  |  |  |  |  |  |
| P ÚK Účet HK C Čiastka vo FM FMe KrátkyText                                | Účet Text Fin.pol                          | . Fin.s Fond Fun.o PrÚs Rezerv.pro P Prvok ŠP |  |  |  |  |  |  |  |  |
| 1 09 378110 85,00 EUR Obec Lipt.                                           | 402674 60                                  | 1100M 1151 2211 \$100                         |  |  |  |  |  |  |  |  |
| * 09 85,00 EUR                                                             |                                            |                                               |  |  |  |  |  |  |  |  |
| 2 50 371196 85,00- EUR Prisp. z                                            | 371196 60                                  | 1100M 11S1 2211 S100 600003294 1 CO-22110     |  |  |  |  |  |  |  |  |
| * 50 85,00- EUR                                                            |                                            |                                               |  |  |  |  |  |  |  |  |
|                                                                            |                                            |                                               |  |  |  |  |  |  |  |  |
| ** 0,00 EUR                                                                |                                            |                                               |  |  |  |  |  |  |  |  |

Popis: Účtovník doklad zobrazí, skontroluje a cez doklad – tlač, doklad vytlačí. Následne prechádza na zaúčtovanie príjmu prostriedkov.

#### 6.4.4 Postup účtovania príjmu prostriedkov na bankový účet CO

#### Obrazovka č. 1: Transakcia F-51 – príjem

| Doklad Sprac      | covanie S <u>k</u> ok <u>D</u> odatky Nasta | r <u>e</u> nia <u>P</u> rostredie S <u>v</u> stém <u>N</u> ápoveď |
|-------------------|---------------------------------------------|-------------------------------------------------------------------|
| 0                 | 🗅 🕢 🛄 I 🕲 I                                 | ) I 🔜 😹 I 🖧 I 🏝 🗗 🕰 I 🔜 🛃                                         |
| Preúčtova         | nie a vyrovnanie: D                         | ta hlavičky                                                       |
| Wher OP V70       | rPrinilč                                    | ,                                                                 |
| 1,001 01 120      |                                             |                                                                   |
| Dátum dokl.       | 22.02.2011 Dr.dokl.                         | by Účtovný okruh 1100                                             |
| Dát.účtovania     | 22.02.2011 Obdobie                          | 02 Mena/kurz eur                                                  |
| Cislo dokladu     |                                             | Dátum prepočtu                                                    |
| Reterencia        | 1/2011/PS13                                 | Presanuj.cis.                                                     |
| Text niav.doki.   | 22110120010901throtics z projektu           | oldu Lintovské Tanlé                                              |
| Text 0 vyrov.     | 22110120010801 Wratka 2 pro                 | ektu Liptovska Tepia                                              |
|                   |                                             |                                                                   |
| Operácia na spra  | acovanie                                    |                                                                   |
| O Odoslanie pla   | tby                                         |                                                                   |
| O Príjem platby   |                                             |                                                                   |
| O Dobropis        |                                             |                                                                   |
| Preúčtovanie s    | s vyrovnaním                                |                                                                   |
|                   |                                             |                                                                   |
|                   |                                             |                                                                   |
|                   |                                             |                                                                   |
|                   |                                             |                                                                   |
|                   |                                             |                                                                   |
| Prvá položka dokl | uhel                                        |                                                                   |
| ÚčtKľ 40 Úč       | iet 221397 Zn                               | DHK DrPoh                                                         |
|                   |                                             |                                                                   |

Popis: Účtovník naplní povinné polia na obrazovke a začína so stranou MD – účtovací kľúč 40, bankový účet.

#### Obrazovka č. 2: Transakcia F-51 – prvá položka dokladu

| C<br>Doklad Spracovanie Skok Dodatky Nastavenia Prostredie Systém Nápoveď                                                                    | SAP |
|----------------------------------------------------------------------------------------------------|-----|
| Ø ■ 0 ● 0 ● 0 ● 1 □ は 1 ○ 1 ○ 1 ○ 1 ○ 1 ○ 1 ○ 1 ○ 1 ○ 1 ○ 1                                                                                  | M.  |
| Preúčtovanie a vyrovnanie Korektúra Položka účtu HK                                                                                          |     |
| A B C Výber OP Spracovanie OP P Dalšie dáta VzorPrirÚč                                                                                       |     |
| Hl.kniha         221397         Nezrovnalosti & rrátené finančné prostri.2.PO           Účtovný okruh         1100         Platobný orgán-ŠF |     |
| Položka 1 / Účtna str.Má dať / 40                                                                                                    |     |
| Clastka B5,00 EUR                                                                                                    |     |
| Nákl stredisko                                                                                                    |     |
| Fond 1151                                                                                                    |     |
| FunkčOblast 2211012                                                                                                    |     |
| Fin.stredisko 1100M Finanč.položka 90                                                                                                    |     |
| Rezerv.prostr.                                                                                                    |     |
| Nakupný doklad                                                                                                    |     |
| Datum valuty Splatné dňa                                                                                                    |     |
| Prinadenie 1/2011/PS13                                                                                                    |     |
| lext prijem*vratka z projektu 22110120010801 Lipt i epia                                                                                     |     |
| Nanjadu Vice antašija delatedu                                                                                                    |     |
|                                                                                                    |     |
| UCHK UCHK NOW UCUK                                                                                                    |     |

Popis: Účtovník zaúčtuje stranu bankového účtu a následne prechádza na záložku "Spracovanie otvorených položiek".

#### Obrazovka č. 3: Transakcia F-51 – výber OP

Popis: Uvedie sa číslo odberateľa, Druh účtu: D, znak OHK je v tomto prípade 6. Následne účtovník prechádza na ikonu "Spracovanie OP".

#### Obrazovka č. 4: Transakcia F-51 – spracovanie OP

| Doklad Spracovanie Skok Nastavenia Prostredie Systém | Nápoveď                       | SAP    |
|------------------------------------------------------|-------------------------------|--------|
| 🛇 💦 🖉 🖓 🖓 🖓 🖄                                        | 8 1 10 AC 10 1 11 10 10 10    |        |
| Preúčtovanie a vyrovnanie Sprac.otvore               | vých položiek                 |        |
| 🔏 🕼 Rozd.rozdielu Odúč.rozd. 🥒 Možnosť spracovania   | Ø Splatnosť skonta            |        |
| Standard Čiastiniat Zostinol Zrážková daň            |                               |        |
| Standard Chaptplat. 2001;por. 2142;604 dan           |                               |        |
| Položky pre účet 402674 Obec Liptovská Teplá         |                               |        |
| Referencia Číslo dokla Dni Text                      | EUR Brutto Skonto             | Pr.skt |
| 22110120010801 10064 0                               | þ5,00                         |        |
|                                                      |                               |        |
|                                                      |                               |        |
|                                                      |                               |        |
|                                                      |                               |        |
|                                                      |                               |        |
|                                                      |                               |        |
|                                                      |                               |        |
|                                                      |                               |        |
|                                                      |                               |        |
|                                                      | A Polož V Polož A Skon V Skon |        |
|                                                      |                               |        |
| Status spracovania                                   |                               |        |
| Počet položiek 1                                     | Zadaná čiastka 85,00          |        |
| Zobraz.od položky 1                                  | Priradené 85,00               |        |
| Dôvod rozdielu                                       | Zaúčtov.rozdielov             |        |
|                                                      | Manufacture (                 |        |
| Zobraz.vo vyrovnavacej mene                          | Nephradene 0,00               |        |

Popis: V políčku nepriradené musí byť 0,00.

#### Obrazovka č. 5: Prehľad dokladu

| Doklad Spra      | covanje Skok Do    | idatlar Nastavani | a Prostradia Systém | Nánoveď         |  |
|------------------|--------------------|-------------------|---------------------|-----------------|--|
|                  |                    | 1 📙   😋 🙆 (       | 8   🗅 (A) (A)   🎦 1 | 2 4 8   🕱 🖉   😨 |  |
| Preúčtova        | nie a vyrovr       | nanie Zobra       | azenie Prehľad      |                 |  |
| 🔍 👬 Mena zo      | obrazenia 🚺 Dan    | e 🖄 Reset         |                     |                 |  |
| Dátum dokl.      | 22.02.2011         | Dr.dokl. B        | V Účtovný okruh     | 1100            |  |
| Dát.účtovania    | 22.02.2011         | Obdobie 2         | Mena                | EUR             |  |
| Číslo dokladu    | INTERNE            | Fišk.rok 20       | Dátum prepočtu      | 22.02.2011      |  |
| Referencia       | 1/2011/PS13        |                   | Presahuj.čís.       |                 |  |
| Text hlav.dokl.  | príjem*vratka z pr | ojektu            | PracÚsekPart        |                 |  |
| Položky v mene d | lokladu            |                   |                     |                 |  |
| Pol UK S Účet    | HK Názov           | Či                | lastka v SKK        |                 |  |
| 00 40 22139      | 7 Nezrovn. a vrá   | át.2.PO           | 85,00               | 85,00           |  |
| 00 19 6 37811    | 0 Obec Liptovská   | á Teplá           | 85,00-              | 85,00-          |  |
|                  |                    |                   |                     |                 |  |
|                  |                    |                   |                     |                 |  |
|                  |                    |                   |                     |                 |  |
|                  |                    |                   |                     |                 |  |
|                  |                    |                   |                     |                 |  |
|                  |                    |                   |                     |                 |  |
|                  |                    |                   |                     |                 |  |
|                  |                    |                   |                     |                 |  |
|                  |                    |                   |                     |                 |  |
|                  |                    |                   |                     |                 |  |
| M 85,00          | D 85,00            | )                 | 0,00                | * 2 Položky     |  |
| _                | — •                |                   |                     |                 |  |
| Ďalšia položka d | okladu /           |                   |                     |                 |  |
| Účtkľ 🗗          | iet                | ZnOHk             | DrPoh               | Now ÚčOk        |  |
|                  |                    |                   |                     |                 |  |

Popis: Účtovník doklad skontroluje a do účtu HK ešte doplní text položky.

#### Obrazovka č. 6: Zmena textu položky dokladu

| Dokład Spracovanie Skok Dodatky Nastavenia Prostredie Systém Nápoveď | SAP |
|----------------------------------------------------------------------|-----|
| 🖉 🔰 🖉 🖉 😧 🔒 拼 拼 第 25 25 🦉 📲                                          |     |
| Preúčtovanie a vyrovnanie Korektúra Položka odberateľa               |     |
| 🔏 🔂 🕼 🔽 🎐 Ďalšie dáta 🗤 Reset                                        |     |
| Odberateľ 402674 Obec Liptovská Teplá Účet HK 378110                 |     |
| ÚčOkr 1100 Liptovská Teplá, 142                                      |     |
| Platobný orgán-ŠF Liptovská Teplá                                    |     |
| Položka 2/D / 19 6                                                   |     |
| Čiastka 85,00 EUR                                                    |     |
| □ Výpočet dane SúhmFakt 0                                            |     |
| Prac.úsek 3100                                                       |     |
| Platrefer.                                                           |     |
| Perc.skt 0,000 Ciast.skonta 0,00                                     |     |
| Neh-PrirUčtu                                                         |     |
| Nakup.doklad 0 0                                                     |     |
| čício zeslavi                                                        |     |
| Cisio Ziniuty / Procestr                                             |     |
| Folid 1131                                                           |     |
|                                                                      |     |
| Prindenie 22110120010801                                             |     |
| Text 22110120010801 vratka z projektu Liptovská Teplá                |     |
|                                                                      |     |
| Nasledujúca položka dokladu /                                        |     |
| Účtkr Účet ZnOHK Nový ÚčOk                                           |     |
|                                                                      |     |

Popis: Účtovník doplní do textu položky dokladu prídavnú informáciu.

#### Obrazovka č. 6: Uloženie dokladu

| C<br>Doklad Spracovanie Skok Dodatky Nastavenia Prostredie Systém Nápoveď                                                                                                    |                                    |
|----------------------------------------------------------------------------------------------------|------------------------------------|
| Ø ■ 4 目 ● 9 0 日 前 時 5 日 日 日 ■ 7 0 日                                                                                                    |                                    |
| Preúčtovanie a vyrovnanie: Dáta hlavičky                                                                                                    |                                    |
| Výber OP VzorPrirÚč                                                                                                    |                                    |
| Dátum dokl.     Dídobie     AB     Účtovný okruh     1100       Dátúčtovania     04.04.2011     Obdobie     4     Mena/kurz     EUR       Číslo dokladu     Dátum prepočtu     Dátum prepočtu     Dátum prepočtu       Referencia     Presahuj.čís.     Text hlav.dokl.       Text o vyrov.     Statu statu sttatu statu statu statu statu statu |                                    |
| Operácia na spracovanie<br>O Odoslanie platby<br>O Príjem platby<br>O Dobropis<br>@ Preúčtovanie s wyrownaním                                                                                                    |                                    |
| Prvá položka dokladu<br>ÚčtKr Účet ZnOHK DrPoh                                                                                                    |                                    |
|                                                                                                    |                                    |
|                                                                                                    | DELET OF OTHER PRESIDENTS INSTALL. |

Poplat 50119 bol zaúčtivaný v účt okrubu 1100
Popis: Cez disketu účtovník dokladu uloží a zároveň zaúčtuje.

#### Obrazovka č. 7: Prehľad dokladu

| 면<br>Dokļad Spracovanie S <u>k</u> ok Nastav <u>e</u> nia <u>D</u> odatky <u>P</u> rostredie S | <u>y</u> stém <u>N</u> ápoveď            |                        |                     | SAP           |  |  |
|------------------------------------------------------------------------------------------------|------------------------------------------|------------------------|---------------------|---------------|--|--|
| ◎ ↓ □ ↓ ● ● ● ● ● ● ● ● ● ● ● ● ● ● ● ● ●                                                      |                                          |                        |                     |               |  |  |
| 🗭 🗈 Prehľad dokladov - zobrazenie -                                                            |                                          |                        |                     |               |  |  |
| Q ∠ K < ▶ N A ♥ 4 № № ≥ 2 % 6 6 м                                                              | ber 🔁 Uloženie 🕎 🛃 🖷 🔝 Daňové d          | láta 🚺 🕑               |                     |               |  |  |
|                                                                                                |                                          |                        |                     |               |  |  |
| Dr.dokl. : BV ( Banka výpisy ) Normálny doklad<br>Čís dokladu – F0110 – Úžtermí skyuh – 1100   | Fiškálmu vok 2011                        |                        |                     |               |  |  |
| Dát.dokl. 22.02.2011 Dát.účtovania 22.02.20                                                    | 11 Obdobie 02                            |                        |                     |               |  |  |
| Výpočet dane                                                                                   |                                          |                        |                     |               |  |  |
| Refer. 1/2011/PS13                                                                             |                                          |                        |                     |               |  |  |
| Mena dokladu EUR                                                                               |                                          |                        |                     |               |  |  |
| Text hi.doki. prijem-vracka z projektu                                                         |                                          | J                      |                     |               |  |  |
|                                                                                                |                                          |                        |                     |               |  |  |
| Po ÚK Účet H Čiastka Men Čiastka FM FMe KrátkyText                                             | Text Fi Fi                               | n.s Fond Fun.obla PrÚs | Plat.refer. Prirade | nie Prvok ŠPP |  |  |
| 2 19 378110 85,00- EUR 85,00- EUR Obec Liptov                                                  | 22110120010801*vratka z projektu … 60 11 | .00M 11S1 2211012 S100 | 22110120010 2211012 | 0010          |  |  |
| * Má dat/Dal H 85,00- EUR 85,00- EUR                                                           |                                          |                        |                     |               |  |  |
| 1 40 221397 85,00 EUR 85,00 EUR Nezrovn. a                                                     | príjem*vratka z projektu 22110120… 90 11 | 00M 1151 2211012 5100  | 1/2011/             | PS13          |  |  |
| * Má dat/Dal S 85,00 EUR 85,00 EUR                                                             |                                          |                        |                     |               |  |  |
| ** 0,00 EUR 0,00 EUR                                                                           |                                          |                        |                     |               |  |  |

Popis: Účtovník doklad cez FB03 zobrazí a následne vytlačí.

#### 6.5 Príjem výnosov z prostriedkov štátneho rozpočtu v systéme ISUF

Rozdiel medzi príjmom výnosov z prostriedkov štátneho rozpočtu a ostatnými typmi vrátení v rámci 2 programového obdobia je v manuálnom zadávaní údajov do systému ISUF. V tomto prípade posiela prijímateľ finančné prostriedky na účet PJ v jednej čiastke, pričom o vrátení informuje priamo PJ formou OoVFV, resp. informáciou o vrátení formou listu, ktorý posiela na PJ. Nie je povinnosťou riadiaceho orgánu evidovať OoVFV s uvedeným typom vrátenia v systéme ITMS.

Postup účtovania pre účtovné okruhy PJ : 2110, 2140, 2150, 2160, 2170, 2190, 2210, 2220 je v zmysle nižšie uvedeného postupu.

Postup účtovania pre účtovné okruhy 2240 a 2330 je obdobný, ale zároveň platí, že:

"Keďže pri projektoch, ktoré prešli do pôsobnosti platobnej jednotky delimitáciou z inej platobnej jednotky nie je možné pri účtovaní na účet 648108 zaznamenávať v poli "prvok ŠPP" číselný kód projektu bez špecifikácie zdroja, číselný kód projektu bez špecifikácie zdroja sa bude uvádzať v tomto prípade na účte 378108 v poli "platobná referencia".

#### Zoznam použitých účtov:

224108 - Účet ŠR príjmov- iné nedaňové p. – výnosy ŠR 378108 - Iné pohľadávky z výnosov z prostriedkov SR (Odberateľ cez OHK U) 261000 - Peniaze na ceste

351100 - Zúčtovanie odvodov príjmov RO do rozpočtu zriaďovateľa 588100 - Náklady z odvodu príjmov 648108 - Ostatné výnosy – príjmy výnosov z prostriedkov ŠR

#### 6.5.1 Príjem peňažných prostriedkov z výnosov z prostriedkov ŠR od prijímateľa na príjmový účet PJ

#### Pohľadávka voči prijímateľovi

#### Transakcia: FB01

<u>Dátum dokladu</u>: dátum príjmu prostriedkov na účet <u>Dátum účtovania:</u> dátum príjmu prostriedkov na účet <u>Druh dokladu</u>: PO – predpis pohľadávky <u>Referencia</u>: číslo BV <u>Text hlavičky dokladu</u>: Príjem výnosov z prostriedkov ŠR

#### Účtovanie:

UKL 09, MD, odberateľ, OHK U (378108) Čiastka: príslušná suma podľa BV

Splatné dňa: podľa BV Fond: 111

Funkčná oblasť: dummy

<u>Fin stred:</u> 21x0 <u>Finančná položka</u>: 60 <u>Prac. úsek:</u> príslušný kód <u>Plat. Referencia:</u> **kód projektu** \* <u>Text:</u> TX 40.... výnosy z prostriedkov ŠR

\*Poznámka: Kód projektu sa uvádza len v prípade účtovných okruhov 2240 a 2330

#### UKL 50, účet 648108

<u>Čiastka</u>: príslušná suma podľa výpisu ŠP <u>Prac.úsek:</u> príslušný k fondu

<u>Text:</u>. výber z ponuky TX **40** ...výnosy z prostriedkov ŠR\* za hviezdičku **treba** doplniť **kód projektu** Ďalšie dáta <u>Fond:</u> kód zdroja 111 <u>Funkčná oblasť:</u> dummy <u>Finančné stredisko:</u> 2xx0 <u>Finančná položka:</u> **292027** <u>Prvok ŠPP:</u> úroveň prvku ŠPP bez špecifikácie zdroja EU alebo ŠR\* \*Poznámka: V prípade účtovných okruhov 2240 a 2330 sa uvádza Dummy prvok ŠPP

#### Príjem peňažných prostriedkov z výnosov z prostriedkov ŠR od prijímateľa na príjmový účet PJ

#### Účtovný zápis:

MD: 224108 DAL: 378108 Súbežne : MD: 588100 DAL: 351100

Príjem peňažných prostriedkov z výnosov z prostriedkov ŠR od prijímateľa na príjmový účet PJ je potrebné sledovať na úrovni prijímateľa a na úrovni projektov bez špecifikácie zdrojov.

Prijímateľa, od ktorého sa prijali výnosy z prostriedkov štátneho rozpočtu je potrebné v ISUF mať založeného ako odberateľa. Úroveň projektov je sledovaná na účte 648108 zadávaním prvku ŠPP bez špecifikácie zdroja EU alebo ŠR.

V prípade účtovných okruhov 2240 a 2330 je úroveň projektov sledovaná na účte 378108 zadávaním kódu projektu bez špecifikácie zdroja EU alebo ŠR do poľa **platobná referencia**.

#### Transakcia: F-51 - príjem prostriedkov

<u>Operácia na spracovanie:</u> **Príjem platby** <u>Dátum dokladu</u>: dátum, kedy bola platba prijatá podľa bankového výpisu <u>Dátum účtovania</u>: dátum, kedy bola platba prijatá, podľa bankového výpisu <u>Referencia</u>: č. BV <u>Text hlavičky dokladu</u>: volne definovane pole, napr. Príjem výnosov z prostriedkov ŠR <u>Text o vyrovnaní</u>: volne definovane pole <u>Druh dokladu</u>: BV

<u>Účtovanie: ÚčtKľ:</u> 40 <u>Účet:</u> príslušný účet HK podľa účtu v ŠP, 224\* <u>Čiastka</u>: príslušná suma podľa výpisu ŠP <u>Fond:</u> kód zdroja **111** <u>Funkčná oblasť:</u> dummy <u>Finančné stredisko:</u> 2xx0 <u>Finančná položka:</u> 90 <u>Text:</u>. výber z MC TX 40.... výnosy z prostriedkov ŠR\* Cez "Viac" doplniť príslušný prac. úsek

Spracovanie OP: <u>Účet:</u> výber odberateľa z ponuky <u>Druh účtu:</u> D <u>Znak OHK</u>: U

Súbežne <u>ÚčtKľ</u>: 40 <u>Účet:</u> 588100 Enter <u>Čiastka</u>: príslušná suma podľa výpisu ŠP <u>Fond:</u> kód zdroja **111** <u>Funkčná oblasť</u>: dummy <u>Finančné stredisko:</u> 2xx0 <u>Finančná položka:</u> 60

<u>Text:</u> výber z MC TX 40.... výnosy z prostriedkov ŠR\* Cez "Viac" doplniť príslušný prac. úsek

<u>ÚčtKľ</u>: 50 <u>Účet:</u> 351100 Enter <u>Čiastka</u>: príslušná suma podľa výpisu ŠP <u>Fond:</u> kód zdroja **111** <u>Funkčná oblasť</u>: dummy <u>Finančné stredisko</u>: 2xx0 <u>Finančná položka</u>: 60 <u>Text</u>:. výber z MC TX 40.... výnosy z prostriedkov ŠR\* Cez "Viac" doplniť príslušný prac. úsek

# 6.5.2 Prevod peňažných prostriedkov z príjmového účtu PJ na iný príjmový účet PJ, ak PJ prijala prostriedky na nesprávny účet

#### Účtovné prípady:

Úbytok peňažných prostriedkov na príjmovom účte PJ Transakcia: FB50 Účtovný zápis MD: 261000 D: 224108

Príjem peňažných prostriedkov na iný rozpočtový príjmový účet PJ Transakcia FB50 Účtovný zápis: MD: 224108 D: 261000

#### Transakcia: FB50

Druh dokladu: BV Referencia: č. BV Text hl.: Prevod výnosov z prostriedkov ŠR od prijímateľa medzi 224

#### Zadávanie polí pri účte 261000

Finančné stredisko: 21x0 Finančná položka: 41 Fond: 111 Pracovný úsek: príslušný Funkčná oblasť: dummy Text: výber z ponuky TX13... prevod \*za text vybraný z ponuky možno doplniť slová napr. "medzi 224"

### Zadávanie polí pri účte 224108

Finančné stredisko: 21x0 Finančná položka: 90 Fond: 111 Pracovný úsek: príslušný Funkčná oblasť: dummy Text: výber z ponuky TX13 .. prevod \*za text vybraný z ponuky možno doplniť slová napr. "medzi 224" **Poznámka:** účet 261 je potrebné vyrovnávať

#### 6.6 Postupy účtovania centového vyrovnania vo všetkých prípadoch vrátenia na PJ a CO

Nástroj centového vyrovnania v ITMS umožňuje vysporiadať pohľadávku, ktorá nie je správne uhradená a teda umožňuje v prípade nevrátenia celej dlžnej sumy resp. v prípade že dlžník vráti viac ako mal povinnosť (v intervale od -1€ do 1€), pohľadávku uzavrieť a považovať za vysporiadanú.

Oznámenie o vrátení finančného vyrovnania prichádza do ISUF vo výške skutočne uhradenej čiastky od prijímateľa. Centové vyrovnanie sa uskutočňuje len v ITMS. Bez informácie do ISUF. Účtovník na PJ a CO účtuje rozdiel na základe informácie, ktorá je uvedená na OoVFV v papierovej podobe v časti, ktorú vypĺňa RO/SORO (str.3), že bolo vykonané v ITMS "vysporiadanie rozdielu medzi sumou úhrady XX EUR a sumou pohľadávky XX EUR v sume XX centov" a dopĺňa sa aj podpis zodpovednej osoby.

Do ŽoP na EK sa dostanú OoVFV v skutočnej výške prijatých prostriedkov. T. j. bud v nižšej výške ako bola ZoVFP alebo vo vyššej. Pričom platí pravidlo, že centové rozdiely neovplyvňujú rozpočet projektu.

#### 6.6.1 Príjem nižší ako bola požiadavka na vrátenie (pohľadávka) – príjem na výdavkový účet

a) V prípade zaevidovanej pohľadávky ako:

- Pohľadávka vo výške 100,00 EUR
- Príjem vo výške 99,98 EUR

PO 378\*/648100 100,00 EUR

Transakcia : f-51 – účtovanie s vyrovnaním

MD / DAL 225 / 99,98 EUR OoVFV príde do ISUF v tejto výške /378\* 100,00 EUR 648100/352000 99,98 EUR 648101/648101 – vrátenie do rozpočtu projektu len vo výške 99,98 EUR, konkrétna RKL 548111/ 0,02 EUR – RKL 60, prvok ŠPP dummy – <u>zaúčtujete cez záložku doúčtovanie rozdielu</u>

#### b) V prípade zaevidovanej pohľadávky ako:

- Pohľadávka vo výške 100,00 EUR
- Príjem vo výške 99,98 EUR

PO 378\*/314\* 100,00 EUR

Transakcia : f-51 – preúčtovanie s vyrovnaním MD / DAL

 225
 /
 99,98 EUR

 /
 378\*
 100,00 EUR

 353001/352000
 99,98 EUR

 353001/681100
 0,02 EUR

 648101/648101 – vrátenie do rozpočtu projektu len vo výške 99,98 EUR, konkrétna RKL

 548111/
 0,02 EUR - RKL 60, prvok ŠPP dummy – zaúčtujete cez záložku doúčtovanie rozdielu

#### 6.6.2 Príjem vyšší ako bola požiadavka na vrátenie (pohľadávka)- príjem na výdavkový účet

a) V prípade zaevidovanej pohľadávky ako:

- Pohľadávka vo výške 100,00 EUR
- Príjem vo výške 100,50 EUR

#### PO 378\*/648100 100,00 EUR

Transakcia : f-51 –účtovanie s vyrovnaním MD / DAL

225/ 100,50 EUR /378\* 100,00 EUR 648100/ 100,00 EUR 681100/ 0,50 EUR /352 000 – účtovanie vo výške 100,50 EUR /352 000 – účtovanie vo výške 100,50 EUR 648101/648101 – vrátenie do rozpočtu projektu len vo výške 100,00 EUR, konkrétna RKL /648111 - 0,50 EUR Ostatné prevádzkové výnosy, príslušný fond, funkčná oblasť, RKL 637032-mylné platby, prvok ŠPP dummy – <u>zaúčtujete cez záložku doúčtovanie rozdielu</u>

Poznámka: v prípade príjmu na výdavkový účet je finančný manažér povinný raz ročne vykonať presun týchto prostriedkov na príjmový účet PJ.

Prevod na príjmový účet: <u>Transfer:</u> FB50 ( prevod na rozpočtový príjmový účet) MD, 261\*, **RKL myl. platby, bez ŠPP prvku**, funčkná oblasť konkrétna DAL, 225\*, 90 fin. položka, bez ŠPP prvku, funkčná oblasť DUMMY *Súbežne* 352000/681100 <u>Transfer:</u> FB50 MD, 224\*, 90 fin. položka, bez ŠPP prvku, funkčná oblasť DUMMY DAL 261\*, **príjmová RKL, bez ŠPP prvku**, funčkná oblasť konkrétna *Súbežne* 588100/351100

#### b) V prípade zaevidovanej pohľadávky ako:

- Pohľadávka vo výške 100,00 EUR
- Príjem vo výške 100,50 EUR

PO 378\*/314\* 100,00 EUR

Transakcia : f-51 –účtovanie s vyrovnaním MD / DAL

 225/
 100,50 EUR

 /378\*
 100,00 EUR

 353001/352000
 100,50 EUR

 681100/353001
 0,50 EUR

 648101/648101 –
 vrátenie do rozpočtu projektu len vo výške 100,00 EUR, konkrétna RKL

/648111 - 0,50 EUR - Ostatné prevádzkové výnosy, príslušný fond, funkčná oblasť, RKL 637032-mylné platby, prvok ŠPP dummy – <u>zaúčtujete cez záložku doúčtovanie rozdielu</u>

Poznámka: v prípade príjmu na výdavkový účet je finančný manažér povinný raz ročne vykonať presun týchto prostriedkov na príjmový účet PJ.

Prevod na príjmový účet: <u>Transfer:</u> FB50 (prevod na rozpočtový príjmový účet) MD, 261\*, **RKL myl. platby, bez ŠPP prvku**, funčkná oblasť konkrétna DAL, 225000, 90 fin. položka, bez ŠPP prvku, funkčná oblasť DUMMY *Súbežne zúčtovanie transferu: 352000/681100* <u>4. Transfer:</u> FB50 MD, 224\*, 90 fin. položka, bez ŠPP prvku, funkčná oblasť DUMMY DAL 261\*, **Príjmová RKL, bez ŠPP prvku**, funčkná oblasť konkrétna *Súbežne zúčtovanie transferu: 588100/351100* 

#### 6.6.3 Príjem nižší ako bola požiadavka na vrátenie (pohľadávka) – príjem na príjmový účet

a) V prípade zaevidovanej pohľadávky ako:

- Pohľadávka vo výške 100,00 EUR
- Príjem vo výške 99,88 EUR

#### PO 378\*/648100 100,00 EUR

Transakcia : f-51 –účtovanie s vyrovnaním MD / DAL

224/ 99,98 EUR /378\* 100,00 EUR 588100/351100 99,98 EUR vo v

588100/351100 99,98 EUR vo výške príjmu (Ak ide o PO z min. rokov, treba skúmať, či k nej bol vykonaný k 31.12. min. roka účtovný zápis 589/351 (v sume 100). Ak áno, treba zaúčtovať len zníženie v sume 0,02 ako MD 351100/589100)

588101/588101 – vrátenie do rozpočtu projektu len vo výške 99,98 EUR, príjmová RKL

548111/ 0,02 EUR - Ostatné prevádzkové náklady, príslušný fond, funkčná oblasť, RKL 60, prvok ŠPP dummy - zaúčtujete cez záložku doúčtovanie rozdielu

#### b) V prípade zaevidovanej pohľadávky ako:

- Pohľadávka vo výške 100,00 EUR
- Príjem vo výške 99,88 EUR

#### PO 378\*/314\* 100,00 EUR

Transakcia : f-51 – účtovanie s vyrovnaním

MD / DAL

 224/
 99,98 EUR

 /378\*
 100,00 EUR

 353001/681100
 100,00 EUR

 588100/351100
 99,98 EUR - vo výške príjmu (Ak ide o PO z min. rokov, treba skúmať, či k nej bol vykonaný k 31.12. min. roka účtovný zápis

 589/351 (v sume 100). Ak áno, treba zaúčtovať len zníženie v sume 0,02 ako MD

 351100/589100)

 588101/588101 –

548111/ 0,02 EUR- Ostatné prevádzkové náklady, príslušný fond, funkčná oblasť, RKL 60, prvok

ŠPP dummy - zaúčtujete cez záložku doúčtovanie rozdielu

#### 6.6.4 Príjem vyšší ako bola požiadavka na vrátenie (pohľadávka)- príjem na príjmový účet

a) V prípade zaevidovanej pohľadávky ako:

- Pohľadávka vo výške 100,00 EUR
- Príjem vo výške 100,50 EUR

PO 378\*/648100 100,00 EUR

Transakcia : f-51 – preúčtovanie s vyrovnaním

MD / DAL

224/ 100,50 EUR /378\* 100,00 EUR

588100/351100 – 100,50 EUR, vo výške príjmu (Ak ide o PO z min. rokov, treba skúmať, či k nej bol vykonaný k 31.12. min. roka účtovný zápis 589/351 (v sume 100). Ak áno, treba zaúčtovať len zvýšenie v sume 0,50)

648101/648101 – vrátenie do rozpočtu projektu len vo výške 100,00 EUR, príjmová RKL /648111 - 0,50 EUR - Ostatné prevádzkové výnosy, príslušný fond, funkčná oblasť, príjmová RKL 292027 -

#### iné, prvok ŠPP dummy - zaúčtujete cez záložku doúčtovanie rozdielu

b) V prípade zaevidovanej pohľadávky ako:

- Pohľadávka vo výške 100,00 EUR
- Príjem vo výške 100,50 EUR

PO 378\*/314\* 100,00 EUR

Transakcia : f-51 –účtovanie s vyrovnaním

MD / DAL

 224/
 100,50 EUR

 /378\*
 100,00 EUR

 353001/681100
 100,00 EUR

 588100/351100
 100,50 EUR - vo výške príjmu (Ak ide o PO z min. rokov, treba skúmať, či k nej bol vykonaný

 k 31.12. min. roka účtovný zápis
 589/351 (v sume 100). Ak áno, treba zaúčtovať len zvýšenie v sume 0,50)

 588101/588101 –
 vrátenie do rozpočtu projektu len vo výške 100,00 EUR, príjmová RKL

 /648111 0,50 EUR Ostatné prevádzkové výnosy, príslušný fond, funkčná oblasť, príjmová RKL

 292027 - iné, prvok ŠPP dummy - zaúčtujete cez záložku doúčtovanie rozdielu
 K

#### 6.6.5 Príjem vyšší ako bola požiadavka na vrátenie (pohľadávka) na CO – odpočet zo ŽoP na EK

Rozdiel ktorý sa odpočítava zo ŽOP na EK- predstavuje záväzok voči EK

- Pohľadávka vo výške 100,00 EUR
- Príjem vo výške 101,00 EUR

PO 378\*/371197 100,00 EUR

Transakcia : f-51 – účtovanie s vyrovnaním

| שואו | / DAL    |                                              |
|------|----------|----------------------------------------------|
| 221  | /        | 101,00 EUR OoVFV príde do ISUF v tejto výške |
|      | / 378*   | 100,00 EUR                                   |
|      | / 371197 | 1,00 EUR                                     |
|      |          |                                              |

BV 261/221397 101,00 EUR

| BV 221xxx/261 | 101,00 EUR |  |  |
|---------------|------------|--|--|
| 371197/371111 | 101,00 EUR |  |  |

#### 6.6.6 Príjem vyšší ako bola požiadavka na vrátenie (pohľadávka) na CO – odvod do štátneho rozpočtu

Rozdiel sa odvádza do ŠR- predstavuje výnos

- Pohľadávka vo výške 100,00 EUR
- Príjem vo výške 101,00 EUR

PO 378\*/371197 100,00 EUR

Transakcia : f-51 – účtovanie s vyrovnaním

MD / DAL 221 /

101,00 EUR OoVFV do príde ISUF v tejto výške

/ 378\* 100,00 EUR

/ 648111 1,00 EUR – v texte je potrebné odlíšiť tento výnos od iných "centové vyrovnanie" a sledovať sumu rozdielov vzniknutých z centového vyrovnania

BV 395xxx/221397 1,00 EUR

#### 6.6.7 Príjem nižší ako bola požiadavka na vrátenie (pohľadávka) na CO

- Pohľadávka vo výške 100,00 EUR
- Príjem vo výške 101,00 EUR

PO 378\*/371197 100,00 EUR

Transakcia : f-51 – účtovanie s vyrovnaním

| IVID  | / DAL |            |                                   |
|-------|-------|------------|-----------------------------------|
| 221   | /     | 99,98 EUR  | OoVFV príde do ISUF v tejto výške |
|       | /378* | 100,00 EUR |                                   |
| 54811 | 11/   | 0,02 EUR   |                                   |

BV 261/221397 99,98 EUR

BV 221xxx/261 99,98 EUR 371197/371111 99,98 EUR

#### 6.7 Postup účtovania storna (odúčtovania) pohľadávky

Vzhľadom na to, že účtovanie pohľadávok je v 2 PO založené na automatickom účtovaní, k stornám(odúčtovaniam) pohľadávok dochádza rovnakým spôsobom a to na základe úkonov, ktoré sa vykonajú v ITMS a v systéme ISUF je daný úkon posudzovaný ako storno (odúčtovanie) už zaúčtovanej pohľadávky.

#### Rozlišujeme:

#### 6.7.1 Storno (odúčtovanie) pohľadávky v rámci bežného roka

Pohľadávka v bežnom roku: PO 378xxx/648100 Odúčtovanie pohľadávky (dôvod **14, 24**) v bežnom roku: PO 648100/378xxx

Poznámka: Systém umožňuje vykonať storno (odúčtovanie) pohľadávky (14 – storno v bežnom období, 24 – storno v uzavretom období) len ak dochádza k zmenám v rámci bežného roka. Nejedná sa o klasické storno, ale o napr. opravu chybnej evidencie ŽoVFP, kedy stiahnutím ŽoVFP v ITMS je zaslaná informácia do ISUF a v ISUF dochádza k uvedenému účtovnému zápisu. Preto sa aj používa zvláštny typ storna (14, 24), čím je odlíšené klasické storno (3,4). Uvedený dôvod storna (14, 24) je používaný v ISUF aj v prípadoch, kedy je napr. KS nahrádzaná Rozhodnutím SFK, alebo ŽoVFP je nahrádzaná KS, resp. Rozhodnutím SFK.

#### Obrazovka č. 1: Dôvody pre storno

| Doklad   | Spracovanie S <u>k</u> ok Systém <u>N</u> ápove                                | d'                             |             |     | SAP   |
|----------|--------------------------------------------------------------------------------|--------------------------------|-------------|-----|-------|
| Ø [      | D 4 📙 I 😋 🤅                                                                    | s a. a* a* i #i #i #i #i #i #i | 🗅   🕱 🖉   🖗 | ) 🖪 | See . |
| Storn    | Storno dokladu: Dáta hlavičky                                                  |                                |             |     |       |
| 🖻 Dôvod  | 🖻 Dôvod pre storno alebo zaúčtovanie na opačnú stranu (1) – 7 Záznamy nájd 🗉 🗹 |                                |             |     |       |
| Obmedze  | Obmedzenia                                                                     |                                |             |     |       |
|          | $\nabla$                                                                       |                                |             |     |       |
| 🖌 🔀 (    | h 陆 😹 🐵 🕒 🗉 🛓                                                                  |                                |             |     |       |
| DôvStor  | Text                                                                           |                                |             |     |       |
| 03       | Záporné storno v bežnom období                                                 |                                |             |     |       |
| 04       | Záporné storno v uzavretom období                                              |                                |             | -   |       |
| 09       | Storno -oprava dokladu žiadosti EHP,NK                                         |                                |             |     |       |
| 14       | Záporné storno -odučtovanie pohladavky                                         |                                |             |     |       |
| 24       | Storno -odučtovanie pohladavky, zmena                                          |                                |             |     |       |
| <u> </u> |                                                                                |                                |             |     |       |

Popis: Pri odúčtovaní pohľadávok v rámci roka sa používa 14 a 24.
Obrazovka č. 2: Hlavička odúčtovaného dokladu pohľadávky

| [⊑*<br>Doklad Spracovanie Skok Dodatky Nastavenie Prostredie Systém Nápoveď | SAP |
|-----------------------------------------------------------------------------|-----|
|                                                                             |     |
| Mini Zohraz dokladu: Prehřad                                                |     |
|                                                                             |     |
| 2 F C A A Mena zobrazenia 2 Stornovaci doktad                               |     |
| Číslo dokladu 100056 Účtovný okruh 2240 Fiškálny rok 2011                   |     |
| Dátum doki. 30.03.2011 Dát účtovania 04.05.2011 Obdobie 5                   |     |
| Referencia 22110120100/Z01 Presahuj.čís.                                    |     |
| Mena 🕼 Hlavička dokladu: Účt.okruh 2240 🛛 🖂                                 |     |
| Položky v Dr.doki. Po Predpis pohľadávky                                    |     |
| ÚČOK PO Text hlav.doki. 22110120100                                         |     |
| 2240 00 Číslo pobočky Počet strán 0                                         |     |
| 2240 00 Druh karty Čís.karty -                                              |     |
| Číslo požiad.                                                               |     |
| Referencia         22110120100/201         Dátum dokl.         30.03.2011   |     |
| Dát účtovania 04. 05. 2011                                                  |     |
| Mena EUR Účtovné obdobie 05 / 2011                                          |     |
| Refer.operácia BKPF Učtovný doklad                                          |     |
| Referenčný kľúč 000010005622402011 Log.systém UFTCLNT100                    |     |
| Zadávateľ SAPXI_ADMIN Predbežne zadal                                       |     |
| Datum zadania U4. U5. 2011 Cas zadania 14:13:32                             |     |
|                                                                             |     |
| Stomovaný nom 100059 2011                                                   |     |
| Dovodenima 14                                                               |     |
| Skupina vy                                                                  |     |
| Ref.kľúč.hlav.1 RefKľHlav2                                                  |     |
|                                                                             |     |
| Položka 1 / 2 Má dať/Dal 983.05                                             |     |

Popis: Pri odúčtovaní je možné vidieť dôvod odúčtovania na doklade pohľadávky v hlavičke.

### 6.7.2 Odúčtovanie pohľadávky cez roky

Pohľadávka: PO 378xxx/648100

Odúčtovanie pohľadávky: PO 648100/378xxx

548100/648100

Ku dňu odúčtovania PO: transakcia F-32 vyrovnanie účtu 378xxx (tento zápis vykonáva manuálne účtovník) Ku dňu odúčtovania PO: transakcia FB01, doklad SA 351100/589100 (tento zápis vykonáva manuálne účtovník) – údaje totožné s údajmi použitými v účtovnom zápise zaúčtovanom účtovníkom na konci bežného roka, kedy sa účtuje vo výške nevyinkasovaných pohľadávok zápis 589100/351100.

| Obrazovka č. 3: Spotreba v rámci RD |                                                     |      |                                      |                                     |                 |      |                 |       |            |            |            |             |           |            |
|-------------------------------------|-----------------------------------------------------|------|--------------------------------------|-------------------------------------|-----------------|------|-----------------|-------|------------|------------|------------|-------------|-----------|------------|
| ⊡⊂<br>Zozna                         | ım                                                  | Spra | covanie S <u>k</u> ok V <u>i</u> ews | Nastav <u>e</u> nia S <u>v</u> stém | <u>N</u> ápoveď |      |                 |       |            |            |            | _ 0         | SAP       |            |
| <b>Ø</b>                            |                                                     |      | 1                                    | I I 😋 🙆 😒 I 🖴 H                     | 日本 (1997)       | 00   | \$ <u>`</u>   💥 | 1 😨   | ) 🖪        |            |            |             |           |            |
| Reze                                | Rezervácie prostriedkov: Zobrazenie vývoja spotreby |      |                                      |                                     |                 |      |                 |       |            |            |            |             |           |            |
|                                     |                                                     |      |                                      |                                     |                 |      |                 |       |            |            |            |             |           |            |
|                                     |                                                     |      |                                      |                                     |                 | _    |                 |       |            |            |            |             |           |            |
| Č.dokl.                             | 1                                                   | Pol  | Operácia                             | Doklad spotreby                     | Spotreba        | Mena | Spotreba        | FMena | Nerelevan. | Nerelevan. | Dát.zníž.  | Dátum dokl. | Text      | Precenenie |
| 6000025                             | 517                                                 | 1    | Čiast.dokl.                          |                                     | 0,00            | EUR  | 0,00            | EUR   | 0,00       | 0,00       |            |             |           |            |
|                                     |                                                     |      | Faktúra/dobropis                     | 0000100094 21602011                 | 30.688,54-      | EUR  | 30.688,54-      | EUR   | 0,00       | 0,00       | 17.05.2011 | 19.11.2010  | N21001078 |            |
|                                     |                                                     |      | Faktúra/dobropis                     | 0000100886 21602010                 | 30.688,54       | EUR  | 30.688,54       | EUR   | 0,00       | 0,00       | 23.11.2010 | 19.11.2010  | N21001078 |            |
|                                     |                                                     |      | Súčet Faktúry/dobropisy              |                                     | 0,00            | EUR  | 0,00            | EUR   | 0,00       | 0,00       |            |             |           |            |
|                                     |                                                     |      | Spotreba                             |                                     | 0,00            | EUR  | 0,00            | EUR   | 0,00       | 0,00       |            |             |           |            |
|                                     |                                                     |      | Otvorená čiastka                     |                                     | 0,00            | EUR  | 0,00            | EUR   | 0,00       | 0,00       |            |             |           |            |
|                                     |                                                     | 2    | Čiast.dokl.                          |                                     | 5.415,62        | EUR  | 5.415,62        | EUR   | 0,00       | 0,00       |            |             |           |            |
|                                     |                                                     |      | Faktúra/dobropis                     | 0000100094 21602011                 | 5.415,62-       | EUR  | 5.415,62-       | EUR   | 0,00       | 0,00       | 17.05.2011 | 19.11.2010  | N21001078 |            |
|                                     |                                                     |      | Faktúra/dobropis                     | 0000100886 21602010                 | 5.415,62        | EUR  | 5.415,62        | EUR   | 0,00       | 0,00       | 23.11.2010 | 19.11.2010  | N21001078 |            |
|                                     |                                                     |      | Súčet Faktúry/dobropisy              |                                     | 0,00            | EUR  | 0,00            | EUR   | 0,00       | 0,00       |            |             |           |            |
|                                     |                                                     |      | Spotreba                             |                                     | 0,00            | EUR  | 0,00            | EUR   | 0,00       | 0,00       |            |             |           |            |
|                                     |                                                     |      | Otvorená čiastka                     |                                     | 5.415,62        | EUR  | 5.415,62        | EUR   | 0,00       | 0,00       |            |             |           |            |

Popis: V RD, na ktorý je naväzbený doklad pohľadávky je možné vidieť doklad, ktorým je pôvodná pohľadávka odúčtovaná. Dátum dokladu sa pri odúčtovaní nemení.

| Obrazovka  | č 4.              | Prehľad | dokladu | odúčtovania | pohľadávky  | cez roky |
|------------|-------------------|---------|---------|-------------|-------------|----------|
| Oblazovila | v. <del>.</del> . |         | aonada  | oudotovaniu | pointuauvit |          |

| C | 🖻<br>Dokļad Spracovanie S <u>k</u> ok Nastav <u>e</u> nia <u>D</u> odatky <u>P</u> rostredie S <u>v</u> stém <u>N</u> ápoveď |          |   |                |     |               |         |                              |          |       |       |       |                |            |   |                     |
|---|----------------------------------------------------------------------------------------------------|----------|---|----------------|-----|---------------|---------|------------------------------|----------|-------|-------|-------|----------------|------------|---|---------------------|
| 6 | 2                                                                                                    |          |   | 1              | 8   | I 😋 🙆 🚷       | I 🗅 (1) | 18   20 10 10 20   🛒 🔁   🔞 ( |          |       |       |       |                |            |   | 3.22 ·              |
| f | <b>D</b>                                                                                                    | Prehľ    | a | d dokladov     | - z | obrazen       | ie -    |                              |          |       |       |       |                |            |   |                     |
| Ç | 🕄 🖉 🔊 🕪 🕨 🗎 🖶 🔁 🕼 陀 🖻 🕿 🏂 🚱 🥵 Woer 🚱 Uloženie 📅 🖓 📽 🔝 🖬 Daňové dáta 🚹 🔮                                                      |          |   |                |     |               |         |                              |          |       |       |       |                |            |   |                     |
| Г |                                                                                                    |          |   |                |     |               |         |                              |          |       |       |       |                |            |   |                     |
|   | Dr.dokl. : PO ( Predpis pohľadávky ) Normálny doklad                                                                         |          |   |                |     |               |         |                              |          |       |       |       |                |            |   |                     |
|   | Čís.dokladu 100094 Účtovný okruh 2160 Fiškálny rok 2011<br>Dát.dokl. 19.11.2010 Dát.účtovania 17.05.2011 Obdobie 05          |          |   |                |     |               |         |                              |          |       |       |       |                |            |   |                     |
|   | Ját.dokl. 19.11.2010 Dát.účtovania 17.05.2011 Obdobie 05<br>Výpočet dane                                                     |          |   |                |     |               |         |                              |          |       |       |       |                |            |   |                     |
|   | Refer                                                                                                    |          | 1 | 26110130085/Z1 | 0   |               |         |                              |          |       |       |       |                |            |   |                     |
|   | Mena                                                                                                    | dokladu  | 1 | EUR            |     |               |         |                              |          |       |       |       |                |            |   |                     |
| L | Text                                                                                                    | hl.dokl. |   | 26110130085101 |     |               |         |                              |          | J     |       |       |                |            |   |                     |
|   |                                                                                                    |          |   |                |     |               |         |                              |          |       |       |       |                |            |   |                     |
|   |                                                                                                    |          |   |                | -   |               | dan .   | -                            |          |       | _     | -     |                | -          |   |                     |
| L | PUK                                                                                                    | UCET HK  | Ľ | Clastka vo FM  | rne | Kratkylext    | UCEt    | lext                         | Fin.pol. | Fin.s | Fond  | run.o | Prus           | Rezerv.pro | P | Prvok SP            |
|   | 3 19                                                                                                    | 378111   |   | 30.688,54-     | EUR | Štátny in…    | 300061  | N21001078                    | 60       | 2160  | 1171  | 2611  | \$400          |            |   |                     |
|   | 4 19                                                                                                    | 378111   |   | 5.415,62-      | EUR | Štátny in…    | 300061  | N21001078                    | 60       | 2160  | 11T2  | 2611  | S400           |            |   |                     |
| * | 19                                                                                                    |          |   | 36.104,16-     | EUR |               |         |                              |          |       |       |       |                |            |   |                     |
|   | 1 40                                                                                                    | 648100   |   | 30.688,54      | EUR | Ost. výno…    | 648100  | N21001078                    | 60       | 2160  | 11T1  | 2611  | \$400          | 600002517  | 1 | 26110130            |
|   | 2 40                                                                                                    | 548100   |   | 5.415,62       | EUR | Ostotnó n     | 548100  | N21001028                    | 60       | 2160  | 1112  | 2611  | \$400          | 600002517  | Z | 26110130<br>DIW2160 |
|   | 6 40                                                                                                    | 548100   |   | 5 415 62       | FIR | Ostatné n     | 548100  | N21001078                    | 60       | 2160  | 11172 | 2611  | \$400          |            |   | DIM2160-            |
| * | 40                                                                                                    | 010100   |   | 72,208,32      | EUR | of output II. | 0 10100 |                              |          |       | 1110  | 2011  | 5400           |            |   | 20110100-           |
|   | 7 50                                                                                                    | 648100   |   | 30.688,54-     | EUR | Ost. výno…    | 648100  | N21001078                    | 60       | 2160  | 11T1  | 2611  | S400           |            |   | DUM2160-            |
|   | 8 50                                                                                                    | 648100   |   | 5.415,62-      | EUR | Ost. výno…    | 648100  | N21001078                    | 60       | 2160  | 11T2  | 2611  | \$ <b>4</b> 00 |            |   | DUM2160-            |
| * | 50                                                                                                    |          |   | 36.104,16-     | EUR |               |         |                              |          |       |       |       |                |            |   |                     |
| * | *                                                                                                    |          |   | 0,00           | EUR |               |         |                              |          |       |       |       |                |            |   |                     |

Popis: V Fl doklade odúčtovanej pohľadávky účtovník skontroluje údaje a doklad vytlačí.

**Poznámka:** Systém ISUF neumožňuje vykonať storno cez roky, nakoľko v rámci daného dokladu je ešte doúčtovaný aj zápis 548100/648100. Z toho dôvodu je vykonané odúčtovanie pohľadávky, viď. print screen. Ku dňu odúčtovania pohľadávky, musí účtovník vykonať ešte dve operácie. A to vyrovnanie účtu 378\* a doúčtovanie zápisu 351100/589100.

### 6.8 Postup účtovania zmluvných pokút v systéme ISUF

Podľa § 24 ods. 4 zákona č. 528/2008 o pomoci a podpore poskytovanej z fondov ES v znení neskorších predpisov možno v zmluve o poskytnutí nenávratného finančného príspevku (ďalej len NFP) dohodnúť zmluvnú pokutu za porušenie tých zmluvných povinností, za ktoré sa neukladá sankcia podľa osobitného predpisu, finančná oprava podľa § 27 alebo sa neuplatňuje postup podľa § 27a. Konkrétne podmienky uplatnenia zmluvnej pokuty určuje zmluva o poskytnutí NFP. Zmluvnú pokutu uplatňuje a vymáha riadiaci orgán.

Zmluvnú pokutu prijímateľ uhrádza na príjmový účet platobnej jednotky (s názvom produktu v Štátnej pokladnici "Pokuty") samostatne za zdroj EÚ a samostatne za zdroj ŠR. Informácia o príjmovom účte sa nachádza v samostatnom aktualizovanom usmernení MF SR k príjmovým účtom platobnej jednotky č. **13/2008 - U.** 

Zmluvnú pokutu je možné vrátiť iba bankovým prevodom. Pre tento typ vrátenia finančných prostriedkov nie je možné uplatniť vzájomné započítanie pohľadávok a záväzkov, ani znížiť oprávnené výdavky v žiadosti o platbu o výšku zmluvnej pokuty. Suma na vrátenie/vrátená suma je vo formulári Žiadosti o vrátenie finančných prostriedkov/Oznámenia o vysporiadaní finančných vzťahov uvádzaná v sekcii 5 – Pokuty a penále. V rámci evidencie v ITMS je potrebné vždy uviesť informáciu, že ide o zmluvnú pokutu spolu s odkazom na konkrétny článok Zmluvy o poskytnutí NFP, na základe ktorého bola zmluvná pokuta uložená.

Keďže prijaté prostriedky za úhradu zmluvnej pokuty nemajú ovplyvniť výšku rozpočtu projektu, účtuje sa tento príjem na prvú úroveň prvku ŠPP bez špecifikácie zdroja ŠR alebo ÉU.

Vzhľadom na to, že pre zmluvné pokuty neexistuje rozhranie medzi ITMS a ISUF, účtovanie zmluvných pokút sa bude na platobnej jednotke vykonávať manuálne.

Platobná jednotka účtuje pohľadávku z dôvodu zmluvnej pokuty na základe žiadosti o vrátenie finančných prostriedkov (ŽOVFP) a oznámenia v sprievodnom liste riadiaceho orgánu, ktorý zasiela spolu so ŽOVFP prijímateľovi a súbežne aj platobnej jednotke a v ktorom oznamuje prijímateľovi, že suma v sekcii 5 – Pokuta a penále ŽOVFP predstavuje zmluvnú pokutu.

Postup účtovania uplatnenia zmluvnej pokuty u prijímateľa na PJ

Zoznam použitých účtov:

224109 – Príjmový účet – zmluvné pokuty
378109 - Iné pohľadávky – uplatnenie zmluvnej pokuty (Odberateľ cez OHK T)
351100 - Zúčtovanie odvodov príjmov RO do rozpočtu zriaďovateľa
588100 - Náklady z odvodu príjmov
648109 - Ostatné výnosy – zmluvné pokuty

### Pohľadávka voči prijímateľovi

### Transakcia: FB01

<u>Dátum dokladu</u>: dátum uvedený na ŽoVFP <u>Dátum účtovania:</u> dátum uvedený na ŽoVFP <u>Druh dokladu</u>: PO – predpis pohľadávky <u>Referencia</u>: kód ŽoVFP <u>Text hlavičky dokladu</u>: Zmluvná pokuta

### Účtovanie:

UKL 09, MD, odberateľ, OHK T (378109) <u>Čiastka</u>: príslušná suma podľa BV <u>Splatné dňa</u>: podľa BV <u>Fond</u>: 111 – zdroj ŠR 11xx – zdroj EU 13xx – zdroj EU <u>Funkčná oblasť</u>: xxxx <u>Fin stred</u>: 2xx0 <u>Finančná položka</u>: 60 <u>Prac. úsek</u>: príslušný kód <u>Plat. Referencia</u>: **kód projektu** \*

Text: TX48... zmluvná pokuta

UKL 50, účet 648109 <u>Čiastka</u>: príslušná suma podľa výpisu ŠP <u>Prac.úsek:</u> príslušný k fondu <u>Text:</u> TX 48.... zmluvná pokuta \* za hviezdičku doplniť kód projektu Ďalšie dáta <u>Fond:</u> 111 – zdroj ŠR 11xx – zdroj EU 13xx – zdroj EU <u>Funkčná oblasť:</u> xxxxxx <u>Finančné stredisko:</u> 2xx0 <u>Finančná položka:</u> 222003 <u>Prvok ŠPP:\_</u>úroveň prvku ŠPP bez špecifikácie zdroja EU alebo ŠR\*

Príjem peňažných prostriedkov z uplatnenia zmluvnej pokuty od prijímateľa na príjmový účet PJ

### Účtovný zápis:

MD: 224109 DAL: 378109 Súbežne : MD: 588100 DAL: 351100

Príjem peňažných prostriedkov z uplatnenia zmluvnej pokuty od prijímateľa na príjmový účet PJ je potrebné sledovať na úrovni prijímateľa a na úrovni projektov.

Prijímateľa, od ktorého sa prijala zmluvná pokuta je potrebné v ISUF mať založeného ako odberateľa. Úroveň projektov je sledovaná na účte 648109 zadávaním prvku ŠPP.

V prípade účtovných okruhov 2240 a 2330 je úroveň projektov sledovaná na účte 378109 zadávaním kódu projektu bez špecifikácie zdroja EU alebo ŠR do poľa <u>platobná referencia.</u>

### Transakcia: F-51

<u>Operácia na spracovanie:</u> **Príjem platby** <u>Dátum dokladu</u>: dátum, kedy bola platba prijatá podľa bankového výpisu <u>Dátum účtovania</u>: dátum, kedy bola platba prijatá, podľa bankového výpisu <u>Referencia</u>: č. BV <u>Text hlavičky dokladu</u>: Príjem zo zmluvnej pokuty <u>Druh dokladu</u>: BV

<u>Účtovanie:</u> <u>ÚčtKľ</u>: 40 <u>Účet:</u> príslušný účet HK podľa účtu v ŠP, 224\* <u>Čiastka</u>: príslušná suma podľa výpisu ŠP 111 – zdroj ŠR 11xx – zdroj EU 13xx – zdroj EU <u>Funkčná oblasť:</u> xxxxxxx <u>Finančné stredisko:</u> 2xx0 <u>Finančná položka:</u> 90 <u>Text:</u> TX 48...."Zmluvná pokuta\* Cez "Viac" doplniť príslušný prac. úsek

Spracovanie OP: <u>Účet:</u> výber odberateľa z ponuky <u>Druh účtu:</u> D Znak OHK: T

### <u>Súbežne</u>

<u>ÚčtKľ</u>: 40 <u>Účet:</u> 588100 Enter <u>Čiastka</u>: príslušná suma podľa výpisu ŠP <u>Fond:</u> xxxx <u>Funkčná oblasť:</u> xxxxxxx <u>Finančné stredisko:</u> 2xx0 <u>Finančná položka:</u> 60 <u>Text:</u> TX 48.... zmluvná pokuta \* Cez "Viac" doplniť príslušný prac. úsek

<u>ÚčtKI</u>: 50 <u>Účet:</u> 351100 Enter <u>Čiastka</u>: príslušná suma podľa výpisu ŠP <u>Fond:</u> xxxxx <u>Funkčná oblasť:</u> xxxxxx <u>Finančné stredisko:</u> 2xx0 <u>Finančná položka:</u> 60 <u>Text:</u> TX 48.... zmluvná pokuta\*

Cez "Viac" doplniť príslušný prac. úsek

### 6.9 Postup účtovania vrátenia do 40 EUR v systéme ISUF

Prijímateľ je povinný vrátiť príspevok alebo jeho časť podľa osobitného predpisu<sup>54</sup>) za podmienok a spôsobom uvedeným v zmluve alebo v rozhodnutí o schválení žiadosti podľa § 12 ods. 1. **Ak suma príspevku** alebo jeho časti, ktorá sa má vrátiť, **nepresiahne 40 eur** a súčasne nedošlo k porušeniu finančnej disciplíny podľa osobitného predpisu,<sup>54a</sup>) tento príspevok alebo jeho časť **riadiaci orgán neuplatňuje a nevymáha**. Ak sa vrátenie vzťahuje k ZoP, ktorá nemá dopad na výkaz výdavkov na EK, v systéme ISUF sa zakladá RD k technickému OoVFV ako aj účtovné doklady, ktorými sa poníži výška zostatku na ZP/PR.

### Zároveň musí platiť:

- Identifikovaná suma je menšia alebo rovná 40 € spolu za zdroj EÚ + ŠR + ProRata
- Pri dobrovoľnom vrátení zo strany prijímateľa sa spätné vrátenie prostriedkov neuskutočňuje
- Pri dobrovoľnom vrátení prijímateľom je využívaná štandardná funkcionalita ITMS a ISUF pre vrátenie
- Splátkový kalendár iniciovaný RO / SFK musí byť splatený v plnej výške pôvodnej sumy pohľadávky

### 1) Vrátenie NFP do 40 € - dopad na rozpočet EÚ

- Nezrovnalosť s dopadom na výkaz výdavkov v ITMS je evidovaná pre účely správneho vykázania súm voči EK a
  zostavenia ročného výkazu nezrovnalostí a vratiek zo strany CO
- NZR zo stavu "Nová" sa posúva v ITMS do stavu "Nehospodárne vymáhanie"
- NZR sa nesmie dostať do "Podozrenia z nezrovnalosti"
- ŽoVFP ani OoVFV sa nezasielajú ani neevidujú v ITMS, tzn. nemení sa ani výška disponibilných prostriedkov projektu
   V ISUF nebude žiadna informácia

# 2) Vrátenie NFP do 40 € bez dopadu na rozp. EÚ

- - Vrátenie nezúčtovanej zálohovej platby / predfinancovania, ktoré je menšie alebo rovné ako 40 €
  - ŽoVFP sa nezasiela ani neeviduje v ITMS
  - Technické OoVFV:
    - Prijímateľ žiadne prostriedky nevracia
    - Zdroje financovania EÚ + ŠR + ProRata + VZ
    - Variabilný symbol: 8888888888
    - Väzba na kód ŽoP
    - V prípade existencie nezrovnalosti väzba aj na nezrovnalosť
  - Po prijatí technického OoVFV do ISUF za časť ŠR, EU, PR, VZ systém ISUF automaticky vykoná na základe informácie o variabilnom symbole podsúvahový zápis, ktorým vráti prostriedky za časť ŠR, EU, PR, VZ do rozpočtu projektu 799100/798999;
  - Zároveň sa v ISUF vykoná odúčtovanie pohľadávky, ktorá zostala otvorená z poskytnutej ZP, resp. predfinancovania., napr. otvorená ZP na doklade BV (AB), kde zostatok evidujeme na MD strane účtu 314\*;
  - V prípade KPPS, KPPP bude účtovanie nasledovné:

SA doklad: <u>799100/798999</u> – vrátenie EU, SR, PR, VZ do rozpočtu projektu TO doklad: <u>353001/314\*</u>

### Obrazovka č. 1: FMV3 – zobrazenie technického OoVFV

| Doklad Spracov                                                                         | /anie(B) Skok Doo                                                                                                    | latky Prostredie Sy                                                                                   | stém Nápoveď                                             |                                 |                   |              |              | SK Slovenština                 | 0         |        |
|----------------------------------------------------------------------------------------|----------------------------------------------------------------------------------------------------|----------------------------------------------------------------------------------------------------|----------------------------------------------------------|---------------------------------|-------------------|--------------|--------------|--------------------------------|-----------|--------|
| Ø                                                                                      | 1                                                                                                    | 3   😋 😧 🕲   🗄                                                                                         | 1 1 1 1 1 1 1 1 1 1 1 1 1 1 1 1 1 1 1                    | 🕄   💥 🖉                         | 2 🖪               |              |              |                                | 1         |        |
| Zobrazenie                                                                             | predpoklada                                                                                                    | ného príjmu:                                                                                          | Prehľad.obra                                             | IZ.                             |                   |              |              |                                |           |        |
| <mark>4 9 8</mark> 8 6                                                                 | 👔 🚹 Spotreba                                                                                                    |                                                                                                    |                                                          |                                 |                   |              |              |                                |           |        |
| Číslo dokladu<br>Druh dokladu<br>Účtovný okruh<br>Text dokladu<br>Mena<br>Súhrn celkom | 600013419         Imp           NIP         vráten           2160         EUR           26110130003117           EUR | <ul> <li>Zaúčtované</li> <li>ia, nezrovnalosti,, OoFV</li> <li>ŠVVaŠ SR, ŠF</li> <li>40,00</li> </ul> | Dátum dokl.<br>Dátum účtovania<br>Mena/kurz              | 02.07.2012<br>02.07.2012<br>EUR |                   |              |              |                                |           |        |
| Položky dokladu<br>Po <u>Účet hl.knih</u> y                                            | / Čiastka celkom                                                                                                    | Prvok ŠPP                                                                                             | Text                                                     | Fina                            | nč.položka        | Fin.stredisk | p Fond       | Funk                           | Odberat.  |        |
| 1 314100<br>2 314100                                                                   | 34,00                                                                                                    | 26110130003-EU<br>26110130003-SR                                                                      | 261101300                                                | U3117 60<br>U3117 60            |                   | 2160<br>2160 | 11T1<br>11T2 | 2611013<br>2611013             | 500022    | -      |
| Popis: V texte<br>Obrazovka č.<br>Zoznam Spraco                                        | hlavičky dokla<br>2: FMV3 – cez<br><sup>ovanie(B)</sup> Skok Vie                                                     | du sa nachádza<br>s <b>potrebu, zob</b><br>ws Nastavenia Sy                                           | a kód OoVFV a<br>prazenie doklad<br>stém <u>N</u> ápoveď | v texte dol<br>dov              | (ladu číslo Žo    | P, ku ktore  | ej sa vra    | átenie vzťah<br>SK Slovenština | uje.      |        |
| Rezervácie                                                                             | prostriedkov                                                                                                    | : Zobrazenie                                                                                          | vývoja spotre                                            | ebv                             |                   |              |              |                                |           |        |
| 3 4 7 7                                                                                |                                                                                                    | b T & L                                                                                               | ■                                                        |                                 |                   |              |              |                                |           |        |
| Č.dokl. Pol O<br>600013419 1 Č                                                         | perácia Dokla<br>jast.dokl.                                                                                          | id spotreby Spo                                                                                       | otreba Mena Spotreba<br>34.00 EUR 34.00                  | FMena Nerela                    | van. Nerelevan. D | át.zní D     | átum dokl.   | Text redukcie                  | Preceneni | e Stat |

|           |   |                  |                     |       |     |       |      |      |      |            |            |                | 1 / |  |
|-----------|---|------------------|---------------------|-------|-----|-------|------|------|------|------------|------------|----------------|-----|--|
| 600013419 | 1 | Čiast.dokl.      |                     | 34,00 | EUR | 34,00 | EUR  | 0,00 | 0,00 |            |            |                |     |  |
|           |   | Záloha           | 0000100401 21602012 | 34,00 | EUR | 34,00 | EUR  | 0,00 | 0,00 | 02.07.2012 | 02.07.2012 | 26110130003803 |     |  |
|           |   | Súčet Zálohy     |                     | 34,00 | EUR | 34,00 | EUR  | 0,00 | 0,00 |            |            |                |     |  |
|           |   | Spotreba         |                     | 34,00 | EUR | 34,00 | EUR  | 0,00 | 0,00 |            |            |                |     |  |
|           |   | Otvorená čiastka |                     | 0,00  | EUR | 0,00  | EUR  | 0,00 | 0,00 |            |            |                |     |  |
|           | 2 | Čiast.dokl.      |                     | 6,00  | EUR | 6,00  | EUR  | 0,00 | 0,00 |            |            |                |     |  |
|           |   | Záloha           | 0000100401 21602012 | 6,00  | EUR | 6,00  | EUR  | 0,00 | 0,00 | 02.07.2012 | 02.07.2012 | 26110130003803 |     |  |
|           |   | Súčet Zálohy     |                     | 6,00  | EUR | 6,00  | EUR  | 0,00 | 0,00 |            |            |                |     |  |
|           |   | Spotreba         |                     | 6,00  | EUR | 6,00  | EUR  | 0,00 | 0,00 |            |            |                |     |  |
|           |   | Otvoronó čiactka |                     | 0.00  | CHD | 0.00  | ELID | 0.00 | 0.00 |            |            |                |     |  |

Popis: Užívateľ dvojklikom na príslušný doklad sa dostáva do prehľadu dokladu, ktorý sa automaticky v ISUF zaúčtoval.

### Obrazovka č. 3: Prehľad dokladu TO

| Doklad Spracova      | nie(B) Skok Do  | datky Nastav <u>e</u> nie | Prostred | lie S <u>y</u> stém <u>N</u> ápo | veď        |               |        |             |            | SAP |
|----------------------|-----------------|---------------------------|----------|----------------------------------|------------|---------------|--------|-------------|------------|-----|
| Ø                    | <u></u>         | 8   🛇 🙆   8               | 3 68 6   | 31222                            | *          | I I 🕜 🖪       |        |             |            |     |
| 🕫 Zobraz.            | .dokladu: P     | rehľad                    |          |                                  |            |               |        |             |            |     |
| 🎾 🖻 🕄 🚇 👪            | Mena zobrazenia |                           |          | 🖙 Hlavička doklad                | lu: Účt.ok | ruh 2160      |        |             |            |     |
| Číslo dokladu        | 100401          | Účtovný okruh             | 2160     | Dr.dokl.                         | то 🕝       | chnické oynán | nenie  |             |            |     |
| Dátum dokl.          | 02.07.2012      | Dát.účtovania             | 02.07    | Text hlav.dokl.                  | 26110      | 130003_8888   | 888888 | 3           |            |     |
| Referencia           | **              | Presahuj.čís.             |          | Číslo pobočky                    |            | Počet strán   |        | 0           |            |     |
| Mena I               | EUR             | Texty existujú            |          | Druh karty                       |            | Čís.karty     |        |             |            |     |
| Položky v mene dokla | idu             |                           |          | Číslo požiad.                    |            |               |        |             |            |     |
| ÚčOk PolÚčet-        | Označenie       | Zdroj-                    | -Opatres | Referencia                       | **         |               | Dátur  | n dokl.     | 02.07.2012 |     |
| 2160 001 400088      | SŠ Detva        | 11T1 2                    | 511013   |                                  |            |               | Dát.ú  | čtovania    | 02.07.2012 |     |
| 2160 002 400088      | SŠ Detva        | 11T2 2                    | 511013   | Mena                             | EUR        | 1             | Účtov  | né obdobie  | 07 / 2012  |     |
| 2160 003 353001      | Zúčt. trans     | ferov štr 11T1 2          | 511013   | Refer.operácia                   | BKPF       | Účtovný dokla | ad     |             |            |     |
| 2160 004 353001      | Zúčt. trans:    | ferov štr 11T2 20         | 511013   | Referenčný kľúč                  | 00001      | 00401216020   | 12     | Log.systém  | UFTCLNT100 |     |
|                      |                 |                           |          | Zadávateľ                        | SAPXI      | ADMIN         | Predb  | ežne zadal  |            |     |
|                      |                 |                           |          | Dátum zadania                    | 02.07      | .2012         | Čas z  | adania      | 08:50:40   |     |
|                      |                 |                           |          | Kód transakcie                   | FB01       |               |        |             |            |     |
|                      |                 |                           |          | Zmenené dňa                      |            |               | Posl.a | aktual.     |            |     |
|                      |                 |                           |          | Skupina ÚK                       |            |               | Účtov  | ná kniha    |            |     |
|                      |                 |                           |          | Ref.kľúč.hlav.1                  |            |               |        | RefKl'Hlav2 |            |     |
|                      |                 |                           |          |                                  |            |               |        |             |            |     |
|                      |                 |                           |          | ✓ ×                              |            |               |        |             |            |     |

**Popis:** V texte hlavičky dokladu je zobrazený kód projektu s variabilným symbolom technického OoVFV. Doklad sa generuje s cieľom ponížiť zostatok na účte 314\*. Doklad je naviazaný na RD k technickému OoVFV.

Obrazovka č. 4: Prehľad dokladu SA

| Doklad Sprac                                                                                         | vanie(B) Skok Nasta<br>🗈 🛛 🗌                                                                                                    | v <u>e</u> nia<br>  😋 | Dodatky Prostre | die g      | iystém Nápoveď<br>B 19 40 40 i 😿 🔊 i 🤅       | 2 🖪              |                                  | Sk       | Slovenština 🕐                    |                      |  |  |  |
|----------------------------------------------------------------------------------------------------|----------------------------------------------------------------------------------------------------|-----------------------|-----------------|------------|----------------------------------------------|------------------|----------------------------------|----------|----------------------------------|----------------------|--|--|--|
| 🕫 Prehl                                                                                              | Prehľad dokladov - zobrazenie -                                                                                                    |                       |                 |            |                                              |                  |                                  |          |                                  |                      |  |  |  |
| S / S K                                                                                              | ◖▸◗◬ᄛ֎                                                                                                    | 7                     | - 🔁 🔀 🔂         | <b>6</b> \ | /ýber 🔥 Uloženie 🕎 🕻                         | <b>d F</b>       | 🛙 🚺 Daňové dáta                  | <b>I</b> |                                  |                      |  |  |  |
| Dr.dokl. : SA<br>Čís.dokladu<br>Dát.dokl.<br>Výpočet dane<br>Refer.<br>Mena dokladu<br>Text hl.dokl. | Dr.dokl. : SA ( Účtovanie na účt. HK ) Normálny doklad         Čís.dokladu 301360       Účtovný okruh 2160         Pát.dokl.       02.07.2012         Dát.dokl.       02.07.2012         Dát.dokladu       02.07.2012         Dát.dokladu       E         Provočet dane       Refer.         Refer.       **         Mena dokladu       EUR         Text hl.dokl.       26110130003_8888888888 |                       |                 |            |                                              |                  |                                  |          |                                  |                      |  |  |  |
| Pol ÚK Účet                                                                                          | HK Čiastka                                                                                                    | Mena                  | Čiastka vo FM   | FMen       | Krátky text: Účet                            | Účet             | Text                             | Fin.pol. | Priradenie                       | Prvok ŠP             |  |  |  |
| 1 50 7981<br>2 50 7981                                                                               | 0 34,00-                                                                                                    | EUR                   | 34,00-          | EUR<br>EUR | Evidencia<br>Evidencia                       | 798100<br>798100 | 26110130003803<br>26110130003803 | 42<br>42 | **                               | 26110130<br>26110130 |  |  |  |
| * Má dat/Dal                                                                                         | 40,00-                                                                                                    | EUR                   | 40,00-          | EUR        |                                              |                  |                                  |          |                                  |                      |  |  |  |
| 3 40 7991<br>4 40 7991                                                                               | 0 34,00<br>0 6,00                                                                                                    | EUR<br>EUR            | 34,00<br>6,00   | EUR<br>EUR | Podsúvahová evidenci<br>Podsúvahová evidenci | 799100<br>799100 | 26110130003803<br>26110130003803 | 40<br>40 | 00003013602012<br>00003013602012 |                      |  |  |  |
| * Má dať/Dal                                                                                         | 40,00                                                                                                    | EUR                   | 40,00           | EUR        |                                              |                  |                                  |          |                                  |                      |  |  |  |
| ** 2160                                                                                              | 0,00                                                                                                    | EUR                   | 0,00            | EUR        |                                              |                  |                                  |          |                                  |                      |  |  |  |
| ***                                                                                                  | 0.00                                                                                                    | FID                   | 0.00            | FIID       |                                              |                  |                                  |          |                                  |                      |  |  |  |

 \*\*\*\*
 0,00
 EUR
 0,00
 EUR
 0,00
 EUR
 0,00
 EUR
 0,00
 EUR
 0,00
 EUR
 0,00
 EUR
 0,00
 EUR
 0,00
 EUR
 0,00
 EUR
 0,00
 EUR
 0,00
 EUR
 0,00
 EUR
 0,00
 EUR
 0,00
 EUR
 0,00
 EUR
 0,00
 EUR
 0,00
 EUR
 0,00
 EUR
 0,00
 EUR
 0,00
 EUR
 0,00
 EUR
 0,00
 EUR
 0,00
 EUR
 0,00
 EUR
 0,00
 EUR
 0,00
 EUR
 0,00
 EUR
 0,00
 EUR
 0,00
 EUR
 0,00
 EUR
 0,00
 EUR
 0,00
 EUR
 0,00
 EUR
 0,00
 EUR
 0,00
 EUR
 0,00
 EUR
 0,00
 EUR
 0,00
 EUR
 0,00
 EUR
 0,00
 EUR
 0,00
 EUR
 0,00
 EUR
 0,00
 EUR
 EUR
 EUR
 EUR
 EUR
 EUR
 EUR
 EUR
 EUR
 EUR
 EUR
 EUR
 EUR
 EUR
 EUR
 EUR

• V prípade KPPR, bude účtovanie :

SA doklad: 799100/798999 + manuálne poníženie na RD ZP(automaticky)

# Obrazovka č. 5: FMV3 – zobrazenie technického OoVFV

| Doklad Spracovanie(B) Skok Dodatky Prostredie Systém Nápoveď                                             | AP          |
|----------------------------------------------------------------------------------------------------|-------------|
| ◎ <b>↓ ↓ ○ ○ ◎ ● ☆ ☆ ☆ ☆ ☆ ☆ ☆ ☆ ☆ ◎ ■</b>                                                               |             |
| Zobrazenie predpokladaného príimu: Prehľad.obraz                                                         |             |
| Ušeobecné dáta                                                                                           |             |
| Číslo dokladu 600013429 🖗 Zaúčtov Číslo dokladu 600013429 👩 🖗 Zaúčtované Dátum dokl. 04.07.2012          |             |
| Druh dokladu NP vrátenia, nezrov Druh dokladu NP vrátenia, nezrovnalosti,, OoFV Dát.účtovania 04.07.2012 |             |
| Účtovný okruh 2160 EUR PJ-MŠVVaŠ SR Účtovný okruh 2160 EUR PJ-MŠVVaŠ SR, SF Mena/kurz EUR                |             |
| Text dokladu 26110130001174 Financ.okruh 1000 Rozpoćet fondov                                            |             |
| Mena EUR Nakiadovy okrun 1000 Fondy EU                                                                   |             |
| Suhm celkom 10,00                                                                                        |             |
| Canabuna Zandivatel SAPYT ADMIN Zadané dňa 04.07.2012                                                    |             |
| Po Újích knihy čiastka celkom Prvnk ŠF NAposizmenil Zmenené dňa                                          | nlatné dňa  |
|                                                                                                    | 4.07.2012   |
| 2 314100 8,50 2611013 Status dokladu                                                                     | 4.07.2012 : |
| U Vybavený 🖸 Blokovaný                                                                                   |             |
| Archivovat     Blokovanie                                                                                |             |
|                                                                                                    |             |
| Dopinkové dáta                                                                                           |             |
| Text dokladu 26110130001174                                                                              |             |
| Referencia 26110130001812 Zn.spojenia                                                                    |             |
|                                                                                                    |             |
|                                                                                                    |             |

Popis: V hlavičke dokladu je zobrazený kód OoVFV ako aj číslo ŽoP, ku ktorej sa vrátenie do 40 EUR vzťahuje.

### Obrazovka č. 6: FB03 prehľad dokladu vrátenia prostriedkov do rozpočtu projektu

| Doklad Spracovar                                                                                                    | nie( <u>B)</u> S <u>k</u> ok Nastav                                  | v <u>e</u> nia                           | Dodatky Prostre                                                    | die <u>S</u>                                   | ystém <u>N</u> ápoveď                                                                             |                                                                     |                                                                                 | S                                      | K Slovenština 🧭                                               | -                                |  |  |
|----------------------------------------------------------------------------------------------------|----------------------------------------------------------------------|------------------------------------------|--------------------------------------------------------------------|------------------------------------------------|---------------------------------------------------------------------------------------------------|---------------------------------------------------------------------|---------------------------------------------------------------------------------|----------------------------------------|---------------------------------------------------------------|----------------------------------|--|--|
| 8                                                                                                    | 1                                                                    | 😋 (                                      | 2 😡   🖴 🕅 🛛                                                        | 部   名                                          | 0 10 40 40   🛒 🖉 ( (                                                                              | 2 🖪                                                                 |                                                                                 |                                        |                                                               |                                  |  |  |
| 🕫 Prehľad                                                                                                    | Prehľad dokladov - zobrazenie -                                      |                                          |                                                                    |                                                |                                                                                                   |                                                                     |                                                                                 |                                        |                                                               |                                  |  |  |
| 🕄 🖉 🔊 📢 🗲 🕨 🛱 🕼 🕼 🎦 🌋 🏂 🧏 🏷 🏷 Výber 🗞 Uloženie 📆 🎝 🔁 🖬 🖬 Daňové dáta 🚹 🔮                                                                                                    |                                                                      |                                          |                                                                    |                                                |                                                                                                   |                                                                     |                                                                                 |                                        |                                                               |                                  |  |  |
|                                                                                                    |                                                                      |                                          |                                                                    |                                                |                                                                                                   |                                                                     |                                                                                 |                                        |                                                               |                                  |  |  |
| Dr.dokl. : SA ( Účtovanie na účt. HK ) Normálny doklad                                                                                                    |                                                                      |                                          |                                                                    |                                                |                                                                                                   |                                                                     |                                                                                 |                                        |                                                               |                                  |  |  |
| Dát.dokl. 0                                                                                                    | 4.07.2012 D                                                          | át.úči                                   | covania 04.07                                                      | .2012                                          | Obdobie 07                                                                                        | 2                                                                   |                                                                                 |                                        |                                                               |                                  |  |  |
| Výpočet dane                                                                                                    | ]<br>*                                                               |                                          |                                                                    |                                                |                                                                                                   |                                                                     |                                                                                 |                                        |                                                               |                                  |  |  |
| Mena dokladu E                                                                                                    | ur.                                                                  |                                          |                                                                    |                                                |                                                                                                   |                                                                     |                                                                                 |                                        |                                                               |                                  |  |  |
| Text hl.dokl. 2                                                                                                    | 6110130001_888888                                                    | 8888                                     |                                                                    |                                                |                                                                                                   |                                                                     |                                                                                 |                                        |                                                               |                                  |  |  |
|                                                                                                    |                                                                      |                                          |                                                                    |                                                |                                                                                                   |                                                                     |                                                                                 |                                        |                                                               |                                  |  |  |
|                                                                                                    |                                                                      |                                          |                                                                    |                                                |                                                                                                   |                                                                     |                                                                                 |                                        |                                                               |                                  |  |  |
| Pol ÚK Účet HK                                                                                                    | Čiastka                                                              | Mena                                     | Čiastka vo FM                                                      | FMen                                           | Krátky text: Účet                                                                                 | Účet                                                                | Text                                                                            | Fin.pol.                               | Priradenie                                                    | Prvok ŠP                         |  |  |
| Pol ÚK Účet HK                                                                                                    | Čiastka<br>1,50-                                                     | Mena<br>EUR                              | Čiastka vo FM<br>1,50-                                             | FMen<br>EUR                                    | Krátky text: Účet<br>Evidencia SR                                                                 | Účet<br>798999                                                      | Text<br>26110130001812                                                          | Fin.pol.                               | Priradenie                                                    | Prvok ŠP<br>26110130             |  |  |
| Pol         ÚK         Účet HK           1         50         798999           2         50         798999                                                                                                    | Čiastka<br>1,50-<br>8,50-                                            | Mena<br>EUR<br>EUR                       | Čiastka vo FM<br>1,50-<br>8,50-                                    | FMen<br>EUR<br>EUR                             | Krátky text: Űčet<br>Evidencia SR<br>Evidencia SR                                                 | <mark>Účet</mark><br>798999<br>798999                               | Text<br>26110130001812<br>26110130001812                                        | <b>Fin.pol.</b><br>60<br>60            | Priradenie<br>**<br>**                                        | Prvok ŠP<br>26110130<br>26110130 |  |  |
| Pol         ÚK         Účet HK           1         50         798999           2         50         798999           *         Má dat/Dal H                                                                                                  | Čiastka<br>1,50-<br>8,50-<br>10,00-                                  | Mena<br>EUR<br>EUR                       | Čiastka vo FM<br>1,50-<br>8,50-<br>10,00-                          | FMen<br>EUR<br>EUR                             | Krátky text: Účet<br>Evidencia SR<br>Evidencia SR                                                 | <mark>Účet</mark><br>798999<br>798999                               | Text<br>26110130001812<br>26110130001812                                        | Fin.pol.<br>60<br>60                   | Priradenie<br>**<br>**                                        | Prvok ŠP<br>26110130<br>26110130 |  |  |
| Pol         ÚK         Účet HK           1         50         798999           2         50         798999           * Má dať/Dal H         H           3         40         799100                                                          | Čiastka<br>1,50-<br>8,50-<br>10,00-<br>1,50                          | Mena<br>EUR<br>EUR<br>EUR                | Čiastka vo FM<br>1,50-<br>8,50-<br>10,00-<br>1,50                  | FMen<br>EUR<br>EUR<br>EUR                      | Krátky text: Účet<br>Evidencia SR<br>Evidencia SR<br>Podsúvahová evidenci                         | Účet<br>798999<br>798999<br>798999                                  | Text<br>26110130001812<br>26110130001812<br>26110130001812                      | Fin.pol.                               | Priradenie           **           **           00003013642012 | Prvok ŠP<br>26110130<br>26110130 |  |  |
| Pol         ÚK         Účet HK           1         50         798999           2         50         798999           * Má dat/Dal H         1           3         40         799100           4         40         799100                    | Čiastka<br>1,50-<br>8,50-<br>10,00-<br>1,50<br>8,50                  | Mena<br>EUR<br>EUR<br>EUR                | Čiastka vo FM<br>1,50-<br>8,50-<br>10,00-<br>1,50<br>8,50          | FMen<br>EUR<br>EUR<br>EUR<br>EUR               | Krátky text: Účet<br>Evidencia SR<br>Evidencia SR<br>Podsúvahová evidenci<br>Podsúvahová evidenci | Účet<br>798999<br>798999<br>798999<br>799900<br>799100              | Text<br>26110130001812<br>26110130001812<br>26110130001812<br>26110130001812    | Fin.pol.<br>60<br>60<br>40<br>40       | Priradenie ** ** 000003013642012 00003013642012               | Prvok ŠP<br>26110130<br>26110130 |  |  |
| Pol         ÚK         Účet HK           1         50         796999           2         50         798999           * Má dat/Dal H         3         40           3         40         799100           * Má dat/Dal S         50           | Čiastka<br>1,50-<br>8,50-<br>10,00-<br>1,50<br>8,50<br>10,00         | Mena<br>EUR<br>EUR<br>EUR<br>EUR<br>EUR  | Člastka vo FM<br>1,50-<br>8,50-<br>10,00-<br>1,50<br>8,50<br>10,00 | FMen<br>EUR<br>EUR<br>EUR<br>EUR<br>EUR        | Krátky text: Űčet<br>Evidencia SR<br>Evidencia SR<br>Podsúvahová evidenci<br>Podsúvahová evidenci | <mark>Üčet</mark><br>798999<br>798999<br>799990<br>799100<br>799100 | Text 26110130001812 26110130001812 26110130001812 26110130001812 26110130001812 | Fin.pol.<br>60<br>60<br>40<br>40       | Priradenie ** ** 00003013642012 00003013642012                | Prvok ŠP<br>26110130<br>26110130 |  |  |
| Pol         ÜK         Üčet HK           1         50         798999           2         50         798999           *         Má dat/Dal H           3         40         799100           *         Ná dat/Dal S           **         2160 | Čiastka<br>1,50-<br>8,50-<br>10,00-<br>1,50<br>8,50<br>10,00<br>0,00 | Mena EUR EUR EUR EUR EUR EUR EUR EUR EUR | Čiastka vo FM<br>1,50-<br>8,50-<br>10,00-<br>1,50<br>8,50<br>10,00 | FMen<br>EUR<br>EUR<br>EUR<br>EUR<br>EUR<br>EUR | Krátky text: Űčet<br>Evidencia SR<br>Evidencia SR<br>Podsúvahová evidenci<br>Podsúvahová evidenci | Účet<br>798999<br>798999<br>798999<br>799100<br>799100              | Text 26110130001812 26110130001812 26110130001812 26110130001812                | Fin.pol.<br>60<br>60<br>40<br>40<br>40 | Priradenie ** **  00003013642012 00003013642012               | Prvok ŠP<br>26110130<br>26110130 |  |  |

Popis: Uvedený doklad na rozdiel od KPPS, KPPP sa automaticky zaúčtoval vo väzbe na RD k technickému OoVFV. Užívateľ ho zobrazí priamo cez FMV3 cez pole spotreba. V hlavičke dokladu je uvedený kód projektu a technického OoVFV.

### 7 EVIDENCIA VRÁTENIA ROZPOČTOVÝM OPATRENÍM V ISUF

Odlišné spracovanie v ISUF je v procese generovania dokladov a ich väzieb pri vráteniach ELURmi podmienené existujúcimi informáciami, ktoré v momente aktivácie ELURu vrátenia v RIS už prešli (alebo neprešli) z ITMS do ISUF:

- Situácia 1 v ISUF nie je doklad Nezrovnalosti ani doklad ŽoVFP
  - ISUF pri vrátení automaticky založí:
    - "SA" doklad vrátenia do rozpočtu projektu
    - generuje sa RD
    - rozpočtový doklad pre vrátenie do rozpočtu PJ
- Situácia 2 v ISUF je doklad Nezrovnalosti ale nie je doklad ŽoVFP
  - do ISUF sa informácia dostáva zaslaním nezrovnalosti v stave "Podozrenie z nezrovnalosti" z ITMS, kde sa v ISUF založí rezervačný doklad tak na úrovni PJ ako aj na úrovni CO (na úrovni CO v prípade, že daná nezrovnalosť má dopad na výkaz výdavkov, pokiaľ ISUF následne obdrží k nezrovnalosti aj aktualizáciu typu: kontrolná sprava, alebo rozhodnutie, generuje pohľadávku CO voči konkrétnemu subjektu).
  - kontrolná sprava, alebo rozhodnutie, generuje pohľadávku CO voči konkrétnemu subjektu).
     Ak k nezrovnalosti nie je zaslaná ŽoVFP a prijímateľ ŠRO z vlastnej iniciatívy aktivuje ELUR vrátenia, ktorým navýši prostriedky na PJ, systém ISUF skontroluje, či v ISUF existuje rezervačný doklad k nezrovnalosti a k predmetnej ŽoP (ku ktorej je vrátenie realizované, táto informácia príde aj z RIS pri aktivácii ELURu)
  - automaticky systém založí:
    - "SA" doklad vrátenia do rozpočtu
      - rozpočtový doklad pre vrátenie do rozpočtu PJ
- Situácia 3 v ISUF nie je doklad Nezrovnalosti ale je doklad ŽoVFP
  - do ISUF sa informácia dostáva zaslaním ŽoVFP v stave "Odoslaná dlžníkovi" z ITMS, kde sa v ISUF založí rezervačný doklad tak na úrovni PJ ako aj na úrovni CO (na úrovni CO v prípade, že dané vrátenie má dopad na výkaz výdavkov a generuje k pohľadávku CO voči konkrétnemu subjektu).
     ISUF pri vrátení prijatom z RIS generuje:
    - "SA" doklad
      - rozpočtový doklad pre vrátenie do rozpočtu PJ

• Situácia 4 - v ISUF je doklad Nezrovnalosti a je aj doklad ŽoVFP

- do ISUF sa informácia dostáva zaslaním nezrovnalosti v stave "Podozrenie z nezrovnalosti" z ITMS, kde sa v ISUF založí rezervačný doklad tak na úrovni PJ ako aj na úrovni CO (na úrovni CO v prípade, že daná nezrovnalosť má dopad na výkaz výdavkov); zaslaním ŽoVFP v stave "Odoslaná dlžníkovi" z ITMS do ISUF, sa v ISUF založí rezervačný doklad tak na úrovni PJ ako aj na úrovni CO (na úrovni CO v prípade, že daná nezrovnalosť má dopad na výkaz výdavkov); zaslaním žoVFP v stave "Odoslaná dlžníkovi" z ITMS do ISUF, sa v ISUF založí rezervačný doklad tak na úrovni PJ ako aj na úrovni CO (na úrovni CO v prípade, že daná nezrovnalosť má dopad na výkaz výdavkov a generuje pohľadávku CO voči subjektu).
- ISUF pri vrátení generuje:
   "SA" doklad

-

rozpočtový doklad pre vrátenie do rozpočtu PJ

V roku aktivácie ELURu k ŽOP (navýšenie rozpočtu ŠRO a poníženie rozpočtu PJ) je možné generovať v RIS: ELUR vrátenia k ŽOP PP

môže byť generovaný iba k zdroju ŠR (vrátenie EU zdroja je realizované na CO transferom)

- ELUR vrátenia k ŽOP ZP/PR
  - môže byť generovaný k zdrojom EU a ŠR

Podrobnejší postup generovania ELURov s účelom vrátenia (navýšenie rozpočtu PJ a poníženie rozpočtu ŠRO) nájdete v informačnom paneli na úvodnej obrazovke po prihlásení do systému RIS:

Obrazovka č.1: RIS – informačný panel

| 🖉 RIS - Windows Internet Explorer                                                                                                    |                   | _ 8 ×      |
|----------------------------------------------------------------------------------------------------|-------------------|------------|
| 🚱 💿 👻 📧 http://172.30.10.60/ris/login.do;isessionid=ac1e0a32ce6b303fb1a2b5a4e0ba45ce0dbfae45364.e345cheMahqPbi0MaNqLah0Pbhr0n6jAmilyGr5XDqQLvpAe                                                                                                    | 💌 😽 🗙 Live Search | <b>₽</b> - |
| Soubor Úpravy Zobrazit Oblibené položky Nástroje Nápověda                                                                                                    |                   |            |
| 😭 🎶 🏠 🕶 🔂 -> 🖶 -> Ex)- Stránka -> 🍥 Nástroje -> 🛞 -> 🔏 -> 🎸 🛅 📼 📖                                                                                                    |                   |            |
| » Výber modulu                                                                                                    |                   | <u> </u>   |
| ▼ Používateľ: Ľudovít Máčaj Verzia: 7.4.1.550 🕒                                                                                                    | odhlásiť          |            |
|                                                                                                    |                   |            |
| 🚰 MUR - Madul Úprav Rozpačtu                                                                                                    |                   |            |
| ZORO - Zostavenie Rozpočtu                                                                                                    |                   |            |
| MPR - Modul Programového Rozpočtovania                                                                                                    |                   |            |
| RI - Register investicií                                                                                                    |                   |            |
| SK - Správa Klasifikádí                                                                                                    |                   |            |
|                                                                                                    |                   |            |
|                                                                                                    |                   |            |
|                                                                                                    |                   |            |
| "2.3 Priority po konverzii" (pre správcov kapitol)                                                                                                    | •                 |            |
| **) Náklady v Registri investícií sa zadávajú v tis. slovenských korún do dátumu úpravy investičnej akcie k 31.12.2008 (vrátane). Od                                                                                                    |                   |            |
| dátumu úpravy investičnej akcie od 1.1.2009 sú náklady skonvertované a zadávajú sa v jednotkách eur<br>Duálne zobrazovanie nákladov a rozpočtových údajov v RI a Duálne zadávanie nákladov v RI                                                                                                    |                   |            |
| Pozn: V prípade úpravy nákladov ešte v roku 2008 v Sk je potrebná následná kontrola a manuálna korekcia nákladov do eur k<br>dáturnu úpravy 1.1.2009.                                                                                                    |                   |            |
| 01.07.2009 bola sprístupponá pová vorzia PIS ktorá obsabuje poví fuskěnosť v module MUD-                                                                                                    |                   |            |
| <ul> <li>Vráčené una spinskupitela tová reizia którkova obsahoje novu dimkulosť v module MDK:</li> <li>Vráčené finančných prostriedkov z KPR na Pj<u>idetality:: ::Doplňujúce informácie k Čerpaniu ŠP::</u></li> <li>Zmena v preberaní čerpania z ISŠP (ManEx) ::<u>idetality:: ::Doplňujúce informácie k Čerpaniu ŠP::</u></li> </ul> |                   |            |
| MUR: zmenená obrazovka História čerpania ::detaily::                                                                                                    |                   |            |
| EURU.<br>www.st%addrife.                                                                                                    |                   |            |

Popis: Zakliknutím odkazu "detaily" pri texte: "Vrátenie finančných prostriedkov z KPR na PJ" sa otvorí príručka.

### Obrazovka č.2: Príručka MUR pre vrátenia FP KPR

| RIS - Windows Internet Explorer 8                                                                        |                                                        | 'S                               |                                          |                                                       |             |
|----------------------------------------------------------------------------------------------------|--------------------------------------------------------|----------------------------------|------------------------------------------|-------------------------------------------------------|-------------|
| C                                                                                                    | b1a2b5a4e0                                             | ba45ce0dbfae45364.e345cheMahqPbi | 0MaNqLah0Pbhr0n6jAmljGr5XDqQLvpAe        | 💌 🐓 🗙 Live Search                                     | P -         |
| Soubor Úpravy Zobrazit Oblibené položky Nástroje Nápověda                                                |                                                        |                                  |                                          |                                                       |             |
| 😭 🎄 🏠 + 🖸 - 🖶 - 📄 Stránka - 🎯 Nástroje - 🔞 - 🐇 - 🦧                                                       | S 🖬 🛛                                                  | ē 🚉                              |                                          |                                                       |             |
| >> Výber modulu                                                                                          |                                                        |                                  |                                          |                                                       |             |
| ▼ Používateľ: Ľudovít Máčaj                                                                              | Se http://www.com/com/com/com/com/com/com/com/com/com/ | ://172.30.10.57:8888/report      | s/RIS_08/actual_prirucka_vrater          | niekpr1.pdf - Windows Internet Explorer               |             |
|                                                                                                    | $\Theta \Theta$                                        |                                  | eports/RIS_08/actual_prirucka_vrateniekp | r1.pdf 🔽 🔄 🗙 Live Search                              | - 24        |
| MUB - Modul Úprav Boznočtu                                                                               | Soubor                                                 | Edit Přejít Oblíbené položky N   | lápověda                                 |                                                       |             |
|                                                                                                    | 🚖 🎄                                                    | 🛐 🔹 🔝 👒 🖶 🔹 🔂 Stránka            | • 🎯 Nástroje • 🕢 • 🔏 • 🦧 🐁               |                                                       |             |
| ZORO - Zostavenie Rozpočtu                                                                               | 📙 Ulo                                                  | ižit kopii 🚖 😤 🏟 🛛 🖑             | 🚺 Vybrat 📷 🔍 - 🚺 🔛                       | 😑 🦻 🔹 🛞 🔁 🖓 🗸                                         | <b>Y</b> /W |
| MPR - Modul Programového Rozpočtovania                                                                   |                                                        |                                  |                                          |                                                       |             |
| RI - Register investícií                                                                                 | trânk                                                  |                                  |                                          |                                                       |             |
| SK - Správa Klasifikárií                                                                                 |                                                        |                                  |                                          |                                                       |             |
|                                                                                                    |                                                        |                                  |                                          |                                                       |             |
|                                                                                                    |                                                        | <b>D</b> 1                       |                                          |                                                       |             |
|                                                                                                    |                                                        | PosAm                            | R                                        | IS.MUR - Vrátenie FP KPR                              |             |
|                                                                                                    |                                                        |                                  | Už                                       | ťvateľská príručka pre PJ a KPR                       |             |
| "2.3 Priority po konverzii" (pre správcov kapitol)                                                       |                                                        |                                  |                                          |                                                       |             |
| **) Náklady v Registri investícií sa zadávajú v tis.<br>dátumu úpravy investičnej akcie od 1.1.2009 sú n | il<br>il                                               |                                  |                                          |                                                       |             |
| Duálne zobrazovanie nákladov a rozpočtových úd                                                           | <u>«</u>                                               |                                  |                                          |                                                       |             |
| Pozn: V prípade úpravy nákladov ešte v roku 2<br>dátumu úpravy 1.1.2009.                                 | K ala                                                  |                                  |                                          |                                                       |             |
|                                                                                                    | - 2                                                    |                                  |                                          |                                                       |             |
| 01.07.2008 bola sprístupnená nová verzia R                                                               | e l                                                    |                                  |                                          |                                                       |             |
| <ul> <li>Zmena v preberaní čerpania z ISŠP (ManE</li> </ul>                                              | ξ.                                                     |                                  |                                          |                                                       |             |
| MUR: zmenená obrazovka História čerpania.<br>ZORO:                                                       | •                                                      |                                  |                                          |                                                       |             |
| C.C. CELECCE.                                                                                            | A                                                      |                                  | v                                        | erzia: 1.0                                            |             |
|                                                                                                    | Přílo                                                  |                                  | jú                                       | il 2008                                               |             |
|                                                                                                    | ~                                                      |                                  | A                                        | utori: kolektiv,                                      |             |
|                                                                                                    | známk                                                  |                                  | S                                        | ekcia európskych a medzinárodných<br>áležitostí MF SR |             |
|                                                                                                    | 8                                                      |                                  | P                                        | osAm, spol. s r. o.                                   |             |
|                                                                                                    |                                                        |                                  |                                          |                                                       |             |
|                                                                                                    |                                                        |                                  |                                          |                                                       |             |
|                                                                                                    |                                                        |                                  | 1 2 21                                   | Neznámá oblast                                        |             |
|                                                                                                    | Ţ                                                      |                                  |                                          |                                                       | //e         |

Popis: Pri vytváraní ELURov vrátení v MUR postupujte podľa pokynov uvedených v tomto manuáli.

### 7.1 ELUR vrátenia k ŽoP ZP/PR

Typy vrátení k ŽoP typu zálohová platba/predfinancovanie, ktoré je možné vybrať pri vytváraní ELURu vrátenia:

- nezúčtovanej zálohovej platby
- nezúčtovaného predfinancovania
- v súlade zo zmluvou o NFP
- nezrovnalosti
- mylnej platby

Pri aktivácii ELURu vrátenia s priradením uvedených typov vrátení je spracovanie v ISUF rovnaké.

### Obrazovka č.3: Aktivácia Eluru s typom vrátenia: "Nezúčtovaná ZP"

| US.MUR - Windows Internet Explorer                                                                                                    |                        |
|----------------------------------------------------------------------------------------------------|------------------------|
| 🕥 🕶 🏧 http://172.30.4.74/ris/mur/zobrazElur.do                                                                                                    | 🔽 😽 🗙 Live Search      |
| or Úpravy Zobrazit Oblibené položky Nástroje Nápověda                                                                                                    |                        |
| 🛠 🦓 + 🕥 - 🖶 - 📴 Stránka - 🎯 Nástroje - 🔞 - 🖄 - 🦧 - 🕌 🗈 🖃 🎎                                                                                                    |                        |
|                                                                                                    | Juraj Košik odhlásiť   |
| TYUK HODIL ÚPRAV ROZPOČTU 31751067/00102 Agentúra na podporu RR - platobná jednotka                                                                                                    | pre štrukturálne fondy |
| ELÚRy Rozpočet Limity                                                                                                    | SKK Výber modulu       |
| oznam ELÚRov > ELÚR                                                                                                    |                        |
| Evidenčný list úprav rozpočtu                                                                                                    | tlačová zostava        |
| Číslo UR: UR/0000169/2010 Vytvorený: 28.04.2010 P.Č.: Prehľady                                                                                                    | Zmeniť <u>s</u> tav    |
| Názov : ZoP: 22330120007106 - vr Platnost : 28.04.2010 História ELURu                                                                                                    |                        |
| Cislo RO : Učinnosť od : 28.04.2010                                                                                                    |                        |
| during during du |                        |
| Úpravy výdavkov                                                                                                    | (v EUR) 📕              |
| Druh Org Zdroj Prog Fin: Eko Inv<br>::: V ::: V ::: V ::: V ::: V Filtrovať Zružiť filter                                                                                                    | Zmeniť úpravy          |
| Druh Org S Zdroj Prog Fnc Eko Inv Schwálený k 1.1. Upravený Nová úprava                                                                                                    | Poúprave i             |
| 21 31751067/00102 1151 07P0605 0412 641009 527 651,00 527 047,75 +10,00                                                                                                    | 527 057,75 📕           |
| 21 31751067/00102 1152 07P0605 0412 641009 90 608,00 90 511,25 +5,00                                                                                                    | 90 516,25 📕            |
| RIS.MUR - Windows Internet Explorer                                                                                                    |                        |
| Linity Ris http://172.30.4.74/ris/mur/zobrazZmenuStavuELURu.do?id=2029&aktualnyStav=10                                                                                                    | (v EUR) 🔳              |
| iba naušen                                                                                                    |                        |
| Druh Org atok Vyrovnať                                                                                                    | Úprava z nadúrovne     |
| 21 31751 +0,00 +0,00                                                                                                    |                        |
| 21 31/51 Aktuálny stav : Vytworený +0,00                                                                                                    |                        |
| 21 31751 Nový stav : Aktivovaný - +0.00                                                                                                    |                        |
| 21 31751 Dôvod: +0,00                                                                                                    |                        |
| 21 31751 +0,00                                                                                                    |                        |
| 21 31751 +0,00                                                                                                    |                        |
| 21 31751 3,35 -15,00                                                                                                    |                        |
| 21 31751 3,35 -15,00                                                                                                    |                        |
|                                                                                                    |                        |
| 21 31/51 0,30 +0,00                                                                                                    |                        |
| 21 31751 0,00 -10,00 10,00 -10,00                                                                                                    |                        |
| 21 31751 * povinné vstupné pole Uložiť zmenu 8,00 +0.00                                                                                                    |                        |
|                                                                                                    |                        |
|                                                                                                    |                        |

Popis: Položky ELURu vrátenia sú generované voči položkám z aktivovaného ELURu pôvodnej ŽOP ku ktorej je vrátenie realizované. Po vytvorení ELURu s účelom vrátenia v RIS je vykonaná aktivácia, pri ktorej sa relevantné dáta zasielajú do systému ISUF.

Situácia 1, keď v ISUF nie je ani doklad Nezrovnalosti ani doklad ŽOVFP - ISUF pri vrátení automaticky systém založí "SA" doklad vrátenia do rozpočtu projektu a generuje RD

Obrazovka č.4: Vyhľadanie rezervačného dokladu k vráteniu Elúrom

| E | Doklad Spracovanie S <u>k</u> ok S <u>v</u> stém <u>N</u> ápov | eď                                                                                                    | SAP |
|---|----------------------------------------------------------------|----------------------------------------------------------------------------------------------------|-----|
|   | Ø                                                              | 2 😪 L H H L 12 L A L 🕱 🛛 🖓 🖪                                                                                                    |     |
| ł | Zobrazenie predpokladaného                                     | prijmu: Vstup                                                                                                    |     |
|   |                                                                | Cislo dokladu pre rezerváciu prostřiedkov (4)      Vyhľadávanie pomocou popisu (text položky)      Vyhľadávanie pomocou prisedenia účt      Vyhľadávanie pomocou prisedenia účt |     |
| ł |                                                                |                                                                                                    |     |
| P | Číslo dokladu 🗹                                                | Druh dokladu                                                                                                    |     |
|   | Položka dokladu                                                | Číslo dokladu                                                                                                    |     |
|   | Š                                                              | Polozka dokladu<br>Účtovný oktuh <u> </u>                                                                                                    |     |
|   |                                                                | Text 22330120007106                                                                                                    |     |
|   |                                                                | Status zadania                                                                                                    |     |
| E |                                                                | Max počet nájd obj 500                                                                                                    |     |

**Popis:** Pomocou transakcie FMV3 si zobrazíme RD (Ako vyhľadávacie kritérium je dobré použiť pole "text" do ktorého vložíme kód ŽOP ku ktorej sa viaže vrátenie).

| Obrazovka       | č.5: Z             | obrazenie re                         | zervačn             | ého dok           | adu       | k vráteniu      | Elúror   | n          |         |          |      |                        |  |
|-----------------|--------------------|--------------------------------------|---------------------|-------------------|-----------|-----------------|----------|------------|---------|----------|------|------------------------|--|
| Doklad Spraco   | vanie S <u>k</u> o | ok <u>D</u> odatky <u>P</u> rostredi | e Systém <u>N</u> á | poved'            |           |                 |          |            |         |          |      | SAP                    |  |
| Ø               |                    | 0 4 🛛   😋 🙆                          | 🛛 I 🗅 H) K          | 318200            | 8 I 🗵     | E 🖉 I 🕲 🖪       |          |            |         |          |      |                        |  |
| Zobrazenie      | predp              | okladaného pr                        | íjmu: Prel          | nľad.obra:        | z.        |                 |          |            |         |          |      |                        |  |
|                 | 🄊 🎮 Spo            | otreba                               |                     |                   |           |                 |          |            |         |          |      |                        |  |
| Číslo dokladu   | 6000004            | 87 🔗 Zaúčtovan                       | é Dátun             | n dokl.           | 28.04.2   | 2010            |          |            |         |          |      |                        |  |
| Druh dokladu    | NP                 | vrátenia, nezrovnalo                 | osti,, Oo., Dátum   | n účtovania       | 28.04.2   | 2010            |          |            |         |          |      |                        |  |
| Účtovný okruh   | 2120 EU            | R PJ-MVRR ERDF                       | SF Mena/            | kurz 1            | UR        |                 |          |            |         |          |      |                        |  |
| Text dokladu    |                    |                                      |                     |                   |           |                 |          |            |         |          |      |                        |  |
| Mena            | EUR                |                                      |                     |                   |           |                 |          |            |         |          |      |                        |  |
| Sunrn celkom    |                    | 15,00                                |                     |                   |           |                 |          |            |         |          |      |                        |  |
| Položky dokladu |                    |                                      |                     |                   |           |                 |          |            |         |          |      |                        |  |
| P Dodávateľ     | Účet hl.kr         | nihy Čiastka celkom                  | Prvok ŠPP           |                   | Text F    | inanč.položka   | Fin.stre | disko Fond | Funk    | Odberat. | 1    |                        |  |
| 1               | 798100             | 10,00                                | 22330120007-        | EU                | 223 6     | 41009-0412      | 2120     | 1131       | 2233012 | 300442   |      |                        |  |
| 2               | 798100             | 5,00                                 | 22330120007-        | SR                | 223 6     | 41009-0412      | 2120     | 1152       | 2233012 | 300442   |      |                        |  |
|                 |                    |                                      |                     |                   |           |                 |          |            |         |          | _    |                        |  |
|                 | -                  | 🔄 Zobrazenie predpokl                | adaného príjmu:     | DátaHlav.         |           |                 |          | ×          | /       |          |      |                        |  |
|                 |                    | Všenhecné dáta                       |                     |                   |           |                 |          |            |         |          |      |                        |  |
|                 |                    | Číslo dokladu 60                     | 00000487            | 🔗 Zaúčtovan       | é         | Dátum dokl.     | 28.04.20 | 10         |         |          |      |                        |  |
|                 |                    | Druh dokladu NI                      | P vráte             | enia, nezrovnalos | sti., OoF | ✓ Dát.účtovania | 28.04.20 | 10         |         |          |      |                        |  |
|                 |                    | Účtovný okruh 2.                     | 120 EUR PJ-         | MVRR ERDF ŠI      |           | Mena/kurz       | EUR      |            |         |          |      |                        |  |
|                 |                    | Finanč.okruh 10                      | 000 Roz             | oočet fondov      |           |                 |          |            |         |          |      |                        |  |
|                 |                    | Nákladový okruh 10                   | DOO Fon             | dy EU             |           |                 |          |            |         |          | _    |                        |  |
|                 |                    | •                                    |                     |                   |           |                 |          |            |         |          |      |                        |  |
|                 |                    | Statistika                           |                     |                   |           |                 |          |            |         |          |      |                        |  |
|                 |                    | Zadavater SA                         | APPI_ADMIN          | Zadane dr         | 1a<br>    | 28.04.2010      |          |            |         |          |      |                        |  |
|                 |                    | NAposizmenii                         |                     | Zmenene           | ona       |                 |          |            |         | •        | Þ    |                        |  |
|                 | _                  | Status dokladu                       |                     |                   |           |                 |          |            |         |          |      |                        |  |
| Umiestnenie     |                    | Vybavený DB                          | lokovaný            |                   |           |                 |          |            |         |          |      |                        |  |
|                 |                    | Archivovat B                         | lokovanie           |                   |           |                 |          |            |         |          |      |                        |  |
|                 |                    |                                      |                     |                   |           |                 |          |            |         |          |      |                        |  |
|                 |                    | Dopinkové dáta                       |                     |                   |           |                 |          |            |         |          |      |                        |  |
|                 |                    | Text dokladu                         |                     |                   |           |                 |          |            |         |          |      |                        |  |
|                 |                    | Referencia                           |                     | Z                 | n.spoje   | nia             |          |            |         |          |      |                        |  |
|                 |                    |                                      |                     |                   |           |                 |          |            |         |          |      |                        |  |
|                 |                    |                                      |                     |                   |           |                 |          |            |         |          |      |                        |  |
|                 |                    |                                      |                     |                   |           |                 |          |            |         |          | ⊳ FM | V3 🛅 eis-srv-isufo OVR |  |
| NIZ-LEALE AS    | a                  | <ul> <li>✓ X</li> </ul>              |                     |                   |           |                 |          |            |         |          |      |                        |  |

Popis: RD je evidenčným dokladom v systéme ISUF pre vrátenie realizované v rámci systému RIS.

## Obrazovka č.6: Zobrazenie rezervačného dokladu k vráteniu Elúrom - detail položky

| (Cin) Mandal_TIMS_ISOP_07_13_230410_III * Microsoft Word                                                        |     |
|----------------------------------------------------------------------------------------------------|-----|
| C<br>Doklart Spracrivanje Skok Dortatky Prostredje Svstém Nápoverť                                              | SAP |
|                                                                                                    |     |
| Zobrazonia produckladaného prímu Datiobraz                                                                      |     |
| Zobi azerile pi edpoktadareno pi jinu. Decobi az.                                                               |     |
| A La A o 12 M Spotreba                                                                                          |     |
| Položka dokladu 600000487 1 Umiestnenie / 2                                                                     |     |
| Text 22330120007106                                                                                             |     |
| Riadenie                                                                                                    |     |
| Položka wybavená Položka blokovaná Blokov.položky 🕈 Vlac                                                        |     |
| L Montisbulgans                                                                                                 |     |
| Množstvo 0,000                                                                                                  |     |
| Cena 0,00 / 0 👪 Jednotky                                                                                        |     |
|                                                                                                    |     |
| Hodnoty CZzptrazenie predpokladaného prímu: Detailná obraz: Znak                                                |     |
| Mena EUR                                                                                                    |     |
| Classka celkom 10,00 - Tri dod inferimente Reduktatien vor m                                                    |     |
| Own Crassina         ID, 00         International prekroč.         Neobmedz prekročit.         Nahr glob toler. |     |
|                                                                                                    |     |
| Ďalšie dáta                                                                                                    |     |
| Dodávateľ                                                                                                    |     |
| Odberat. 300442 MVRR SR                                                                                         |     |
| OdLprij.plat.                                                                                                   |     |
|                                                                                                    |     |
| Bink priradenia účtu                                                                                            |     |
| Fond 1151 Orant                                                                                                 |     |
| FunkčOblasť 2233012                                                                                             |     |
| Fin.stredisko 2120 Finanč.položka 641009-0412                                                                   |     |
| S Viac                                                                                                    |     |
|                                                                                                    |     |

Popis: Detail položky vrátenia.

Obrazovka č.7: Zobrazenie účtovného dokladu

| 8                               | C<br>Do                                                                                                    | okļac | i Spracov | vanie S <u>k</u> ok Nas<br>1 | tav <u>e</u> ni | ia <u>D</u> odatky | Prostredi | e Systém <u>N</u> ápoveď<br>🏙   🎝 🎝 🞝 🎝   🗮 🔊   🔗 ( |          |       |      |       |       |          |                | SAP |
|---------------------------------|----------------------------------------------------------------------------------------------------|-------|-----------|------------------------------|-----------------|--------------------|-----------|-----------------------------------------------------|----------|-------|------|-------|-------|----------|----------------|-----|
| Prehľad dokladov - zobrazenie - |                                                                                                    |       |           |                              |                 |                    |           |                                                     |          |       |      |       |       |          |                |     |
|                                 |                                                                                                    |       |           |                              |                 |                    |           |                                                     |          |       |      |       |       |          |                |     |
|                                 |                                                                                                    |       |           |                              |                 |                    |           |                                                     |          |       |      |       |       |          |                |     |
|                                 | Dr. dokl. : SA (Útrovanie na účt. HK.) Nornálny doklad<br>Čese sbel pře v stavný služný koleku oldo – říški kur sek 2010             |       |           |                              |                 |                    |           |                                                     |          |       |      |       |       |          |                |     |
|                                 | Čša, dokladu 300332 Účtovný okruh 2120 Fiškálny rok 2010<br>Dát. dokl. 28. 04.2010 Dát. účtovani 28. 04.2010 Dátok 10. Dátok 10. dok |       |           |                              |                 |                    |           |                                                     |          |       |      |       |       |          |                |     |
|                                 | Vignoet dane                                                                                                    |       |           |                              |                 |                    |           |                                                     |          |       |      |       |       |          |                |     |
|                                 | Refer. 22330120007106                                                                                                    |       |           |                              |                 |                    |           |                                                     |          |       |      |       |       |          |                |     |
|                                 | Mer                                                                                                    | na d  | lokladu   | EUR                          |                 |                    |           |                                                     |          |       |      |       |       |          |                |     |
|                                 | Tes                                                                                                    | (C h  | u.doki.   | 22330120007108               |                 |                    |           |                                                     |          |       |      |       |       |          |                |     |
|                                 |                                                                                                    |       |           |                              |                 |                    |           |                                                     |          |       |      |       |       |          |                |     |
|                                 | Р                                                                                                    | ÚK    | Účet HK   | C Čiastka vo FM              | FMe             | KrátkyText         | Účet      | Text                                                | Fin.pol. | Fin.s | Fond | Fun.o | PrÚs  | Rezerv.p | P Prvok ŠPP    |     |
|                                 | 2                                                                                                    | 40    | 700000    | 10.00                        | FID             | nrevodowi          | 700000    | IR (0000169/2010                                    | 90       | 10000 | 1191 | 2233  | \$100 |          |                |     |
|                                 | 4                                                                                                    | 40    | 799999    | 5,00                         | EUR             | prevodový…         | 799999    | UR/0000169/2010                                     | 90       | 10000 | 1132 | 2233  | \$100 |          |                |     |
|                                 | ±                                                                                                    | 40    |           | 15,00                        | EUR             |                    |           |                                                     |          |       |      |       |       |          |                |     |
|                                 | 1                                                                                                    | 50    | 798100    | 10,00-                       | EUR             | Evidencia          | 798100    | UR/0000169/2010                                     | 41       | 2120  | 1151 | 2233  | \$100 |          | 22330120007-EU |     |
|                                 | *                                                                                                    | 50    | 798100    | 5,00-                        | EUR             | Evidencia          | 798100    | 08/0000189/2010                                     | 41       | 2120  | 1152 | 2233  | 2100  |          | 22330120007-SR |     |
|                                 |                                                                                                    |       |           | 10,00                        |                 |                    |           |                                                     |          |       |      |       |       |          |                |     |
|                                 | **                                                                                                    |       |           | 0,00                         | EUR             |                    |           |                                                     |          |       |      |       |       |          |                |     |

Popis: Generovaný "SA" doklad si zobrazíme cez transakciu FB03, alebo FBL3N. V texte položiek musí byť zapísaný kód ELURu, ktorý bol do ISUF zaslaný pri jeho aktivácii v RIS.

### Obrazovka č.8: Zobrazenie účtovného dokladu - hlavička

|                             | LOSTULOTIN                        | ,                                 | o aoniuu       | a mu       | nonu    |
|-----------------------------|-----------------------------------|-----------------------------------|----------------|------------|---------|
| Doklad Spracovan            | nie S <u>k</u> ok <u>D</u> odatky | Nastav <u>e</u> nie <u>P</u> rost | redie Systém   | Nápoveď    |         |
|                             | 1 4 📙                             | I 😋 🙆 🚷 I 🖨                       | H H I & C      |            | i 🗷 I 🔞 |
| <b>Zobraz</b> .             | dokladu: Pre                      | hľad                              |                |            |         |
|                             | A ++ Mono Tobrot                  | onio                              |                |            |         |
|                             | Meria 2001a2                      | enna                              |                |            |         |
| Číslo dokladu 3             | 00332 Ú                           | Jčtovný okruh 2                   | :120 Fi        | škálny rok | 2010    |
| Dátum dokl. 2               | 8.04.2010 C                       | )át.účtovania 2                   | 8.04.2010 0    | bdobie     | 4       |
| Referencia 2                | 2330120007106 F                   | resahuj.čís.                      |                |            |         |
| Mena E                      | UR T                              | 'exty existujú 🗌                  | ]              |            |         |
| Položky v mene doklad       | u u                               |                                   |                |            |         |
| Pol Üčet- O                 | značeniePrvok                     | SPP                               | Ciastka v E Ci | lastka v   | EUR     |
| 798100 Evidenci             | .a 22330120                       | .007-EU                           | 10,00-         |            | 10,00-  |
| 799999 prevodov             | rý mostik                         |                                   | 10,00          |            | 10,00   |
| 798100 Evidenci             | .a 22330120                       | 007-SR                            | 5,00-          |            | 5,00-   |
| /99999 prevodov             | Y mostik                          |                                   | 5,00           |            | 5,00    |
| The life of the station     | 1                                 |                                   |                |            |         |
| E? Hlavicka doklad          | 10: Oct.okrun 2120                |                                   |                |            |         |
| Dr.dokl.                    | SA Účtovanie na úč                | t HK                              |                |            |         |
| Text hlav.dokl.             | 22330120007106                    |                                   |                |            |         |
| Číslo pobočky               | Počet strán                       | 0                                 |                | _          |         |
| Druh karty                  | Ćís.karty                         |                                   |                |            |         |
| Číslo požiad.               |                                   | 1                                 |                |            |         |
| Referencia                  | 22330120007106                    | Dátum dokl.                       | 28.04.2010     |            |         |
|                             |                                   | Datuctovania                      | 28.04.2010     |            |         |
| Mena                        | EUR                               | Uctovne obdobie                   | 04 / 2010      |            |         |
| Refer.operacia              | BKPFF Uct.doki.dird               | tinpt                             |                |            |         |
| Referenciny Kruc            | 000030033221202                   | Dig Log system                    | OFICINITOU     | 1          |         |
| Zadavater<br>Déture redenie | SAPPI_ADMIN                       | Predbezne zadal                   | 00.50.04       |            |         |
| Datum zadania               | 28.04.2010                        | Cas zadania                       | 09:56:24       |            |         |
| Koo transakcie              | FBSU                              | Baalattaal                        |                |            |         |
| Zmenene una                 |                                   | Pusitaktual.                      |                |            |         |
| Bofklýči blov 1             |                                   | Octovna knina<br>Bođ//Billov2     |                |            |         |
| rtel.kidc.may.r             |                                   | Reikiniavz                        |                |            |         |
| ✓ ×                         |                                   |                                   |                |            |         |

Popis: Používateľ vidí v texte hlavičky dokladu ako aj v referencii číslo ŽoP, ku ktorej sa vrátenie vzťahuje.

### Obrazovka č.9: Zobrazenie položky účtovného dokladu

| C    | Doklad Suranovanja Skok Dodatky Prostadla Svstám Nánovaď | SAP                                                                                                    |
|------|----------------------------------------------------------|----------------------------------------------------------------------------------------------------|
| 9    |                                                          |                                                                                                    |
|      |                                                          | and the second second s |
| L    | 🖗 🛽 Zobraz.dokladu: Položka 002                          |                                                                                                    |
| Pril | 1999 📭 🕈 🔎 📥 📠 🖆 Ďalšie dáta                             |                                                                                                    |
|      | Hilkniha 799999 prevodový mostik                         |                                                                                                    |
|      | Účtovný okruh 2120 PJ - MVRR ERDF ŠF                     |                                                                                                    |
|      | Č.dokl, 300332                                           |                                                                                                    |
|      | Položka 2 / Účt na str.Má dať / 40                       |                                                                                                    |
|      | Člastka 10,00 EUR                                        |                                                                                                    |
|      |                                                          |                                                                                                    |
|      |                                                          |                                                                                                    |
|      |                                                          |                                                                                                    |
|      | Dodat.priradenia účtov                                   |                                                                                                    |
|      | Fond 11S1                                                |                                                                                                    |
|      | FunkčOblasť 2233012                                      |                                                                                                    |
|      | Fin.stredisko 10000 Finanč.položka 90                    |                                                                                                    |
|      | Rezerv.prostr. 0 Vybav.                                  |                                                                                                    |
|      | Nákupný doklad 0                                         |                                                                                                    |
|      | Dátum valuty Zákl.dátum                                  |                                                                                                    |
|      | Priradenie VR_0000169/2010                               |                                                                                                    |
|      | Text UR/0000169/2010 💘 Dih.texty                         |                                                                                                    |
|      |                                                          |                                                                                                    |

Popis: Na položke v poli priradenie, systém zaeviduje aj kód, ktorý hovorí o VR\_ (ako vratenie) a očísle ELURu v tvare číslo/rok.

### Obrazovka č.10: Vrátenie do rozpočtu PJ

| 6   |                                                                                                    | unania Oliali                                                           | Marine Mandalo             | nia Oratém     | Méran    | 11               |           |            |                |            |                 | G | SAD |
|-----|----------------------------------------------------------------------------------------------------|-------------------------------------------------------------------------|----------------------------|----------------|----------|------------------|-----------|------------|----------------|------------|-----------------|---|-----|
| C   |                                                                                                    | Ivanie S <u>k</u> uk                                                    |                            | jina System    | 1 (12) I | 80 f0 f0 f       | )   🐹 🎮   | 😨 🖪        |                |            |                 |   |     |
| Sút | Ročný rozp                                                                                                    | očet: Je                                                                | dn.položky                 | podľa čí       | s.dok    | dadov            |           |            |                |            |                 |   |     |
|     |                                                                                                    | <b>V V V</b>                                                            | A \$ 7                     | 39 FTF (ib.    | r.   === | ## ##   <b>H</b> | 🖪 Výbe    | ny         |                |            |                 |   |     |
|     | Ročný roz<br>Finanč.okruh<br>Fiškálny rok<br>Finarčná položka<br>Fin.stredisko<br>Fond<br>Užívateľ<br>Dátumičas | 2000<br>2010<br>641009-0412<br>2120<br>11S1<br>MACAJL01<br>28.04.2010 1 | Jedn.polož<br>2<br>4:44:28 | ky podľa       | a čís    | .doklado         | ov.       |            |                |            |                 |   |     |
|     | Č.dokl. Č.dokl.                                                                                                 | R Rok TypHo                                                             | odn <sup>1</sup> Druh r    | ozp. Podr.druh | MenFO    | ≈ Rozpočet       | FiOk Fond | Fin.stred. | Finanč.položka | Zadané dňa | Text            |   |     |
|     | <u>5000042706</u> <u>1</u>                                                                                      | 2010 Rozpo                                                              | očet platieb Dodat         | ky             | EUR      | 20,00            | 1000 1151 | 2120       | 641009-0412    | 21.04.2010 | UR/0000156/2010 |   |     |
|     | <u>5000042710</u>                                                                                               |                                                                         | Dodat                      | ky             | EUR      | 527.122,75       | 1000 1151 | 2120       | 641009-0412    | 23.04.2010 |                 |   |     |
|     | <u>5000042713</u>                                                                                               |                                                                         | Dodat                      | ky             | EUR      | 10,00            | 1000 1151 | 2120       | 641009-0412    | 23.04.2010 | UR/0000163/2010 |   |     |
|     | <u>5000042717</u>                                                                                               |                                                                         | Dodat                      | ky             | EUR      | 10,00            | 1000 1151 | 2120       | 641009-0412    | 28.04.2010 | UR/0000169/2010 |   |     |

Popis: Cez transakciu Y\_UFO\_58000037 je možné dohľadať dodatok v rozpočte PJ, ktorý sa viaže k ELURu vrátenia. Dodatok je v rozpočte PJ evidovaný ako rozpočtový doklad.

Ak rezervačný doklad k nezrovnalosti v ISUF neexistuje, v momente aktivácie ELURU vrátenia z RIS sa v ISUF vygeneruje rezervačný doklad a "SA" doklad podsúvahy pre zaznamenanie príjmu do rozpočtu projektu. Následne ak je v ITMS posunuté OoVFV do stavu "Uhradené" (export do ISUF), tak sa to zapíše, len ako informácia do KD a príde správa o prijatom OoVFV do SAP pošty používateľa.

### Transakcia ZKD\_BV

### Obrazovka č.11: Preväzbenie OoVFV a "SA" dokladu

| C | Report Spracovanie Skok Systém     | Nápoveď'           |                        |             |                 |                |              |                        | • • × S                      | AP/     | -        |
|---|------------------------------------|--------------------|------------------------|-------------|-----------------|----------------|--------------|------------------------|------------------------------|---------|----------|
| : |                                    | 😋 🙆 🚷   🗄          | 0000                   | 🕄   🔀 🛃   I | 2 🖪             |                |              |                        |                              |         |          |
|   | Prehľady NE, ZoV, OoFV/F           | PoV pre 2. P       | 0                      |             |                 |                |              |                        |                              |         |          |
|   |                                    |                    |                        |             |                 |                |              |                        |                              |         |          |
|   | A 7 M K 7 1 2 1 %                  |                    |                        |             |                 |                |              |                        |                              |         |          |
| ſ | Prehľady NE, ZoV, OoFV/P           | oV pre 2. P        | 0                      |             |                 |                |              |                        |                              |         |          |
|   | ID KD Text dru 0oFV/PoV            | Kód žiadosti o vrá | Kód nezrovnalosti ÚčOl | Projekt     | Názov projektu  | Prvok ŠPP      | Odberatel' O | Idberateľ Kód žiadosti | Dátum zistenia nezrovnalosti | Zdroj D | oklad RD |
|   | 0000001054 Potvrden 22330120007801 |                    | 2120                   | 22330120007 | Refundácia mzdo | 22330120007-SR | 300169 M     | IVRR SR                | 00.00.0000                   | 11S2    |          |
| - | 0000001054 Potvrden 22330120007801 |                    | 2120                   | 22330120007 | Refundácia mzdo | 22330120007-EU | 300169 M     | IVRR SR                | 00.00.0000                   | 11S1    |          |
|   | 2                                  |                    |                        |             |                 |                |              |                        |                              |         |          |

Popis: Následne účtovník preväzbí SA doklad s OoVFV, o ktorom mu príde správa do Sap pošty cez ZKD\_BV.

### Obrazovka č.12: Preväzbenie OoVFV a "SA" dokladu - 2

| 2                                                               | Doplnenie úhrad k P | oV/OoVFV |       |           |               |                 |                  |                 |  | SAP |  |  |  |
|-----------------------------------------------------------------|---------------------|----------|-------|-----------|---------------|-----------------|------------------|-----------------|--|-----|--|--|--|
|                                                                 | Ø 1                 |          | 🛛 I 🗧 | 30001200  | 🚨 😂   🕱 🗾 I 🤇 | 2 🖬             |                  |                 |  | J.  |  |  |  |
|                                                                 | Doplnenie úhrad k P | oV/OoVFV |       |           |               |                 |                  |                 |  |     |  |  |  |
| Pril                                                            |                     |          |       |           |               |                 |                  |                 |  |     |  |  |  |
|                                                                 | 3 7 8 8 8 1         |          |       |           |               |                 |                  |                 |  |     |  |  |  |
|                                                                 |                     |          |       |           |               |                 |                  |                 |  |     |  |  |  |
|                                                                 | Kód                 | Druh     | Zdroj | Prvok ŠPP | Čiastka v KD  | Celková uhraden | Neuhradené na PJ | Celková uhraden |  |     |  |  |  |
| 22330120007801 Istina 11S2 22330120007-SR 5,00 0,00 5,00 0,00   |                     |          |       |           |               |                 |                  |                 |  |     |  |  |  |
| 22330120007801 Istina 11S1 22330120007-EU 10,00 0,00 10,00 0,00 |                     |          |       |           |               |                 |                  |                 |  |     |  |  |  |
|                                                                 |                     |          |       |           |               |                 |                  |                 |  |     |  |  |  |

Popis: Dvojklikom na položku OoVFV, prejdeme do zadania doplňujúcich polí.

### Obrazovka č.13: Preväzbenie OoVFV a "SA" dokladu – doplnenie dokladov

| G  | Cr<br>Spracovanie Systém Nánoveď                                                         |                                                                                                    |
|----|------------------------------------------------------------------------------------------|----------------------------------------------------------------------------------------------------|
|    | ◎ ● ● ● ● ● ● ● ● ● ● ● ● ● ● ● ● ● ● ●                                                  | Se la companya de la companya de la comp |
|    | Úhrady                                                                                   |                                                                                                    |
|    |                                                                                          |                                                                                                    |
|    |                                                                                          |                                                                                                    |
| K  |                                                                                          |                                                                                                    |
| 10 | Úhrady                                                                                   |                                                                                                    |
|    | 🕞 Kód 🛛 🛛 Druh 🔤 Zdroj 🔤 Prvok ŠPP 🔤 Druh Storn Účt  Číslo dokla  Rok  Číslo bank. výpis |                                                                                                    |
|    | 22330120007801 C Dopinenie útrady X 2120 0000300332 2010                                 |                                                                                                    |
|    |                                                                                          |                                                                                                    |
|    | Wéa 22220120007801                                                                       |                                                                                                    |
| F  | Druh Tatina                                                                              |                                                                                                    |
|    | Zdroj 1151                                                                               |                                                                                                    |
|    | ŠPP 22330120007-EU                                                                       |                                                                                                    |
|    |                                                                                          |                                                                                                    |
|    | Druh dokladu 💿 Doklad úhrady                                                             |                                                                                                    |
|    | O Iný doklad                                                                             |                                                                                                    |
|    | Účtovný okruh 2120 🕜                                                                     |                                                                                                    |
|    | Číslo dokladu 300332                                                                     |                                                                                                    |
|    | Rok 2010                                                                                 |                                                                                                    |
|    |                                                                                          |                                                                                                    |
|    | ☐ Doklad stornovaný/Uhrada zneplatnená                                                   |                                                                                                    |
|    | Čísla kaslu víziov                                                                       |                                                                                                    |
|    |                                                                                          |                                                                                                    |
|    | Dátum prinísania na účet                                                                 |                                                                                                    |
|    | Prijaté z účtu                                                                           |                                                                                                    |
|    | Prijaté na účet                                                                          |                                                                                                    |
|    | Čiastka v EUR 10,00                                                                      |                                                                                                    |
|    | Vimaz údajov                                                                             |                                                                                                    |

Popis: Do poľa ELUR vpíše používateľ kód ELURu vrátenia z RIS a doplní údaje k dokladu úhrady ("SA" doklad k vráteniu automaticky generovaný systémom) a taktiež uvedie aj Dátum pripísania na účet, kde uvádza dátum prijatia ELURU.

### Obrazovka č.14: Preväzbenie OoVFV a "SA" dokladu – uloženie

| 6 | 2   | Spracovanie :               | Bystém | <u>N</u> ápov | red'           |             |                 |                  |                 |                  |  | 1 | SAP |  |
|---|-----|-----------------------------|--------|---------------|----------------|-------------|-----------------|------------------|-----------------|------------------|--|---|-----|--|
| ſ |     | Ø                           |        | ٦             | 4 📕   😋 🙆      | 😣 i 🗛 🗛 i 🈣 | 866681          | 2   🕲 🖪          |                 |                  |  |   |     |  |
|   | К   | Dopinenie úhrad k PoV/OoVFV |        |               |                |             |                 |                  |                 |                  |  |   |     |  |
| ľ | C   |                             |        |               |                |             |                 |                  |                 |                  |  |   |     |  |
|   | к   |                             |        |               |                |             |                 |                  |                 |                  |  |   |     |  |
|   | le; | Úprava záz                  | namo   | v             |                |             |                 |                  |                 |                  |  |   |     |  |
| 1 |     | Kód                         | Druh   | Zdroj         | Prvok ŠPP (    | Prvok ŠPP   | Celková uhraden | Neuhradené na PJ | Celková uhraden | Neuhradené na PO |  |   |     |  |
|   |     | 22330120007801              | Istina | 1182          | 22330120007-SR | 5,00        | 5,00            | 0,00             | 0,00            | 5,00             |  |   |     |  |
|   | ÷   | 22330120007801              | Istina | 11S1          | 22330120007-EU | 10,00       | 10,00           | 0,00             | 0,00            | 10,00            |  |   |     |  |
| Ш | q   |                             |        |               |                |             |                 |                  |                 |                  |  |   |     |  |

Popis: Po preväzbení všetkých položiek, uložíme cez disketu všetky aktivity.

### 7.2 ELUR vrátenia k ŽoP PP

Realizácia vrátenia ELURom - navýšenie rozpočtu PJ a poníženie rozpočtu prijímateľa ŠRO vo vzťahu k ŽoP typu priebežná alebo záverečná je možná len v rámci zdroja ŠR, zdroj EÚ je vrátený prijímateľom priamo bankovým prevodom na účet CO.

Typy vrátení k ŽoP typu priebežná/záverečná, ktoré sa vyberajú pri vytváraní ELURu vrátenia:

- v súlade zo zmluvou o NFP
- nezrovnalosti
- mylnej platby

Pri aktivácii ELURu vrátenia s priradením uvedených typov vrátení je spracovanie v ISUF rovnaké.

Obrazovka č.15: Aktivácia Eluru – vrátenie EÚ zdroja nie je povolené

|                                                                                                    |                                                                                                    |                                                                                                    |                                                                                            |                                                                          |                                                                 |                                                            |                                                                          |                                                  |             |                |           |                                                                 |                                                                                                    | 5                   | luraj Košík odh                           |
|----------------------------------------------------------------------------------------------------|----------------------------------------------------------------------------------------------------|----------------------------------------------------------------------------------------------------|--------------------------------------------------------------------------------------------|--------------------------------------------------------------------------|-----------------------------------------------------------------|------------------------------------------------------------|--------------------------------------------------------------------------|--------------------------------------------------|-------------|----------------|-----------|-----------------------------------------------------------------|----------------------------------------------------------------------------------------------------|---------------------|-------------------------------------------|
| UM,                                                                                                    | UN                                                                                                    | MODUL ÚPRA                                                                                                    | v Rozpoč                                                                                   | iτu                                                                      |                                                                 |                                                            |                                                                          |                                                  | 31751067/00 | 0102 Agentú    | ra na poc | lporu RF                                                        | R - platobná jedr                                                                                                    | notka pre           | e štrukturálne fo                         |
|                                                                                                    | ELÚR                                                                                                    | y                                                                                                    |                                                                                            |                                                                          |                                                                 |                                                            |                                                                          |                                                  |             |                |           |                                                                 |                                                                                                    |                     | Výber modulu                              |
| znam t                                                                                                    | ELÚRov > E                                                                                                    | ELÚR                                                                                                    |                                                                                            |                                                                          |                                                                 |                                                            |                                                                          |                                                  |             |                |           |                                                                 |                                                                                                    |                     |                                           |
| iden                                                                                                    | čný list úpr                                                                                                    | av rozpočtu                                                                                                    |                                                                                            |                                                                          |                                                                 |                                                            |                                                                          |                                                  |             |                |           |                                                                 |                                                                                                    |                     | tlačová zo:                               |
| Číslo<br>Ná:<br>Číslo<br>S                                                                                  | UR: UR/C<br>zov: ZoP::<br>RO:<br>tav: Vytv                                                                                                    | 0000190/2010<br>223301200075<br><b>vorený</b>                                                                                                    | i08 - vr                                                                                   |                                                                          | Vytvi<br>Pla<br>Účinno<br>Účinno                                | orený: 2<br>thosť: 2<br>sťod: 2<br>sťdo: 3                 | 9.04.2010<br>9.04.2010<br>9.04.2010<br>0.04.2010                         | P. Č. :                                          |             |                |           |                                                                 | Prehľady<br>História ELÚRu                                                                                           |                     | Zmeniť stav                               |
| lpravy                                                                                                    | výdavkov                                                                                                    |                                                                                                    |                                                                                            |                                                                          |                                                                 |                                                            |                                                                          |                                                  |             |                |           |                                                                 |                                                                                                    |                     | (veur)                                    |
| >ruh<br>:::                                                                                                 | Org     :::                                                                                                    | •                                                                                                    | Zdroj<br>:::                                                                               | • [                                                                      | rog<br>::: _                                                    | Fnc<br>:::                                                 | Eko                                                                      | Inv                                              | Filtrovať   | Zrušiť filter  |           |                                                                 |                                                                                                    |                     | Zmeniť úpravy                             |
| ruh                                                                                                    | Org                                                                                                    | <u>s</u>                                                                                                    | Zdroj                                                                                      | Pro                                                                      | g                                                               | Fnc                                                        | Eko                                                                      | Inv                                              | Schvále     | mý k 1.1.      | Uprav     | ený                                                             | Nová úp                                                                                                    | orava               | Po úprave                                 |
|                                                                                                    | 31751067                                                                                                    | 7/00102                                                                                                    | 1151                                                                                       | 07                                                                       | P0605                                                           | 0412                                                       | 641009                                                                   |                                                  | 52          | 27 651,00      | 527 02    | 3,25                                                            | -                                                                                                    | +1,00               | 527 024,25                                |
| 1                                                                                                    |                                                                                                    |                                                                                                    |                                                                                            |                                                                          |                                                                 |                                                            |                                                                          |                                                  |             |                |           |                                                                 |                                                                                                    |                     |                                           |
| 21                                                                                                    | 31751067                                                                                                    | 7/00102                                                                                                    | 1152                                                                                       | 07                                                                       | P0605                                                           | 0412                                                       | 641009                                                                   |                                                  | 9           | 90 608,00      | 90 51     | 1,75                                                            | -                                                                                                    | +0,50               | 90 512,25                                 |
| 21                                                                                                    | 31751067                                                                                                    | 7/00102<br>RIS.MUR -                                                                                                    | 1152<br>Windov                                                                             | 07i<br>ws Int                                                            | ernet Ex                                                        | 0412<br>plorer                                             | 641009                                                                   |                                                  | ç           | 90 608,00      | 90 51     | 1,75                                                            | -                                                                                                    | +0,50<br>1,50       | 90 512,25                                 |
| 21                                                                                                    | 31751067                                                                                                    | 7/00102<br>RIS.MUR -                                                                                                    | 1152<br>Windov                                                                             | 071<br>ws Int                                                            | P0605<br>Cernet Exp                                             | 0412<br>p <b>lorer</b><br>StavuELLE                        | 641009                                                                   | 98aktualovStav=                                  | 9           | 90 608,00      | 90 51     | 1,75                                                            | -                                                                                                    | +0,50<br>1,50       | 90 512,25                                 |
| 21                                                                                                    | 31751067                                                                                                    | 7/00102<br>RIS.MUR -<br>http://172.30                                                                                                    | 1152<br>Windov<br>I.4.74/ris/                                                              | 071<br>ws Int<br>'mur/zo                                                 | 20605<br>Cernet Exp<br>IbrazZmenu                               | 0412<br>plorer<br>StavuELUR                                | 641009<br>Ru.do?id=207                                                   | 98xaktualnyStav=                                 | 10          | 90 608,00      | 90 51     | 1,75                                                            |                                                                                                    | +0,50<br>1,50       | 90 512,25<br>(v EUR)                      |
| inity                                                                                                    | 31751067                                                                                                    | RIS.MUR -<br>http://172.30                                                                                                    | 1152<br>Windov<br>1.4.74/ris/<br>avu ELÚ                                                   | 071<br>ws Int<br>mur/zo<br>Ru                                            | 20605<br>Cernet Exp<br>IbrazZmenu                               | 0412<br>plorer<br>StavuELUF                                | 641009<br>Ru.do?id=207                                                   | 98xaktualnyStav=                                 | 10          | 90 608,00      | 90 51     | 1,75                                                            |                                                                                                    | +0,50               | 90 512,25<br>(v EUR)                      |
| inity                                                                                                    | 31751067                                                                                                    | RIS.MUR -<br>http://172.30                                                                                                    | 1152<br>Windov<br>I.4.74/ris/<br>avu ELÚ                                                   | 071<br>ws Int<br>mur/zo<br>Ru                                            | P0605<br>Sernet Exp<br>brazZmenu                                | 0412<br>plorer<br>StavuELUR                                | 641009<br>Ru.do?id=207                                                   | 98.aktualny5tav=                                 | 10          | 90 608,00<br>[ | 90 51     | atok                                                            | Vyrovnať                                                                                                    | +0,50<br>1,50<br>Úμ | 90 512,25<br>(v EUR)  <br>vrava z nadúrov |
| imity<br>iba                                                                                                | 31751067                                                                                                    | RIS.MUR -<br>http://172.30                                                                                                    | 1152<br>Windov<br>I.4.74/ris/<br>avu ELÚ<br>Názo                                           | 071<br>ws Int<br>mur/zo<br>Ru<br>v:                                      | P0605<br>ternet Exp<br>brazZmenu<br>ZoP: 22                     | 0412<br>plorer<br>StavuELUR<br>233012000                   | 641009<br>Ru.do?id=207<br>17508 - vrdž*t                                 | 98.aktualnyStav=<br>enie KPR                     | 10          | 90 608,00      | 90 51     | atok                                                            | Vyrovnať<br>+0,00                                                                                                    | +0,50<br>1,50<br>Úμ | 90 512,25<br>(v EUR)  <br>rava z nadúrov  |
| imity<br>ibi<br>oruh                                                                                        | 31751067<br>a narušen<br>Org<br>3175:<br>3175:                                                                                                    | Alter Alter | 1152<br>Windov<br>I.4.74/ris/<br>avu ELÚ<br>Názo<br>tuálny sta                             | 071<br>ws Int<br>mur/zo<br>Ru<br>v:<br>v:                                | 20605<br>Remet Exp<br>brazZmenu<br>ZoP: 22<br>Vytvor            | 0412<br>plorer<br>StavuELUF<br>233012000<br>rený           | 641009<br>Ru.do7id=2074                                                  | 98.aktualnyStav=<br>enie KPR                     | 10          | 20 608,00      | 90 51     | atok                                                            | Vyrovnať<br>+0,00<br>+0,00                                                                                           | +0,50<br>1,50<br>Úr | 90 512,25<br>(v EUR)  <br>rava z nadúrov  |
| inity<br>bruh                                                                                               | 31751067<br>Res<br>0 rarušen<br>0 rg<br>3175:<br>3175:<br>3175:                                                                                         | Artes Artes | 1152<br>Windov<br>I.4.74/ris/<br>avu ELÚ<br>Názo<br>tuálny sta<br>Nový sta                 | 07/<br>ws Int<br>mur/20<br>Ru<br>v:<br>v:<br>v:<br>v:                    | ZoP: 22<br>Vytvor<br>Aktivo                                     | 0412<br>plorer<br>StavuELUF<br>233012000<br>rený<br>vaný v | 641009<br>Ru.do?id=2074                                                  | 98aktualnyStav=<br>enie KPR                      | 10          | 20 608,00      | 90 51     | 1,75                                                            | Vyrovnat 4<br>+0,00<br>+0,00<br>+0,00                                                                                | +0,50<br>1,50<br>Úŗ | 90 512,25<br>(v EUR)  <br>rava z nadúrov  |
| imity<br>ibi<br>inity<br>ibi<br>inity<br>inity<br>inity<br>inity<br>inity<br>inity<br>inity                 | 31751067<br>Res<br>0 rg<br>3175:<br>3175:<br>3175:<br>3175:<br>3175:                                                                                    | Ak                                                                                                    | 1152<br>Window<br>I.4.74/ris/<br>avu ELÚ<br>Názo<br>uálny sta<br>Nový sta<br>Dôvo          | 07/<br>ws Inf<br>mur/20<br>Ru<br>v:<br>v:<br>v:<br>v:<br>d:              | P0605<br>ernet Exp<br>brazZmenu<br>ZoP: 22<br>Vytvor<br>Aktivo  | 0412<br>plorer<br>StavuELUF<br>233012000<br>ený<br>vaný 💌  | 641009<br>Ru.do7id=207<br>17508 - vrd21                                  | 98aktualnyStav=<br>enie KPR                      | 10          | 20 608,00      | 90 51     | 1,75                                                            | Vyrovnat 4<br>+0,00<br>+0,00<br>+0,00<br>+0,00                                                                       | +0,50<br>1,50<br>Úr | 90 512,25<br>(v EUR)  <br>rava z nadúrov  |
| inity<br>ibs<br>oruh<br>it<br>it<br>it<br>it<br>it                                                          | 31751067<br>org<br>3175:<br>3175:<br>3175:<br>3175:<br>3175:<br>3175:                                                                                   | Ak                                                                                                    | 1152<br>Windov<br>I.4.74/ris/<br>avu ELÚ<br>Názo<br>tuálny sta<br>Nový sta<br>Dôvo         | 071<br>ws In1<br>mur/zo<br>Ru<br>v:<br>v:<br>v:<br>d:                    | 20605<br>ernet Exp<br>brazZmenu<br>ZoP: 22<br>Vytvor<br>Aktivo  | 0412<br>plorer<br>StavuELUF<br>233012000<br>rený<br>vaný v | 641009<br>Ru.do7id=207<br>17508 - vrd21                                  | 98aktualnyStav=<br>enie KPR                      | 10          | 20 608,00      | 90 51     | 1,75                                                            | Vyrovnat<br>+0,00<br>+0,00<br>+0,00<br>+0,00<br>+0,00                                                                | +0,50<br>1,50<br>Úŗ | 90 512,25<br>(v EUR)  <br>rava z nadúrov  |
| imity<br>imity<br>ibi<br>ibi<br>ibi<br>ibi<br>ibi<br>ibi<br>ibi<br>ibi<br>ibi<br>ib                         | 31751067<br>narušen<br>Org<br>3175<br>3175<br>3175<br>3175<br>3175<br>3175<br>3175<br>3175                                                              | RIS.MUR<br>RIS.MUR<br>Http://172.30<br>Zmena st                                                                                                    | 1152<br>Windov<br>I.4.74/ris/<br>avu ELÚ<br>Názo<br>tuálny sta<br>Nový sta<br>Dôvo         | 071<br>ws Int<br>mur/zo<br>Ru<br>v:<br>v:<br>v:<br>d:                    | 20605<br>ernet Exp<br>brazzmenu<br>ZoP: 22<br>Vytvor<br>Aktivo  | 0412<br>plorer<br>StavuELUF<br>233012000<br>rený<br>vaný v | 641009<br>Ru.do?id=207<br>07508 - vrdž?b                                 | %aktualnyStav=<br>enie KPR                       | 10          | 20 608,00      |           | 1,75                                                            | Vyrovnat<br>+0,00<br>+0,00<br>+0,00<br>+0,00<br>+0,00<br>+0,00                                                       | +0,50<br>1,50<br>Úr | 90 512,25<br>(v EUR)  <br>rava z nadúrov  |
| inity<br>inity<br>ibi<br>ruh<br>i1<br>i1<br>i1<br>i1<br>i1<br>i1<br>i1<br>i1                                | 31751067<br>0rg<br>3175<br>3175<br>3175<br>3175<br>3175<br>3175<br>3175<br>3175<br>3175                                                                 | Ak                                                                                                    | 1152<br>Windov<br>I.4.74/ris/<br>avu ELÚ<br>Názo<br>Názo<br>tuálny sta<br>Nový sta<br>Dôvo | 071 ws In1 mur/zo Ru v: v: v: d:                                         | zop: 22<br>Vytvor<br>Aktivo                                     | 0412<br>plorer<br>StavuELUF<br>233012000<br>ený<br>vaný 💌  | 641009<br>Ru.do?id=2071<br>17508 - vrd23                                 | 98xaktualnyStav=<br>enie KPR                     | 10          | 90 608,00<br>  | 90 51     | 1,75                                                            | Vyrovnat +0,00 +0,00 +0,00 +0,00 +0,00 +0,00 +0,00 +0,00 +0,00                                                       | +0,50<br>1,50<br>Úŗ | 90 512,25<br>(v EUR) (                    |
| inity<br>inity<br>ruh<br>11<br>11<br>11<br>11<br>11<br>11<br>11<br>11<br>11<br>11                           | 31751067<br>Org<br>3175<br>3175<br>3175<br>3175<br>3175<br>3175<br>3175<br>3175<br>3175<br>3175<br>3175                                                 | 7(00102<br>RIS.MUR -<br>http://172.30<br>Zmena sl<br>Ak                                                                                                    | 1152<br>Windov<br>I.4.74/ris/<br>avu ELÚ<br>Názo<br>Názo<br>tuálny sta<br>Nový sta<br>Dôvo | 07/<br>ws Int<br>mur/zo<br>Ru<br>v:<br>v:<br>v:<br>v:<br>d:              | 20605<br>iernet Exp<br>brazzmenu<br>zop: 25<br>Vyteor<br>Aktivo | 0412<br>plorer<br>StavuELUF<br>233012000<br>ený<br>vaný ▼  | 641009<br>Ru.do7id=2079                                                  | 98xaktualnyStav=<br>enie KPR                     | 10          | 20 608,00      | 90 51     | 1,75<br>atok                                                    | Vyrovnat<br>+0,00<br>+0,00<br>+0,00<br>+0,00<br>+0,00<br>+0,00<br>+0,00<br>+0,00<br>-1,50                            | +0,50<br>1,50<br>Úŗ | 90 512,25<br>(v EUR)  <br>rava z nadúrov  |
| inity<br>ibi<br>ruh<br>11<br>11<br>11<br>11<br>11<br>11<br>11<br>11<br>11<br>11<br>11<br>11                 | 31751067<br>0rg<br>3175<br>3175<br>3175<br>3175<br>3175<br>3175<br>3175<br>3175<br>3175<br>3175<br>3175                                                 | 7/00102<br>RIS.MUR -<br>http://172.30<br>Zmena st<br>Ak                                                                                                    | 1152<br>Window<br>I.4.74/ris/<br>avu ELÚ<br>Názo<br>tuálny sta<br>Nový sta<br>Dôvo         | 071<br>ws Int<br>mur/zo<br>Ru<br>v:<br>v:<br>v:<br>d:                    | 20605<br>iernet Exp<br>brazzmenu<br>zop: 25<br>Vytvor<br>Aktivo | 0412<br>plorer<br>StavuELUF<br>233012000<br>ený<br>vaný ▼  | 641009<br>Ru.do?id=2074                                                  | ‱ktualnyStav=                                    | 10          | 20 608,00      | 90 51     | 2atok<br>39,35<br>59,35                                         | Vyrovnať<br>+0,00<br>+0,00<br>+0,00<br>+0,00<br>+0,00<br>+0,00<br>+0,00<br>-1,50<br>-1,50                            | +0,50<br>1,50<br>Úŗ | 90 512,25<br>(v ELR )  <br>rava z nadúrov |
| inity<br>ibi<br>oruh<br>11<br>11<br>11<br>11<br>11<br>11<br>11<br>11<br>11<br>11<br>11<br>11<br>11          | 31751067<br>0rg<br>3175<br>3175<br>3175<br>3175<br>3175<br>3175<br>3175<br>3175<br>3175<br>3175<br>3175<br>3175                                         | 7/00102<br>RIS.MUR -<br>http://172.30<br>Zmena st<br>Ak                                                                                                    | 1152<br>Window<br>I.4.74/ris/<br>avu ELÚ<br>Názo<br>tuálny sta<br>Nový sta<br>Dôvo         | 071<br>ws Int<br>mur/zo<br>Ru<br>v:<br>v:<br>v:<br>d:<br>USUF            | Zop: 22<br>Vyteor<br>Aktivo                                     | 0412<br>plorer<br>StavuELUF<br>233012000<br>ený<br>vaný v  | 641009<br>Ru.do?id=2074<br>77508 - vrd21                                 | 98altuahyStav=<br>enie KPR                       | 10          | 20 603,00      | 90 51     | 2atok<br>59,35<br>59,35<br>06,00                                | Vyrovnet<br>+0,00<br>+0,00<br>+0,00<br>+0,00<br>+0,00<br>+0,00<br>+0,00<br>-1,50<br>-1,50<br>-1,50                   | +0,50<br>1,50<br>Úr | 90 512,25<br>(v EUR) ]<br>rrava z nadúrov |
| imity<br>inity<br>ibi<br>Druh<br>21<br>21<br>21<br>21<br>21<br>21<br>21<br>21<br>21<br>21<br>21<br>21<br>21 | 31751067<br>0 rarvien<br>3175<br>3175<br>3175<br>3175<br>3175<br>3175<br>3175<br>3175<br>3175<br>3175<br>3175<br>3175<br>3175<br>3175<br>3175<br>3175   | 7/00102<br>RIS.MUR -<br>Http://172.30<br>Zmena sl<br>Ak<br>Správa :<br>založení                                                                                                    | 1152<br>Window<br>.4.74/ris/<br>avu ELÚ<br>Názo<br>tuálny sta<br>Nový sta<br>Dôvo          | 071<br>ws Int<br>mur/zo<br>Ru<br>v:<br>v:<br>v:<br>d:<br>uISUF<br>om na  | zop: 22<br>Vytvor<br>Aktivo                                     | 0412<br>plorer<br>StavuELUF<br>233012000<br>ený<br>vaný v  | 641009<br>Ru.do?id=207<br>17508 - vrd211                                 | 98.aktuahyStav=                                  | 10          | 20 603,00      | 90 51     | 24tok<br>59,35<br>59,35<br>59,30                                | Vyrovnaf<br>+0,00<br>+0,00<br>+0,00<br>+0,00<br>+0,00<br>+0,00<br>+0,00<br>-1,50<br>-1,50<br>-1,50<br>+0,00          | +0,50<br>1,50<br>Úr | 90 512,25<br>(v ELR)  <br>rava z nadúrov  |
| inity<br>inity<br>ibi<br>oruh<br>(1<br>(1<br>(1)<br>(1)<br>(1)<br>(1)<br>(1)<br>(1)<br>(1)<br>(1)<br>(      | 31751067<br>0rg<br>3175<br>3175<br>3175<br>3175<br>3175<br>3175<br>3175<br>3175<br>3175<br>3175<br>3175<br>3175<br>3175<br>3175<br>3175<br>3175<br>3175 | 7/00102<br>RIS.MUR -<br>RIS.MUR -<br>Intep://172.30<br>Zmena st<br>Ak<br>Správa založené                                                                                                    | 1152<br>Windov<br>I.4.74/ris/<br>avu ELÚ<br>Názo<br>tuálny sta<br>Nový sta<br>Dôvo         | 071<br>ws Int<br>mur/zc<br>Ru<br>v:<br>v:<br>v:<br>d:<br>uISUF<br>m na 1 | ZoVF 22<br>Vytvor<br>Aktivo                                     | 0412<br>plorer StavuELUF 233012000 ený vaný ▼              | 641009<br>Ru.donid=207<br>17508 - vrd21t<br>7/Z01 k ŽoP 21<br>pozornenie | RkaktuelnyStav=<br>enie KPR<br>23301 20007508 rr | 10          | 90 603,00<br>  |           | 1,75<br>stok<br>50,35<br>59,35<br>50,30<br>0,30<br>0,30<br>0,30 | Vyrovnať<br>+0,00<br>+0,00<br>+0,00<br>+0,00<br>+0,00<br>+0,00<br>+0,00<br>-1,50<br>-1,50<br>+0,00<br>+0,00<br>+0,00 | +0,50<br>1,50<br>Úŗ | 90 512,25<br>(v EUR)  <br>rava z nadúrov  |

Popis: Pri aktivácii položky vrátenia za EU zdroj systém ISUF vráti chybové hlásenie.

| S.MUR - Windows In                                                                      | ternet Expla                | rer          |                                           |                                                   |                                    |           |                         |                 |                                        |                                                |                   | _ |
|-----------------------------------------------------------------------------------------|-----------------------------|--------------|-------------------------------------------|---------------------------------------------------|------------------------------------|-----------|-------------------------|-----------------|----------------------------------------|------------------------------------------------|-------------------|---|
| 🔊 🗸 📧 http://172.3                                                                      | 0.4.74/ris/mur/             | zobrazElur.d | lo                                        |                                                   |                                    |           |                         |                 |                                        |                                                | 💌 🍫 🗙 Live Search |   |
| r Úpravy Zobrazit                                                                       | Oblibené polož <sup>i</sup> | ky Nástroj   | ie Nápo                                   | věda                                              |                                    |           |                         |                 |                                        |                                                |                   |   |
| 🎽 🟠 • 🖾 • 🖶 :                                                                           | · 📝 Stránka                 | 🗸 🚫 Nástri   | oje 🕶 🔞                                   | - 🖄 - 🐇                                           | / E                                | I 🖃 🛍     |                         |                 |                                        |                                                |                   |   |
| MUR                                                                                     | ÚPRAV ROZPO                 | ьёти         |                                           |                                                   |                                    |           | 31751067/00102 Age      | túra na podporu | RR - platobná jednot                   | Juraj Košík odhlás<br>ka pre štrukturálne fonc | яř.               |   |
| ELÚRy .                                                                                 | Rozp                        |              |                                           |                                                   |                                    |           |                         |                 | EUR                                    | / SKK Výber modulu                             | -                 |   |
| znam ELÚRov > ELÚR                                                                      |                             |              |                                           |                                                   |                                    |           |                         |                 |                                        |                                                | _                 |   |
| videnčný list úprav rozr                                                                | očtu                        |              |                                           |                                                   |                                    |           |                         |                 |                                        | tlačová zosta                                  | va                |   |
| Číslo UR : UR/0000198,<br>Názov : ZoP: 223301<br>Číslo RO :<br>Stav : <b>Aktivovaný</b> | 2010<br>20007508 - vr       |              | Vytvore<br>Platno<br>Účinnosť<br>Účinnosť | ný: 05.05<br>isť: 05.05<br>od: 05.05<br>do: 31.05 | .2010 P<br>.2010<br>.2010<br>.2010 | P. Č.: 16 |                         |                 | Prehľady<br>História ELÚRu<br>ELÚR KPR |                                                |                   |   |
| pravy výdavkov                                                                          |                             |              |                                           |                                                   |                                    |           |                         |                 |                                        | (veire) 🗖                                      |                   |   |
| ruh Org                                                                                 | Zdroj                       | Prog         | -                                         | Fnc                                               | Eko                                | Inv       | Filtrovať Zrušiť filter | 1               |                                        |                                                |                   |   |
| ruh Org                                                                                 | <u>S</u> Zdroj              | Prog         | Fr                                        | nc                                                | Eko                                | Inv       | Schválený k 1.1.        | _<br>Upravený   | Nová úprav                             | va Poúprave i                                  |                   |   |
| 1 31751067/00102                                                                        | 1151                        | 07P060       | 15 04                                     | 12                                                | 641009                             |           | 527 651,00              | 527 023,25      | +0,                                    | ,00 527 023,25 🥫                               |                   |   |
| 1 31751067/00102                                                                        | 1152                        | 07P060       | 15 04                                     | 12                                                | 641009                             |           | 90 608,00               | 90 513,25       | +1,                                    | ,50 90 514,75 🧵                                |                   |   |
|                                                                                         |                             |              |                                           |                                                   |                                    |           |                         |                 | 1,5                                    | 50                                             |                   |   |
| inity                                                                                   |                             |              |                                           |                                                   |                                    |           |                         |                 |                                        | (v EUR) 🔳                                      |                   |   |
|                                                                                         | Zdro                        | Prog         | Enc                                       | Eko                                               | Inv                                | Schvále   | nýk 1.1. Upra           | rený Voľ        | ný zostatok                            | Úprava z nadúrovne                             |                   |   |
| ruh Org                                                                                 | 2010,                       | 1 1 1 2 2    |                                           |                                                   |                                    |           |                         |                 |                                        |                                                |                   |   |
| Oruh Org<br>?1 31751067/00102                                                           | 11                          |              |                                           | SpoluP                                            |                                    | 259 71    | 9 142,00 259 719 1      | 12,00           |                                        |                                                |                   |   |

**Popis:** Aktivácia Eluru vrátenia (iba s položkou za SR zdroj) k ŽoP typu priebežná/záverečná, keď existuje ŽoVFP a je v stave "Odoslaná dlžníkovi" v systéme ITMS (systém ISUF už má info o ŽoVFP, pozri kap. 6.2).

\*

### Situácia 4 - v ISUF je doklad Nezrovnalosti a je aj doklad ŽoVFP

### Obrazovka č.17: Zobrazenie účtovného dokladu

| [₽<br>Dokļad Spracovanie S <u>k</u> ok Nastav <u>e</u> nia <u>D</u> odatky <u>P</u> rostredie Systém <u>N</u> ápoveď                                                                                                    | SAP     |
|----------------------------------------------------------------------------------------------------|---------|
| ଁ ା ା ଓ ଓ 🕲 🗅 🕅 🔀 ଅପ ୟ ଅ 🗐 🖉 🖪                                                                                                    |         |
| Prehľad dokladov - zobrazenie -                                                                                                    |         |
| Թ 🖉 🞜 🖬 🖌 🕨 🛝 🐨 🖾 🕼 🕼 🚱 🏀 Woer 🖗 Uloženie 📅 🎘 🛱 Daňové dáta 🖬 🖻                                                                                                    |         |
| Dr dok) <sup>1111</sup> - Skil Hérovanie na účr - HV ) Normálny doklad                                                                                                    |         |
| Čískálny rok 2010<br>Čískálny rok 2010<br>Dředela 05.05.2010                                                                                                    |         |
| Výpočet dane                                                                                                    |         |
| Refer. 22330120007508<br>Mena dokladu EUR                                                                                                    |         |
| Text hl.dokl. 22330120007                                                                                                    |         |
|                                                                                                    |         |
| P ÚK ÚČET HK C Člastka vo FM FMe KrátkyText ÚČET Text Fin.pol. Fin.s Fond Fun.o PrÚs Rezerv.p P Prvok Š                                                                                                    | PP      |
| 2 40 799999 1,50 EUR prevodový… 799999 UR/0000198/2010 90 10000 1152 2233… 5100                                                                                                    |         |
| *         40         1,50         EUR           50         798100         1,50-         EUR         Evidencia         798100         UR/0000198/2010         41         2120         1132         2233-         5100         22330121 | 0007-SR |
| * 50 1,50- EUR                                                                                                    |         |
| ** 0,00 EUR                                                                                                    |         |

Popis: Generovaný "SA" doklad si zobrazíme cez transakciu FB03, alebo FBL3N. V texte položiek musí byť zapísaný kód ELURu, ktorý bol do ISUF zaslaný pri jeho aktivácii v RIS.

### Obrazovka č.18: Zobrazenie účtovného dokladu - hlavička

| 고 Doklad Spracovanie S <u>k</u> ok <u>D</u> odatky Nastav <u>e</u> nie <u>P</u> rostredie Systém <u>N</u> ápoveď                                                                                             | SAP                                                      |
|----------------------------------------------------------------------------------------------------|----------------------------------------------------------|
| ■ @ I 및 测 I C C C I H H I L I D C C I I P I I P I D I D I D I D I D I D I D                                                                                                    |                                                          |
| 🕫 Zobraz.dokladu: Prehľad                                                                                                    |                                                          |
| 💖 📭 🔺 🛤 🕰 Mena zobrazenia                                                                                                    |                                                          |
| Číslo dokladu         300336         Účtovný okruh         2120         Fiškálny rok         2010           Dátum dokl.         05.05.2010         Dátúčtovania         05.05.2010         Obdobie         5 | 🔄 Hlavička dokladu: Účtokruh 2120 🛛 🖉                    |
| Referencia 22330120007508 Presahuj.čís.                                                                                                    | Dr.dokl. SA Učtovanie na účt. HK                         |
| Mena EUR Texty existujú                                                                                                    | Číslo pobočky Počet strán 0                              |
| Položky v mene dokladu                                                                                                    | Druh karty Čís.karty                                     |
| UCOR PolUcet- OznačenieZdrojOpatrenie Ciastka v EUR<br>2120 001 708100 Fridercia 1182 2233012                                                                                                    | Číslo požiad.                                            |
| 2120 002 799999 prevodový mostik 1152 2233012 1,50                                                                                                    | Referencia 22330120007508 Dátum dokl. 05.05.2010         |
|                                                                                                    | Dát.účtovania 05.05.2010                                 |
|                                                                                                    | Refer onerácia REPER L'ét doki diret innt                |
|                                                                                                    | Referenčný kľúč 000030033621202010 Loa systém UFTCLNT100 |
|                                                                                                    | Zadávateľ SAPPI_ADMIN Predbežne zadal                    |
|                                                                                                    | Dátum zadania 05.05.2010 Čas zadania 15:03:08            |
|                                                                                                    | Kód transakcie FB 50                                     |
|                                                                                                    | Zmenené dňa Posl.aktual.                                 |
|                                                                                                    | Skupina UK Učtovná kniha                                 |
|                                                                                                    |                                                          |
|                                                                                                    |                                                          |

Popis: Používateľ vidí v texte hlavičky dokladu číslo projektu v referencii číslo ŽoP, ku ktorej sa vrátenie vzťahuje.

| Obrazovka č.19: Zobrazenie položky účtovného dokladu                                                                                                    |     |
|----------------------------------------------------------------------------------------------------|-----|
| Cr<br>Dokļad Spracovanie S <u>k</u> ok <u>D</u> odatky <u>P</u> rostredie Systém <u>N</u> ápoveď                                                                                                    | SAP |
|                                                                                                    |     |
| 🗭🗈 Zobraz.dokladu: Položka 002                                                                                                    |     |
| 🕬 🛤 🔍 💌 🔺 🖓 📩 Ďalšie dáta                                                                                                    |     |
| Hikniha         799999         prevodow mostik           Účtovný okruh         2120         PJ - MVRR. ERDF. ŠF                                                                                                    |     |
| Č.dokl. 300336                                                                                                    |     |
| Polozka 27 Uctna str.Ma dat 740<br>Čiastka 1,50 EUR                                                                                                    |     |
| Dodat priradenia účtov                                                                                                    |     |
| Fond 1132                                                                                                    |     |
| Fin.steriska 10000 Finanč.položka 90                                                                                                    |     |
| Rezerv.prostr. 0 Vybav.                                                                                                    |     |
| Nákupný doklad 0                                                                                                    |     |
| Dátum valuty Záki dátum Záki dátum                                                                                                    |     |
| Priradenie         22/3/3/1/20/07/20/1           Text         UR/0000198/2010         Image: Comparison of the comparison of the compa |     |

Popis: Na položke v poli priradenie, systém zaeviduje aj kód, ktorý hovorí o VR\_ (ako vrátenie) a o čísle ELURu v tvare číslo/rok.

Obrazovka č.20: Vrátenie do rozpočtu PJ

| 0        | Zoznam Spraco                    | vanie        | S <u>k</u> ok Vjews M | Vastav <u>e</u> nia | Systém            | Nápove | ed'                          |      |        |            |                |            |                 | SAP |
|----------|----------------------------------|--------------|-----------------------|---------------------|-------------------|--------|------------------------------|------|--------|------------|----------------|------------|-----------------|-----|
| G        | 0                                |              |                       | C 🙆 🖗               | )   🗅 (K          | 協      | 8963                         | B    | ¥ 🔉    | 😨 🖪        |                |            |                 |     |
| Sút      | Ročný rozpo                      | očet         | : Jedn.polo           | ožky po             | odľa čí           | s.dok  | ladov                        |      |        |            |                |            |                 |     |
|          |                                  | <b>R</b>   5 | R 🖌 💦 📽               | A                   | <b>ال حد: 177</b> | •   == |                              |      | Výbery | ·          |                |            |                 |     |
| <b>1</b> |                                  |              |                       |                     |                   |        |                              |      |        |            |                |            |                 |     |
|          | Ročný roz                        | poč          | et: Jedn.p            | oložky              | , podľa           | a čís  | .doklad                      | ov   |        |            |                |            |                 |     |
|          | -<br>Finanč.okruh                | 1000         |                       |                     |                   |        |                              |      |        |            |                |            |                 |     |
|          | Fiškálny rok<br>Finančná položka | 2010         | 9-0412                |                     |                   |        |                              |      |        |            |                |            |                 |     |
|          | Fin.stredisko                    | 2120         | 0 0 4 1 2             |                     |                   |        |                              |      |        |            |                |            |                 |     |
|          | Užívateľ                         | MACA         | JL01                  |                     |                   |        |                              |      |        |            |                |            |                 |     |
|          | Dátum/čas                        | 28.04.       | 2010 14:44:28         |                     |                   |        |                              |      |        |            |                |            |                 |     |
|          |                                  |              |                       |                     |                   |        |                              |      |        |            |                |            |                 |     |
|          | C.dokl. UčR                      | Rok          | TypHodn               | Druh rozp.          | Podr.druh         | MenFO  | <ul> <li>Rozpočet</li> </ul> | FIOK | Fond   | Fin.stred. | Finanč.položka | Zadané dňa | Text            |     |
|          | <u>5000042706</u> <u>1</u>       | 2010         | Rozpoćet platieb      | Dodatky             |                   | EUR    | 20,00                        | 1000 | 1151   | 2120       | 641009-0412    | 21.04.2010 | UR/0000156/2010 |     |
|          | 5000042/10                       |              |                       | Dodatky             |                   | EUR    | 527.122,75                   | 1000 | 1181   | 2120       | 641009-0412    | 23.04.2010 |                 |     |
|          | 5000042/13                       |              |                       | Dodatky             |                   | EUR    | 10,00                        | 1000 | 1181   | 2120       | 641009-0412    | 23.04.2010 | UR/0000163/2010 |     |
|          | 5000042717                       |              |                       | Dodatky             |                   | EUR    | 10,00                        | 1000 | 1181   | 2120       | 641009-0412    | 28.04.2010 | UR/UUUU169/2010 |     |

**Popis:** Cez transakciu Y\_UFO\_58000037 je možné dohľadať dodatok v rozpočte PJ, ktorý sa viaže k ELURu vrátenia. Dodatok je v rozpočte PJ evidovaný ako rozpočtový doklad.

Ak rezervačný doklad k nezrovnalosti v ISUF neexistuje, v momente aktivácie ELURU vrátenia z RIS sa v ISUF vygeneruje rezervačný doklad a "SA" doklad podsúvahy pre zaznamenanie príjmu do rozpočtu projektu. Následne, ak je v ITMS posunuté OoVFV do stavu "Uhradené" (export do ISUF), tak sa to zapíše, len ako informácia do KD a príde správa o prijatom OoVFV do Sap pošty používateľa. Používateľ musí doklad SA cez transakciu ZKD\_BV preväzbiť na prijaté OoVFV.

### Transakcia ZKD BV

Obrazovka č.21: Preväzbenie OoVFV a "SA" dokladu

| Spracovanie S  | Bystém | <u>N</u> ápov | redi           |              |                 |                  |                 |                  |  | SAP |
|----------------|--------|---------------|----------------|--------------|-----------------|------------------|-----------------|------------------|--|-----|
| Ø              |        | ٦             | 4 📕   😋 🙆      | 😣 i 🗅 🕅 🛛    | 81800818        | 🐹 🛃   😰 🖪        |                 |                  |  | W.  |
| DopInenie      | úhra   | d k F         | oV/OoVFV       |              |                 |                  |                 |                  |  |     |
|                |        |               |                |              |                 |                  |                 |                  |  |     |
|                | 8      | <b>7</b>      |                | 600 🖪 0 🗄    | B 🖪 🖬           |                  |                 |                  |  |     |
| Uprava zázr    | namo   | V             |                |              |                 |                  |                 |                  |  |     |
| Kód            | Druh   | Zdroj         | Prvok ŠPP      | Čiastka v KD | Celková uhraden | Neuhradené na PJ | Celková uhraden | Neuhradené na PO |  |     |
| 22330120007802 | Istina | 11S2          | 22330120007-SR | 1,50         | <u>ide</u> ),00 | 1,50             | 0,00            | 1,50             |  |     |
|                |        |               |                |              |                 |                  |                 |                  |  |     |

Popis: Následne účtovník preväzbí SA doklad s OoVFV, o ktorom mu príde správa do SAP pošty cez ZKD\_BV.

### Obrazovka č.22: Preväzbenie OoVFV a "SA" dokladu – doplnenie dokladov

| Spracovanie Systém Nápover | ď                  |                         |       |                       |                   |                    |  |
|----------------------------|--------------------|-------------------------|-------|-----------------------|-------------------|--------------------|--|
| © 1                        | 48666              |                         | ı ۵ ۵ | * <b>7</b>   <b>0</b> |                   |                    |  |
| Úhrady                     |                    |                         |       |                       | _                 |                    |  |
|                            |                    |                         |       |                       |                   |                    |  |
|                            |                    |                         |       |                       |                   |                    |  |
| C A 7 8 8 7 1              | ZI %I 🔒            | 🗗 🖪 🔠 🖪                 | 1     |                       |                   |                    |  |
| Úhrady                     |                    |                         |       |                       |                   |                    |  |
| Kód                        | Druh               | Zdroj Prvok ŠPP         | Drut  | Storn Účt             | . Číslo dokla Rok | Číslo bank. výpisu |  |
| •                          | 🔄 Dopinenie úhrad  | y                       | ⊠ /   |                       | · · ·             |                    |  |
|                            |                    |                         |       |                       |                   |                    |  |
|                            | Kód                | 22330120007802          |       |                       |                   |                    |  |
|                            | Druh               | Istina                  |       |                       |                   |                    |  |
|                            | Zdroj              | 1132                    |       |                       |                   |                    |  |
|                            | ŠPP                | 22330120007-SR          |       |                       |                   |                    |  |
|                            |                    |                         |       |                       |                   |                    |  |
|                            | Druh dokladu       | Doklad úhrady           |       |                       |                   |                    |  |
|                            | Úlětovný okrub     | 2120                    |       |                       |                   |                    |  |
|                            | Číslo dokladu      | 300336                  |       |                       |                   |                    |  |
|                            | Rok                | 2010                    |       |                       |                   |                    |  |
|                            |                    |                         |       |                       |                   |                    |  |
|                            | Doklad stornov     | ∕aný/Úhrada zneplatnená |       |                       |                   |                    |  |
|                            |                    |                         |       |                       |                   |                    |  |
|                            | Číslo bank. výpisu | J                       |       |                       |                   |                    |  |
|                            | ELUR               | UR/0000198/2010         | _     |                       |                   |                    |  |
|                            | Datum pripisania   | naucet                  | _     |                       |                   | •                  |  |
|                            | Prijaté na účet    |                         | -     |                       |                   |                    |  |
|                            | Čiactka v EUR      | 1.50                    |       |                       |                   |                    |  |

Popis: Do poľa ELUR vpíše používateľ kód ELURu vrátenia z RIS a doplní údaje k dokladu úhrady ("SA" doklad k vráteniu automaticky generovaný systémom) a taktiež uvedie aj Dátum pripísanie na účet, kde uvádza dátum prijatia ELURU.

Obrazovka č.23: Preväzbenie OoVFV a "SA" dokladu – uloženie

| で<br>Sgracovanie Systém Nápoveď                                                                                                   | SAP |
|----------------------------------------------------------------------------------------------------|-----|
|                                                                                                    |     |
| Úhrady                                                                                                    |     |
|                                                                                                    |     |
|                                                                                                    |     |
| Úhrady                                                                                                    |     |
| 🖹 Kód Druh Zdroj Prvok ŠPP Druh St I Číšlo dokla Rok Čís Elur Dát Prijaté Prijaté Prijaté Prijaté Prijaté Prijaté Prijaté Prijaté |     |
| 22330120007802 Istina 11S2 22330120007-SR U 2120 0000300336 2010 UR/000019 1,50                                                   |     |
|                                                                                                    |     |

Popis: Po preväzbení všetkých položiek, uložíme cez disketu všetky aktivity.

### 7.3 Vrátenie aktiváciou ELURu interného rozpočtového opatrenia

Ak namiesto ELURu vrátenia je vykonaná aktivácia ELURu interného rozpočtového opatrenia, v tom prípade je potrebné, aby účtovník manuálne zaúčtoval "SA" doklad a následne ho preväzbil cez transakciu ZKD\_BV na OoVFV, ktoré mu príde ako správa do SAP pošty. V ISUF sa doklad "SA" v tomto prípade automaticky negeneruje, musí ho účtovník doúčtovať na základe informácií od finančného manažéra, ktorý mu poskytne údaje o ELURe, ktorým boli prostriedky prijaté ako aj o dátume kedy bol ELUR aktivovaný.

Postup k evidencii prijatého ELURu (bežné RO) od KPPR, ktorým sa vrátia prostriedky do rozpočtu projektu:

### Transakcia: FB01

Dátum dokladu: dátum aktivácie ELURU Dátum účtovania: dátum aktivácie ELURU Druh dokladu: SA Referencia: **číslo ŽoP, ku ktorej sa vrátenie vzťahuje** Text hlavičky dokladu: **číslo ŽoP, ku ktorej sa vrátenie vzťahuje** 

Účtovanie: UKL 40, účet **799999** Čiastka: Fond: príslušný kód zdroja Funkčná oblasť: kód opatrenia/podopatrenia, do ktorého je projekt zaradený Fin stred: 21x0 Finančná položka: 90 Prac. úsek: príslušný kód Prvok ŠPP: žiadny **Priradenie: kód N z ITMS, resp. pri vratkách kód OoVFV** Text:TX30 : číslo ELUR v tvare (UR/xxxxxx/rok)

UKL 50, účet **798100** Čiastka: Fond: príslušný kód zdroja Funkčná oblasť: kód opatrenia/podopatrenia, do ktorého je projekt zaradený Fin stred: 21x0 Finančná položka: 90 Prac. úsek: príslušný kód Prvok ŠPP: konkrétny prvok podľa zdroja, ktorý evidujeme **Rezerv. prostriedkov:** číslo rezervačného dokladu nezrovnalosti ( resp. poslednej aktualizácie, ktorá prišla z ITMS) **Priradenie: kód N z ITMS, resp. pri vratkách kód OoVFV** Text:TX30 : číslo ELUR v tvare ( UR/xxxxx/rok)

### 8 Práca s transakciami pri účtovaní nezrovnalostí a vrátení

### 8.1 Zoznam transakcií

FMV3 – Zobrazenie predpokladaného príjmu F-51 – Účtovanie príjmu, preúčtovanie s vyrovnaním FB01 – Účtovanie dokladu podsúvahy (pri nezrovnalostiach a vráteniach) F-32 – Vyrovnanie účtu odberateľa ZKD\_BV – Preväzbenie dokladov úhrady na OoVFV Y\_UFO\_58000073 – Prehľad pre nezrovnalosti a vrátenia

### 8.2 Transakcia ZKD\_BV

Transakcia ZKD\_BV slúži na preväzbenie dokladov, ktoré určujú príjem či už na PJ, na CO, na SFK. Táto aplikácia umožňuje preväzbenie účtovných dokladov FI na OoVFV, ktoré bolo zaslané z ITMS do ISUF a tým zabezpečuje aktuálne dáta v prehľade nezrovnalostí a vrátení, kde sa tieto informácie naťahujú. Bez vykonania väzby dokladov určujúcich príjem na OoVFV nie je zabezpečený korektný výstup z KD.

### Obrazovka č.1: Transakcia ZKD\_BV

| l⊄<br><u>P</u> ro  | ogram Spracovanie                             | S <u>k</u> ok | Systém | <u>N</u> ápoveď                 |           |        |     |     |  | SAP SAP |
|--------------------|-----------------------------------------------|---------------|--------|---------------------------------|-----------|--------|-----|-----|--|---------|
| 0                  |                                               | Ē             | 4 📙    | C 🖸 🚷                           | 📮 (H) (K) | 812002 | 💥 🍋 | 🕜 🖪 |  |         |
| Do                 | plnenie dát k                                 | PoV           | /OFV   |                                 |           |        |     |     |  |         |
| Ð                  |                                               |               |        |                                 |           |        |     |     |  |         |
| Zapra<br>Úči<br>Kó | acovanie dát pre<br>ovný okruh<br>1 PoV/OoVFV |               | 2.     | 160<br><mark>21101200128</mark> | )1        | ð      |     |     |  |         |

Popis: Používateľ do poľa kód OoVFV uvedie príslušné číslo oznámenia, ktoré mu prišlo ako informácia do SAP pošty.

### Obrazovka č.2: Zobrazenie čiastok podľa zdrojov

| Le?<br>S <u>p</u> racovanie S <u>v</u> stém <u>N</u> ápo | )veď      |         |                    |                 |            | □ □ × <mark>S</mark> | AP _ |
|----------------------------------------------------------|-----------|---------|--------------------|-----------------|------------|----------------------|------|
| S 🔊                                                      | 1 4 🛛 🛛 🚱 | 😧 🚷 I 🖴 | BB (\$ 1 \$ 1 \$ 1 | C 🕄   🔀 🗾 (     | 2 🖪        |                      |      |
| Doplnenie úhrad k                                        | PoV/OoVF  | v       |                    |                 |            |                      |      |
|                                                          |           |         |                    |                 |            |                      |      |
|                                                          |           |         |                    | 1               |            |                      |      |
| Úprava záznamov                                          |           |         |                    |                 |            |                      |      |
| Kód                                                      | Druh      | Zdroj   | Čiastka v KD       | Celková uhraden | Neuhradené |                      |      |
| 22110120011801                                           | Istina    | 1181    | 8,50               | 0,00            | 8,50       |                      |      |
| 22110120011801                                           | Istina    | 1182    | 1,00               | 0,00            | 1,00       |                      |      |
| 22110120011801                                           | Istina    | 9000    | 0,50               | 0,00            | 0,50       |                      |      |

Popis: Používateľ sa dvojklikom dostáva do položky, kde chce doplniť údaje preväzbenia na BV resp. na doklad PR, alebo SA, ktorý zaúčtoval na podsúvahe.

# Obrazovka č.3: Detail položky Spracovanie Systém Nápoveď © 0 Úhrady Image: Spracovanie Systém Nápoveď Image: Spracovanie Systém Nápoveď Image: Spracovanie System Nápoveď Image: Spracovanie System Nápoveď Image: Spracovanie System Nápoveď Image: Spracovanie System Nápoveď Image: Spracovanie System Nápoveď Image: Spracovanie System Nápoveď Image: Spracovanie System Nápoveď Image: Spracovanie System Nápoveď Image: Spracovanie System Ná

Popis: Používateľ sa dvojklikom na zelenu ikonu dostáva do detailu položky konkrétneho zdroja kde sa chystá doplniť infomácie.

### Obrazovka č.4: Detail položky

| C<br>Spracovanie Systém <u>N</u> ápoveď                                                                                                    |                    |                             |        |      |                   | SAP  |
|----------------------------------------------------------------------------------------------------|--------------------|-----------------------------|--------|------|-------------------|------|
| 0 0 0 0                                                                                                    | 😡   🗅 🖨 🖓   🎗      | 0 10 <b>6</b> 8   🕱 🖉 1 🕲 1 |        |      |                   | Si a |
| Úhrady                                                                                                    |                    |                             |        |      |                   |      |
|                                                                                                    |                    |                             |        |      |                   |      |
|                                                                                                    |                    |                             |        |      |                   |      |
| Líbrady                                                                                                    |                    |                             |        |      |                   |      |
| Kód Druh                                                                                                    | 🔄 Dopinenie úhrad  | y 🗵                         | výpisu | Elur | Dátum pripí Prija |      |
| A second second se |                    |                             |        |      |                   |      |
|                                                                                                    | Kód 2              | 22110120011801              |        |      |                   |      |
|                                                                                                    | Druh 1             | Istina                      |        |      |                   |      |
|                                                                                                    | Zdroj 1            | 1152                        |        |      |                   |      |
|                                                                                                    |                    |                             |        |      |                   |      |
|                                                                                                    | Druh dokladu       | 💿 Doklad úhrady             |        |      |                   |      |
|                                                                                                    |                    | 🔿 lný doklad                |        |      |                   |      |
|                                                                                                    | Účt. okruh         | 2120                        |        |      |                   |      |
|                                                                                                    | Číslo dokladu      | 500021                      |        |      |                   |      |
|                                                                                                    | Rok                | 2010                        |        |      |                   |      |
|                                                                                                    |                    |                             |        |      |                   |      |
|                                                                                                    | Číslo bank. výpisu | 1/2010                      |        |      |                   |      |
|                                                                                                    | ELUR               |                             |        |      |                   |      |
|                                                                                                    | Dátum pripísania   | na účet 02.03.2010          |        |      |                   |      |
|                                                                                                    | Prijaté z účtu     | 1234568/0200                |        |      |                   |      |
|                                                                                                    | Prijaté na účet    | 7000109681/8180             |        |      |                   |      |
|                                                                                                    | Ćiastka v EUR      | 1                           |        |      |                   |      |
|                                                                                                    | 🖌 🗶 🛅 Výma:        | z údajov                    |        |      |                   |      |
|                                                                                                    |                    |                             |        |      |                   |      |

Popis: V prípade, že účtovník vyberie možnosť "Doklad úhrady", preväzbuje na dokument OoVFV doklad BV resp. PO (pri vrátení do 166 EUR), PR, SA doklad podsúvahy. Čo sa týka SA a PR dokladu, údaje k číslam účtov resp. ELURU zistí z prijatého OoVFV. Dátum pripísania prostriedkov na účet CO resp. číslo BV CO, zistí z Výkazu nezrovnalostí a vratiek, ktorý je zaslaný z CO na RO a PJ. Ak používateľ chce na príslušný riadok kódu zdroja pridať resp. preväzbiť aj ďaľšie doklady, volí si

možnosť , a doplní do príslušnej tabuľky všetky dáta, s tým, že v poli čiastka neuvádza žiadnu sumu (v opačnom prípade by systém na danom riadku hlásil prekročenie). V tomto prípade vyberá možnosť **"Iný doklad**" a preväzbuje na dokument OoVFV manuálne zaúčtovaný doklad pohľadávky (vo výnimočných prípadoch) alebo vyrovnávací doklad AB, preúčtovací doklad SA, ktorým vykonal preúčtovanie z mylnej platby na pohľadávku, resp. použil iné neštandardné postupy. Následne zadá zelenú fajku.

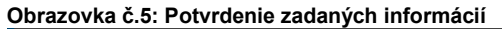

| Image: State State |  |
|----------------------------------------------------------------------------------------------------|--|
|                                                                                                    |  |
|                                                                                                    |  |
|                                                                                                    |  |
| Uhrady                                                                                                    |  |
| 🕞 Kód Druh 📴 Doplnenie úhrady 🗵 výpisu Elur Dátum pripí Prijá                                                                                                    |  |
|                                                                                                    |  |
| [                                                                                                    |  |
| Doklad 2120, 500021 , 2010 neexistuje.<br>Uložit?<br>Áno Nie X Zrušenie                                                                                                    |  |
| Číslo dokladu 500021                                                                                                    |  |
| Rok 2010                                                                                                    |  |
| Číslo bank. výpisu 1/2010<br>ELUR                                                                                                    |  |
| Dátum pripísania na účet 02.03.2010                                                                                                    |  |
| Prijaté z účtu 1234568/0200                                                                                                    |  |
| Prijate na ucet 7000109681/8180                                                                                                    |  |
| Imaginary Conv       Imaginary Conv       Imaginar                                                                                                    |  |

Popis: Používateľ v tomto prípade volí možnosť "áno".

### Obrazovka č.6: Doplnené informácie na príslušnom zdroji - prehľad

| ¢ | ) <u>p</u> racovanie S <u>v</u> stém <u>N</u> ápoveď |               |         |            |       |             |       |                    |      |             |         | SAP                                      |
|---|------------------------------------------------------|---------------|---------|------------|-------|-------------|-------|--------------------|------|-------------|---------|------------------------------------------|
| 0 |                                                      | 81            | 😋 🙆 🚱 I |            | 168   | 8008        | 3   🗶 | 2   🕲 🖪            |      |             |         | J. J. J. J. J. J. J. J. J. J. J. J. J. J |
| Ú | nrady                                                |               | t       |            |       |             |       |                    |      |             |         |                                          |
| E |                                                      |               |         |            |       |             |       |                    |      |             |         |                                          |
|   | 3 A 7 M & 7 D 1                                      | <b>Z</b> 11 3 |         | <b>1</b> 1 | 3 B 🗄 | 8 6 6       |       |                    |      |             |         |                                          |
|   | Úhrady                                               |               |         |            |       |             |       |                    |      |             |         |                                          |
| B | Kód                                                  | Druh          |         | Zdroj      | Účt   | Číslo dokla | Rok   | Číslo bank. výpisu | Elur | Dátum pripí | . Prija |                                          |
|   | 22110120011801                                       | Istina        |         | 11S2       | 2120  | 500021      | 2010  | 1/2010             |      | 02.03.2010  | 123     |                                          |

Popis: Používateľ sa vracia späť zelenou šípkou.

### Obrazovka č.7: Údaje o jednotlivých zdrojoch

| ☞<br>S <u>p</u> racovanie S <u>v</u> stém <u>N</u> ápov | eď          |       |                                              |                 |            | AP |
|---------------------------------------------------------|-------------|-------|----------------------------------------------|-----------------|------------|----|
| Ø 1                                                     | 4 📙   😋 🙆 ( | 2   🗄 | ) (1) (1 <mark>8</mark>   <b>8</b> ) (1) (1) | 🗘 🎝   💥 🛃 I (   | 2 🖪        |    |
| Doplnenie úhrad k P                                     | oV/OoVFV    |       |                                              |                 |            |    |
|                                                         |             |       |                                              |                 |            |    |
| 〇〇〇〇〇〇〇〇〇〇〇〇〇〇〇〇〇〇〇〇〇〇〇〇〇〇〇〇〇〇〇〇〇〇〇〇                    |             |       |                                              |                 |            |    |
| Kód                                                     | Druh        | Zdroj | Čiastka v KD                                 | Celková uhraden | Neuhradené |    |
| 22110120011801                                          | Istina      | 11S1  | 8,50                                         | 0,00            | 8,50       |    |
| 22110120011801                                          | Istina      | 1182  | 1,00                                         | 1,00            | 0,00       |    |
| 22110120011801                                          | Istina      | 9000  | 0,50                                         | 0,00            | 0,50       |    |

**Popis:** Zaúčtovaním PR dokladu podsúvahy za VZ a EU zdroje prijaté na CO a následným preväzbením tohto PR dokladu na OoVFV cez transakciu ZKD\_BV sa pole neuhradené vynuluje. PR a SA doklad sa tiež preväzbuje cez doklad úhrady. Používateľ obdobne rozklikne aj ďalšie položky OoVFV a doplní údaje úhrady.

Preväzbenie cez ZKD\_BV sa vykonáva aj na CO, kde účtovník preväzbuje doklad BV s OoVFV.

### Obrazovka č.8: Detail k stornu BV, ktorý bol zaúčtovaný s chybou a bol aj preväzbený na OoVFV

| C<br>Enracovania Systém Nánovaď |                    |                       |                                     |            |
|---------------------------------|--------------------|-----------------------|-------------------------------------|------------|
|                                 |                    |                       | * • • •                             |            |
| Úhrady                          |                    |                       |                                     |            |
| R                               |                    |                       |                                     |            |
|                                 | 🔄 Doplnenie úhrady | ×                     | 1                                   |            |
|                                 |                    |                       |                                     |            |
| Úhrady                          | Kód                | 22110120004801        |                                     |            |
| 🔒 Kód                           | Druh               | Istina                | Storn Účt Číslo dokla Rok Číslo ban | ik. výpisu |
| 22110120004801                  | Zdroj              | 1152                  | 2120 500022 2010 1/2010             |            |
|                                 | SPP                | 22110120004-SR        |                                     |            |
|                                 | Durch deldedu      | O Datidad (huada)     |                                     |            |
|                                 | Drun dokladu       | Doklad unrady         |                                     |            |
|                                 | Účtovný okruh      | 2120                  |                                     |            |
|                                 | Číslo dokladu      | 500022                |                                     |            |
|                                 | Rok                | 2010                  |                                     |            |
|                                 |                    |                       |                                     |            |
|                                 | 🖸 Doklad stornova  | ný/Úhrada zneplatnená |                                     |            |
|                                 |                    |                       |                                     |            |
|                                 | Číslo bank. výpisu | 1/2010                |                                     |            |
|                                 | ELUR               |                       |                                     |            |
|                                 | Dátum pripísania n | a účet 11.03.2010     |                                     |            |
|                                 | Prijaté z účtu     |                       |                                     |            |
|                                 | Prijaté na účet    |                       |                                     |            |
|                                 | Ciastka v EUR      | 12,00                 |                                     |            |
|                                 | 🖌 🗶 🛅 Výmaz (      | údajov                |                                     |            |

**Popis:** Ak doklad úhrady FI bude následne vystornovaný, je potrebné cez ZKD\_BV upraviť záznam k dokladu, ktorým ste evidovali príslušný kód zdroja a zadať príznak storna. Opätovne je potrebné preväzbit nový doklad s OoVFV.

### 8.3 Transakcia Y\_UFO\_58000073 - Prehľad nezrovnalostí a vratiek

Obrazovka č.1: Transakcia k zobrazeniu nezrovnalostí a vratiek – prehľad – obľúbené položky

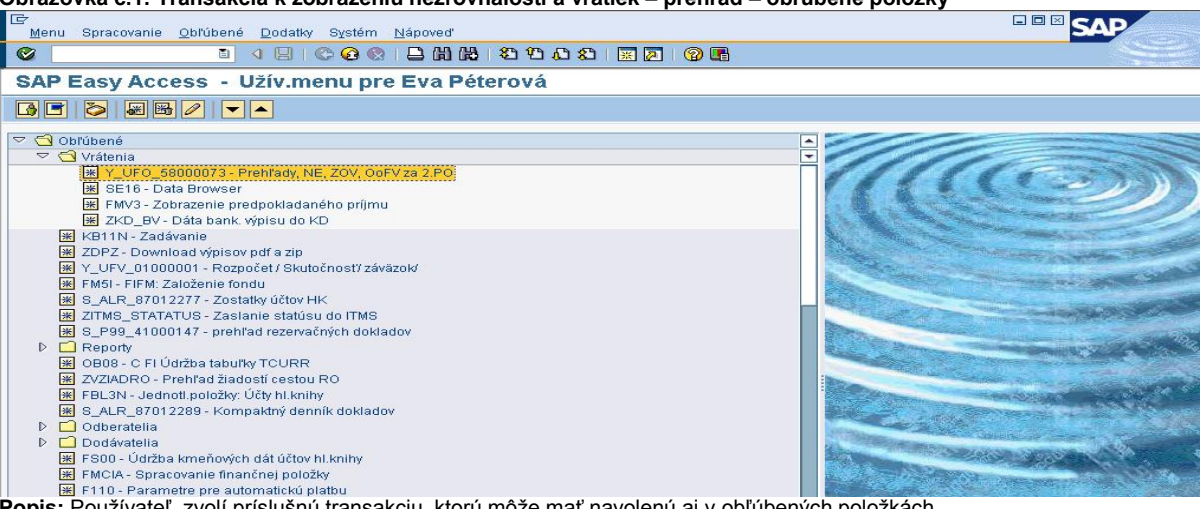

Popis: Používateľ zvolí príslušnú transakciu, ktorú môže mať navolenú aj v obľúbených položkách.

Obrazovka č.2: Transakcia k zobrazeniu nezrovnalostí a vratiek - prehľad - strom SAP

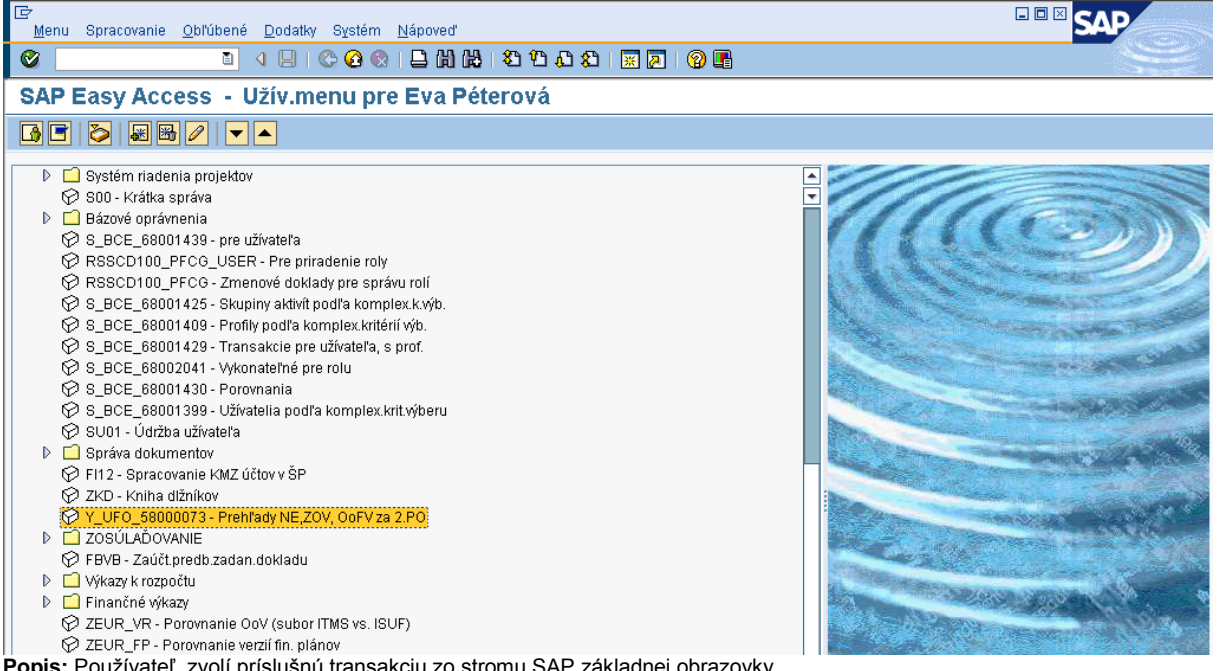

Popis: Používateľ zvolí príslušnú transakciu zo stromu SAP základnej obrazovky.

### Obrazovka č.3: Zadávanie údajov v základne obrazovke príslušnej transakcia

|                                                 | n blán som d          |               |  |
|-------------------------------------------------|-----------------------|---------------|--|
| <u>P</u> rogram Spracovanie S <u>k</u> ok Syste | n <u>N</u> apoved.    |               |  |
| S                                               | 😋 🙆 😒   🖵 🌐 끖   巻 🏠 🕰 | 😂   🐹 🗖   🕲 📑 |  |
| Prehľady NE, ZoV, OoFV                          | PoV pre 2. PO         |               |  |
| 🕒 🔁                                             |                       |               |  |
| Výbery špecifické pre report                    |                       |               |  |
| Projekt                                         | Do                    | \$            |  |
| Kód nezrovnalosti                               | N21000067 Do          |               |  |
| Kód žiadosti o vrátenie                         | Do                    |               |  |
| OoFV/PoV                                        | Do                    | <b>→</b>      |  |
| Druh záznamu                                    | Do                    | ⇒             |  |
| Vplyv na Výkaz výdavkov                         | Do                    |               |  |
|                                                 |                       |               |  |
| Specifikacia výstupu                            |                       |               |  |
| Layout                                          |                       |               |  |
|                                                 |                       |               |  |

Popis: Používateľ nadefinuje kód nezrovnalosti a prejde na ikonu hodinky.

### Obrazovka č.4: Prehľad histórie nezrovnalosti

| Report S   | pracovanie S <u>k</u> ok : | S <u>v</u> stém <u>N</u> ápoveď |                   |            |                        |             |                |                |          | <sup>a</sup> S4 | P          |
|------------|----------------------------|---------------------------------|-------------------|------------|------------------------|-------------|----------------|----------------|----------|-----------------|------------|
| <b>©</b>   | Ē                          | 4 📙   😋 🙆                       | 😣 i 🖨 🖓           | \$0 f0 f0  | <b>\$</b> ]   <b>1</b> | 💥 🛃   🔞 📑   |                |                |          |                 | She was    |
| Prehľac    | ly NE, ZoV, O              | oFV/PoV pr                      | e 2. PO           |            |                        |             |                |                |          |                 |            |
|            |                            |                                 |                   |            |                        |             |                |                |          |                 |            |
|            |                            |                                 | An Dan ann        |            |                        |             |                |                |          |                 |            |
| Drohľodu   |                            |                                 |                   |            |                        |             |                |                |          |                 |            |
| Preniady   | 7 NE, 20V, OC              | prviPov pre                     | 9 Z. PO           |            |                        |             | ×              |                |          |                 |            |
| ID KD      | Text druhu záznamu         | OoFV/PoV                        | Kód žiadosti o vr | Kód nezrov | ÚčOk                   | Projekt     | Prvok ŠPP      | Kód žiadosti   | Dátum zi | Zdroj           | Doklad RD  |
| 0000000532 | Nezrovnalosť               |                                 |                   | N21000067  | 2210                   | 21140220002 | 21140220002-EU | 21140220002202 | 01.03.20 | 11S1            | 0600000278 |
| 0000000532 | Nezrovnalosť               |                                 |                   | N21000067  | 2210                   | 21140220002 | 21140220002-SR | 21140220002202 | 01.03.20 | 1182            | 0600000278 |
| 0000000532 | Nezrovnalosť               |                                 |                   | N21000067  | 2210                   | 21140220002 | 21140220002-VZ | 21140220002202 | 01.03.20 | 9000            |            |
| 0000000533 | Žiadosť o vrátenie         |                                 | 21140220002/Z01   | N21000067  | 2210                   | 21140220002 | 21140220002-EU |                | 00.00.00 | 1181            | 0600000280 |
| 0000000533 | Žiadosť o vrátenie         |                                 | 21140220002/Z01   | N21000067  | 2210                   | 21140220002 | 21140220002-SR |                | 00.00.00 | 1182            | 0600000280 |
| 0000000533 | Žiadosť o vrátenie         |                                 | 21140220002/Z01   | N21000067  | 2210                   | 21140220002 | 21140220002-VZ |                | 00.00.00 | 9000            |            |
| 0000000534 | Nezrovnalosť               |                                 |                   | N21000067  | 2210                   | 21140220002 | 21140220002-EU | 21140220002202 | 01.03.20 | 1181            | 0600000278 |
| 0000000534 | Nezrovnalosť               |                                 |                   | N21000067  | 2210                   | 21140220002 | 21140220002-SR | 21140220002202 | 01.03.20 | 1182            | 0600000278 |
| 0000000534 | Nezrovnalosť               |                                 |                   | N21000067  | 2210                   | 21140220002 | 21140220002-VZ | 21140220002202 | 01.03.20 | 9000            |            |
| 0000000535 | Potvrdenie o vráten        | 21140220002801                  |                   | N21000067  | 2210                   | 21140220002 | 21140220002-SR |                | 00.00.00 | 1182            |            |
| 0000000535 | Potvrdenie o vráten        | 21140220002801                  |                   | N21000067  | 2210                   | 21140220002 | 21140220002-EU |                | 00.00.00 | 1151            |            |
| 0000000535 | Potvrdenie o vráten        | 21140220002801                  |                   | N21000067  | 2210                   | 21140220002 | 21140220002-EU |                | 00.00.00 | 1181            |            |
|            |                            | 1                               | 1                 |            | -                      | 1           | 1              |                | 1        |                 |            |

Popis: Prehľad jednotlivých krokov, ktoré boli k príslušnej nezrovnalosti vykonané.

| Ob  | razovka   | a č.5: Prehľad            | l histórie nez                    | rovnalosti          |            |       |             |                |                |            |       |          |
|-----|-----------|---------------------------|-----------------------------------|---------------------|------------|-------|-------------|----------------|----------------|------------|-------|----------|
| ¢   |           |                           |                                   |                     |            |       |             |                |                |            | SA    |          |
|     | Zoznam 9  | Spracovanie S <u>k</u> ok | Nastav <u>e</u> nia S <u>v</u> si | tém <u>N</u> ápoveď |            |       |             |                |                |            | 2141  |          |
| 0   | 2         | Ē                         | 4 🛛   😋 🙆                         | 😣   🗅 🖨 🖓           | \$0 10 t   | 2   💈 | K 🛛 I 😮 🖪   |                |                |            |       |          |
| Р   | rehľad    | y NE, ZoV, O              | oFV/PoV pr                        | e 2. PO             |            |       |             |                |                |            |       |          |
| G   |           | 7                         | y 🖪 🐨 🔩   🗄                       |                     |            | 1     |             |                |                |            |       |          |
| 10  | 02.2010   |                           |                                   |                     |            | _     |             |                |                |            |       |          |
| 12. | .03.2010  |                           |                                   |                     |            |       |             |                |                |            |       |          |
| Pre | ehľady NE | , ZoV, OoFV/PoV j         | pre 2. PO                         |                     |            |       |             |                |                |            |       |          |
|     | ID KD     | Text druhu zázn           | OoFV/PoV                          | Kód žiadosti o      | Kód nezrov | ÚčOk  | Projekt     | Prvok ŠPP      | Kód žiadosti   | Dátum zist | Zdroj | Doklad R |
|     |           |                           |                                   |                     |            |       |             |                |                |            |       |          |
| 0   | 000000532 | Nezrovnalosť              |                                   |                     | N21000067  | 2210  | 21140220002 | 21140220002-EU | 21140220002202 | 01.03.2010 | 1131  | 06000002 |
| 0   | 000000532 | Nezrovnalosť              |                                   |                     | N21000067  | 2210  | 21140220002 | 21140220002-SR | 21140220002202 | 01.03.2010 | 1152  | 06000002 |
| 0   | 000000532 | Nezrovnalosť              |                                   |                     | N21000067  | 2210  | 21140220002 | 21140220002-VZ | 21140220002202 | 01.03.2010 | 9000  |          |
| 0   | 000000533 | Žiadosť o vrát…           |                                   | 21140220002/Z01     | N21000067  | 2210  | 21140220002 | 21140220002-EU |                | 00.00.0000 | 1151  | 06000002 |
| 0   | 000000533 | Žiadosť o vrát…           |                                   | 21140220002/Z01     | N21000067  | 2210  | 21140220002 | 21140220002-SR |                | 00.00.0000 | 1152  | 06000002 |
| 0   | 000000533 | Žiadosť o vrát…           |                                   | 21140220002/Z01     | N21000067  | 2210  | 21140220002 | 21140220002-VZ |                | 00.00.0000 | 9000  |          |
| 0   | 000000534 | Nezrovnalosť              |                                   |                     | N21000067  | 2210  | 21140220002 | 21140220002-EU | 21140220002202 | 01.03.2010 | 1151  | 06000002 |
| 0   | 000000534 | Nezrovnalosť              |                                   |                     | N21000067  | 2210  | 21140220002 | 21140220002-SR | 21140220002202 | 01.03.2010 | 1152  | 06000002 |
| 0   | 000000534 | Nezrovnalosť              |                                   |                     | N21000067  | 2210  | 21140220002 | 21140220002-VZ | 21140220002202 | 01.03.2010 | 9000  |          |
| 0   | 000000535 | Potvrdenie o v…           | 21140220002801                    |                     | N21000067  | 2210  | 21140220002 | 21140220002-SR |                | 00.00.0000 | 1152  |          |
| 0   | 000000535 | Potvrdenie o v…           | 21140220002801                    |                     | N21000067  | 2210  | 21140220002 | 21140220002-EU |                | 00.00.0000 | 1151  |          |
| 0   | 000000535 | Potvrdenie o v…           | 21140220002801                    |                     | N21000067  | 2210  | 21140220002 | 21140220002-EU |                | 00.00.0000 | 1151  |          |
| _   |           |                           | •                                 | •                   | •          |       |             | •              |                |            |       |          |

Popis: Posunom lišty doprava dokáže používateľ pozrieť detaily úhrad, ktoré boli nadefinované cez ZKD\_BV. Taktiež si cez označenie príslušného stĺpca môže stĺpce potlačiť, resp. cez ikonu rubíkovej kocky doplniť ďalšie.

### 9 KNIHA DLŽNÍKOV V BW SYSTÉME

BW systém predstavuje systém pre spravovanie operatívnych výkazov, ktoré sú napĺňané údajmi z produktívneho systému ISUF. Údaje evidované v systéme ISUF sa premietnu do BW systému nasledujúci deň po ich zaevidovaní do systému ISUF.

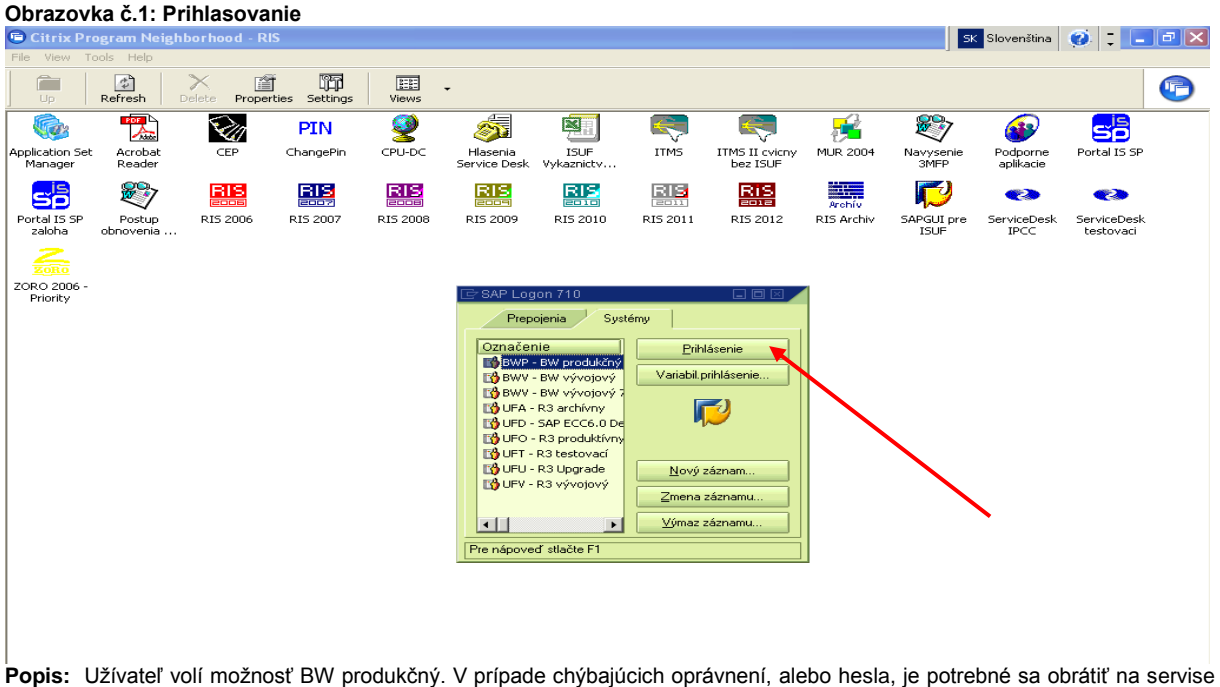

Popis: Užívateľ volí možnosť BW produkčný. V prípade chýbajúcich oprávnení, alebo hesla, je potrebné sa obrátiť na servise desk.

Kniha dlžníkov v BW systéme je rozdelená do 3 transakcií:

- Kniha dlžníkov nezrovnalosti rýchla transakcia určená pre tlač (využívaná manažérmi pre nezrovnalosti, kde excelovská tabuľka obsahuje polia vopred navrhnuté bez potreby úpravy)
- Výkaz vrátenia všetky vrátenia, ktoré nie sú definované ako nezrovnalosti a sú účtované v systéme ISUF pod účtom HK 378110
- Kniha dlžníkov nezrovnalosti operatívny výkaz s rozšírenými možnosťami výberu dát do tabuľky a v účtovníctve sú evidované pod účtom HK 378111

**Upozornenie:** V prípade, že účtovník nevykoná preväzbenie OoVFV s bankový výpisom cez transakciu ZKD\_BV, resp. tam pri preväzbení zadá chybné údaje o úhrade, prípadne čísle dokladu, všetky tieto informácie budú takto zapísané aj do databázy KD. Čiže v prípade zistenia chybných dát, nie je chyba len v systéme, ale v ľudskom omyle, prosíme Vás o nahlásenie chybných zistení na servise desk.

| Obrazovka č.2: Základné menu                                                                                                    |                                                                                                    |
|----------------------------------------------------------------------------------------------------|----------------------------------------------------------------------------------------------------|
| I⊂<br>Menu Spracovanie(B) Obľúbené Dodatky Systém Nápoveď                                                                                                    |                                                                                                    |
| 200284666800080                                                                                                    |                                                                                                    |
| SAP Easy Access - Užív.menu pre Ľudovít Máčaj                                                                                                    |                                                                                                    |
|                                                                                                    |                                                                                                    |
| Obľúbené     Obľúbené     Oľúbené     Oľúbené     Oľúbené |                                                                                                    |
| <ul> <li>RMX - Kniha dlžníkov - nezrovnalosti</li> <li>Gstatné finančné mechanizmy</li> </ul>                                                                                                    | Contraction of the second second second second second second second second second second second second second s                                                                                                    |
| C Rola ZW_ALL     C Rola Z_BC_ENDUSER                                                                                                    | And Control of Control of Control |

Popis: Užívateľ vyberá transakciu, s ktorou bude pracovať podľa stromu v print screene.

Kniha dĺžníkov – nezrovnalosti (tlač)

### Obrazovka č.3: Kniha dlžníkov – nezrovnalosti (tlač)

| 🔀 м           | crosoft Exc      | el       |        |              |             |               |        |           |     |                 |   |   |     |     |          |     |     |        |          |      |          | _    | B   | × |
|---------------|------------------|----------|--------|--------------|-------------|---------------|--------|-----------|-----|-----------------|---|---|-----|-----|----------|-----|-----|--------|----------|------|----------|------|-----|---|
| i <u>s</u> úb | r Úpr <u>avy</u> | Zobrazit | ′ Vlož | įť Eormát    | Nástroje    | Údaj <u>e</u> | Qkno   | BEx Analy | zer | <u>Pomocník</u> |   |   |     |     |          |     |     |        |          | Zada | ajte otá | izku |     | • |
| 1             | i 🖬 🔁            | 🚳   🛍    | L   Pa | 10 - 10      | *   Σ *     | 2↓   🌆        |        | - 📀       | :   |                 |   | - | - B | I   | <u>u</u> |     |     | -2     | 3 %      |      | -        | 37 - | A - |   |
|               |                  | •        | fx     |              |             |               |        |           |     |                 |   |   |     |     |          |     |     |        |          |      |          |      |     | _ |
| 2             |                  |          |        |              |             |               |        |           |     |                 |   |   |     |     |          |     |     |        |          |      |          |      |     |   |
|               |                  |          |        |              |             |               |        |           |     |                 |   |   |     |     |          |     |     |        |          |      |          |      |     |   |
|               |                  |          |        |              |             |               |        |           |     |                 |   |   |     |     |          |     |     |        |          |      |          |      |     |   |
|               |                  |          |        |              |             |               |        |           |     |                 |   |   |     |     |          |     |     |        |          |      |          |      |     |   |
| मित्र         |                  |          |        |              |             |               |        |           |     |                 |   |   |     |     |          |     |     |        |          |      |          |      |     |   |
| =             |                  |          |        |              |             |               |        |           |     |                 |   |   |     |     |          |     |     |        |          |      |          |      |     |   |
| Ø             |                  |          |        | The state of | h - d- 81   |               | 4      |           |     |                 |   |   |     |     |          |     |     |        | <u>_</u> |      |          |      |     |   |
| •             |                  |          |        | - yber       | nounoc pr   | e preme       | me     |           |     |                 |   |   |     |     |          |     |     |        | <u> </u> |      |          |      |     |   |
|               |                  |          |        | Disponibiln  | é varianty  |               |        | I         |     |                 | • |   | 2   | < = | 29       | - 💀 |     |        |          |      |          |      |     |   |
|               |                  |          |        | DP_1 - QP    | LISUF_DEI   | KD_NE         | Z_SHOR | тт        |     |                 |   |   |     |     |          |     |     |        |          |      |          |      |     |   |
|               |                  |          |        | Projekt      |             |               |        |           |     |                 | - | Ð |     |     |          |     |     |        |          |      |          |      |     |   |
|               |                  |          |        | Programov    | vý dokumeni | t             |        | 221       |     |                 | - | Ð | 221 |     |          |     |     |        |          |      |          |      |     |   |
|               |                  |          |        | Kód nezro    | vnalosti    |               |        |           |     |                 | - | ₽ |     |     |          |     |     |        |          |      |          |      |     |   |
|               |                  |          |        | Zdroj        |             |               |        |           |     |                 | - | Ð |     |     |          |     |     |        |          |      |          |      |     |   |
|               |                  |          |        | KPP - ITM    | S           |               |        |           |     |                 | - | Ð |     |     |          |     |     |        |          |      |          |      |     |   |
|               |                  |          |        | KPP - IČO    |             |               |        |           |     |                 | - | Ð |     |     |          |     |     |        |          |      |          |      |     |   |
|               |                  |          |        | Zaradené     | v ZoP na El | ĸ             |        |           |     |                 | - | Ð |     |     |          |     |     |        |          |      |          |      |     |   |
|               |                  |          |        | Typ platby   |             |               |        |           |     |                 | - | Ð |     |     |          |     |     |        |          |      |          |      |     |   |
|               |                  |          |        |              |             |               |        |           |     |                 |   |   |     | _   |          |     |     |        |          |      |          |      |     |   |
|               |                  |          |        |              |             |               |        |           |     |                 |   |   | ок  |     | Zrušer   | nie | Kor | ntrola |          |      |          |      |     |   |

Popis: Výber je možné robiť cez viaceré možnosti už vo vstupnej obrazovke. Na príslušnej obrazovke ide o výber cez kód programového dokumentu. Často používaný je aj výber cez kód nezrovnalosti. Následne používateľ prejde na ikonu OK.

### Obrazovka č.4: Kniha dlžníkov – nezrovnalosti (tlač)

| Micr       | osoft Excel - Kniha dlžni             | íkov - nezrovnalosti (tla                             | Ĕ)                                         |                            |               |         |                              | _ [             |
|------------|---------------------------------------|-------------------------------------------------------|--------------------------------------------|----------------------------|---------------|---------|------------------------------|-----------------|
| <u>S</u> ú | oor Úpr <u>a</u> vy Zo <u>b</u> raziť | Vložįť <u>F</u> or <mark>m</mark> át <u>N</u> ástroje | e Údaj <u>e O</u> kno <u>B</u> Ex-Analyzer | <u>P</u> omocník           |               |         | Zadajte otázk.               | · · .           |
| 2          |                                       |                                                       | 🌆 90% 📮 🙆 💾 Aria                           | al - 10 - T                |               |         | aa 💷 94 🚛                    | 00 - A - A      |
|            |                                       |                                                       |                                            |                            |               |         | 10   <del></del>             | ·····           |
|            |                                       | C                                                     | D                                          | C                          | C             | 6       | Ц                            | 1               |
|            |                                       | U U                                                   | D                                          | E                          | F             | 0       |                              | 1               |
| 2          | Kniha dlžníkov -                      | nezrovnalosti                                         | _                                          | Aktualita dát:             | 30.09.2011    | 06:00:4 | 1                            |                 |
|            | Platobná jednotka                     |                                                       |                                            | Kód nezrovnalosti          |               |         | SŽOP                         |                 |
| 5          | Operačný program                      |                                                       |                                            | Kód oznámenia o vr.        |               |         | Dátum úhrady<br>SŽOP         |                 |
| 6          | Zdroj                                 |                                                       |                                            | Dôvod oznámenia o vr.      |               |         | ŽOP na EK                    |                 |
| 7          | Projekt                               |                                                       |                                            | Dopad na výkaz<br>výdavkov |               |         | ŽoP                          |                 |
| 8          |                                       | 14                                                    | <b>A</b>                                   |                            | IA.           |         | ă.                           | 4               |
| 9          | * Kód nezrovnalosti                   | <sup>8</sup> Dôvod oznámenia o<br>vr.                 | * KPP - ITMS                               | * Opatrenie                | " Projekt     | ŽoP     | * Dátum vzniku<br>pohľadávky | * Posi. stav NE |
| 322        | N21100349                             | z nezrovnalosti                                       | Obec Malcov                                | 2211012                    | 22110120008   |         | 7.06.2011                    |                 |
| 323        | N21100349                             | Výsledok                                              |                                            |                            |               |         |                              |                 |
| 324        | N21100362                             | z nezrovnalosti                                       | Cadca                                      | 2211012                    | 22110120056   |         | 27.06.2011                   |                 |
| 325        | N21100362                             | Výsledok                                              |                                            |                            |               |         |                              |                 |
| 326        | N21100365                             | z nezrovnalosti                                       | Mesto Senica                               | 2211012                    | 22110120371   |         | 30.05.2011                   |                 |
| 321        | N21100365                             | vysiedok                                              | Ohan Managanan                             | 221 101 2                  | 00440400040   |         | 00.05.0044                   |                 |
| 328        | N21100369                             | z nezrovnalosti                                       | Obec Margecany                             | 2214012                    | 22140120048   |         | 30.05.2011                   |                 |
| 328        | N21100309                             | z pozrovpolocti                                       | Macta Liptovský Mikuláč                    | 2211012                    | 22110120610   |         | 17.06.2011                   |                 |
| 331        | N21100408                             | \&sledok                                              | Mesto Liptovský Mikulas                    | 2211012                    | 22110120010   |         | 17.00.2011                   |                 |
| 332        | N21100400                             | z nezrovnalosti                                       | Obec Zákamenné                             | 2214022                    | 22140220006   |         | 21.06.2011                   |                 |
| 333        | N21100410                             | Výsledok                                              |                                            |                            |               |         |                              |                 |
| 334        | N21100415                             | z nezrovnalosti                                       | Obec Dihá nad Oravou                       | 2214022                    | 22140220024   |         | 29.06.2011                   |                 |
| 335        | N21100415                             | Výsledok                                              |                                            |                            |               |         |                              |                 |
| 336        | N21100420                             | z nezrovnalosti                                       | obec Polomka                               | 2211012                    | 22110120066   |         | 29.06.2011                   |                 |
| 337        | N21100420                             | z nezrovnalosti                                       | obec Polomka                               | 2211012                    | 22110120066   |         | 29.06.2011                   |                 |
| 338        | N21100420                             | Výsledok                                              |                                            |                            |               |         |                              |                 |
| 339        | N21100422                             | z nezrovnalosti                                       | SENIOR HOUSE n.o.                          | 2212012                    | 22120120063   |         | 21.06.2011                   |                 |
| 340        | N21100422                             | Výsledok                                              |                                            |                            |               |         |                              |                 |
| 341        | N21100423                             | z nezrovnalosti                                       | Moča                                       | 2214022                    | 22140220073   |         | 29.06.2011                   |                 |
| 342        | N21100423                             | Vysledok                                              |                                            |                            |               |         |                              |                 |
| 343        | N21100430                             | z nezrovnalosti                                       | Obec Staškov                               | 2211012                    | 22110120103   |         | 8.07.2011                    |                 |
| 344        | N21100430                             | vysledok                                              | 11-12                                      | 0011010                    | 00440400110   |         | 00.00.0044                   |                 |
| 345        | 11 N21100433                          | j z nezrovnalosti                                     | HrinoVa                                    |                            | r 22110120440 |         | 29.06.2011                   |                 |

Popis: Systémom navrhnutý výstup, ktorý je určený priamo na tlač všetkých stlpcov.

### Obrazovka č.5: Kniha dlžníkov – nezrovnalosti (tlač)

| ×                       | Micro | soft Excel - Kniha dlžník          | cov - nezr        | ovnalosti (tl                      | ač)              |             |        |            |                            |         |               |         |                            | _ 8 >         | ĸ        |
|-------------------------|-------|------------------------------------|-------------------|------------------------------------|------------------|-------------|--------|------------|----------------------------|---------|---------------|---------|----------------------------|---------------|----------|
| :                       | Súbo  | r Úpr <u>avy</u> Zo <u>b</u> raziť | Vložįť <u>E</u> o | rmát <u>N</u> ástro                | je Údaj <u>e</u> | Okno        | BE× Ar | nalyzer    | Pomocnik                   |         |               |         | Zadajte otázk.             | 8             | ×        |
|                         | -2    |                                    | PA - 1 M          |                                    | l Ma or          | 19/4 -      |        | arial      | - 9                        |         |               |         |                            | οο _ Λ _ Δ _  |          |
| : 🛄                     |       |                                    |                   |                                    |                  | • •         |        |            | • •                        |         |               |         | ≝  <b>⊐</b> ∦ /0   ≞≓-     | ····          | Ŧ        |
|                         | 09    | ▼ <i>f</i> × U                     | ovod ozna         | amenia o vr.                       | _                |             |        |            |                            |         | _             | -       |                            |               | _        |
| 2                       | - /   | V B                                |                   | C                                  |                  |             | )      |            | E                          |         | F             | G       | Н                          |               | <b>_</b> |
|                         | 2     | Kniha dlžníkov - n                 | ezrovna           | alosti                             |                  |             |        |            | Aktualita dát:             |         | 30.09.2011    | 06:00:4 | 1                          |               |          |
|                         | 4     | Platobná jednotka                  |                   |                                    |                  |             |        |            | Kód nezrovnalos            | ti      |               |         | SŽOP                       |               |          |
| <b>æ</b>                | 5     | Operačný program                   |                   |                                    |                  |             |        |            | Kód oznámenia o            | o vr.   |               |         | Dátum úhrady<br>SŽOP       |               |          |
| 3                       | 6     | Zdroj                              |                   |                                    | _                |             |        |            | Dôvod oznámeni             | a o vr. |               |         | ŽOP na EK                  |               |          |
| No.                     | 7     | Projekt                            |                   |                                    |                  |             |        |            | Dopad na výkaz<br>výdavkov |         |               |         | ŽoP                        |               |          |
| •                       | 8     | 1 <b>4</b>                         |                   |                                    | 14               |             |        |            | 14                         |         | 14            |         |                            |               |          |
|                         | 9     | Kód nezrovnalosti                  | Dôvod (<br>vr.    | o <i>známenia o</i><br>Navigácia k | predchádzaj      | úcemu kra   | oku    |            | Opatrenie                  |         | Projekt       | ŽoP     | Dátum vzniku<br>pohľadávky | Posi. stav NE |          |
|                         | 322   | N21100349                          | z nezri           | Späť na zač                        | iatok            |             |        |            | 2211012                    |         | 22110120008   |         | 7.06.2011                  |               |          |
|                         | 323   | N21100349                          | Výslei            | Konverzia n                        | a vzorec         |             |        |            |                            |         |               |         |                            |               |          |
|                         | 324   | N21100362                          | z nezri           | Withow books                       | - hu - Gilbara   |             |        |            | 2211012                    |         | 22110120056   |         | 27.06.2011                 |               |          |
|                         | 325   | N21100362                          | Výslei            | vyber noun                         | July Hiura       | •           |        | D. Alexand | Alexandra MD               | 1       |               |         |                            |               |          |
|                         | 326   | N21100365                          | z nezri           | Zamena Dov                         | /od oznamer      | ia o vr. za |        | Datum      | Unrady KP                  |         | 22110120371   |         | 30.05.2011                 |               |          |
|                         | 327   | N21100365                          | Výslei            | Pridanie roz                       | clenenia pod     | ra          | •      | Datum      | uhrady PJ-CO               |         |               |         |                            |               |          |
|                         | 328   | N21100369                          | z nezri           | Odstrånenie                        | e rozčlenenia    |             |        | Dátum      | úhrady SZOP                |         | 22140120048   |         | 30.05.2011                 |               |          |
|                         | 329   | N21100369                          | Výslei            | Výmena osí                         |                  |             |        | Dátum      | vzniku pohľadávky          |         |               |         |                            |               |          |
|                         | 330   | N21100408                          | z nezri           | Triodonio Di                       | ived emime       | nin o ur    |        | Dopad      | na výkaz výdavkov          |         | 22110120618   |         | 17.06.2011                 |               |          |
|                         | 331   | N21100408                          | vysiei            | medenie be                         | wood oznamie     | 110 0 11.   |        | Kód ne     | zrovnalosti                |         | 224 40220000  |         | 24.00.2044                 |               |          |
|                         | 332   | N21100410                          | 2 riezn           | Vlastnosti                         |                  |             |        | Kód oz     | námenia o vr.              |         | 22140220006   |         | 21.06.2011                 |               |          |
|                         | 224   | N21100410                          | vysiei            | Vlastnosti q                       | Jery             |             |        | KPP - I    | čo                         |         | 22140220024   |         | 20.06.2011                 |               |          |
|                         | 226   | N21100415                          | Václor            | Skok                               |                  |             | •      | KPP - I    | TMS                        |         | 22140220024   |         | 23.00.2011                 |               |          |
|                         | 336   | N21100420                          | z nezro)          | malosti                            | obec E           | 'olomka     | _      | Opatre     | nie                        |         | 22110120066   |         | 29.06.2011                 |               |          |
|                         | 337   | N21100420                          | z nezrov          | /nalosti                           | obec F           | 'olomka     |        | Operad     | íný program                |         | 22110120066   |         | 29.06.2011                 |               |          |
|                         | 338   | N21100420                          | Výsledo           | ok                                 |                  |             |        | Platobr    | ná iednotka                |         |               |         |                            |               |          |
|                         | 339   | N21100422                          | z nezrov          | /nalosti                           | SENIO            | R HOUS      | E n.o. | Post, st   | av NF                      |         | 22120120063   |         | 21.06.2011                 |               |          |
|                         | 340   | N21100422                          | Výsledo           | ok                                 |                  |             |        | Projekt    |                            |         |               |         |                            |               |          |
|                         | 341   | N21100423                          | z nezrov          | /nalosti                           | Moča             |             |        | SŽOB       |                            |         | 22140220073   |         | 29.06.2011                 |               |          |
|                         | 342   | N21100423                          | Výsledo           | ok                                 |                  |             |        | Tup pla    | thu                        |         |               |         |                            |               |          |
|                         | 343   | N21100430                          | z nezrov          | /nalosti                           | Obec 9           | Staškov     |        | i yp pie   | icoy<br>Isabele            |         | 22110120103   |         | 8.07.2011                  |               |          |
|                         | 344   | N21100430                          | Výsledo           | DK                                 |                  | ,           | _      | UKa20\     | aleie                      |         |               |         |                            |               |          |
|                         | 345   | N21100433                          | z nezrov          | /nalosti                           | Hrinov           | а           | _      | zarade     | ne do ZOP na EK            |         | r 22110120440 |         | 29.06.2011                 |               | -        |
|                         | lia a | • • N Sneet1 /                     |                   |                                    |                  |             |        | Zdroj      |                            | μ• L_   |               |         |                            |               |          |
| Spracovanie prebieha ZO |       |                                    |                   |                                    |                  |             | ZOP na | EK         |                            |         |               |         | 123                        |               |          |
|                         | -     |                                    |                   | -                                  | 1000             |             |        | ZoP        |                            |         |               |         | A 10 0                     |               |          |

Popis: Cez pravé tlačítko myši je možné vykonať pridanie rozčlenenia, zámenu, resp. odstránenie stlpca. V uvedenej obrazovke je zobrazená zámena z dôvodu OoVFV na kód OoVFV.

### Obrazovka č.6: Kniha dlžníkov – nezrovnalosti (tlač)

| Micro        | soft Excel - Kniha dlžník            | cov - nezrovnalosti (tlač                             | )                                                 |                            |              |         |                                       | _ 6           |
|--------------|--------------------------------------|-------------------------------------------------------|---------------------------------------------------|----------------------------|--------------|---------|---------------------------------------|---------------|
| <u>S</u> úba | or Úpr <u>a</u> vy Zo <u>b</u> raziť | Vložįť <u>F</u> or <mark>m</mark> át <u>N</u> ástroje | Údaj <u>e O</u> kno <u>B</u> Ex Analyzer <u>B</u> | omocník                    |              |         | Zadajte otázku                        | · -           |
| 2            |                                      | (A) + (A) + (Σ + 4)                                   | 1 40 90% 🔹 🙆 💾 Arial                              | • 10 • B                   |              | = -a    | · · · · · · · · · · · · · · · · · · · | 🗆 🗸 🕭 🗸 A     |
| 0.1          |                                      |                                                       |                                                   |                            |              |         | 3                                     |               |
| AI           |                                      | 0                                                     | P                                                 | E                          | E            | 6       | Ц                                     |               |
| - 6          |                                      |                                                       | B                                                 | L                          |              | - V     | 11                                    |               |
| 2            | Kniha dlžníkov - n                   | iezrovnalosti                                         |                                                   | Aktualita dát:             | 30.09.2011   | 06:00:4 | 1                                     |               |
| 3            | Platobná jednotka                    |                                                       |                                                   | Kód nezrovnalosti          |              |         | SŽOP                                  |               |
| 5            | Operačný program                     |                                                       |                                                   | Kód oznámenia o vr.        |              |         | Dátum úhrady<br>SŽOP                  |               |
| 6            | Zdroj                                |                                                       |                                                   | Dôvod oznámenia o vr.      |              |         | ŽOP na EK                             |               |
| 7            | Projekt                              |                                                       |                                                   | Dopad na výkaz<br>výdavkov |              |         | ŽoP                                   |               |
| 8            | *<br>Kód nezrovnalosti               | Kód oznámenia o vr.                                   | *<br>KPP - ITMS                                   | *<br>Opatrenie             | *<br>Projekt | ŽoP     | *<br>Dátum vzniku<br>pohľadávky       | Posi. stav NE |
| 322          | N21100230                            | 22110120315801                                        | Bátka                                             | 2211012                    | 22110120315  |         | 14.04.2011                            |               |
| 323          | N21100230                            | 22110120315801                                        | Bátka                                             | 2211012                    | 22110120315  |         | 14.04.2011                            |               |
| 324          | N21100233                            | 22140120385801                                        | Modra nad Cirochou                                | 2214012                    | 22140120385  |         | 13.06.2011                            |               |
| 325          | N21100233                            | 22140120385801                                        | Modra nad Cirochou                                | 2214012                    | 22140120385  |         | 13.06.2011                            |               |
| 326          | N21100233                            | 22140120385801                                        | Modra nad Cirochou                                | 2214012                    | 22140120385  |         | 13.06.2011                            |               |
| 327          | N21100233                            | 22140120385801                                        | Modra nad Cirochou                                | 2214012                    | 22140120385  |         | 13.06.2011                            |               |
| 328          | N21100235                            | 22110120302801                                        | Prešovský samosprávny kraj                        | 2211012                    | 22110120302  |         | 15.04.2011                            |               |
| 329          | N21100235                            | 22110120302801                                        | Prešovský samosprávny kraj                        | 2211012                    | 22110120302  |         | 15.04.2011                            |               |
| 330          | N21100250                            | 22140220011801                                        | Ulič                                              | 2214022                    | 22140220011  |         | 16.05.2011                            |               |
| 331          | N21100250                            | 22140220011801                                        | Ulič                                              | 2214022                    | 22140220011  |         | 16.05.2011                            |               |
| 332          | N21100253                            | 22140120049801                                        | Mesto Gelnica                                     | 2214012                    | 22140120049  |         | 6.05.2011                             |               |
| 333          | N21100253                            | 22140120049801                                        | Mesto Gelnica                                     | 2214012                    | 22140120049  |         | 6.05.2011                             |               |
| 334          | N21100254                            | 22110120100801                                        | Krásno nad Kysucou                                | 2211012                    | 22110120100  |         | 9.05.2011                             |               |
| 335          | N21100254                            | 22110120100801                                        | Krásno nad Kysucou                                | 2211012                    | 22110120100  |         | 9.05.2011                             |               |
| 336          | N21100293                            | 22110120186801                                        | Obec Podvysoká                                    | 2211012                    | 22110120186  |         | 5.05.2011                             |               |
| 337          | N21100293                            | 22110120186801                                        | Obec Podvysoká                                    | 2211012                    | 22110120186  |         | 5.05.2011                             |               |
| 338          | N21100294                            | 22110120390801                                        | Obec Hybe                                         | 2211012                    | 22110120390  |         | 19.04.2011                            |               |
| 339          | N21100294                            | 22110120390801                                        | Obec Hybe                                         | 2211012                    | 22110120390  |         | 19.04.2011                            |               |
| 340          | N21100295                            | 22110120157801                                        | Obec Hrabkov                                      | 2211012                    | 22110120157  |         | 19.05.2011                            |               |
| 341          | N21100295                            | 22110120157801                                        | Obec Hrabkov                                      | 2211012                    | 22110120157  |         | 19.05.2011                            |               |
| 342          | N21100297                            | 22110120326801                                        | Mesto Nové Zámky                                  | 2211012                    | 22110120326  |         | 24.06.2011                            |               |
| 343          | N21100297                            | 22110120326801                                        | Mesto Nové Zámky                                  | 2211012                    | 22110120326  |         | 24.06.2011                            |               |
|              | N04400000                            | 22110120318801                                        | Mesto Martin                                      | 2211012                    | 22110120318  |         | 9.06.2011                             |               |
| 344          | NZ110030Z                            | 22110120310001                                        | mooto martin                                      | 1 2211012                  |              |         | 0.00.2011                             |               |

Popis: Zobrazenie výstupu s kódom OoVFV

| ×          | Micro    | soft Excel - Kniha dl                          | žníkov - nezrovnalo     | sti (tlač)       |               |              |              |        |                       |      |               |               | <u> </u>        | ₹ ×      |
|------------|----------|------------------------------------------------|-------------------------|------------------|---------------|--------------|--------------|--------|-----------------------|------|---------------|---------------|-----------------|----------|
| 1          | ] ≦úba   | or Ú <mark>pr<u>a</u>vy Zo<u>b</u>razit</mark> | . Vložiť <u>E</u> ormát | <u>N</u> ástroje | Údaj <u>e</u> | <u>O</u> kno | BEx Analyzer | Pomocr | ník                   |      |               | Zadajte       | otázku 👻 💶      | đΧ       |
| 10         |          |                                                | 🗈 🙉 🗸 🖉 🖓 .             | ε <u>-</u> ≙Ι    | 90            | 1% •         | Aria         |        | - 9                   | T B  |               | =             | 🛲 📖 🗸 💩 🗸 🗛     | -        |
|            | 1/0      |                                                |                         | - Z.V            |               |              | <b></b>      |        |                       |      |               |               |                 | Ŧ        |
|            | - N9     | • <i>jx</i>                                    | 320P                    |                  | 0             | )            | P            |        | 0                     |      | P             | e             | т               |          |
| õ,         |          | IVI                                            | IN                      |                  |               | ,            | Г            |        | Q                     |      | _ R           | 0             |                 |          |
|            | 2        |                                                |                         |                  |               |              |              |        |                       |      |               |               |                 |          |
|            | 3        |                                                |                         |                  |               |              |              |        |                       |      |               |               |                 |          |
|            |          |                                                | Dátum vzniku            |                  |               |              |              |        |                       |      |               |               |                 |          |
| 8          | 4        |                                                | pohľadávky              |                  |               |              |              |        |                       |      |               |               |                 |          |
| The second | <u> </u> |                                                |                         |                  |               |              |              |        |                       |      |               |               |                 |          |
| dea        | 5        |                                                |                         |                  |               |              |              |        |                       |      |               |               |                 |          |
| =          | 6        |                                                |                         |                  |               |              |              |        |                       |      |               |               |                 |          |
| 8          | L -      |                                                |                         |                  |               |              |              |        |                       |      |               |               |                 |          |
| -          | 7        |                                                |                         |                  |               |              |              |        |                       |      |               |               |                 |          |
| 0          | 8        |                                                |                         |                  |               |              |              |        |                       |      |               |               |                 | _        |
| •          | 1        | Dátum úhrady PJ-                               | Dôwod oznámon           | iaow             | žop           | na EK        | letina enelu |        | F EU                  |      | i oo          |               | Skut. pripísaná |          |
|            | 9        | co                                             | Dovod oznamen           | a o vr.          | 200           | a LA         | istina spolu |        | EO                    |      | on            | 004402        | suma na účet    |          |
|            | 322      | 22.03.2011                                     | z nezrovnalosti         |                  |               |              | -24 044,62   | EUR    | -20 437,93            | EUR  | -2 404,46 EUR | -1 202,23 EUR | 22 842,39 EUR   | +        |
|            | 323      | 22.03.2011                                     | Výsledok                |                  |               |              | -24 044,62   | EUR    | -20 437,93            | EUR  | -2 404,46 EUR | 1 202,23 EUR  | 22 842,39 EUR   |          |
|            | 324      | 29.03.2011                                     | z nezrovnalosti         |                  |               |              | -1 404,38    | EUR    | -1 404,38             | EUR  |               |               | 1 404,38 EUR    |          |
|            | 325      | 29.03.2011                                     | Výsledok                |                  |               |              | -1 404,38    | EUR    | -1 404,38             | EUR  |               |               | 1 404,38 EUR    |          |
|            | 326      | 30.03.2011                                     | z nezrovnalosti         |                  |               |              | -247,83      | EUR    |                       |      | -165,22 EUR   | -82,61 EUR    | 165,22 EUR      | _        |
|            | 327      | 30.03.2011                                     | Vysledok                |                  |               |              | -247,83      | EUR    |                       |      | -165,22 EUR   | -82,61 EUR    | 165,22 EUR      | 4 💼      |
|            | 328      | 31.03.2011                                     | z nezrovnalosti         |                  |               |              | -3 466,41    | EUR    | -2 946,45             | EUR  | -346,64 EUR   | -173,32 EUR   | 3 293,09 EUR    | _        |
|            | 329      | 31.03.2011                                     | vysiedok                |                  |               |              | -3 400,41    | EUR    | -2 946,45             | EUR  | -340,04 EUR   | -173,32 EUR   | 3 293,09 EUR    | 4        |
|            | 221      | 20.04.2011                                     | Weledek                 |                  |               |              | 2 560 96     | EUR    | -2 104,37<br>2 104 37 |      | -200,99 EUR   | 120,49 EUR    | 2 441,30 EUR    | -        |
|            | 337      | 18.04.2011                                     | z nezrovnalosti         |                  |               |              | -4 746 83    | FLIR   | -3 609 81             | FLIR | -424 68 EUR   | -212 34 EUR   | 4 034 49 EUR    | -        |
|            | 333      | 18.04.2011                                     | Wisledok                |                  |               |              | -4 246.83    | FUR    | -3 609.81             | FUR  | -424.68 FUB   | -212.34 FUB   | 4 034.49 FUB    | -        |
|            | 334      | 11.04.2011                                     | z nezrovnalosti         |                  |               |              | -9 830.49    | EUR    | -8 355.91             | EUR  | -983.05 EUR   | -491.53 EUR   | 9 338.96 EUR    | -        |
|            | 335      | 11.04.2011                                     | Výsledok                |                  |               |              | -9 830.49    | EUR    | -8 355,91             | EUR  | -983.05 EUR   | -491,53 EUR   | 9 338.96 EUR    | -        |
|            | 336      | 15.04.2011                                     | z nezrovnalosti         |                  |               |              | -12 224,92   | EUR    | -10 391,18            | EUR  | -1 222,49 EUR | -611,25 EUR   | 11 613,67 EUR   | -        |
|            | 337      | 15.04.2011                                     | Výsledok                |                  |               |              | -12 224,92   | EUR    | -10 391,18            | EUR  | -1 222,49 EUR | -611,25 EUR   | 11 613,67 EUR   |          |
|            | 338      | 7.04.2011                                      | z nezrovnalosti         |                  |               |              | -1 875,35    | EUR    | -1 594,05             | EUR  | -187,53 EUR   | -93,77 EUR    | 1 781,58 EUR    |          |
|            | 339      | 7.04.2011                                      | Výsledok                |                  |               |              | -1 875,35    | EUR    | -1 594,05             | EUR  | -187,53 EUR   | -93,77 EUR    | 1 781,58 EUR    |          |
|            | 340      | 27.04.2011                                     | z nezrovnalosti         |                  |               |              | -16 989,33   | EUR    | -14 440,93            | EUR  | -1 698,93 EUR | -849,47 EUR   | 16 139,86 EUR   |          |
|            | 341      | 27.04.2011                                     | Výsledok                |                  |               |              | -16 989,33   | EUR    | -14 440,93            | EUR  | -1 698,93 EUR | -849,47 EUR   | 16 139,86 EUR   |          |
|            | 342      | 26.05.2011                                     | z nezrovnalosti         |                  |               |              | -3 282,12    | EUR    | -2 789,81             | EUR  | -328,21 EUR   | -164,10 EUR   | 3 118,02 EUR    | _        |
|            | 343      | 20.05.2011                                     | vysledok                |                  |               |              | -3 282,12    | EUR    | -2 789,81             | EUR  | -328,21 EUR   | -164,10 EUR   | 3 118,02 EUR    | 4 📃      |
|            | 344      | 13.05.2011                                     | ∠ nezrovna/osti         |                  |               |              | -3 245,81    | EUR    | -2/58,94              | EUR  | -324,58 EUR   | -162,29 EUR   | 3 083,52 EUR    |          |
|            | 14 4     | ▶ ₩ Sheet1                                     | vysicauk                | I                |               | I            | -3 243,01    | LUK    | -2 7 30,94            |      | -524,30 EUR   | - 102,29 EUK  | 5 003,32 EUK    | <b>I</b> |

### Obrazovka č.7: Kniha dlžníkov – nezrovnalosti (tlač) – dalšia strana

Popis: Zobrazenie výstupu s kódom OoVFV – ďalšia strana.

### Obrazovka č.8: Kniha dlžníkov – nezrovnalosti (tlač)

| Súbo | or Úpr <u>avy</u> Zo <u>b</u> raziť | Vlož <u>iť E</u> or <mark>m</mark> át <u>N</u> ástroje | Údaj <u>e O</u> kno <u>B</u> Ex Analyzer <u>P</u> | omocník               |         |                      | Zadajte otázku                           |          | 6           |
|------|-------------------------------------|--------------------------------------------------------|---------------------------------------------------|-----------------------|---------|----------------------|------------------------------------------|----------|-------------|
|      | Uložiť ako                          | A . 10 . 15 . A                                        | 🕼 90% 🔹 🙆 🎴 Arial                                 | - 10 - B              | 7 11    |                      | an 1 🥶 0/. 1 🚛 1 i                       |          | - A -       |
|      | -                                   | <b>3</b> •   −/ •   <b>2</b> • <b>Z</b> •              |                                                   | . 10 . 1              | 1 0     |                      | ≝  <b>-</b> 33 /0   + <del>1</del> -   1 | <u> </u> | · 🗕 ·       |
|      | Nastavenie strany                   |                                                        | 0                                                 |                       | F       | <u>^</u>             |                                          |          |             |
| 4    | U <u>k</u> ážka pred tlačou         | U U                                                    | D                                                 | E                     | F       | G                    | Н                                        |          | J           |
| 4    | Ilačiť Ctrl+P                       | zrovnalosti                                            |                                                   | Aktualita dát:        | 30.09.2 | 06:00:41             |                                          |          |             |
| _    | X                                   |                                                        |                                                   |                       |         |                      |                                          |          |             |
|      | Platobná jednotka                   |                                                        |                                                   | Kód nezrovnalosti     |         |                      | SŽOP                                     |          |             |
| 4    |                                     |                                                        |                                                   |                       |         |                      | Dátum úhrady                             |          |             |
| 5    | Operatiny program                   |                                                        |                                                   | Poo oznamenia o vi.   |         |                      | SŽOP                                     |          |             |
| 6    | Zdroj                               |                                                        |                                                   | Dôvod oznámenia o vr. |         |                      | ŻOP na EK                                |          | 8           |
| -    | Projekt                             |                                                        |                                                   | Dopad na výkaz        |         |                      | ŽoP                                      |          |             |
| 1    |                                     |                                                        |                                                   | уудачкоч              |         |                      |                                          |          |             |
| 0    | <b>A</b>                            | <u>.</u>                                               |                                                   | -                     | Å       | 1 Dátum              |                                          | <b>Å</b> | 1 Dátu      |
| a    | Kód nezrovnalosti                   | Kód oznámenia o vr.                                    | KPP - ITMS                                        | Projekt               | ŽoP     | vzniku<br>pobladávky | * Dopad na výkaz<br>výdavkov             | sžop     | úhra<br>SŽO |
| 322  | N21100230                           | 22110120315801                                         | Bátka                                             | 22110120315           |         | 14.04.2011           | Áno                                      |          | 02.0        |
| 323  | N21100230                           | 22110120315801                                         | Bátka                                             | 22110120315           |         | 14.04.2011           | Áno                                      |          |             |
| 324  | N21100233                           | 22140120385801                                         | Modra nad Cirochou                                | 22140120385           |         | 13.06.2011           | Nie                                      |          |             |
| 325  | N21100233                           | 22140120385801                                         | Modra nad Cirochou                                | 22140120385           |         | 13.06.2011           | Nie                                      |          |             |
| 326  | N21100233                           | 22140120385801                                         | Modra nad Cirochou                                | 22140120385           |         | 13.06.2011           | -                                        |          |             |
| 327  | N21100233                           | 22140120385801                                         | Modra nad Cirochou                                | 22140120385           |         | 13.06.2011           | -                                        |          |             |
| 328  | N21100235                           | 22110120302801                                         | Prešovský samosprávny kraj                        | 22110120302           |         | 15.04.2011           | Áno                                      |          |             |
| 329  | N21100235                           | 22110120302801                                         | Prešovský samosprávny kraj                        | 22110120302           |         | 15.04.2011           | Áno                                      |          |             |
| 330  | N21100250                           | 22140220011801                                         | Ulič                                              | 22140220011           |         | 16.05.2011           | Áno                                      |          |             |
| 331  | N21100250                           | 22140220011801                                         | Ulič                                              | 22140220011           |         | 16.05.2011           | Áno                                      |          |             |
| 332  | N21100253                           | 22140120049801                                         | Mesto Gelnica                                     | 22140120049           |         | 6.05.2011            | Nie                                      |          |             |
| 333  | N21100253                           | 22140120049801                                         | Mesto Gelnica                                     | 22140120049           |         | 6.05.2011            | Nie                                      |          |             |
| 334  | N21100254                           | 22110120100801                                         | Krásno nad Kysucou                                | 22110120100           |         | 9.05.2011            | Áno                                      |          |             |
| 335  | N21100254                           | 22110120100801                                         | Krásno nad Kysucou                                | 22110120100           |         | 9.05.2011            | Áno                                      |          |             |
| 336  | N21100293                           | 22110120186801                                         | Obec Podwysoká                                    | 22110120186           |         | 5.05.2011            | Áno                                      |          |             |
| 337  | N21100293                           | 22110120186801                                         | Obec Podvysoká                                    | 22110120186           |         | 5.05.2011            | Áno                                      |          |             |
| 338  | N21100294                           | 22110120390801                                         | Obec Hybe                                         | 22110120390           |         | 19.04.2011           | Áno                                      |          |             |
| 339  | N21100294                           | 22110120390801                                         | Obec Hybe                                         | 22110120390           |         | 19.04.2011           | Áno                                      |          |             |
| 340  | N21100295                           | 22110120157801                                         | Obec Hrabkov                                      | 22110120157           |         | 19.05.2011           | Áno                                      |          |             |
| 341  | N21100295                           | 22110120157801                                         | Obec Hrabkov                                      | 22110120157           |         | 19.05.2011           | Áno                                      |          |             |
| 342  | N21100297                           | 22110120326801                                         | Mesto Nové Zámky                                  | 22110120326           |         | 24.06.2011           | Áno                                      |          |             |
| 343  | N21100297                           | 22110120326801                                         | Mesto Nové Zámky                                  | 22110120326           |         | 24.06.2011           | Áno                                      |          |             |
| 344  | N21100302                           | 22110120318801                                         | Mesto Martin                                      | 22110120318           |         | 9.06.2011            | Áno                                      |          |             |
| 345  | N21100302                           | 22110120318801                                         | Mesto Martin                                      | 22110120318           |         | 9.06.2011            | Áno                                      |          |             |
| 346  | N21100303                           | 22110120311801                                         | Obec Havaj                                        | 22110120311           |         | 16.05.2011           | Áno                                      |          |             |
| 347  | N21100303                           | 22110120311801                                         | Ober Havai                                        | 22110120311           |         | 16.05.2011           | Ánn                                      |          |             |

Popis: Tlač tabuľky. Pri ukážke pred tlačou je možné vidieť spodnú časť strany, kde sú prednastavené podpisy manažéra pre nezrovnalosti ako aj účtovníka a dátum. Hotový výstup k založeniu.

• Výkaz – Vrátenia

### Obrazovka č.9: Vstupná obrazovka

| 🔀 Mic           | rosoft Exc      | el                |                     |                      |               |              |                      |          |   |    |     |   |         |            |          |     |    |           | _    | 8          | × |
|-----------------|-----------------|-------------------|---------------------|----------------------|---------------|--------------|----------------------|----------|---|----|-----|---|---------|------------|----------|-----|----|-----------|------|------------|---|
| i <u>S</u> úbor | Úpr <u>a</u> vy | Zo <u>b</u> raziť | Vložįť <u>E</u> orr | nát <u>N</u> ástroje | Údaj <u>e</u> | <u>O</u> kno | <u>B</u> E× Analyzer | Pomocník |   |    |     |   |         |            |          |     | Za | dajte otá | izku |            | - |
| i 🗋 🖻           | i 🖬 🔒           | 🛃   🕰             | 🗈 🚵 🗸               | if) - [Σ -           | 2↓   🛍        |              | • 🕜 谋                |          |   | •  | В   | I | 1 🔳     | =          | • d •    | 9 ° | 6  | -         | ۍ 🖒  | <u>A</u> - |   |
|                 | _               | - 1               | S-                  |                      |               |              |                      |          |   |    |     |   |         |            |          |     |    |           |      |            |   |
| <b>3</b>        |                 |                   |                     |                      |               |              |                      |          |   |    |     |   |         |            |          |     |    |           |      |            |   |
|                 |                 |                   |                     |                      |               |              |                      |          |   |    |     |   |         |            |          |     |    |           |      |            |   |
|                 |                 |                   |                     |                      |               |              |                      |          |   |    |     |   |         |            |          |     |    |           |      |            |   |
|                 |                 |                   |                     |                      |               |              |                      |          |   |    |     |   |         |            |          |     |    |           |      |            |   |
| नुः             |                 |                   |                     |                      |               |              |                      |          |   |    |     |   |         |            |          |     |    |           |      |            |   |
| =               |                 |                   |                     |                      |               |              |                      |          |   |    |     |   |         |            |          |     |    |           |      |            |   |
| Ø               |                 |                   |                     |                      |               |              |                      |          |   |    |     |   |         |            | 1-1      |     |    |           |      |            |   |
| 1               |                 |                   | Výl                 | per hodnôt p         | re preme      | nné          |                      |          |   |    |     |   |         |            |          | ×   |    |           |      |            |   |
|                 |                 |                   | Dispon              | ibilné varianty      |               |              |                      |          | - |    | 3 🖂 |   | ચ્છુ -  | <b>0</b> 3 |          | - 1 |    |           |      |            |   |
|                 |                 |                   | _ DP_1              | QR_ISUF_DE           | L_KD_VR       | ۵            |                      |          |   |    |     |   |         |            |          | _   |    |           |      |            |   |
|                 |                 |                   | Platob              | ná jednotka          |               |              |                      |          | - | đ  |     |   |         |            |          |     |    |           |      |            |   |
|                 |                 |                   | Projek              | t                    |               |              |                      |          | - | D  |     |   |         |            |          |     |    |           |      |            |   |
|                 |                 |                   | Progra              | imový dokumei        | nt            |              |                      |          | - | D  |     |   |         |            |          |     |    |           |      |            |   |
|                 |                 |                   | Zdroj               |                      |               |              |                      |          | - | D  |     |   |         |            |          |     |    |           |      |            |   |
|                 |                 |                   | KPP -               | ITMS                 |               |              |                      |          | - | đ  |     |   |         |            |          |     |    |           |      |            |   |
|                 |                 |                   | KPP -               | IČO                  |               |              |                      |          | - | đ  |     |   |         |            |          |     |    |           |      |            |   |
|                 |                 |                   | Zarad               | ené v ZoP na B       | ĸ             |              |                      |          | - | đ  |     |   |         |            |          |     |    |           |      |            |   |
|                 |                 |                   | Тур рі              | atby                 |               |              |                      |          | - | đ  |     |   |         |            |          |     |    |           |      |            |   |
|                 |                 |                   | Aktuá               | ny stav              |               |              | ×                    |          | - |    | <   |   |         |            |          |     |    |           |      |            |   |
|                 |                 |                   |                     |                      |               |              |                      |          |   |    |     |   |         |            |          |     |    |           |      |            |   |
|                 |                 |                   |                     |                      |               |              |                      |          |   | 01 | <   | Z | rušenie |            | Kontrola |     |    |           |      |            |   |

**Popis:** V predvýberovej obrazovke je možné bližšie určiť, aký výber si používateľ želá. Napríklad podľa kódu projektu, PJ, programového dokumentu, atd. Následne prechádza používateľ na tlačidlo OK. Pole aktuálny stav predstavuje výber dát bez celej historie – to je final. Napr. ak bolo vrátenie chybne evidované, potom stiahnuté a následne znova evidované, tak pri použití "X" sa nám zobrazí, len posledný stav vrátenia a údaje k nemu.

### Obrazovka č.10: Zobrazenie výkazu vrátení

| ×        | Micro        | soft Excel - V     | ýkaz - v                  | rátenia |                |        |                   |              |             |                       |                  |       |          |              |           |                   |            |                                      | _                     | B        | X |
|----------|--------------|--------------------|---------------------------|---------|----------------|--------|-------------------|--------------|-------------|-----------------------|------------------|-------|----------|--------------|-----------|-------------------|------------|--------------------------------------|-----------------------|----------|---|
| : •      | <u>S</u> úbo | or Úpr <u>a</u> vy | Zo <u>b</u> raziť         | Vložiť  | <u>F</u> ormát | Nástro | oje Údaj <u>e</u> | <u>O</u> kno | <u>B</u> Ex | Analyzer              | <u>P</u> omocník |       |          |              |           |                   | Zadajt     | e otázku                             | -                     | - 8      | × |
| -        |              |                    | 1.654 1.02                | 739     | - I 100 I      | -      |                   | 501          | -           | 19. :                 |                  |       | 10       |              |           |                   |            |                                      | 8                     |          | - |
| : 🔟      |              |                    | 1 🕰 1 4                   | a 🔁 -   | 12) -          | 2 - 1  | ž 🕴 🛄 🛛           | 5%           | - 🕜         | ₽ Arial               |                  | •     | 10 -     | R T D        |           | = **              | <b>9</b> % |                                      | - 🔗 - 🛓               | <u> </u> | Ŧ |
|          | A1           | -                  | fx                        |         |                |        |                   |              |             |                       |                  |       |          |              |           |                   |            |                                      |                       |          |   |
|          | L A          | A B                |                           |         | С              |        | D                 |              |             | E                     |                  | F     |          | G            |           | н                 |            |                                      | 1                     |          | - |
| ڪ        |              | -1                 |                           |         |                |        |                   |              |             |                       |                  |       |          |              |           |                   |            |                                      |                       |          |   |
|          | 2            | Výkaz -            | <ul> <li>vráte</li> </ul> | enia    |                |        |                   |              |             |                       |                  |       |          |              |           |                   |            |                                      |                       |          | _ |
| _        | 3            | -                  |                           |         |                |        |                   |              |             |                       |                  |       |          |              |           |                   |            |                                      |                       |          |   |
|          |              | Platobań ie        | daofka                    |         |                |        |                   |              | Kód o       | známenia              | 0                |       |          |              | Dátum     | 7000.04           |            |                                      |                       |          |   |
|          | 4            | r razoona je       | anoma                     |         |                |        |                   |              | vr.         |                       |                  |       |          |              | Datam     | Zineny            |            |                                      |                       |          |   |
| <b>E</b> | 5            | Operačný j         | program                   |         |                |        |                   |              | Kód Ž       | oV                    |                  |       |          |              | Čas zn    | neny              |            |                                      |                       |          |   |
| Tea      |              | Opatrenie          |                           |         |                |        |                   |              | Dôvoi       | 4                     |                  |       |          |              | Dátum     | úhrady KP         |            |                                      |                       |          |   |
| -100     |              | Detector           |                           |         |                |        |                   |              | oznan       | nenia o vr.<br>1 5- v |                  |       |          |              | D.G.      | Annaly 68         |            |                                      |                       |          |   |
| =        | <u> </u>     | enoma              |                           |         |                |        |                   |              | Tran        | 720V<br>70 ámonia -   |                  |       |          |              | Datum     | unrauy 52         | 06         |                                      |                       |          |   |
| 2        | 8            | Zdroj              |                           |         |                |        |                   |              | iyp o<br>wr | znamenia              | ·                |       |          |              | Prijaté   | z účtu            |            |                                      |                       |          |   |
| Q        | 9            | Projekt            |                           |         |                |        |                   |              | Tvo Ž       | oV                    |                  |       |          |              | Priiaté   | na účet ŠR        | 2          |                                      |                       |          |   |
| 1        | 10           | Projekt ITA        | 15                        |         |                |        |                   |              | ELUR        |                       |                  |       |          |              | Prijaté   | na účet EU        | 1          |                                      |                       |          |   |
| -        | 11           | Násl. proje        | kt                        |         |                |        |                   |              | Ne / Z      | 6V / V                |                  |       |          |              | Dátum     | úhrady PJ-        | -co        |                                      |                       |          |   |
|          | 12           | Násl. proje        | kt ITMS                   |         |                |        |                   |              | Techr       | tické                 |                  |       |          |              | Typ pl.   | ətby              |            |                                      |                       |          |   |
|          | 13           | Prvok ŠPP          |                           |         |                |        |                   |              | Aktuá       | lav stav              | х                |       |          |              | Doklad    | Lúhrady P.        | ,          |                                      |                       |          |   |
|          |              |                    |                           |         |                |        |                   |              | Dátun       | 7                     |                  |       |          |              |           |                   |            |                                      |                       |          |   |
|          | 14           | \$20P              |                           |         |                |        |                   |              | aktua       | lizácie               |                  |       |          |              | Doklad    | i uhrady CC       | ,<br>,     |                                      |                       |          |   |
|          |              | ŽOR na EK          |                           |         |                |        |                   |              | Cas a       | ktualizánia           |                  |       |          |              | Čislo c   | lokladu.          |            |                                      |                       |          |   |
|          | 15           | 20F Har ER         |                           |         |                |        |                   |              | Casa        | nauanzarone           |                  |       |          |              | Craro L   | ioniauu           |            |                                      |                       |          |   |
|          | 16           | ŽoP                |                           |         |                |        |                   |              |             |                       |                  |       |          |              |           |                   |            |                                      |                       |          |   |
|          | 17           | •                  |                           | A CU    |                |        | ép                |              | •           | 17                    | * 0000           | 0.7.0 | A lating | analy.       | A Club a  |                   | ma ĆD      | <ul> <li>Church materials</li> </ul> |                       | EU 1     |   |
|          | 18           | Kod oznam          | 107.0 VT.                 | • EU    | 0.29.5         | UR F   | <u>лс</u>         |              | - 07+1      | 12                    | PROR             | AIA   | ■ ISUNA  | 0.32 EUR     | - Skut, p | npisana su<br>o r | M EUR      | <ul> <li>Skut, pripis</li> </ul>     | ana suma i<br>o pe el |          | - |
|          | 22           | 211401200          | 05802                     |         | -0,20 E        | UR     | -0,0-             | 6 EUR        |             |                       |                  |       |          | -0,32 EUR    |           | 0,0               | 16 EUR     |                                      | 0,20 E                | UR       |   |
|          | 23           | 211401200          | 05803                     | -70     | 1889.13 E      | UR     | -12 509 8         | 5 EUR        |             |                       |                  |       | -83      | 3 398 98 EUR |           | 12 509 8          | 35 EUR     | 7                                    | 0,20 E                |          |   |
|          | 25           | 211401200          | 10801                     |         | 2 575 84 E     | UR     | -454.5            | 6 EUR        |             |                       |                  |       | -3       | 3 030 40 EUR |           | 454.5             | 56 EUR     |                                      | 2 575 84 E            | UR       |   |
|          | 26           | 211402200          | 02801                     | -41     | 485.95 E       | UR     | -7 321.0          | 5 EUR        |             |                       |                  |       | -48      | 807.00 EUR   |           | 7 321.0           | 05 EUR     | 4                                    | 1 485.95 E            | UR       |   |
|          | 27           | 211402200          | 02802                     | -6      | 3 229,15 E     | UR     | -1 099,2          | 6 EUR        |             |                       |                  |       | -7       | 328,41 EUR   |           | 1 099,2           | 26 EUR     |                                      | 6 229,15 E            | UR       |   |
|          | 28           | 211402200          | 08801                     | -236    | 372,42 E       | UR     | -41 712,7         | 8 EUR        |             |                       |                  |       | -278     | 085,20 EUR   |           | 41 712,7          | 8 EUR      | 23                                   | 6 372,42 E            | UR       |   |
|          | 29           | 211402200          | 09801                     | -695    | 5 821,42 E     | UR     | -122 792,0        | 2 EUR        |             |                       |                  |       | -818     | 613,44 EUR   |           | 122 792,0         | 02 EUR     | 69                                   | 5 821,42 E            | UR       |   |
|          | 30           | 221101200          | 63801                     |         | -0,05 E        | UR     |                   |              |             |                       |                  |       |          | -0,05 EUR    |           | 0,0               | 00 EUR     |                                      | 0,05 E                | UR       |   |
|          | 31           | 221101200          | 65802                     | -1      | 1 833,99 E     | UR     | -323,6            | 5 EUR        |             |                       |                  |       | -2       | 2 157,64 EUR |           | 323,6             | 65 EUR     |                                      | 1 833,99 E            | UR       |   |
|          | 32           | 221101200          | 78801                     |         | -72,51 E       | UR     | -12,70            | 8 EUR        |             |                       |                  |       |          | -85,29 EUR   |           | 12,7              | 78 EUR     |                                      | 72,51 E               | UR       |   |
|          | 33           | 221101201          | 36801                     | -9      | 9 892,17 E     | UR     | -1 163,70         | 8 EUR        | -5          | 81,90 EUR             |                  |       | -11      | 637,85 EUR   |           | 1 163,7           | 78 EUR     |                                      | 9 892,17 E            | UR       |   |
|          | 34           | 221101202          | 57801                     | -10     | ) 326,39 E     | UR     | -1 214,8          | 8 EUR        | -6          | 07,43 EUR             |                  |       | -12      | 2 148,70 EUR |           | 1 214,8           | 38 EUR     | 1                                    | 0 326,39 E            | UR       |   |
|          | 35           | 221101203          | 03801                     | -24     | 4 671,82 E     | UR     | -4 353,8          | 6 EUR        |             |                       |                  |       | -29      | 025,68 EUR   |           | 4 353,8           | 36 EUR     | 2                                    | 4 671,82 E            | UR       |   |
|          | 36           | 221101203          | 13802                     | -32     | 2 474,68 E     | UR     | -5 730,8          | 1 EUR        |             |                       |                  |       | -38      | 3 205,49 EUR |           | 5 730,8           | 31 EUR     | 3                                    | 2 474,68 E            | UR       |   |
|          | 37           | 221101204          | 28801                     | -110    | J 465,80 E     | UR     | -12 995,9         | 8 EUR        | -6.4        | 97,99 EUR             |                  |       | -129     | 9 959,77 EUR |           | 12 995,9          | 38 EUR     | 11                                   | U 465,80 E            | UR       |   |
|          | 38           | 221101205          | 79801                     | -217    | r 114,39 E     | UK     | -25 542,8         | 7 EUR        | -127        | 71,44 EUR             |                  |       | -255     | 428,70 EUR   |           | 25 542,8          | 57 EUR     | 21                                   | 7 114,39 E            | UR       |   |
|          | 139          | 221101206          | 10001                     |         | 2 009,09 E     | UR I   | -301,0            | / CUR        | -13         | 30,34 EUK             |                  |       | -3       | 0010,70 EUK  |           | JU1,U             | J7 EUK     |                                      | Z 359,09 E            | UR I     |   |

**Popis:** Vrátenia sú realizované väčšinou na základe ZoVFP resp. sú evidované na základe vrátenia z iniciatívy prijímateľa, kde je dokumentom OoVFV, ktoré okrem príjmu predstavuje aj pohľadávku.

Obrazovka č.11: Práca s výkazom

|          | Micro       | soft Excel - Výkaz - vrá | átenia           |                   |                         |          |                   |                    |                         | _  & ×                  |
|----------|-------------|--------------------------|------------------|-------------------|-------------------------|----------|-------------------|--------------------|-------------------------|-------------------------|
| : 0      | ).<br>Súba  | or Úpravy Zobraziť       | Vložiť Eormát Na | ástroje Údaje Okr | n BEx Analyzer          | Pomocnik |                   |                    | Zadaite otázku          | - <b>-</b> - <b>-</b> × |
| _        |             |                          |                  |                   |                         | -        |                   |                    |                         |                         |
|          | 1 💆         | 🛃 💪 🛛 🛃 🖣 🖏              | 📇 🕶 🖉 👻 Γ        | - 21   🛄 85%      | 🔹 🕜 🚆 Arial             |          | • 10 • <b>B</b> I |                    | 🕎 %   💷   🛄 🕶 🖄         | • 🔺 🗧                   |
|          | C787        | 7 🔻 🏄 🖌                  | 7120130075/Z01   |                   | _                       |          |                   |                    |                         |                         |
|          | A           | N B                      | С                | D                 | E                       | F        | G                 | Н                  | I                       | <b></b>                 |
|          | 1<br>2<br>3 | Výkaz - vráte            | nia              |                   |                         |          |                   |                    |                         |                         |
|          | 4           | Platobná jednotka        |                  |                   | Kód oznámenia o<br>vr   |          |                   | Dátum zmeny        |                         |                         |
| <b>1</b> | 5           | Operačný program         |                  |                   | Kód ŽoV                 |          |                   | Čas zmeny          |                         |                         |
| Ŧ        | 6           | Opatrenie                |                  |                   | Dôvod oznámenia<br>o vr | ~        |                   | Dátum úhrady KP    |                         |                         |
| -        | 7           | Priorita                 |                  |                   | Dôvod ŽoV               |          |                   | Dátum úhrady       |                         |                         |
| 0        | 8           | Zdroj                    |                  |                   | Typ oznámenia o<br>vr.  |          |                   | Prijaté z účtu     |                         |                         |
| ×4       | 9           | Projekt                  |                  |                   | Typ ŽoV                 |          |                   | Prijaté na účet ŠR |                         |                         |
| ?        | 10          | Projekt ITMS             |                  |                   | ELUR                    |          |                   | Prijaté na účet EU |                         |                         |
| - 11     | 11          | Násl. projekt            |                  |                   | Ne / ZoV / V            |          |                   | Dátum úhrady PJ-   |                         |                         |
|          | 12          | Násl. projekt ITMS       |                  |                   | Trchnické<br>vrátenie   |          |                   | Typ platby         |                         |                         |
|          | 13          | Prvok ŠPP                |                  |                   | Aktuálny stav           | х        |                   | Doklad ührady PJ   |                         |                         |
|          | 14          | SŽOP                     |                  | /                 | Dátum<br>aktualizácie   |          |                   | Doklad úhrady CO   |                         |                         |
|          | 15          | ŽOP na EK                |                  |                   | Čas aktualizácie        |          |                   | Číslo dokladu      |                         |                         |
|          | 16          | ŽoP                      |                  |                   |                         |          |                   |                    |                         |                         |
|          | 17          | -                        |                  |                   |                         |          |                   |                    |                         |                         |
|          | 18          | Kód oznámenia o vr.      | 🗘 Kód ŽoV        | ≑ EU              | SR SR                   | OV+VZ    | PRORATA           | 🗘 Istina spolu     | Skut. pripísaná suma SR | Skut, p                 |
|          | 777         | 27120130067801           | 27120130067/Z01  | -93,83 EUR        | -11,00 EUR              |          |                   | -104,83 EUR        | 11,00 EUR               |                         |
|          | 778         | 27120130067801           | Výsledok         | -93,83 EUR        | -11,00 EUR              |          |                   | -104,83 EUR        | 11,00 EUR               |                         |
|          | 779         | 27120130068802           | 27120130068/Z03  | -220,09 EUR       | -25,83 EUR              |          |                   | -245,92 EUR        | 25,83 EUR               |                         |
|          | 780         | 27120130068802           | Výsledok         | -220,09 EUR       | -25,83 EUR              |          |                   | -245,92 EUR        | 25,83 EUR               |                         |
|          | 781         | 27120130069801           | 27120130069/Z01  | -462,02 EUR       | -0,09 EUR               |          |                   | -462,11 EUR        | 0,09 EUR                |                         |
|          | 782         | 27120130069801           | Výsledok         | -462,02 EUR       | -0,09 EUR               |          |                   | -462,11 EUR        | 0,09 EUR                |                         |
|          | 783         | 27120130070801           | 27120130070/701  | -741,58 EUR       | -87,21 EUR              |          |                   | -828,79 EUR        | 87,21 EUR               |                         |
|          | 784         | 27120130070801           | Výsledok         | -741,58 EUR       | -87,21 EUR              |          |                   | -828,79 EUR        | 87,21 EUR               |                         |
|          | 785         | 27120130071801           | 271201300/1/Z01  | -0,89 EUR         | -0,12 EUR               |          |                   | -1,01 EUR          | 0,12 EUR                |                         |
|          | 786         | 27120130071801           | Výsledok         | -0,89 EUR         | -0,12 EUR               |          |                   | -1,01 EUR          | 0,12 EUR                |                         |
|          | 787         | 27120130075801           | 27120130075/Z01  | -3 567,62 EUR     | -419,70 EUR             |          |                   | -3 987,32 EUR      | 419,70 EUR              |                         |
|          | 788         | 27120130075801           | Výsledok         | -3 567,62 EUR     | -419,70 EUR             |          |                   | -3 987,32 EUR      | 419,70 EUR              |                         |
|          | 789         | 27120130076801           | 27120130076/Z01  | -3 375,54 EUR     | -396,97 EUR             |          |                   | -3 772,51 EUR      | 396,97 EUR              |                         |
|          | 790         | 27120130076801           | Výsledok         | -3 375,54 EUR     | -396,97 EUR             |          |                   | -3 772,51 EUR      | 396,97 EUR              |                         |
|          | 791         | 27120130077801           | 27120130077/Z01  | -210,28 EUR       | -24,75 EUR              |          |                   | -235,03 EUR        | 24,75 EUR               |                         |
|          | 792         | 27120130077801           | Výsledok         | -210,28 EUR       | -24,75 EUR              |          |                   | -235,03 EUR        | 24,75 EUR               |                         |
|          | 793         | 27120130078801           | 27120130078/Z01  | -840,43 EUR       | -98,84 EUR              |          |                   | -939,27 EUR        | 98,84 EUR               |                         |
|          | 794         | 27120130078801           | Výsledok         | -840,43 EUR       | -98,84 EUR              |          |                   | -939,27 EUR        | 98,84 EUR               |                         |
|          | 795         | 27120130079801           | 27120130079/Z01  | -2 083,41 EUR     | -245,05 EUR             |          |                   | -2 328,46 EUR      | 245,05 EUR              | -                       |

**Popis:** Výber jednej ZoVFP môže používateľ vykonať cez vloženie kódu ZoVFP do políčka kód ZoV. Resp. presun tohto kódu do hlavičky výkazu môže vykonať aj myšou.

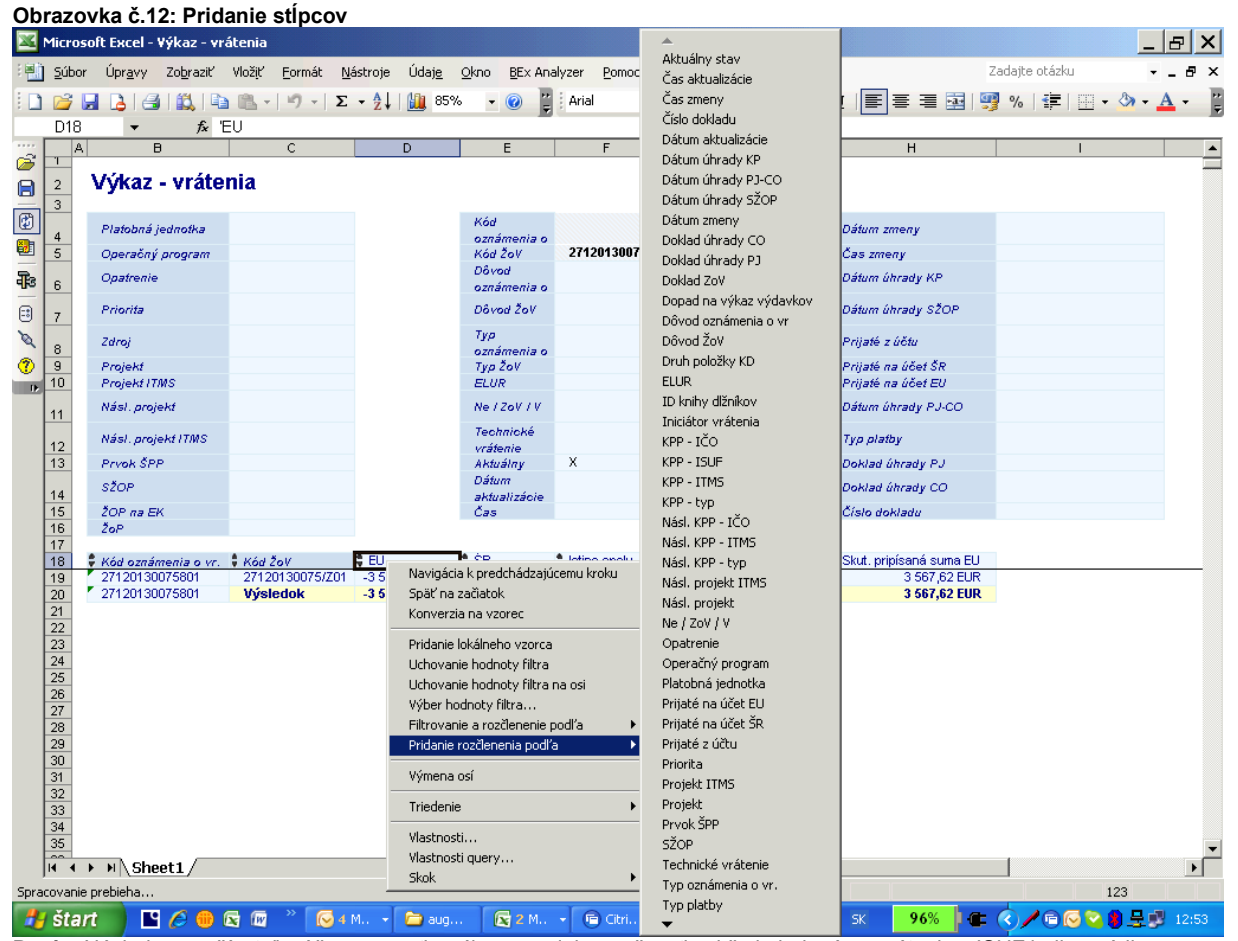

Popis: Následne používateľ môže pracovať s výkazom a jeho možnosťami čo je k danému vráteniu v ISUF k dispozícii.

| Ob  | )brazovka č.13: Tvorba výkazu |                                  |                  |                        |                      |                     |                            |                       |               |             |  |  |  |
|-----|-------------------------------|----------------------------------|------------------|------------------------|----------------------|---------------------|----------------------------|-----------------------|---------------|-------------|--|--|--|
| ×   | Micro                         | soft Excel - Výkaz - v           | rátenia          |                        |                      |                     |                            |                       |               | _ & ×       |  |  |  |
| :21 | Súbo                          | or Úpravy Zobraziť               | Vložiť Eormá     | it Nástroje Údaje      | Okno BEx Analyzer    | Pomocník            |                            | Zad                   | ajte otázku   | ×           |  |  |  |
| -   | -                             |                                  |                  |                        |                      | -                   |                            |                       |               | A           |  |  |  |
| : 🖬 |                               |                                  |                  | ·   Z. • Ž↓   🛄 🜼      | ovo 💌 🥑 🖕 : Arial    | • 3                 | • B I U                    | 트 프 프 챔 😏             | % 1 = 1       | Sa 🗸 🗸 📩 🖆  |  |  |  |
|     | F18                           | } <b>▼</b> <i>f</i> <sub>x</sub> | 'Doklad úhrady   | / PJ                   |                      |                     |                            |                       |               |             |  |  |  |
| 10  | ļ,                            | A B                              | С                | D                      | E                    | F                   | G                          | Н                     | 1             | J 🔺         |  |  |  |
|     | 2                             | Výkaz - vráte                    | enia             |                        |                      |                     |                            |                       |               |             |  |  |  |
|     | 4                             | Platobná jednotka                |                  |                        | Kód oznámenia o vr.  |                     |                            | Dátum zmeny           |               |             |  |  |  |
|     | 5                             | Operačný program                 |                  |                        | Kód ŽoV              | 27120130075/Z01     |                            | Čas zmeny             |               |             |  |  |  |
| 45  | 6                             | Opatrenie                        |                  |                        | Dôvod oznámenia o vr |                     |                            | Dátum úhrady KP       |               |             |  |  |  |
| Ø   | 7                             | Priorita                         |                  |                        | Dôvod ŽoV            |                     |                            | Dátum úhrady SŽOP     |               |             |  |  |  |
| 1   | 8                             | Zdroj                            |                  |                        | Typ oznámenia o vr.  |                     |                            | Prijaté z účtu        |               |             |  |  |  |
| D.  | 9                             | Projekt                          |                  |                        | Typ ŽoV              |                     |                            | Prijaté na účet ŠR    |               |             |  |  |  |
|     | 10                            | Projekt ITMS                     |                  |                        | ELUR                 |                     |                            | Prijaté na účet EU    |               |             |  |  |  |
|     | 11                            | Násl. projekt                    |                  |                        | Ne / ZoV / V         |                     |                            | Dátum úhrady PJ-CO    |               |             |  |  |  |
|     | 12                            | Násl. projekt ITMS               |                  |                        | Technické vrátenie   |                     |                            | Typ platby            |               |             |  |  |  |
|     | 13                            | Prvok ŠPP                        |                  |                        | Aktuálny stav        | х                   |                            | Doklad úhrady PJ      |               |             |  |  |  |
|     | 14                            | SŽOP                             |                  |                        | Dátum aktualizácie   |                     |                            | Doklad úhrady CO      |               |             |  |  |  |
|     | 15                            | 20P na EK                        |                  |                        | Čas aktualizácie     |                     |                            | Číslo dokladu         |               |             |  |  |  |
|     | 16                            | ZoP                              |                  |                        |                      |                     |                            |                       |               |             |  |  |  |
|     | 10                            | 🛎 1744 Selv                      | 🛎 Marin - Albert | Distriction industrial |                      | Debled (heads D.L.) | 🖉 Méri a sa éssa sin a sur | A Défuir Abandu B LCO | A EU          | ≜ ¢₽        |  |  |  |
|     | 19                            | 27120130075/701                  | 78/2011          | 2170                   | P.L. MPSVaR ESE SE   | 501640              | 27120130075801             | 25.07.2011            | -3.567.62 EUR | -419 70 EUR |  |  |  |
|     | 20                            | 27120130075/Z01                  | 78/2011          | 2170                   | PJ - MPSVaR ESF SF   | 501640              | 27120130075801             | Výsledok              | -3 567.62 EUR | -419.70 EUR |  |  |  |
|     | 21                            | 27120130075/Z01                  | 78/2011          | 2170                   | PJ - MPSVaR ESF SF   | Výsledok            |                            |                       | -3 567.62 EUR | -419.70 EUR |  |  |  |
|     | 22                            | 27120130075/Z01                  | 78/2011          | Výsledok               |                      |                     |                            |                       | -3 567,62 EUR | -419,70 EUR |  |  |  |
|     | 23                            | Celkový výsledok                 |                  |                        |                      |                     |                            |                       | -3 567,62 EUR | -419,70 EUR |  |  |  |

Popis: Všetky dáta, ktoré sa dajú do výkazu natiahnuť sú v príslušnej ponuke zobrazené. Ak sa pri niektorom výbere zobrazí pod výber krížik, znamená to že príslušný údaj nie je k dipozícii. Veľa záleží od preväzbenia, ako už bolo spomínané vyššie. Niekedy sa údaje v ISUF aj nachádzajú, ale účtovník ich zatiaľ nepreväzbil a tým sa do výkazu nedostali.

### Nezrovnalosti – operatívny výkaz

| Obrazovka C. 14. vstupila       | ODIAZOVKA                                                 |                         |      |               |                         |
|---------------------------------|-----------------------------------------------------------|-------------------------|------|---------------|-------------------------|
| Kicrosoft Excel                 |                                                           |                         |      |               | <u>_ 8 ×</u>            |
| Súbor Úpravy Zobraziť Vložiť Eo | rmát <u>N</u> ástroje Údaj <u>e O</u> kno <u>B</u> Ex Ana | alyzer <u>P</u> omocník |      |               | Zadajte otázku 👻        |
| 🗄 🗋 💕 🛃 💪 I 🎒 I 🎇 I 🛍 🛍 •       | ") -   Σ - Ž↓   🏭 - 🔞                                     |                         | B    | I∐ ≣≣≣≣       | 🗐 %   ோ   🖽 + 🖄 + 🛕 + 🥛 |
| ▼ fx                            |                                                           |                         |      |               | _                       |
|                                 |                                                           |                         |      |               |                         |
|                                 |                                                           |                         |      |               |                         |
|                                 | 🐺 Výber hodnôt pre premenné                               |                         |      |               |                         |
|                                 | Disponibilné varianty                                     |                         | •    | - e 🗴 🗉 🔍 - 🐻 |                         |
|                                 | DP_1 QR_ISUF_DEL_KD_NEZ                                   | ,                       |      |               |                         |
|                                 | Platobná jednotka                                         |                         | - 0  | 1             |                         |
| X                               | Projekt                                                   |                         |      | -<br>1        |                         |
| 0                               | Programový dokument                                       |                         | <br> | 221           |                         |
|                                 | Kód nezrovnalosti                                         | N21000427               |      | 1             |                         |
|                                 | Zdroj                                                     |                         | - 0  | -             |                         |
|                                 | KPP - ITMS                                                |                         | <br> | 1             |                         |
|                                 | KPP - IČO                                                 |                         |      | -             |                         |
|                                 | Zaradené v ZoP na EK                                      |                         | - 0  | -             |                         |
|                                 | Typ platby                                                |                         |      | 1             |                         |
|                                 | Aktuálny stav                                             | ×                       |      | -<br>Л х      |                         |
|                                 |                                                           | ,                       |      |               |                         |
|                                 |                                                           |                         |      | OK Zrušenie   | Kontrola                |
|                                 |                                                           |                         |      |               |                         |

Popis: Vo vstupnej obrazovke zje potrebné zadať konkrétny kód N, resp. nič nezadať a systém vyberie všetky evidované N v ISUFza príslušný účtovný okruh, na ktorý má užívateľ oprávnenia.

### Obrazovka č 14<sup>.</sup> Vstupná obrazovka

Obrazovka č.15: Operatívny výkaz

| ×        | Micros        | oft Excel - Kniha dlžník                      | ov - nezrovnal                                | osti             |                                       |                                  |             |                       |            | _ B ×           |
|----------|---------------|-----------------------------------------------|-----------------------------------------------|------------------|---------------------------------------|----------------------------------|-------------|-----------------------|------------|-----------------|
| :        | <u>S</u> úbor | Ú <mark>pr<u>a</u>vy Zo<u>b</u>raziť N</mark> | /lož <u>i</u> ť <u>F</u> or <mark>m</mark> át | <u>N</u> ástroje | Údaj <u>e O</u> kno <u>B</u> Ex Analy | <mark>zer <u>P</u>omocník</mark> |             |                       | Zadajte    | otázku 🔹 🗕 🗗 🗙  |
|          | 12 B          |                                               | 🖺 • 🕑 • 🛛                                     | Σ - 2↓           | 🙀 90% 🔹 🕜 📱                           | Arial                            | <b>v</b> 10 | - B <i>I</i> <u>U</u> | 臣 吾 吾  🛒 % | 🚝 🔛 • 🔕 • 🗛 • 📲 |
| _        | .110          | <ul> <li>★ f<sub>2</sub></li> </ul>           |                                               |                  |                                       |                                  |             |                       |            |                 |
|          | Δ             |                                               | C                                             | D                | F                                     | F                                | G           | Н                     |            |                 |
| 2        | - ^           |                                               | , v                                           |                  | <b>L</b>                              |                                  | · ·         | 1 11                  | 1          |                 |
|          | 2             | Kniha dlžníko                                 | ov - nezro                                    | ovnalo           | sti                                   |                                  |             |                       |            |                 |
|          | 3             |                                               |                                               |                  |                                       |                                  |             |                       |            |                 |
|          | -             | Parts and the second second                   |                                               |                  | M 2 4                                 |                                  |             | Technické             |            |                 |
|          | 4             | Platobna jednotka                             |                                               |                  | Nod nezrovnalosti                     |                                  |             | vrátenie              |            |                 |
|          | _             | Operačný propram                              |                                               |                  | Kód oznámenia o vr.                   |                                  |             | NE                    |            |                 |
| निः      | 5             |                                               |                                               |                  |                                       |                                  |             | potvrdená             |            |                 |
|          |               | Opatrenie                                     |                                               |                  | Kód ŽoV                               |                                  |             | zistenia              |            |                 |
|          | 6             |                                               |                                               |                  |                                       |                                  |             | MATT                  |            |                 |
| Q        | 7             | Priorita                                      |                                               |                  | Administrativny stav                  |                                  |             |                       |            |                 |
| 3        | 8             | 2010)                                         |                                               |                  | Financny stav                         |                                  |             | Cas zmeny             |            |                 |
| <b>U</b> | 0             | Projekt                                       |                                               |                  | narrounaloeti                         |                                  |             | úhradu KD             |            |                 |
|          | 3             |                                               |                                               |                  | nezi ornazosti                        |                                  |             | Datum                 |            |                 |
|          | 10            | Projekt ITMS                                  |                                               |                  | Dôvod nezrovnalosti                   |                                  |             | úhrady                |            |                 |
|          | 10            |                                               |                                               |                  |                                       |                                  |             | 970P<br>Prijaté z     |            |                 |
|          | 11            | Násl. projekt                                 |                                               |                  | Dövod oznámenia o vr                  |                                  |             | účtu                  |            |                 |
|          | 12            | Násl. projekt ITMS                            |                                               |                  | Dôvod ŻoV                             |                                  |             | rigate na             |            |                 |
|          | 13            | Prvok ŠPP                                     |                                               |                  | Typ nezrovnalosti                     |                                  |             | Prijate na<br>úžst ED |            |                 |
|          | 14            | SŻOP                                          |                                               |                  | Typ oznámenia o vr.                   |                                  |             | ELUR                  |            |                 |
|          | 15            | 20P na EK                                     |                                               |                  | Typ Żo¥                               |                                  |             | Ne / ZoV / V          |            |                 |
|          |               | ŽoP                                           |                                               |                  | Aktualizácia                          |                                  |             | aktualizáci           |            |                 |
|          | 16            |                                               |                                               |                  | nezrovnalosti                         |                                  |             | P                     |            |                 |
|          | 4.7           | Aktuáiny stav                                 | х                                             |                  | Dátum vzniku pohľ.                    |                                  |             | Cas                   |            |                 |
|          | 17            |                                               |                                               |                  |                                       |                                  |             | aktualizáci<br>Gisio  |            |                 |
|          | 10            |                                               |                                               |                  |                                       |                                  |             | dabladu               |            |                 |
|          | 20            | Kód nezrovnalosti                             | * Ne /ZoV/V                                   | * Zdroj          | EU                                    | 1 ŚR                             | 1 OV+V7     | 1 Istina snolu        |            |                 |
|          | 21            | N21000427                                     | Z                                             | 11T1             | 126.06 EUR                            | • on                             |             | 126.06 EUR            |            |                 |
|          | 22            |                                               | _                                             | 11T2             |                                       | 22,25 EUR                        |             | 22,25 EUR             |            |                 |
|          | 23            |                                               |                                               | 9000             |                                       |                                  | 7,80 EUR    | 7,80 EUR              |            |                 |
|          | 24            |                                               | Výsledok                                      |                  | 126,06 EUR                            | 22,25 EUR                        | 7,80 EUR    | 156,11 EUR            |            |                 |
|          | 26            |                                               |                                               |                  |                                       |                                  |             |                       |            |                 |

Popis: Vybraný výkaz pre účely operatívneho použitia naťahuje do zobrazenia len pár údajov, ktoré užívateľ doplní následne podľa svojich predstáv.

### Obrazovka č.16: Žiadaný výstup

| ×          | Micros        | oft Excel - Kniha dlžn           | íkov - nezrovnalost                                      | i                             |                                       |                               |                    |                       |                | _        | B X          |
|------------|---------------|----------------------------------|----------------------------------------------------------|-------------------------------|---------------------------------------|-------------------------------|--------------------|-----------------------|----------------|----------|--------------|
| :          | <u>S</u> úbor | Úpr <u>avy</u> Zo <u>b</u> raziť | Vlož <u>i</u> ť <u>F</u> or <mark>m</mark> át <u>N</u> a | ástroje Údaj <u>e O</u> kno   | <u>B</u> Ex Analyzer <u>P</u> omocník |                               |                    |                       | Zadajte otázku | •        | - 8 ×        |
| 1          | 6             | a 👌 a 🕼 🛍                        | 📇 •   🄊 •   Σ                                            | • 2↓   🏭 90% 🔹                | 🕜 🙄 Arial                             | • 9 •                         | B I <u>U</u> ≣     | 플 클 🔤 🛛               | 寶 %   💷        | - 🗞 -    | <u>A</u> - 🚆 |
|            | C20           | ▼ fx                             | Kód Žo∨                                                  |                               | 2                                     |                               |                    |                       |                |          |              |
| ~          | A             | В                                | C                                                        | D                             | E                                     | F                             | G                  | Н                     |                | J        | <u> </u>     |
|            | 2             | Kniha dlžník                     | kov - nezrov                                             | nalosti                       |                                       |                               |                    |                       |                |          |              |
| 1          | 4             | Platobná jednotka                | 7                                                        |                               | Kód nezrovnalosti                     |                               |                    | Technické             |                |          | Dru          |
| 8          | 6             | Opatrenie<br>Opatrenie           | <i>a</i>                                                 |                               | Kód ŻoV                               |                               |                    | Datam                 |                |          | NIIC.        |
| R          |               | Priorita                         |                                                          |                               | Administratívny stav                  |                               |                    | Dátum                 |                |          | Kód<br>OL L  |
| -          | 7             |                                  |                                                          |                               |                                       |                               |                    | zmeny                 |                |          | dlhj         |
|            | 8             | Zdroj                            |                                                          |                               | Finančný stav                         |                               |                    | Čas zmeny             |                |          | Kód<br>OL4   |
| 0          |               | Projekt                          |                                                          |                               | Kvalifikácia                          |                               |                    | Dátum                 |                |          | KPF          |
| <b>(</b> ) | 9             | -                                |                                                          |                               | nezrovnalosti                         |                               |                    | Datum                 |                |          |              |
|            | 10            | Projekt ITMS                     |                                                          |                               | Dovod nezrovnalosti                   |                               |                    | úhrady<br>sžop        |                |          | KPF          |
|            | 11            | Násl. projekt                    |                                                          |                               | Dôvod oznámenia o vr                  |                               |                    | Prijaté z<br>účtu     |                |          | KPF          |
|            | 12            | Nási. projekt ITMS               | î                                                        |                               | Dôvod ŽoV                             |                               |                    | Prijaté na<br>účet ŠR |                |          | KPF          |
|            | 13            | Prvok ŠPP                        |                                                          |                               | Typ nezrovnalosti                     |                               |                    | Prijaté na<br>účet EU |                |          | Nás.<br>ITM  |
|            | 14            | SŽOP                             |                                                          |                               | Typ oznámenia o vr.                   |                               |                    | ELUR                  |                |          | Nás.<br>IČO  |
|            | 15            | ŽOP na EK                        |                                                          |                               | Typ Žo¥                               |                               |                    | Ne / ZoV / V          |                |          | Nás.<br>typ  |
|            |               | ŽoĐ                              |                                                          |                               | Aktualizácia                          |                               |                    | Datum<br>aktualizáci  |                |          | Dok          |
|            | 16            | 207                              |                                                          |                               | nezrovnalosti                         |                               |                    | P.                    |                |          | úhri         |
|            | 17            | Aktuáiny stav                    | х                                                        |                               | Dátum vzniku pohľ:                    |                               |                    | cas<br>aktualizáci    |                |          | Dok<br>úhr:  |
|            | 10            |                                  |                                                          |                               |                                       |                               |                    | Číslo<br>dokladu      |                |          | Dok<br>NE/   |
|            | 19            |                                  |                                                          |                               |                                       |                               |                    | 0047808               |                |          | nen          |
|            | 20            | •<br>Kód nezrovnalosti           | Kód ŽoV                                                  | Aktualizácia<br>nezrovnalosti | Zdroj                                 | Dopad na<br>výkaz<br>výdavkou | Kód<br>oznámenia o | EU                    | \$<br>ŠR       | OV+VZ    | tstir        |
|            | 20            | N21000427                        | 27110230002/2                                            | Z05 N21000427/S02             | 11T1                                  | Ano                           | #                  | 126,06 EUR            |                |          | 126,0        |
|            | 22            |                                  |                                                          |                               | _ 11T2                                | Áno                           | #                  |                       | 22,25 EUR      |          | 22,2         |
|            | 23            |                                  |                                                          |                               | 9000                                  | Ano                           | #                  |                       |                | 7,80 EUR | 7,8          |
|            | 24            |                                  | Vysledok                                                 |                               |                                       |                               |                    | 126,06 EUR            | 22,25 EUR      | 7,80 EUR | 156,1        |

Popis: Užívateľ doplní ďaľšie stĺpce do výkazu. Kedže pod polom OoVFV je krížik, k príslušnej ZoVFP nebolo zatiaľ realizované vrátenie. Preto neexistujú ani doklady úhrady. Tlač je klasicky cez ikonu tlače ako v exceli.